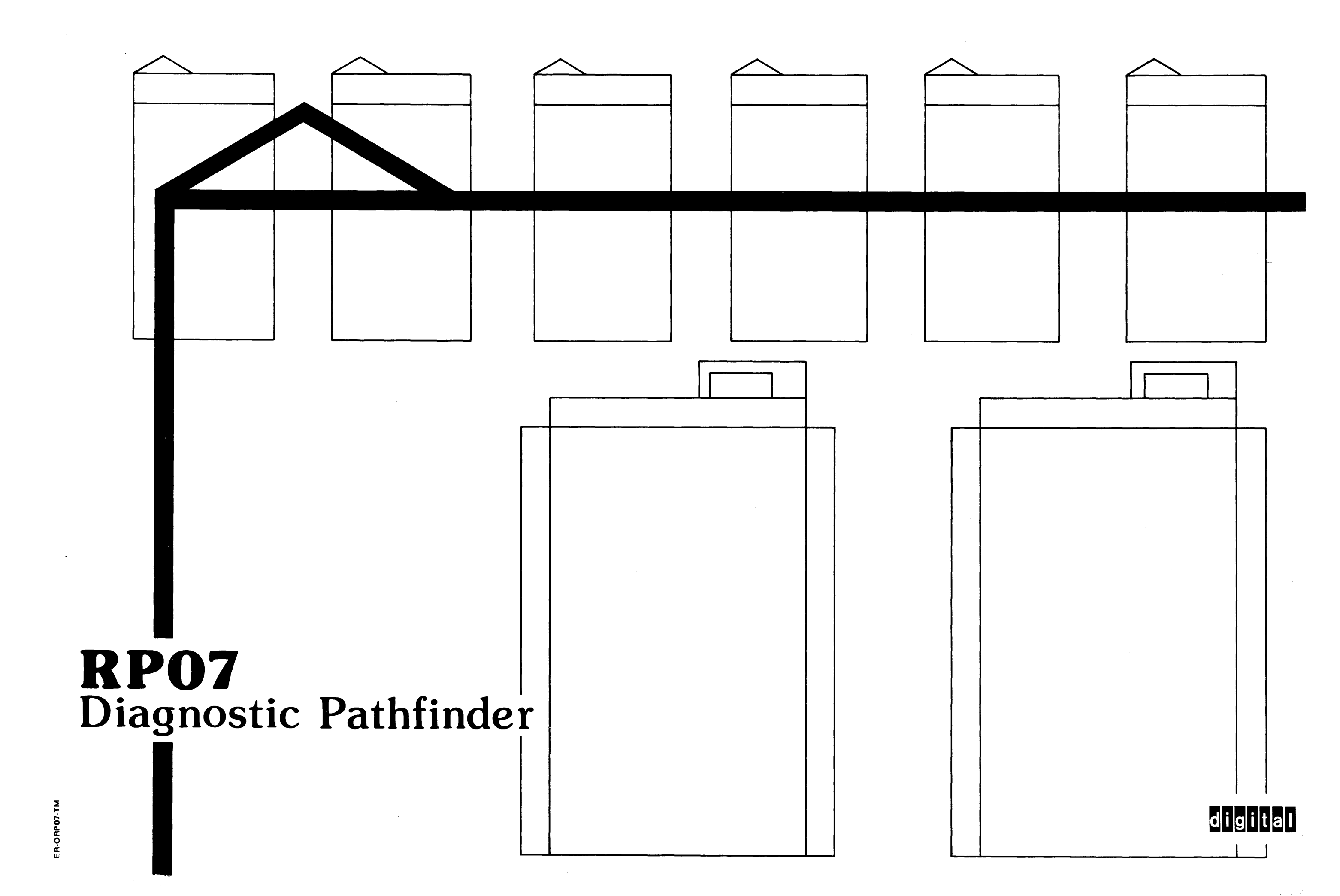

### **RP07 PATHFINDER**

### March 1981

### REPRINTED WITH PERMISSION

FROM

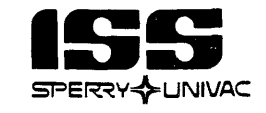

,

Z9035711-00

## PATHFINDER CHANGE BULLETIN

BOOK: ER-0RP07-TM RP07 Pathfinder

**REVISION:** E I14962-01

**EFFECTIVE DATE:** January 1, 1983

### **INSTRUCTIONS:**

| Remove Pages | Insert Pages |
|--------------|--------------|
| 109/110      | 109/110      |

.

.

### NOTE

This Revision to Pathfinder is necessitated by hardware and/or microcode changes to the RP07. This revision will allow Pathfinder to be accurate whether the hardware/microcode changes are installed or not. Please incorporate this Revision immediately.

Z9035711-00 REV E I14962-01

## MANUAL CONFIGURATION CONTROL INDEX

| HCB REV:<br>DATE: | A<br>3-81 | All                                                                                                    |
|-------------------|-----------|----------------------------------------------------------------------------------------------------|
| HCB REV:<br>DATE: | B<br>5-81 | 106, 107, 107A, 107B, TST2041-01                                                                       |
| HCB REV:<br>DATE: | C<br>4-82 | Revision Page, 2D, 26, 62, 91, 93, 106, 108 thru 113, 120, 139, 166, 177, 209, 231, 267, 346, 348, 361 |
| HCB REV:<br>DATE: | D<br>7-82 | Revision Page, 122, 131/132, 166, 167                                                                  |
|                   | -         |                                                                                                    |

HCB REV:ERevision Page, 110DATE:1-83

### Z9035711-00 REV E I14962-01

### PATHFINDER INTRODUCTION

The RP07 can diagnose its own symptoms and communicate its findings to the Field Engineer (FE). Pathfinder is a troubleshooting tool designed to complement this ability and is intended to be used in conjunction with RP07 resident microdiagnostics, an oscilloscope, Field Maintenance Print Set, detailed theory of operation found in the Technical Description Manual, functional descriptions and removal and installation instructions found in the Service Manual, and, when necessary in Level III, the Microcode Listings.

Pathfinder uses the Power On Start routine as the entry point to the Fault Isolation Process. It is from this routine that specific tests of Pathfinder are accessed. Pathfinder has three levels.

Level I contains introductory information, initial routines that verify the presence of a fault, and an Error Code Guide Matrix. The Matrix indicates the Field Replaceable Units (FRUs) most likely to have failed. When the specific code in question is displayed, it identifies a diagnostic test to validate the permanent nature of the failure. The text of the diagnostic routine then directs the FE to a Level II test, which will isolate the fault to a specific FRU within the drive. These Pathfinder Level II routines provide specific step by step instructions that verify the predicted FRU has failed. Fault Isolation techniques that do not require test equipment to identify the malfunctioned FRU are provided whenever possible. When a signal must be measured, the precise point of measurement is provided, and an illustration of the waveform and the test equipment set-up are included.

Pathfinder Level III deals with the incidents that are not able to be validated and verified by Level II. These cases, while infrequent, do occur, and Level III provides as much information as is available to expedite their resolution. Level III includes a brief explanation of the test technique use, a reference to the Microcode Listing for the applicable test, and a list of the most probable causes of the failure. It also provides a cross reference to the chapter and paragraph of the Technical Description Manual that describes the circuitry tested and lists the applicable logic drawing number in the Field Maintenance Print Set.

After reviewing this material, the FE is encouraged to again use the techniques and tests called out in Level II, and to view the results in the light of the information made available through Level III. Should the FE be unable to isolate the fault after having exercised all the options of Pathfinder, the FE is encouraged to pursue all other available resources.

# **ERROR CODE GUIDE MATRIX** EXAMPLE OF USE

|                                        |          |            |            |                     |                 |    |                     |        |        |                     |   |               |           |                     |     |        | _          |                     |               | DIA002D      |                     | S      | STE | P 3:                | G(<br>AI<br>EF | D TC<br>DJA<br>RO | O TH<br>CEN<br>DR C | HE F<br>NT T<br>COD | PRO<br>FO T<br>E. | CED<br>THE | DUR                 | E      |   |        |                     |            |    |            |                     |              |                                          |
|----------------------------------------|----------|------------|------------|---------------------|-----------------|----|---------------------|--------|--------|---------------------|---|---------------|-----------|---------------------|-----|--------|------------|---------------------|---------------|--------------|---------------------|--------|-----|---------------------|----------------|-------------------|---------------------|---------------------|-------------------|------------|---------------------|--------|---|--------|---------------------|------------|----|------------|---------------------|--------------|------------------------------------------|
|                                        |          |            |            |                     |                 |    |                     |        |        |                     |   |               |           |                     |     |        |            |                     | 61            | 65 4         | 99                  |        | STE | P 1:                | L L            |                   | ATE                 | FA                  | ILIN              | NG         | _                   |        |   |        |                     |            |    |            |                     |              |                                          |
| A1A1                                   |          | +          |            |                     |                 |    |                     |        | $\top$ |                     |   |               |           |                     |     |        | $\top$     |                     |               |              |                     |        | ,   |                     | E              |                   |                     |                     | )E H              | IERI       | - 1                 |        |   |        |                     |            |    |            |                     |              | A1A1                                     |
| A1A2                                   |          |            |            |                     |                 |    |                     | -1-    |        | 11                  |   |               | 1-        |                     |     |        |            |                     |               |              | $\square$           |        |     |                     |                |                   |                     |                     |                   |            |                     |        |   |        |                     |            |    |            |                     |              | A1A2                                     |
| A1A3                                   |          |            |            |                     |                 |    |                     |        |        |                     |   |               |           |                     |     |        |            |                     |               | X            | 1                   |        | 1   |                     |                |                   |                     |                     |                   |            |                     |        |   |        |                     |            |    |            |                     |              | A1A3                                     |
| A1A4                                   |          |            |            |                     |                 |    |                     |        | T      |                     |   |               |           |                     |     |        |            |                     | $\overline{}$ |              |                     |        |     |                     |                |                   |                     |                     |                   |            |                     |        |   | 1      |                     |            |    |            |                     |              | A1A4                                     |
| A1A5                                   |          |            |            |                     |                 |    |                     |        | 1      |                     |   |               |           |                     |     |        |            |                     | T             | X            |                     |        | STE | ו<br>P 2י           | G              | FTI               |                     |                     | F AI              | 1          |                     |        |   |        |                     |            |    |            |                     |              | A1A5                                     |
| A1A6                                   |          |            |            |                     |                 |    |                     |        |        |                     |   |               |           |                     |     |        |            |                     |               |              |                     | _ 、    |     | • •••               | PC             | DSS               | IBL                 | E F/                | AILI              | ING        | Ţ                   |        |   |        |                     |            |    |            |                     |              | A1A6                                     |
| A1A7                                   | TT       | Τ          | Τ          |                     |                 | Τ  | Π                   |        | Т      |                     |   |               | Τ         | Π                   |     |        | Τ          | Π                   |               | $\mathbf{X}$ | 11                  |        |     |                     | FI             | RU                | SUN                 | NDE                 | ER                | <b>.</b>   | T                   |        | Π | Τ      | Π                   |            |    | Τ          | Π                   |              | A1A7                                     |
| A1A8                                   |          |            |            |                     | T               |    |                     |        | Τ      |                     |   |               | T         |                     |     |        |            |                     |               |              |                     |        | 1   | 1 1                 |                | HEI               |                     |                     |                   | UE.        | $, \top$            |        |   | Τ      |                     |            |    | Τ          | Π                   |              | A1A8                                     |
| A1A9                                   |          |            | 1          |                     |                 |    |                     |        |        |                     |   |               | 1         |                     | 7   |        |            |                     |               |              | X                   |        |     | $\square$           |                |                   |                     |                     |                   |            |                     |        |   | Τ      |                     |            |    |            |                     |              | A1A9                                     |
| A1A10                                  |          |            |            |                     |                 |    | $\uparrow \uparrow$ |        |        |                     |   |               |           |                     |     |        |            |                     |               | X            |                     |        |     |                     |                |                   |                     |                     |                   |            |                     |        |   |        |                     |            |    |            |                     |              | A1A10                                    |
| A1A11/13                               |          |            |            |                     |                 |    |                     |        |        |                     |   |               |           |                     |     |        | Τ          |                     |               |              | X                   |        |     |                     |                |                   |                     |                     |                   |            |                     |        |   |        |                     |            |    |            |                     |              | A1A11/13                                 |
| A1A12                                  |          |            |            |                     |                 |    |                     |        |        |                     |   |               |           |                     |     |        |            |                     |               |              |                     |        |     |                     |                |                   |                     |                     | T                 |            | TT                  |        |   | Τ      |                     |            |    |            |                     |              | A1A12                                    |
| A1A14                                  |          | Τ          |            |                     |                 |    |                     |        | Τ      |                     | T |               | 1         |                     |     |        |            |                     |               |              |                     |        |     |                     |                |                   |                     | Π                   |                   |            | TT                  |        |   | Τ      |                     |            |    |            | Π                   |              | A1A14                                    |
| A1A15                                  |          | ╈          | 1          |                     |                 |    | $\dagger$           |        | +      |                     |   |               |           | 11                  |     |        |            | $\uparrow$          |               | 1            |                     | 1      |     |                     |                |                   |                     |                     | $\top$            |            | $\uparrow \uparrow$ | 1      |   | 1      |                     | T          | 1  |            |                     |              | A1A15                                    |
| A1A16                                  |          | Τ          |            |                     |                 |    |                     |        | 1      |                     |   |               | 1         |                     |     |        | 1          |                     |               |              |                     |        |     |                     |                |                   |                     |                     | $\top$            |            |                     |        |   |        |                     |            |    | 1          |                     |              | A1A16                                    |
| A1A17                                  |          | 1          | 1          |                     |                 |    | $\uparrow \uparrow$ |        | 1      | $\square$           |   | 1             | 1-        | 1-1                 | -+- | $\top$ | 1          |                     |               | +            |                     | +      | +   | ╞─┤                 |                |                   |                     |                     | +                 | +          | 1 1                 | 1      |   |        |                     |            | 1  | $\uparrow$ | $\uparrow \uparrow$ | t            | A1A17                                    |
| A1A20                                  |          | +-         | 1          |                     |                 |    |                     |        | 1      |                     |   |               | 1-        |                     | _   |        | $\uparrow$ |                     | 1             |              |                     |        |     |                     |                |                   |                     |                     |                   |            |                     |        |   | $\top$ |                     |            | 1- | $\top$     |                     |              | A1A20                                    |
| A1A21                                  |          |            |            |                     |                 |    |                     |        |        |                     |   |               |           | $\square$           |     |        |            |                     |               |              |                     |        |     |                     |                |                   |                     |                     |                   |            |                     |        |   |        |                     |            |    | 1          |                     |              | A1A21                                    |
| HDA                                    | 1        | $\uparrow$ | +          |                     |                 |    |                     |        |        |                     |   |               | 1-        |                     | -+  | $\top$ |            |                     |               |              |                     | 1      |     |                     |                |                   |                     |                     | T                 | 1          | $\uparrow$          |        |   |        |                     |            | +  | +          |                     |              | HDA                                      |
|                                        |          | 1          |            |                     |                 |    | $\uparrow \uparrow$ |        |        |                     |   | +             | 1-        |                     | _   |        | $\top$     |                     |               |              |                     |        |     | $\uparrow \uparrow$ |                |                   |                     | $\square$           | 1                 |            | $\uparrow \uparrow$ |        |   |        | $\uparrow \uparrow$ | -          |    |            |                     |              |                                          |
|                                        |          |            | 1          |                     | $\neg \uparrow$ |    | $\uparrow \uparrow$ | $\top$ |        | $\uparrow$          |   | $\top$        | 1-        | $\uparrow \uparrow$ | _   | $\top$ |            |                     |               |              | $\uparrow \uparrow$ | $\neg$ | 1   |                     |                |                   |                     |                     |                   |            | $\uparrow \uparrow$ |        |   | +      | $\uparrow \uparrow$ |            |    |            |                     | T            | •/// • • · · · · · · · · · · · · · · · · |
|                                        |          | 1          | 1          | $\square$           |                 |    | $\uparrow \uparrow$ |        |        |                     |   |               | 1         | $\uparrow \uparrow$ |     |        | 1          |                     |               |              | $\uparrow \uparrow$ |        | 1   |                     |                | -                 |                     |                     |                   |            | $\uparrow \uparrow$ | $\top$ |   | +      |                     |            |    | 1          | $\uparrow$          | $\top$       |                                          |
|                                        |          | 1          | 1          |                     |                 |    | $\uparrow \uparrow$ |        |        | 1.1                 |   |               |           |                     |     |        |            |                     |               |              | $\square$           |        |     |                     |                |                   |                     |                     |                   |            | $\uparrow \uparrow$ | 1      |   | 1      | $\uparrow \uparrow$ |            |    |            | $\uparrow$          | $\square$    |                                          |
|                                        |          |            |            |                     |                 |    | T                   |        |        |                     |   |               | -         |                     |     |        |            | $\square$           |               |              |                     |        |     |                     |                |                   |                     | $\square$           |                   |            |                     |        |   |        |                     |            |    |            |                     |              |                                          |
|                                        |          | +          |            |                     |                 |    | $\uparrow \uparrow$ | $\top$ | +      |                     |   | $\top$        | 1         |                     | -   | +      |            |                     |               |              | $\dagger$           |        |     |                     |                |                   |                     | $\uparrow \uparrow$ | -†                |            | $\uparrow \uparrow$ |        |   |        |                     |            |    | 1          |                     |              |                                          |
|                                        |          |            |            |                     |                 |    |                     | $\top$ | +      |                     |   |               | 1.        |                     |     |        |            |                     |               |              |                     |        |     |                     |                |                   |                     |                     |                   |            |                     |        |   | +      |                     |            |    | $\top$     |                     | T            |                                          |
|                                        |          | $\top$     |            |                     |                 |    |                     | $\top$ |        | $\uparrow \uparrow$ |   |               | 1         | $\uparrow \uparrow$ | -   |        |            |                     |               |              | $\uparrow \uparrow$ |        |     |                     |                |                   |                     | $\uparrow\uparrow$  |                   | 1          |                     |        | - | 1      | $\uparrow \uparrow$ |            |    | $\uparrow$ |                     | $\top$       |                                          |
|                                        |          | 1          | 1          | $\uparrow \uparrow$ |                 | 1- | $\uparrow \uparrow$ | -      | 1      | $\uparrow \uparrow$ |   |               | 1         | $\uparrow \uparrow$ |     | 1      |            | $\uparrow$          | $\top$        |              | 11                  |        |     |                     |                | $\top$            |                     |                     |                   |            | $\uparrow \uparrow$ |        |   |        |                     |            |    | 1          |                     | T            |                                          |
| · · · · · · · · · · · · · · · · · · ·  |          | $\uparrow$ | 1-         |                     |                 |    | $\uparrow \uparrow$ | +      | -      | 1 1                 |   |               | 1         | $\uparrow$          |     |        |            |                     |               |              | $\uparrow \uparrow$ |        |     |                     |                |                   | 1                   |                     | 1                 | 1          | $\uparrow \uparrow$ |        |   | 1      | $\uparrow \uparrow$ |            | +  | 1-         |                     | $\mathbf{T}$ |                                          |
| ······································ |          |            |            |                     | 1               |    | $\uparrow \uparrow$ | 1      | 1      | $\uparrow$          |   | 1             | 1         | $\uparrow$          | 1   |        |            |                     | $\top$        |              | $\uparrow \uparrow$ |        |     |                     |                |                   |                     | $\square$           | -                 | $\top$     |                     |        |   | $\top$ | $\uparrow \uparrow$ |            |    | +          | +                   | 1            |                                          |
| · · · · · · · · · · · · · · · · · · ·  | 1        |            | $\uparrow$ |                     |                 |    | +-+                 |        |        |                     |   | $\top$        | 1         |                     |     |        | 1          | $\uparrow \uparrow$ |               |              | $\uparrow \uparrow$ |        |     |                     |                |                   |                     | $\uparrow \uparrow$ | $\uparrow$        | $\top$     |                     |        |   |        | $\uparrow \uparrow$ |            | +  | $\top$     | +                   | $\mathbf{T}$ |                                          |
|                                        | <b>1</b> | $\top$     | 1          | $\square$           | $\top$          |    | $\uparrow \uparrow$ |        | $\top$ |                     |   |               | $\top$    | $\uparrow$          | _   | $\top$ | 1          | $\uparrow \uparrow$ | $\top$        |              |                     |        | +   | $\uparrow \uparrow$ |                |                   |                     |                     |                   | $\top$     | $\uparrow \uparrow$ |        | 1 |        | $\uparrow \uparrow$ | $\uparrow$ | 1  | 1          |                     | $\uparrow$   |                                          |
|                                        |          |            |            | لمحيط               |                 | _  |                     | ويليون |        | <u> </u>            |   | <u>مما مح</u> | - <b></b> | <u> </u>            |     |        | -          | •••                 |               |              |                     |        |     | السيدة              |                |                   | _                   | ي الجنوب            |                   |            |                     |        |   |        | de ser esta         |            |    |            |                     | <u></u>      | PB001845-:                               |

PB001845-2

|          |     |     |            |            | NO<br>ER<br>USI<br>CO | T L<br>RO<br>ED<br>DE | JSE<br>R (<br>AS<br>S C | D<br>COI<br>S ST | AS<br>DE:<br>[A]<br>_Y | S      |            |     |   |    |           |              | DIA0024  |              | DIA0001      |              |              | DIA0024       |            |            |            | DIA0028    |                         | TST2050 | TST2050      | 1202121                 | 1S12050         | DIA0029 |              |                    |               | D1A0025    |            |                    |                    |              | DIA002C            |                          |                 |                   | DIA0031            |                    |                         |                   |           |
|----------|-----|-----|------------|------------|-----------------------|-----------------------|-------------------------|------------------|------------------------|--------|------------|-----|---|----|-----------|--------------|----------|--------------|--------------|--------------|--------------|---------------|------------|------------|------------|------------|-------------------------|---------|--------------|-------------------------|-----------------|---------|--------------|--------------------|---------------|------------|------------|--------------------|--------------------|--------------|--------------------|--------------------------|-----------------|-------------------|--------------------|--------------------|-------------------------|-------------------|-----------|
|          | 00  | 6 6 | 03         | 8          | 65                    | 90                    | 6                       | 80               | 60                     | A0     | B          | ပ္ပ | Q | ЭO | ΟF        | 10           | 11       | 12           | 13           | 14           | 15           | 16            | 2 5        | 2 9        | ¤ (        | 19         | ₹ !                     | 18      | <u>2</u>     | ן פ                     | "               | 4       | 3 20         | - 20               | 3 2           | S .        | 24         | 25                 | 27                 | 20<br>20     | 202                | 20                       | ζ q             | 200               | 36                 | <u>, г</u>         | 2<br>Р                  | : e               | 3         |
| A1A1     |     |     |            |            |                       |                       |                         |                  |                        |        | Τ          |     |   |    |           |              |          | Γ            |              |              |              | Т             |            |            |            |            |                         |         |              |                         |                 |         | Τ            | Τ                  | Τ             | Τ          | Τ          | Τ                  |                    | Τ            |                    |                          |                 | Τ                 | Τ                  | Т                  | Τ                       | Τ                 | Τ         |
| A1A2     |     |     |            |            |                       |                       |                         |                  |                        |        |            |     |   |    |           |              |          |              | Τ            | Τ            |              |               |            |            |            |            | Τ                       | Τ       |              |                         |                 |         |              |                    | Τ             |            | Τ          |                    | $\supset$          |              |                    |                          | Τ               | Τ                 | Τ                  | Τ                  |                         | Τ                 | Τ         |
| A1A3     |     |     |            |            |                       |                       |                         |                  |                        |        | Τ          |     |   |    |           | Ι            |          |              |              | Τ            |              | Τ             |            | Τ          |            |            | Τ                       |         |              |                         |                 |         |              |                    |               | T          |            |                    | Τ                  | Τ            |                    |                          | Τ               | Τ                 | T                  | Τ                  |                         |                   | T         |
| A1A4     |     |     |            |            |                       |                       |                         |                  |                        |        |            |     |   |    |           |              | Ι        | Τ            | Τ            |              |              | Τ             |            |            |            |            |                         | X       | X            | $\overline{\mathbf{A}}$ | X               | X       |              | Τ                  |               | Τ          |            |                    | T                  | $\mathbb{D}$ | $\bigtriangledown$ | $\square$                | $\mathbf{\Phi}$ | ${\mathbb T}$     | $\Phi$             | $\bigtriangledown$ | $\mathbf{r}$            | T                 | T         |
| A1A5     |     |     |            |            |                       |                       |                         |                  |                        |        | Τ          |     |   |    |           | Γ            |          |              | Γ            |              |              | Τ             | Τ          | Τ          |            |            |                         | X       | $\mathbf{X}$ | $\mathbf{\Lambda}$      | $\triangleleft$ | X       |              |                    | Τ             |            | T          |                    | $\overline{}$      |              | $\mathbb{D}$       |                          | $\mathbb{D}$    | ∢                 | T                  | $\mathbf{\nabla}$  | $\overline{\mathbb{N}}$ | T                 | T         |
| A1A6     |     | Ι   | Τ          |            |                       | Ī                     |                         |                  |                        |        | Τ          |     |   |    |           |              | Ι        | Γ            | T            | Τ            | Τ            | Τ             | Τ          | Τ          | T          |            |                         | X       | $\mathbf{X}$ | $\overline{\mathbb{A}}$ |                 | X       |              | Τ                  | Τ             | Τ          |            |                    |                    | $\mathbb{D}$ | 1                  | $\overline{\mathcal{V}}$ | $\langle$       | $\mathbf{\nabla}$ | $\bigtriangledown$ | 1                  | T                       | T                 | T         |
| A1A7     |     |     |            |            |                       |                       | Ι                       |                  |                        |        |            |     |   |    |           | $\mathbb{N}$ | $\Sigma$ | $\mathbb{N}$ | $\mathbf{x}$ | $\mathbf{N}$ | $\mathbb{D}$ | $\mathcal{D}$ | $\Phi$     | $\bigcirc$ | $\bigcirc$ | $\bigcirc$ | $\overline{\mathbf{A}}$ |         | I            | T                       |                 | X       | $\mathbf{X}$ | $\bigtriangledown$ | ${\mathbb O}$ | $\bigcirc$ | $\bigcirc$ | $\bigtriangledown$ | $\bigtriangledown$ |              | Τ                  |                          |                 | Τ                 | T                  | Τ                  |                         | T                 | T         |
| A1A8     |     |     | T          |            |                       |                       |                         |                  |                        |        |            |     |   |    |           | Γ            |          | Ī            | T            | T            | T            | T             | T          | T          | T          |            | T                       | T       | T            | Τ                       |                 | X       | T            |                    | T             | T          | T          | T                  | T                  |              | 1                  | T                        |                 | T                 | T                  | T                  |                         | T                 | Ť         |
| A1A9     |     |     |            |            |                       |                       | 1                       |                  |                        |        | T          |     |   |    |           | T            | 1        | 1            | 1            | 1            |              | 1             |            |            | T          |            |                         |         |              |                         |                 | X       |              |                    | +             | 1          | 1          | 1                  | D                  | 1            |                    | 1                        | 1               | T                 | 1                  | $\top$             | $\top$                  | $\mathbf{\nabla}$ | 个         |
| A1A10    |     |     |            |            |                       |                       |                         |                  |                        |        |            |     |   |    |           | T            | 1        | T            | 1            | 1            | 1            |               | 1          | T          |            |            |                         |         |              |                         | ľ               | X       |              |                    |               | T          |            |                    | 1                  |              |                    | 1                        |                 | 1                 |                    | $\top$             | +                       | $\mathbf{\nabla}$ | 九         |
| A1A11/13 |     |     |            |            |                       |                       |                         |                  |                        |        |            |     |   |    |           |              |          |              | T            |              | T            | T             |            |            |            |            |                         |         |              | T                       |                 | X       |              |                    |               |            |            |                    |                    |              |                    | 1                        |                 | T                 | T                  | T                  | T                       | T                 | Ť         |
| A1A12    |     | T   |            |            |                       | T                     |                         |                  |                        |        | 1          |     |   |    | 1         |              |          | Γ            | Γ            |              |              | T             | 1          |            |            |            |                         |         |              |                         |                 | X       |              |                    |               |            |            |                    |                    |              | 1                  | T                        |                 | T                 | 1                  | T                  | 1                       |                   | t         |
| A1A14    |     |     | 1          | 1          |                       |                       |                         |                  |                        |        |            |     |   |    |           | T            | T        | 1            | 1            |              | T            | T             |            |            |            |            |                         |         |              | ╈                       |                 | Ż       |              |                    |               | 1          | 1          |                    |                    |              |                    | 1                        |                 | T                 |                    | T                  | +                       | T                 | Ť         |
| A1A15    |     |     | 1          | 1          |                       |                       |                         |                  |                        |        | -          | -   |   |    | <u>†</u>  |              | 1        | 1            |              | 1            | 1            | 1             | +          | +          | $\uparrow$ |            | 1                       |         | 1            | 1                       |                 | X       | -            |                    | +             | +          |            |                    | 1                  |              |                    | +                        | $\uparrow$      | +                 | +                  | 1                  | 1                       | 1                 | t         |
| A1A16    |     |     |            |            |                       |                       |                         |                  |                        |        | -          |     |   |    |           |              |          | 1            | 1            | 1            |              | $\uparrow$    | +          | ╈          | 1          | 1          |                         |         |              | +                       |                 | Ż       |              |                    | +             | 1          | +          | +                  | +                  | 1            | +                  | ╀                        | $\uparrow$      | +                 | +                  |                    | $\uparrow$              | +                 | Ť         |
| A1A17    |     |     |            |            |                       |                       |                         |                  |                        |        | -          |     |   |    |           |              | 1        | 1            | 1            | 1            | 1            | 1             |            | 1          | 1          |            | -                       |         | -            | 1                       | ľ               |         |              | 1                  | +             | ╈          | 1          | -+-                | 1                  | +            | +                  | 1                        | $\uparrow$      | +                 | +                  | +                  | +                       | +                 | +         |
| A1A20    |     | 1   | 1          | 1          | 11                    |                       |                         |                  |                        |        |            |     |   |    |           | 1            | 1        | 1            | +-           | T            |              | T             | 1          |            | 1          | T          |                         |         | 1            | 1                       |                 | X       |              |                    |               | +          |            | 1                  |                    |              | +                  | 1-                       | $\uparrow$      | +                 | +                  | 1                  | +                       | +                 | Ť         |
| A1A21    |     |     | 1          |            |                       |                       |                         |                  |                        |        |            |     |   |    |           | Γ            |          | 1            |              |              |              | Τ             |            |            |            |            |                         |         |              |                         |                 | 1       |              | Τ                  |               | T          |            |                    |                    |              |                    | T                        | 1               |                   | $\top$             | 1                  | 1                       | 1                 | T         |
| HDA      |     | 1   | 1          |            |                       |                       |                         |                  |                        |        |            |     |   |    |           | $\uparrow$   | T        |              | 1            | T            |              | 1             |            | 1          | $\uparrow$ |            | ⊤                       | X       | X            | $\langle \rangle$       | Z               |         |              | 1                  |               | ╈          |            |                    |                    | 1            | $\top$             |                          |                 | +                 | +                  | +                  | 1                       | 1                 | t         |
|          |     |     |            |            |                       |                       |                         |                  |                        |        |            |     |   |    | 1         | T            | 1        |              | 1            | T            | T            | T             | 1          | 1          | 1          |            |                         | Ť       | Ť            | Ť                       |                 |         |              |                    | 1             |            |            |                    |                    | 1            |                    | 1                        | 1               | +                 | 1                  | ╋                  | +                       | $\uparrow$        | t         |
|          |     |     |            | 1          |                       | Ì                     |                         |                  |                        |        |            |     |   |    |           | 1            | 1        | 1            |              |              |              |               | T          | 1          |            |            |                         |         |              |                         |                 |         |              |                    | 1             | 1          |            |                    |                    |              |                    | T                        | 1               | +                 | T                  | +                  | +                       | 1                 | t         |
|          |     |     | 1          | 1          |                       |                       |                         |                  |                        |        |            |     |   |    |           | 1            | $\top$   | T            | T            |              |              | T             | T          | T          |            |            | T                       |         |              |                         | T               |         |              | 1                  | T             |            |            |                    |                    | 1            | 1                  |                          | +               | 1                 | +                  | +                  | +                       | 1                 | t         |
|          |     |     |            | T          |                       |                       |                         |                  |                        |        |            |     |   |    | 1         | ŀ            | T        | Γ            | T            | T            |              | T             |            | 1          |            |            |                         |         |              |                         |                 |         |              |                    |               |            |            |                    |                    |              |                    |                          | 1-              | 1                 | T                  | $\top$             | $\top$                  | $\uparrow$        | t         |
|          |     | 1   | 1          |            |                       |                       |                         |                  |                        |        |            |     |   |    |           | T            |          |              | T            | 1            | T            |               |            |            | T          |            |                         |         |              |                         |                 |         |              |                    |               |            |            |                    |                    |              |                    |                          |                 | T                 | 1                  | 1                  | 1                       | $\uparrow$        | t         |
|          | -1  |     | $\uparrow$ | 1          | † †                   |                       |                         |                  |                        |        | 1          |     |   |    |           | 1            | +        | 1            | $\uparrow$   |              | 1            | $\uparrow$    | 1          | +          | 1          | +          |                         |         |              | 1                       | 1               |         |              | +                  | +             | 1          | 1          |                    |                    |              | +                  | $\uparrow$               | 1-              |                   | +                  | 1                  | $\uparrow$              | +                 | t         |
|          | -++ |     | 1          | 1          |                       |                       | -1                      |                  |                        |        |            |     | _ |    |           | 1-           | 1        |              | 1            | 1            | $\uparrow$   | 1             | 1          | 1          |            | 1          | -+                      | 1       |              | +                       | 1               | +       | -+           | +                  |               | +          | -          | +                  | +                  |              |                    | 1                        | 1               |                   | +                  | +                  | 1                       | 1                 | t         |
|          |     |     | 1          | 1          |                       |                       |                         |                  |                        |        | -          |     |   |    |           | 1            | 1        |              | 1            | 1            |              | 1             | +          |            | T          | +          | 1                       | -       |              | 1                       |                 | 1       |              |                    | ╈             |            | 1          |                    | +                  | $\uparrow$   | +                  | +                        | 1-              | +                 | +                  | +                  | +                       | +                 | t         |
|          |     | -   | 1          |            | † †                   |                       | -1                      |                  |                        | +      |            |     |   |    |           | 1            | 1        | t            | 1            | 1            | $\uparrow$   | $\uparrow$    | +-         | ╈          | 1          | +          |                         | -†      |              | 1                       | +               | +       | $\top$       |                    | $\uparrow$    | +          | +          |                    |                    | $\uparrow$   | +                  | +-                       | 1               | 1                 | +                  | +                  | +                       | +                 | †         |
|          |     | -   | 1          | 1          | $\dagger$             |                       | -1                      |                  |                        | -†     | $\uparrow$ | -   |   |    | $\square$ | $\square$    |          | $\top$       | 1            | $\uparrow$   | T            | 1             | +          | ╈          | +          |            | ╞                       | +       | -+           | 1                       | 1               |         |              |                    | $\uparrow$    |            | +          |                    | +                  | +            | +                  | +-                       | 1               | $\uparrow$        | +                  | +                  | +                       | +                 | +         |
|          |     | -+- | 1          | +          | <u>† †</u>            |                       |                         |                  |                        | $\neg$ | $\uparrow$ | -   |   |    | 1         | †-           | 1        | 1            | +            | 1            | $\uparrow$   | $\uparrow$    | +-         | +          | 1          | +          | +                       | +       | $\uparrow$   | +                       | $\uparrow$      | +       |              | $\uparrow$         | +             | +          | +          | -                  |                    | +            | +                  | +                        | +               | +                 | +-                 | +                  | +                       | +                 | $\dagger$ |
|          |     |     | +          | 1          |                       |                       |                         |                  |                        | -+     | 1          |     |   |    | <u> </u>  | T            | 1        |              | $\uparrow$   |              | 1            | +-            | $\top$     | 1          | T          |            | ╈                       | +       | _            | $\uparrow$              |                 | +       | 1            | +                  | +             | $\uparrow$ |            | +                  | +                  | +            | +                  | +                        | +               | +                 | +-                 | +                  | +                       | +                 | $\dagger$ |
|          |     |     | 1          | $\uparrow$ |                       |                       |                         |                  |                        | +      |            |     |   |    | $\square$ | t            |          | 1            | $\square$    | $\uparrow$   | $\top$       | $\uparrow$    | $\uparrow$ | ╋          | ╈          | ╈          | ╈                       |         | -+           | 1                       | $\uparrow$      | +       | +            | +                  | +             | $\uparrow$ | ╈          | +-                 | +                  | $\uparrow$   | +                  | 1                        | +               | +                 | +                  | +                  | +                       | +                 | $\dagger$ |
|          |     |     |            |            |                       |                       |                         |                  |                        | -      |            | -   |   |    |           | <b>.</b>     |          | <b>.</b>     |              |              |              | <u> </u>      |            | _          | _          |            |                         |         |              |                         | -               |         |              |                    | _             | -          | _          | _                  |                    | 1.           | _                  | -                        |                 |                   |                    |                    |                         |                   |           |

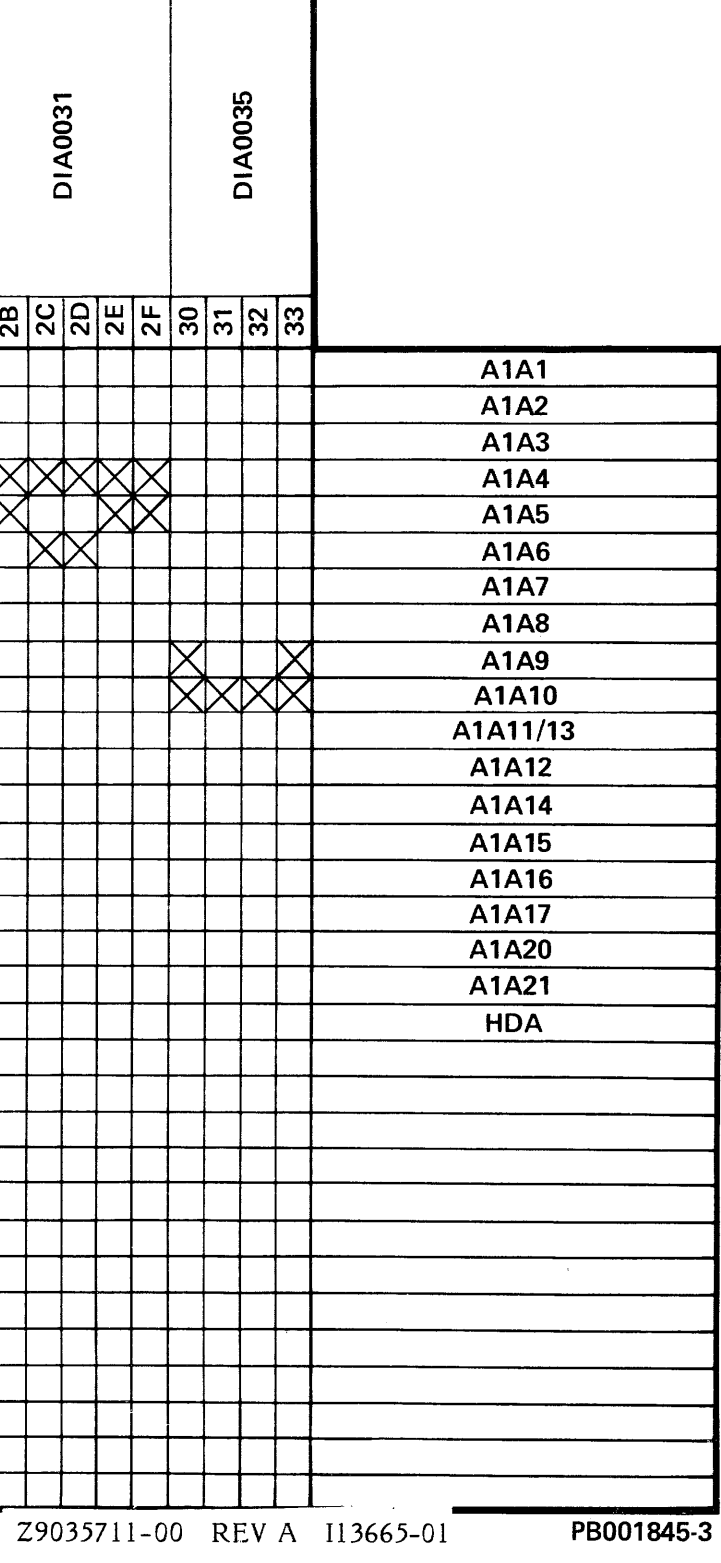

2B

|                      |              |                         |              | DIA0035      |          |                         |        | 1200010      | DIA0026                 | NOT DISPLAYED | TST2041      | DIA0001     | DIA0001        | TST2051      | TST2051      | TST2050      | 1ST2050                 | DIA0032                 | TST2051           | 1012101  |              | DIA0019      |              |              | TST2050 | TST2051   | TST2050 | DIA0001                | DIA0019           | D100010  |          |              |              |              | DIA0033      |              |                   |              |              | DIA002A           |              |    | DIA0019                 |                     |
|----------------------|--------------|-------------------------|--------------|--------------|----------|-------------------------|--------|--------------|-------------------------|---------------|--------------|-------------|----------------|--------------|--------------|--------------|-------------------------|-------------------------|-------------------|----------|--------------|--------------|--------------|--------------|---------|-----------|---------|------------------------|-------------------|----------|----------|--------------|--------------|--------------|--------------|--------------|-------------------|--------------|--------------|-------------------|--------------|----|-------------------------|---------------------|
|                      | Z            | မ္တုမ္တ                 | 37           | 8            | 8        | 3B                      | ပ္က    | Br           | лп                      | 9             | 4            | 42          | <del>4</del> 3 | 44           | ъ<br>Ъ       | 49           | 44                      | 84                      |                   | ç e      | i<br>ç       | 5            | Ψ            | 4            | 20      | 51        | 22      | 23                     | 4 L               | 2 2 3    | 2 2      | 3 22         | 3 6          | A            | B            | ပ္ပ          | ß                 | Ш            | 5 F          | 09                | 61           | 62 | 5 83                    | 3 4                 |
| A1A1                 | ┩┼           |                         | -            | ┥            | +        | -                       |        | -            |                         |               | +            | Ń           | -              | -            | +            | +            | +                       | +                       | +                 | +        |              |              | X            |              |         | -+        | -+      |                        |                   | +        | +-       |              | +            |              | +            | +            | +                 |              | $\vdash$     |                   |              | -+ | +                       | +                   |
| A1A2                 | 1 1          | ł                       | 1            | 1 1          |          | +-                      | +      | +            | ┢                       | t             | $\nabla$     | Ø           |                |              |              |              | +                       |                         | ╈                 | ┢        |              |              | K            | X            | -+      | -+        | -+      | $\neg$                 | $\mathbf{T}$      | ち        |          | +            | +            | $\uparrow$   | 1-           | $\uparrow$   | +                 | 1-           |              |                   |              | -† | +                       | +                   |
| AiA3                 | 1-+          |                         |              |              |          | -                       |        | -†           | -                       | ╀             |              |             |                |              |              |              |                         | -+-                     | 1                 | ╀        | ┦─           |              |              |              |         | -+        | -†      | -1                     | $\rightarrow$     | ╀        | 1        |              | +-           | +            | +            | $\uparrow$   | -                 | +            | $\uparrow$   | 1-                |              | -† |                         | +                   |
| A1A4                 |              |                         | 1-1-1        | $\uparrow$   | +        |                         |        | -+-          | +-                      | +             | +            |             |                | $\mathbf{X}$ | $\mathbf{X}$ | $\mathbf{X}$ | $\overline{\mathbf{x}}$ | $\overline{\mathbf{x}}$ | 大                 | $\wedge$ |              |              | $\mathbf{X}$ | $\mathbf{X}$ | X       | X         | X       | X                      | $\langle \rangle$ | $\wedge$ | $\Delta$ | $\wedge$     |              | $\mathbf{x}$ | 大            | $\mathbf{X}$ | $\mathbf{\nabla}$ | $\mathbf{T}$ | $\mathbf{X}$ | $\mathbf{\nabla}$ | $\mathbf{X}$ | X  | ト                       | $\bigtriangledown$  |
| A1A5                 |              |                         |              |              | -        | +-                      |        | _            |                         |               |              |             |                | X            | X            | X            | X).                     | $\overline{X}$          | $\wedge$          | $\wedge$ | $\mathbf{X}$ | $\mathbf{X}$ |              |              | X       | X         | X       | Ť                      | Ť                 | ∛        | Ť×       | Ť×           | $\mathbf{X}$ | $\mathbf{X}$ | $\mathbf{x}$ | $\mathbf{X}$ | $\mathbf{X}$      | $\mathbf{X}$ | $\mathbb{X}$ | $\mathbf{X}$      | X            |    | 办                       | ₹                   |
| A1A6                 | 1-1          |                         |              | 1-1          |          | +                       |        | -            | +-                      | +             | 1            | X           | $\mathbf{X}$   | X            | X            | X            | X                       | ¥-                      | Ť                 | ┦        | ╇            |              | $\mathbf{X}$ | K            | X       | X         | X       | $\mathbf{X}^{\dagger}$ | -15               | オ        | 1        | Ť            | *            | Ť            | Ť            | Ť            | Ť                 | ¥            | ¥            | ¥                 | $\mathbf{X}$ | X  | ॏ                       | 办                   |
| A1A7                 |              |                         |              |              |          | -                       | X      | $\mathbf{X}$ | $\overline{\mathbf{A}}$ |               | X            | M           | ~              |              |              | Ť            |                         |                         | 1                 |          | $\top$       |              |              | ľ            | 1       | Ť         | Ť       | $\uparrow$             | 1                 | 1        |          |              | 1            |              | 1            | 1            |                   | 1            |              | $\mathbb{X}$      |              | T  |                         | $\overline{\Delta}$ |
| A1A8                 |              |                         |              |              |          |                         |        |              | Ť                       | -             | $\mathbf{r}$ | M           |                |              |              |              | +                       |                         | 1                 | ╈        |              |              |              |              | 7       | 1         |         |                        |                   |          | 1        | Τ            | 1            |              |              |              | 1                 |              | 1            | K                 |              |    | 1                       | Ť                   |
| A1A9                 |              |                         |              |              |          | 1                       |        | -            |                         |               | $\uparrow$   |             |                |              |              | 1            | +                       | +                       |                   | +        |              |              |              |              |         | 1         |         |                        | 1                 | 1        | +-       |              |              | $\top$       | 1-           | $\uparrow$   | $\uparrow$        | 1            | 1            |                   |              |    |                         | $\overline{\Delta}$ |
| A1A10                | $\mathbf{N}$ | $\overline{\mathbf{X}}$ | $\mathbf{X}$ | $\mathbf{X}$ | $\times$ | $\overline{\mathbf{A}}$ |        | -            |                         |               | 1            |             |                |              |              |              |                         |                         |                   | 1        |              |              |              |              |         |           | 1       | -+-                    |                   | 1        | 1        | $\top$       |              |              | 1            | $\top$       | 1                 | 1            | 1            |                   |              |    | Ť                       | Ť                   |
| A1A11 13             |              |                         |              | Ĩ            | Ť        | Ť                       |        |              | T                       | 1             | 1            |             |                |              |              |              |                         |                         |                   | ╈        |              |              |              |              |         |           |         |                        |                   | T        | T        |              | 1            |              |              | 1            |                   | 1            |              |                   |              |    | $\top$                  | T                   |
| A1A12                |              |                         | 1            |              |          |                         |        |              |                         |               | 1            |             |                |              |              |              |                         |                         | Τ                 | T        |              |              |              |              |         |           |         |                        |                   |          |          |              |              | Τ            |              | T            |                   | T            |              | 1                 |              |    |                         | $\bigtriangledown$  |
| A1A14                |              |                         | 1            |              |          | T                       |        |              |                         | Τ             |              |             |                |              |              |              |                         |                         |                   | T        |              |              | $\square$    |              |         | T         | 1       |                        | Τ                 |          | 1        | Τ            | Τ            |              |              | Τ            |                   | Τ            |              | Τ                 |              | T  | Τ                       | Τ                   |
| A1A15                |              |                         |              |              |          |                         |        |              |                         |               |              |             |                |              |              |              |                         |                         |                   | T        |              |              |              |              |         |           |         |                        | T                 |          |          |              |              |              |              | T            |                   |              |              |                   |              |    | T                       | T                   |
| A1A16                |              |                         | Τ            |              |          |                         |        |              |                         |               |              |             |                |              |              |              |                         |                         |                   | T        |              |              |              |              |         |           |         |                        |                   |          |          |              |              | 1            |              | T            | Τ                 | 1            | 1            |                   |              |    | 1                       | T                   |
| A1A17                |              |                         | 1            |              |          |                         |        |              |                         |               |              |             |                |              |              |              |                         |                         |                   |          |              |              |              |              |         |           |         |                        | 1                 | 1        |          |              |              | 1            | 1            | 1            |                   | 1            | 1            | 1                 |              | 1  | 1                       | T                   |
| A1A20                |              |                         |              |              |          |                         |        |              |                         |               |              |             |                |              |              |              |                         |                         |                   |          |              |              |              |              |         |           | _       |                        |                   |          | 1        | T            |              |              | 1            | T            |                   | 1            | 1            | T                 |              |    | 1                       | T                   |
| A1A21                |              |                         | 1            |              |          | Τ                       |        |              |                         |               |              |             |                |              |              |              |                         |                         | Τ                 |          |              | Γ            |              |              |         |           |         |                        |                   |          | T        |              |              |              |              | Τ            | Τ                 | 1            |              | 1                 |              |    |                         | T                   |
| HDA                  |              |                         | 1            |              |          |                         |        |              |                         |               |              | X           | X              | X            | X            | $\times$     | X                       | Τ                       | $\mathbf{\nabla}$ |          |              |              |              |              | X       | X         | X       | T                      |                   | 1        |          |              |              | T            |              | Τ            | Τ                 | Τ            | 1            |                   | X            |    | $\overline{\mathbf{D}}$ | ∢                   |
| 3 PHASE DETECTOR PCA |              |                         |              |              |          |                         |        |              |                         |               |              | $\boxtimes$ |                |              |              | T            |                         |                         | Τ                 | Τ        |              |              |              |              |         | Ť         |         |                        | T                 |          | T        |              |              | T            |              | T            |                   |              |              |                   |              |    | T                       | T                   |
| BLOWER ASSY          | TT           |                         |              |              |          |                         |        |              |                         |               | $\mathbb{X}$ | ]           |                |              |              |              |                         |                         | Τ                 | Τ        | Τ            | 1            |              |              |         |           |         |                        |                   |          |          |              |              | $\top$       |              | Τ            |                   |              |              |                   |              |    |                         |                     |
| POWER TRANSFORMER    |              |                         |              |              |          |                         |        |              |                         | Τ             |              | X           |                |              |              |              |                         |                         |                   |          |              |              |              |              |         |           |         |                        |                   |          |          |              |              |              | Τ            | Τ            |                   |              |              |                   |              |    |                         |                     |
| MOTOR BRAKE ASSY     |              |                         |              |              |          |                         |        |              |                         |               |              | Х           |                |              |              |              |                         |                         |                   |          |              |              |              |              |         |           |         |                        |                   |          |          |              |              |              |              |              |                   |              |              |                   |              |    |                         |                     |
| RELAY K1             |              |                         |              |              |          |                         |        |              |                         |               |              | $\bowtie$   |                |              |              |              |                         |                         |                   |          |              |              |              |              |         |           |         |                        |                   |          |          |              |              |              |              |              |                   |              |              |                   |              |    |                         |                     |
| OPERATORS PANEL      |              |                         |              |              |          |                         |        |              |                         |               |              |             |                |              |              |              |                         |                         |                   |          |              |              |              |              |         |           |         |                        |                   |          |          |              |              | Ι            |              |              |                   |              |              | X                 |              |    |                         |                     |
| MOTOR BELT           |              |                         |              |              |          |                         |        |              |                         |               |              | Х           |                |              |              |              |                         |                         |                   |          |              |              |              |              |         |           |         |                        |                   |          |          |              |              |              |              |              |                   |              |              |                   |              |    |                         |                     |
| MOTOR SPRING         |              |                         |              |              |          |                         |        |              |                         |               |              | $\boxtimes$ |                |              |              |              |                         |                         |                   |          |              |              |              |              |         |           |         |                        | T                 |          |          |              |              |              |              |              |                   |              |              |                   |              |    |                         |                     |
|                      |              |                         |              |              |          |                         |        |              |                         |               |              |             |                |              |              | $\square$    |                         |                         |                   |          |              |              |              |              |         |           |         |                        | I                 |          |          |              |              |              |              |              |                   |              |              |                   |              |    |                         |                     |
|                      |              |                         |              |              |          |                         |        |              |                         |               |              |             |                |              |              |              |                         |                         |                   |          |              |              |              |              |         |           |         |                        |                   |          |          |              |              |              |              |              |                   |              |              |                   |              |    |                         |                     |
|                      |              |                         | _            |              |          |                         |        |              |                         | _             |              |             |                |              |              |              |                         |                         |                   |          | _            |              | <b>_</b>     |              |         | $\square$ |         | $\square$              |                   |          | 1        |              |              |              |              |              |                   |              |              |                   |              |    |                         |                     |
|                      | _            |                         | _            |              |          |                         | $\bot$ |              |                         | _             |              | L           |                |              |              |              |                         |                         |                   |          |              | Ļ            | $\vdash$     |              |         |           |         |                        | $\downarrow$      |          |          | $\downarrow$ | -            | 1            |              | 1            |                   | 1_           | $\perp$      | 1                 |              |    | $\perp$                 | $ \bot$             |
|                      |              |                         |              |              |          |                         |        |              |                         |               |              |             |                |              |              |              |                         |                         |                   |          |              |              |              |              |         |           |         |                        |                   |          |          |              |              |              |              | 1            |                   |              |              |                   |              |    |                         |                     |

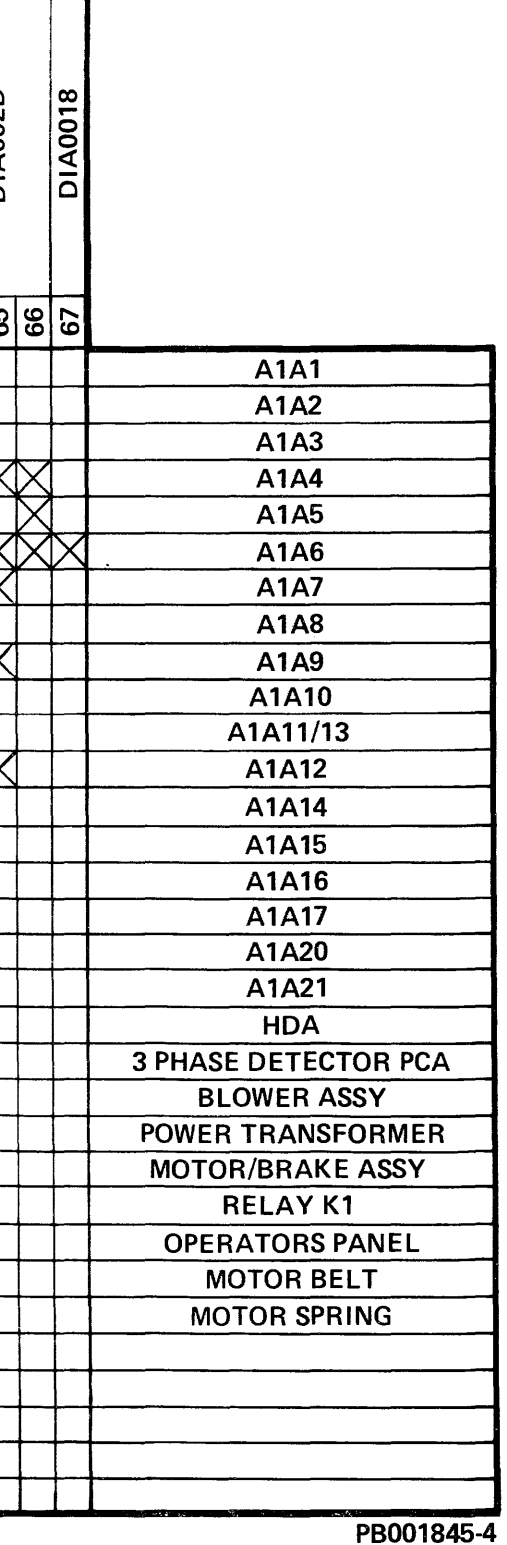

|                      | DIA0018           | DIA0036                 | 1ST206A                                                                                     |              |              | DIA0030      |            |                   | DIA002B                                                                                                    |        |              |              |                   | DIADOPE      | DIAUUZE                |     |        |        | DIA002F | DIA0034            |              | DIA0001      |        | 2000 V 12    | D1A0036      |                  |            | TST2087      | D1A0000      | DIA001A |              | DIA0019 |              | DIA0023      |            |    |                         |                |              |              |                                              |            |                        |                |              |                                        |
|----------------------|-------------------|-------------------------|---------------------------------------------------------------------------------------------|--------------|--------------|--------------|------------|-------------------|----------------------------------------------------------------------------------------------------|--------|--------------|--------------|-------------------|--------------|------------------------|-----|--------|--------|---------|--------------------|--------------|--------------|--------|--------------|--------------|------------------|------------|--------------|--------------|---------|--------------|---------|--------------|--------------|------------|----|-------------------------|----------------|--------------|--------------|----------------------------------------------|------------|------------------------|----------------|--------------|----------------------------------------|
|                      | 88                | 8                       | B<br>B<br>B<br>B<br>B<br>B<br>B<br>B<br>B<br>B<br>B<br>B<br>B<br>B<br>B<br>B<br>B<br>B<br>B |              | 36           | 36           | 6F         | 2                 | 5                                                                                                    | 2 2    | 2 2          | 75           | 76                | 17           | 78                     | 62  | A d    |        | 신문      | 7E                 | 王(           | 8            | 5 8    | 88           | 8 8          | 85               | 86         | 60           | 88           | 8A<br>8 | 8B           | 80      | 200          | 88           | 6          | 91 | 292                     | 26<br>67<br>76 | 5 6          | 96           | 61                                           | 8          | 8                      | 86             | 9B           |                                        |
| A1A1                 |                   |                         | $\top$                                                                                      | T            |              |              | $\square$  |                   | -                                                                                                    | ╈      |              | 1            |                   |              |                        |     | 1      | 1      | T       |                    |              | T            |        | T            | 1-           |                  |            |              |              |         |              |         |              |              |            |    |                         |                |              |              |                                              |            | T                      |                | T            | A1A1                                   |
| A1A2                 |                   | _†                      | 1                                                                                           | +            | +-           | 1-           | +          |                   |                                                                                                    | か      | 1            | +            |                   |              |                        | -+- | +      | +      | +       |                    |              | 1            |        | +-           | +            |                  | -+         |              |              | 1       |              |         | $\uparrow$   | 1            |            |    | 1                       | 1              |              |              |                                              |            |                        |                | +            | A1A2                                   |
| A1A3                 |                   | +                       | -                                                                                           | +            | +            | 1            | 1          |                   | - *                                                                                                    | Ť      | 1            | 1            | $\uparrow$        |              |                        | +   |        |        | 1       |                    |              |              |        | 1            | $\uparrow$   |                  |            |              |              |         |              |         | $\uparrow$   | +            |            |    | 1                       | $\top$         | 1            |              |                                              | $\uparrow$ | T                      | +              | +            | A1A3                                   |
| A1A4                 | $\mathbf{X}$      | -                       | -†-                                                                                         | +            | +            | +            | 1          |                   | $\mathbf{X}$                                                                                                    | オ      | 1            | +            | $\mathbf{h}$      |              |                        | -   | +      | 1      | +       |                    | 1            |              | +      | +            | +            |                  | $\uparrow$ |              |              | +       | $\square$    |         |              | $\top$       |            |    | -†-                     | +              | +            | $\square$    |                                              | -          |                        |                | +            | A1A4                                   |
| A1A5                 | ٢Ť                | +                       | +                                                                                           | ト            | $\Delta$     | 大            | $\nabla$   | X                 | -¥                                                                                                    | ¥-     | $\mathbf{x}$ | $\mathbf{x}$ | $\mathbf{\nabla}$ | $\mathbf{X}$ | $\mathbf{X}^{\dagger}$ | オ   | か      | か      | 大       | ┨─┨                | -            | +            |        | +            | +            |                  | -+         | +            | 1-           | +-      | $\mathbf{X}$ |         | $\mathbf{X}$ | ╧            |            |    | +                       | +              | +-           |              |                                              | -+         | -+                     | +              | +            | A1A5                                   |
| A1A6                 | $\mathbf{\nabla}$ | -                       | +                                                                                           | ĸ            | ▓            | $\mathbf{X}$ | ₩          | ٢Ŧ                | +                                                                                                    | +-     | +            | ᢡ            | +                 | $\sim$       | $\sim$                 | ¥   | ¥      | ¥      | Ť       | ┞─┤                | -+           | -            | +      | +            | +            | +                |            | -            |              | X       | M            | ×Ψ      | $\uparrow$   | +            |            |    | +                       | +-             | +            |              |                                              | -+         | -                      | +              | +            | A1A6                                   |
| A1A7                 | ۴٦                | -+                      | +                                                                                           | 下            | $\mathbf{X}$ | *            | ϯ          | $\mathbf{\nabla}$ | -+-                                                                                                    | -+-    | +-           | +            |                   |              |                        | +   | +      | +      | +-      | $\mathbf{\nabla}$  |              | $\mathbf{x}$ | +      | $\mathbf{x}$ | 1            |                  |            |              | +-           |         |              |         |              | 1            |            |    | -                       | +              | $\mathbf{x}$ | 1            |                                              |            | $\dashv$               | +              | +            |                                        |
| A1A8                 |                   | $\overline{\mathbf{A}}$ | $\mathbf{x}$                                                                                | <u></u>      | ¥            | ¥            | 1          |                   | -+-                                                                                                    | -+-    | +-           | +            | $\mathbf{T}$      |              |                        | -+- |        | +      | 1       | $\bigtriangledown$ | X            | ॏ            | 1      | K            | $\mathbf{X}$ | 1-1              |            | X            | $\mathbf{x}$ | 大       |              |         | 7            | 1            |            | X  | 5                       |                | K            | $\mathbf{X}$ |                                              | X          | $\mathbf{X}^{\dagger}$ | $\overline{X}$ | ₥            | A1A8                                   |
| A1A9                 | ┨─┦               | -¥                      | $\mathbf{F}$                                                                                | $\mathbf{T}$ | +-           | +            | +          | ┝─┼               | -+                                                                                                    | +      | -            | +            |                   |              | +                      |     | +      | +      | +       | K                  | 4            | ĸ            | ᢥᠵ     | đx           | $\mathbf{X}$ |                  | X          | $\mathbf{X}$ | - <u>K-</u>  | ¥-`     |              |         | -            | $\mathbf{X}$ |            |    | -                       | ┦              | +            | ᡟᠫ           | ┝─┦                                          | <u> </u>   | <u> </u>               | -*             | ╧            | A1A9                                   |
| A1A10                | ╂─┤               |                         | K                                                                                           | 8            | 1-           | +            |            | $\vdash$          | -+                                                                                                    | $\neg$ | +-           | +            | $\mathbf{H}$      |              |                        | +   | +      | +-     | +       | K                  | -+           | ĸ            | Ѭ      | $\mathbf{X}$ | $\mathbf{X}$ | $\mathbf{X}$     | X          | 1            | +-           |         |              |         | 5            | 惁            |            |    | +                       | ╈              | +            | $\uparrow$   |                                              | +          | -+                     | +              | ╉            | A1A10                                  |
| A1A11/13             | ╂─┤               | -                       | -                                                                                           | ┢            | +            | +            |            | ┝──┼              | -+                                                                                                    |        | +            | ┿            |                   |              |                        | +   | +      | +      | +       | ۴٦                 | $\mathbf{X}$ | ť            | Ť      | ¥            | ¥-`          | ᡟॏ               | $\sim$     |              | +-           | 1       |              |         | -            | ¥            |            |    |                         | 1              | 1            |              |                                              | - [        | 1                      |                | +            | A1A11/13                               |
| A1A12                | +                 | +                       | $\mathbf{X}^{\dagger}$                                                                      | +            | +            | +            |            | ╞─┼               | -+                                                                                                    | +-     | +            | +            |                   |              |                        | +   | -†     | +      | +       | M                  | X            | +            | +-     | 1-           | $\mathbf{X}$ | $\uparrow$       |            |              | -            | +       |              |         | 7            | 1            | X          | X  | $\overline{\mathbf{A}}$ | $\Delta$       | $\Delta$     | 1            | X                                            | X          | $\mathbf{X}$           | $\mathbf{X}$   | $\mathbf{x}$ | A1A12                                  |
| A1A14                |                   | -ř                      | ╧                                                                                           | +            | 1            | +-           | $\square$  |                   | -                                                                                                    | -+-    | +            |              |                   |              |                        | -+- |        | +      | +       | M                  | $\uparrow$   |              | -      | +            | Ŕ            |                  |            |              | +            | +       |              |         | 5            | ð            |            | Ť  | ¥-                      | ᡟ              | ¥            |              | <b>r                                    </b> | Ť          | -                      | -*             | ौ            | A1A14                                  |
| A1A15                | 1                 |                         | +                                                                                           | +            | +            | +            | 1          |                   | +                                                                                                    | +      | +            | +            |                   |              |                        | -+- | +-     | +-     | +       | K                  | -+           | +            | +      | +            | $\uparrow$   | +                | - †        | -            | -            | +       | $\square$    |         | -15          | オ            |            |    | +                       | +              | +            | 1            | $\uparrow$                                   |            | -+                     | -              | +            | A1A15                                  |
| A1A16                | +                 | -+                      | -†-                                                                                         | +            | +            | +            | +          | ┞╌╴╀              | -+                                                                                                    | -+-    | +-           | +            |                   |              |                        |     | +-     | +      | +       | M                  |              | -†           | -      | +-           | +            | 1-1              |            |              | +-           |         |              |         | 5            | オ            |            |    | +                       | 1              | +            | 1-           |                                              |            | -+                     | +              | +            | A1A16                                  |
| A1A17                |                   |                         | +                                                                                           | +-           | +            | +            | 1          | ┞──╀              | -+-                                                                                                    | -†-    | +-           | +            |                   |              |                        | -+- |        | +-     | +       | Ø                  | -+           | ╋            | +      |              | +            |                  |            | -            | +            | +       | $\uparrow$   |         | -            | ┦            |            |    | -                       | +              | +            | 1            |                                              |            | -†                     | +              | +            |                                        |
| A1A20                | $\dagger$         | -                       | +                                                                                           | +            | +            | +-           | 1          | +                 | -†                                                                                                    | +      | $\uparrow$   | +            |                   |              |                        | -+- |        | +      | +       |                    | -            | +            | $\top$ | +            | 1            | 1 1              | 1          |              | -            |         |              |         |              | 1            |            |    | +                       |                | +            | 1            |                                              |            | -                      | +              | +            | A1A20                                  |
| A1A21                | 1                 | 1                       |                                                                                             | +            | 1            | 1            | 1          |                   | -                                                                                                    | +      | +-           | 1            |                   |              |                        | -+- | +      | +      | 1       |                    |              | $\uparrow$   |        |              |              |                  |            |              | +-           | +       |              |         |              | 1            |            |    |                         | 1              |              |              |                                              |            | 1                      | $\top$         | +            | A1A21                                  |
| HDA                  |                   |                         | -                                                                                           | +            | +            | +            | †          |                   | +                                                                                                    | -†-    | +            | +            |                   |              |                        | +   |        | +      | +       | X                  |              | -†           | +      | 1-           |              | $\left  \right $ |            | -            | -            | 1       |              |         | ┢            |              |            |    | +                       |                | +            | 1            |                                              | $\neg$     | -+                     |                | +            | HDA                                    |
| MASSBUS CABLE        |                   |                         | $\mathbf{X}$                                                                                | +-           | 1            |              |            |                   | -                                                                                                    | +      |              | +            |                   |              |                        | +   | 1      | +      | +       |                    | -†           | 1            |        | +            | 1            |                  |            |              |              | 1       |              |         | T            | ┦            |            |    |                         | 1              | 1-           |              |                                              |            |                        |                | +            | MASSBUS CABLE                          |
| 3 PHASE DETECTOR PCA | 1 1               | -1                      |                                                                                             | $\top$       | 1            | +            | $\uparrow$ |                   | -                                                                                                    |        | 1            | +-           |                   |              |                        |     | $\top$ | $\top$ | 1       | $\mathbf{T}$       |              | X            |        |              | 1            |                  |            |              |              | 1       |              |         |              | $\top$       |            |    | 1                       |                | 1            |              |                                              |            | 1                      | $\uparrow$     | +            | <b>3 PHASE DETECTOR PCA</b>            |
|                      | 1 1               |                         | 1                                                                                           | 1-           | 1            |              | $\top$     |                   |                                                                                                    |        | 1            | 1            |                   |              |                        | -+- | 1      | $\top$ | +       |                    | 1            | ╋            |        | +-           | 1            |                  |            |              |              | +       | $\square$    |         |              | 1-           | $\uparrow$ |    |                         | +              |              | 1            |                                              |            | 1                      |                | +            |                                        |
|                      |                   |                         |                                                                                             | Τ            |              |              | 1          |                   |                                                                                                    |        |              |              |                   |              |                        |     |        |        |         | $\square$          |              |              |        |              |              |                  |            |              |              |         |              |         |              | 1            | $\square$  |    |                         |                |              |              |                                              |            |                        |                | T            | ······································ |
|                      |                   |                         |                                                                                             |              |              |              |            |                   |                                                                                                    | $\top$ | 1            |              |                   |              |                        |     |        | Τ      | Τ       |                    |              | Т            |        | Т            | Τ            |                  |            |              |              | Τ       |              |         | Τ            | Τ            |            | T  |                         |                | Τ            | Τ            |                                              |            |                        |                | Τ            |                                        |
|                      | 1 1               |                         | $\top$                                                                                      | $\top$       | $\top$       | +            | 1          |                   | 1                                                                                                    |        |              | 1            |                   |              |                        |     |        |        | Τ       |                    |              | T            |        |              |              |                  |            |              |              |         |              |         |              |              |            |    |                         |                |              |              |                                              |            |                        |                | T            |                                        |
|                      |                   |                         | 1                                                                                           | +            |              | +            | $\uparrow$ |                   | 1                                                                                                    | +      |              | $\top$       | $\square$         |              |                        |     |        | $\top$ | $\top$  |                    |              | T            |        |              |              |                  |            |              |              | 1       |              |         |              |              |            |    |                         | $\top$         | 1            |              |                                              |            |                        |                | T            |                                        |
|                      |                   | T                       |                                                                                             | Τ            | Τ            |              |            |                   |                                                                                                    |        |              | Τ            |                   |              |                        |     |        | T      | Τ       |                    |              |              |        |              |              |                  |            |              | Τ            |         |              |         |              |              |            |    | T                       |                | Τ            |              |                                              |            |                        |                | T            |                                        |
|                      |                   |                         | $\top$                                                                                      | Τ            |              |              | 1          |                   |                                                                                                    |        |              |              |                   |              |                        |     |        |        |         |                    |              |              |        |              |              |                  |            |              |              |         | $\square$    |         |              | 1            |            |    |                         |                |              | T            |                                              |            | T                      |                | 1            |                                        |
|                      |                   |                         | 1                                                                                           | 1            |              | 1            | 1          |                   |                                                                                                    |        | T            | T            |                   |              |                        |     |        |        | Τ       |                    |              | T            |        |              | 1            | Π                |            |              |              |         |              |         |              | T            |            |    | T                       |                |              |              |                                              |            |                        | •              | T            |                                        |
|                      | $\square$         | -+                      | 1                                                                                           | Τ            | T            | T            | T          |                   |                                                                                                    |        |              |              |                   |              |                        |     |        |        |         |                    |              |              |        |              |              |                  |            |              |              |         |              |         |              |              |            |    |                         |                |              |              |                                              |            |                        |                |              |                                        |
|                      |                   | 1                       | Τ                                                                                           | T            |              |              | Ι          |                   |                                                                                                    |        | Ι            |              |                   |              |                        |     |        |        |         |                    |              |              |        |              |              |                  |            |              |              |         |              |         |              |              |            |    |                         |                |              |              |                                              |            |                        |                | Τ            |                                        |
|                      |                   | 1                       | 1                                                                                           | Τ            | Τ            | T            | T          |                   | 1                                                                                                    | T      | Τ            | Τ            |                   |              |                        | T   | T      |        |         |                    |              |              |        |              |              |                  |            |              |              | Γ       |              |         |              |              |            |    |                         |                |              |              |                                              |            |                        |                | T            |                                        |
|                      | <u>4.</u>         |                         | 9973 C 9989                                                                                 |              |              |              |            | in second         | and the second second se |        |              |              |                   |              | ·                      |     |        |        |         |                    |              |              |        |              |              |                  |            |              |              |         |              |         |              |              |            |    |                         |                |              |              |                                              |            |                        |                |              | PB001845-5                             |

Z9035711-00 REV C I13665-01

.

|          |              |              |              |     |               |              |              |     |            |              | •                      |    |            |            |   | DIA0039  |              |          |            |                    |        |                    |                    |    |    |              |                 |    |    |              |    |                    |    | NOT USED | NOT USED | NOT USED | DIA0039      |               |                 |              |              | DIA0014      |                   |                   |              |            |            |            | 4<br>        | NOT USED |
|----------|--------------|--------------|--------------|-----|---------------|--------------|--------------|-----|------------|--------------|------------------------|----|------------|------------|---|----------|--------------|----------|------------|--------------------|--------|--------------------|--------------------|----|----|--------------|-----------------|----|----|--------------|----|--------------------|----|----------|----------|----------|--------------|---------------|-----------------|--------------|--------------|--------------|-------------------|-------------------|--------------|------------|------------|------------|--------------|----------|
|          | ပ္ပ          | 90           | ЭЕ           | 9 Е | AO            | 41           | <b>A</b> 2   | EA. | 44         | 42           | A6                     | A  | 88         | <b>6</b> 9 | Å | AB       | AC<br>D      | G        | РП         | I L                |        |                    |                    | 82 | B3 | B            | <b>B</b> 4      | B5 | B6 | B7           | B8 | B9                 | BA | BB       | BC       | BD       | ВШ           | ВГ            | ខ               | 5            | C2           | C3           | <b>G4</b>         | C5                | C6           | C          | 80         | ရပ         | A<br>C       | Ę        |
| A1A1     |              |              |              |     | $\rightarrow$ |              |              | +   | +          | +            | +                      | ╡  | +          | 4          |   | <u> </u> | $\vdash$     |          | ╧          | +                  | +      | +                  | ╀                  | -  | _  | =†           | _               | _  | —  | H            | _  | _                  | -  | _        | _        | -        | -            | -+            | _               |              |              |              | -                 |                   |              |            | +          | -          | F            | Ŧ        |
| A1A2     |              |              |              |     |               |              | -            | +   | +          | -+           | -                      |    | +          | +          |   |          |              | ╀        | ╉          | +                  | +-     | +-                 | +                  | +  | +  | +            | -               |    |    |              |    |                    |    |          |          |          | -+           | +             |                 |              |              |              |                   |                   |              | †          | +          | +-         | +            | $^{+}$   |
| A1A3     | +            |              |              |     |               |              |              | +   | +          | -            | -                      | +  | +          | $\neg$     |   |          |              | +        | +-         | +                  | ╈      | +                  | ╉                  | -+ | +  |              | -+              |    |    |              |    |                    | -  |          |          |          | +            | -+            |                 |              |              |              |                   |                   | ┢─           | 1          | 1          | <u>†</u>   | +            | t        |
| A1A4     |              |              |              |     |               |              | +            | +   | +          | +            | +                      | +  | +          | +          |   |          | <u>†</u>     | +        | +-         | +                  | +-     | ╉                  | +-                 | +  | +  | +            | +               |    |    |              |    |                    | -  |          |          |          |              | +             |                 |              | $\mathbf{X}$ |              |                   | $\vdash$          |              |            | +          | -          | $\vdash$     | t        |
| A1A5     | +            |              |              |     |               |              |              |     | +          | +            | +                      | +  | +          | $\neg$     |   |          | -            | +        | +          | +                  | +      | +                  | +                  | +  | +  | +            | -+              | -  |    |              |    |                    | -+ |          |          |          | -+           | $\rightarrow$ | $\mathbf{X}$    | $\mathbf{X}$ |              | $\mathbf{X}$ | $\mathbf{\nabla}$ | $\mathbf{\nabla}$ | $\mathbf{X}$ | 1          | +          | $\uparrow$ | $\vdash$     | t        |
| A1A6     |              |              |              |     |               |              |              | +   | +          | +            | +                      | +  | -          | +          |   |          | 1            | +        | +          | +                  | ╉      | +                  | +                  | +  |    |              | $\neg \uparrow$ |    |    |              |    |                    |    |          |          | -        |              | ť             | $ \rightarrow $ | $\sim$       |              | r-`          |                   | Ħ                 | ſ            | 1          | $\uparrow$ | †          | $\mathbf{t}$ | t        |
| A1A7     |              |              |              |     |               |              | $\uparrow$   |     | +          | $\uparrow$   | -†                     | +  |            | -1         |   |          | <u>†</u>     | +        | +          | 1                  | +      | $\uparrow$         | +                  | +  |    | 1            | +               | -  |    |              |    | X                  |    |          |          |          | $-\dagger$   | +             |                 |              |              |              | <u> </u>          | $\square$         | 1            | <u>†</u>   | 1          | 1          | 1            | t        |
| A1A8     | $\mathbf{X}$ |              |              |     |               |              |              | 1   |            | $\mathbf{x}$ | $\mathbf{X}^{\dagger}$ | 1  |            | +          |   |          | 1            | +        | +          | +                  |        | +                  | 1                  |    |    |              | -†              |    |    |              |    | $\bigtriangledown$ | X  |          |          |          |              |               |                 |              |              |              |                   |                   | -            | $\uparrow$ | $\uparrow$ | 1          | t            | t        |
| A1A9     | T            |              |              |     |               |              | -            |     | ľ          | ¥            |                        | -† |            | 1          |   |          |              | +        | +          | +                  | +      | +                  | +                  | -  | -+ | -            | -+              |    |    |              |    |                    |    | $\neg$   |          |          |              | -             |                 |              |              |              |                   | 1                 |              | 1          |            |            |              | t        |
| A1A10    |              |              |              |     |               |              |              |     | 1          | +            |                        | +  | $\uparrow$ |            |   |          | ┢─           | +        | +          | +                  | ╈      | ╈                  | +                  | +  |    |              | -†              | _  |    |              |    |                    |    |          |          |          |              | -+            |                 |              |              |              | <u> </u>          |                   |              |            | 1          | 1-         | 1            | t        |
| A1A11/13 |              |              |              |     |               |              |              | 1   | $\uparrow$ | -†           | ╋                      | +  | $\uparrow$ |            |   |          | †-           | +        | +          | +-                 | +-     | +                  | ╈                  | -+ | -† | -+           |                 |    |    |              |    |                    |    |          |          |          |              | -             |                 |              |              |              | <b>†</b>          | $\vdash$          | -            | 1          |            | $\uparrow$ | 1            | T        |
| A1A12    | $\mathbf{X}$ | $\mathbf{X}$ | $\mathbf{X}$ | Х   | $\mathbf{X}$  | $\mathbf{X}$ | $\mathbf{X}$ | X   | X          | X            | X                      | X  | X          | X          | X | Х        | $\mathbf{X}$ | $\wedge$ | $\wedge$   | $\bigtriangledown$ | $\Phi$ | $\bigtriangledown$ | $\bigtriangledown$ | え  | X  | $\mathbf{X}$ | X               | Х  | Х  | $\mathbf{X}$ | X  | $\mathbf{X}$       | X  |          |          |          | $\mathbf{X}$ | A             |                 |              |              |              |                   |                   |              |            |            |            | 1            | T        |
| A1A14    | Π            |              |              |     |               | Ť            | T            | Ť   | Ť          | Ť            | Ť                      | Ť  | -          | Ĩ          |   |          | Ť            | Ť        | Ť          | Ť                  | Ť      | Ť                  | Ť                  | Ť  | Ť  |              | -               | _  |    |              |    |                    |    |          | _        |          | Ť            | 1             |                 |              |              |              |                   |                   |              | 1          | T          |            |              | T        |
| A1A15    |              |              |              |     |               |              |              |     |            | +            | +                      | +  | +          | -          |   |          |              | +        | $\uparrow$ | ╈                  | ╋      | +                  | -                  |    |    | 1            |                 |    |    | ┢            |    |                    |    |          |          |          |              | -             |                 |              |              |              | <u> </u>          | 1                 |              |            |            | 1          | <u> </u>     | t        |
| A1A16    |              |              |              |     |               |              |              |     | 1          |              |                        |    | 1          |            |   |          | 1            | +        | 1          | 1                  | 1      | +                  |                    |    |    |              |                 |    |    |              |    |                    |    |          |          |          |              | -1            |                 |              |              |              |                   |                   |              | 1          |            | $\uparrow$ | 1            | t        |
| A1A17    |              |              |              |     |               |              | 1            |     |            | -†           |                        | +  |            |            | - |          | 1            | +-       | 1          | 1                  | 1      | +                  | +                  |    |    |              |                 |    |    |              |    |                    |    |          |          |          |              | -             |                 |              |              | -            |                   | 1                 |              |            | 1          | 1          | 1            | t        |
| A1A20    |              |              |              |     |               |              |              |     |            | 1            |                        | 1  |            |            |   |          | 1            | +        | $\uparrow$ | $\uparrow$         | 1      |                    | 1                  |    |    |              |                 |    |    |              |    |                    |    |          |          |          |              |               |                 |              |              |              | T                 | 1                 |              |            | 1          |            | T            | T        |
| A1A21    |              |              |              |     |               |              |              |     |            |              |                        |    |            |            |   |          |              |          |            |                    |        |                    |                    |    |    |              |                 |    |    |              |    |                    |    |          |          |          |              |               |                 |              |              |              |                   |                   |              |            | Γ          | T          |              |          |
| HDA      |              |              |              |     |               |              |              |     |            |              |                        |    |            |            |   |          | T            |          | Τ          |                    |        | T                  | T                  |    |    |              |                 |    |    |              |    |                    |    |          |          |          |              |               |                 |              |              |              |                   |                   |              |            | Γ          | 1          | $\square$    | T        |
|          |              |              |              |     |               |              |              |     |            |              |                        |    |            |            |   |          | Γ            | Τ        |            |                    | T      |                    |                    |    |    |              |                 |    |    |              |    |                    |    |          |          |          |              |               |                 |              |              |              |                   | Γ                 |              |            |            |            |              | T        |
|          |              |              |              |     |               |              |              |     |            |              |                        |    |            |            |   |          | T            | T        | Τ          | Τ                  | T      |                    | T                  |    |    |              |                 |    |    |              |    |                    |    |          |          |          |              |               |                 |              |              |              |                   |                   |              |            |            |            |              | T        |
|          |              |              |              |     |               |              |              |     |            |              |                        |    |            |            |   |          | Ì            |          |            |                    |        |                    | Τ                  |    |    |              |                 |    |    |              |    |                    |    |          |          |          |              |               |                 |              |              |              |                   |                   |              |            |            |            |              | T        |
|          |              |              |              |     |               |              |              |     |            |              |                        |    |            |            |   |          |              |          |            |                    |        |                    |                    |    |    |              |                 |    |    |              |    |                    |    |          |          |          |              |               |                 |              |              |              |                   |                   |              |            |            |            |              |          |
|          |              |              |              |     |               |              |              |     |            |              |                        |    |            |            |   |          |              |          |            |                    |        |                    |                    |    |    |              |                 |    |    |              |    |                    |    |          |          |          |              |               |                 |              |              |              |                   |                   |              |            |            |            |              |          |
|          |              |              |              |     |               |              |              |     |            | T            |                        |    |            |            |   |          |              |          |            |                    |        |                    |                    |    |    |              |                 |    |    |              |    |                    |    |          |          |          |              |               |                 |              |              |              |                   |                   |              |            |            |            |              | Ι        |
|          |              |              |              |     |               |              |              |     |            |              |                        |    |            |            |   |          |              |          | Τ          |                    |        |                    |                    |    |    |              |                 |    |    |              |    |                    |    |          |          |          |              |               |                 |              |              |              |                   |                   |              |            | Τ          | Τ          | Τ            | Τ        |
|          |              | Γ            |              |     |               |              |              |     |            |              |                        |    |            |            |   |          |              |          |            |                    |        |                    |                    |    |    |              |                 |    |    |              |    |                    |    |          |          |          |              |               |                 |              |              |              | Ι                 |                   |              |            |            |            |              |          |
|          |              |              |              |     |               |              |              |     |            |              |                        |    |            |            |   |          |              |          |            |                    |        |                    |                    |    |    |              | •               |    |    |              |    |                    |    |          |          |          |              |               |                 |              |              |              |                   |                   | I            |            |            |            |              | Ι        |
|          |              |              |              |     |               |              |              |     |            |              |                        |    |            |            |   |          |              |          |            |                    |        |                    |                    |    |    |              |                 |    |    |              |    |                    |    |          |          |          |              |               |                 |              |              |              |                   |                   |              |            |            |            |              | Ι        |
|          |              |              |              |     |               |              |              |     |            |              |                        |    |            |            |   |          |              |          |            |                    |        |                    |                    |    |    |              |                 |    |    |              |    |                    |    |          |          |          |              |               |                 |              |              |              |                   |                   |              |            |            |            |              | Ι        |
|          |              |              |              |     |               |              |              |     |            |              |                        |    |            |            |   |          |              |          |            |                    |        | Ι                  | Τ                  |    |    |              |                 |    |    |              |    |                    |    |          |          |          |              |               |                 |              |              |              |                   |                   |              |            |            |            |              |          |
|          |              |              |              |     |               |              |              |     |            |              |                        |    |            |            |   |          |              |          |            |                    | Γ      | Γ                  | T                  |    |    |              |                 |    |    | 1            |    |                    |    |          |          |          |              |               |                 |              |              |              |                   |                   |              |            |            |            |              |          |

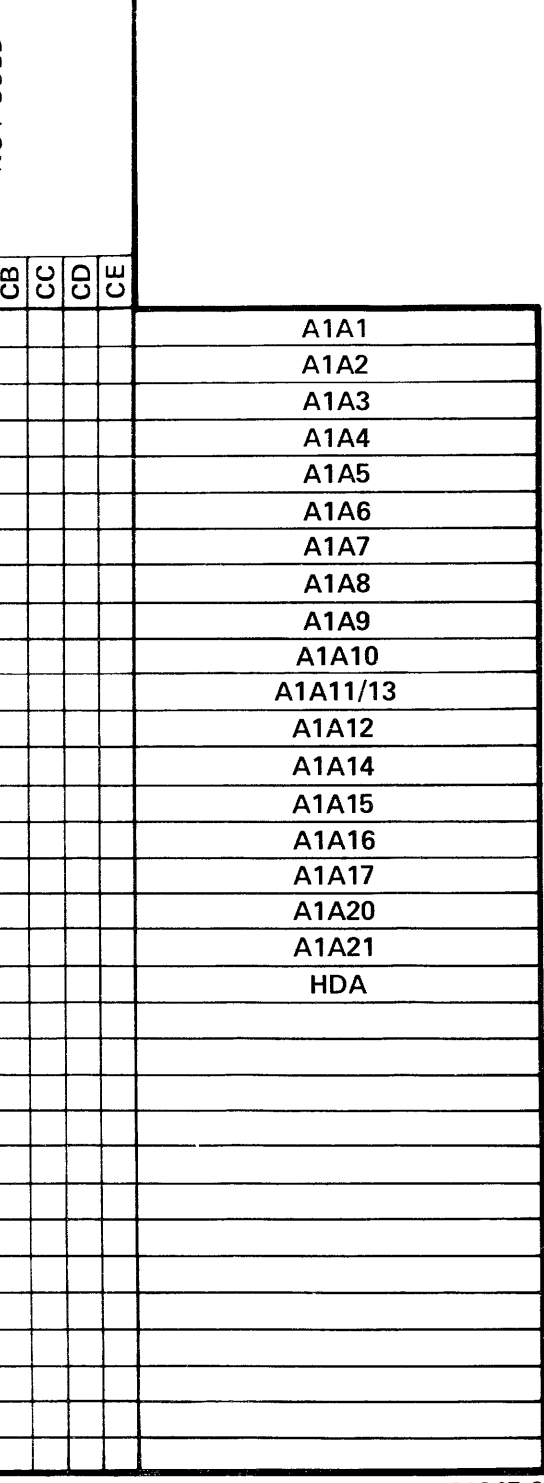

PB001845-6

|          | NOT USED |              |   | D1A0037      |                         |                    | DIA0037 & DIA001C | NOT USED | DIA0037   | NOT USED   | DIA0038 |                   |              | DIA001C      |           |          | DIA001C  |    | DIA001C      | NOT USED | DIA001D                 | DIA0022      | DIA001B & DIA001C | TST20EA | OPERATOR ERROR<br>NOT LISED | TST20ED    | OPERATOR ERROR | <b>OPERATOR ERROR</b> | DIA003B          |                      | DIA001B      |              |                         |                     | DIA001E             |     |    |           |   |       |   |            |          |   |     |      |    |      |       |
|----------|----------|--------------|---|--------------|-------------------------|--------------------|-------------------|----------|-----------|------------|---------|-------------------|--------------|--------------|-----------|----------|----------|----|--------------|----------|-------------------------|--------------|-------------------|---------|-----------------------------|------------|----------------|-----------------------|------------------|----------------------|--------------|--------------|-------------------------|---------------------|---------------------|-----|----|-----------|---|-------|---|------------|----------|---|-----|------|----|------|-------|
|          | Ч        | 8            | 5 | 212          |                         |                    |                   | 20       | D8        | <b>D</b> 9 | A C     |                   |              | DE           | DΕ        | EO       | ΞĽ       | E3 | E4           | E5       | E6                      | 18<br>18     | E9                | EA      | EB                          | 2 G        | Ш              | ΕF                    | 515              | F1<br>F2             | F3           | F4           | E<br>E<br>E<br>E<br>E   | 5                   | F8                  | 6 J | FB | FC        | Ð | ÷     |   |            |          |   |     |      |    |      |       |
| A1A1     |          |              | - |              | +                       |                    | +                 | +        |           | -†         | -       | 1                 | 1            |              |           |          |          | 1  | 1            |          |                         | -            |                   | -       | -                           | 1          |                |                       |                  |                      |              |              | 1                       | 1                   | $\uparrow \uparrow$ |     |    | 11        |   | -     | + |            | <b>†</b> | , | A   | 1A1  |    |      |       |
| A1A2     |          |              |   | 1            |                         | 1                  | +-                | +        | † †       |            |         | +                 |              | <u>†</u>     |           |          |          | 1  | +            |          | 1                       | +-           |                   |         |                             | 1          |                |                       | +                | +                    | +-1          |              | -                       |                     | + †                 | 1   | +  |           |   |       | 1 |            | 1        |   | A   | 1A2  |    |      |       |
| A1A3     |          |              |   |              |                         |                    | +                 | 1        | 11        |            |         |                   | 1            |              |           |          | -        |    | 1            |          |                         | 1-           |                   |         |                             | 1          | $\uparrow$     |                       | +                |                      |              |              | +                       | 1                   |                     |     | 1  | 11        | - | <br>+ |   | +          | 1        |   | A   | 1A3  |    |      |       |
| A1A4     |          |              |   |              | 1                       |                    | 1                 | 1        |           |            | 1       |                   | 1            | 1            |           |          |          |    |              |          | -                       |              |                   |         |                             | $\uparrow$ | 1 1            |                       | 1                |                      | $\square$    |              |                         | 1                   |                     |     |    |           |   | T     |   |            | 1        |   | A   | 1A4  |    |      |       |
| A1A5     |          | -            |   |              |                         |                    |                   |          |           |            |         | Τ                 |              |              |           |          |          |    |              |          |                         | 1            |                   |         | 1                           | 1          |                |                       |                  |                      |              |              |                         | 1                   |                     |     |    |           |   |       |   | 1          | 1        |   | Δ   | 1A5  |    |      |       |
| A1A6     |          |              |   |              |                         |                    |                   |          |           |            |         |                   | 1            |              |           |          |          |    |              |          |                         |              |                   |         |                             | 1          |                |                       |                  |                      |              |              |                         |                     |                     |     |    |           | 1 |       |   | $\uparrow$ | 1        |   | Д   | 1A6  |    |      |       |
| A1A7     |          |              |   |              |                         |                    |                   | Τ        |           |            |         |                   |              |              |           |          |          | 1  | Ī            |          |                         |              |                   |         |                             | X          | 1              |                       |                  |                      |              |              |                         | 1                   |                     |     |    |           |   |       | 1 | 1          | 1        |   | A   | 1A7  |    |      |       |
| A1A8     |          |              |   |              |                         |                    |                   |          |           |            |         |                   |              |              |           |          |          |    |              |          |                         | Τ            |                   | X       |                             | T          |                |                       | $\supset$        |                      |              |              |                         |                     |                     |     |    |           |   |       |   |            |          |   | A   | 1A8  |    |      |       |
| A1A9     |          | $\mathbf{X}$ | X |              | T                       | $\overline{}$      |                   |          |           |            | X       |                   |              |              |           |          |          |    |              |          |                         | 1            |                   | X       |                             |            |                |                       |                  |                      |              |              |                         | 1                   |                     |     |    |           |   |       |   |            | 1        |   | A   | 1A9  |    |      |       |
| A1A10    |          | X            | X | $\checkmark$ | $\overline{\mathbf{x}}$ | $\bigtriangledown$ | $\langle \nabla $ | 1        | X         | T          | T       | 1                 | $\mathbf{X}$ | 1            |           |          |          | Τ  |              |          |                         | X            | $\mathbb{N}$      |         |                             | 1          |                |                       |                  |                      |              |              | $\overline{\mathbf{N}}$ |                     |                     |     |    | $\square$ |   |       | T |            | 1        |   | A   | 1A10 | )  |      |       |
| A1A11/13 |          |              |   |              | Τ                       |                    |                   |          |           |            | T       |                   |              |              |           |          |          |    |              |          |                         |              |                   |         |                             |            |                |                       |                  |                      |              |              |                         |                     |                     |     |    |           |   |       |   |            |          |   | A1/ | 11/1 | 3  |      |       |
| A1A12    |          |              |   |              | $\langle  $             | $\supset$          | $\langle$         |          |           |            | X       |                   |              |              |           |          |          |    |              |          |                         |              |                   |         |                             |            |                |                       |                  |                      |              |              |                         |                     |                     |     |    |           |   |       |   |            |          |   | A1  | A12  |    |      |       |
| A1A14    |          |              | Х | Ī            | $\supset$               | $\Diamond$         | $   \Delta $      | 1_       |           |            |         | $\mathbf{\nabla}$ | (X)          | $\mathbb{X}$ | $\bowtie$ | $\times$ | $\wedge$ |    | $\mathbb{X}$ |          | X                       | T            |                   | Ī       |                             |            |                |                       |                  |                      |              |              |                         |                     |                     |     |    |           |   |       |   |            | T        |   | A   | A14  |    |      |       |
| A1A15    |          |              |   |              |                         |                    | $\mathbf{X}$      | 1        |           |            |         | $\geq$            | $\mathbb{X}$ | 1            |           |          |          |    |              |          | $\sim$                  | $\mathbb{X}$ |                   |         |                             |            |                |                       |                  |                      |              |              | $\mathbf{\nabla}$       |                     |                     |     |    |           |   |       |   |            | T        |   | A   | A15  |    |      |       |
| A1A16    |          |              |   |              |                         |                    |                   |          | $\square$ |            |         |                   |              |              |           |          |          |    |              |          | $\overline{\mathbf{X}}$ | $\mathbb{X}$ |                   |         |                             | Τ          | Π              |                       | $\times$         | $\langle \! \rangle$ | $\mathbb{N}$ | $\mathbf{X}$ | $\bigtriangledown$      | $\langle X \rangle$ | $\mathbb{M}$        | X   |    |           |   |       | Τ | T          |          |   | A.  | A16  |    |      |       |
| A1A17    |          |              |   |              |                         |                    | $\mathbf{X}$      |          |           |            |         |                   |              |              |           |          |          |    |              |          |                         |              |                   |         |                             |            |                |                       | $\triangleright$ | $\langle$            |              |              | $\searrow$              | $   \mathbf{A} $    |                     |     |    |           |   |       |   |            |          |   | A   | A17  |    |      |       |
| A1A20    |          |              |   |              |                         |                    |                   |          |           |            |         |                   |              |              |           |          |          |    |              |          |                         |              |                   |         |                             |            |                |                       |                  |                      |              |              |                         |                     |                     |     |    |           |   |       |   |            | 1        |   | A1  | A20  |    |      |       |
| A1A21    | Τ        |              |   |              |                         |                    |                   |          |           |            |         |                   |              |              |           |          |          |    |              |          |                         |              |                   |         |                             |            |                |                       |                  |                      |              |              |                         |                     |                     |     |    |           |   |       |   |            | T        |   | A   | A21  |    |      |       |
| HDA      |          |              |   |              |                         |                    |                   |          |           |            |         |                   |              |              |           |          |          |    |              |          |                         |              |                   |         |                             |            |                |                       | $\mathbb{D}$     | $\mathbf{N}$         | $\mathbb{N}$ | Х            | $\triangleright$        | $   \mathbf{X} $    | 1                   |     |    |           |   |       |   |            |          |   | ŀ   | IDA  |    |      |       |
|          |          |              |   |              |                         |                    |                   |          |           |            |         |                   |              |              |           |          |          |    |              |          |                         |              |                   |         |                             |            |                |                       |                  |                      |              |              |                         |                     |                     |     |    |           |   |       |   |            |          |   |     |      |    |      |       |
|          |          |              |   |              |                         |                    |                   |          |           |            |         |                   |              |              |           |          |          |    |              |          |                         |              |                   |         |                             |            |                |                       |                  |                      |              |              |                         |                     |                     |     |    |           |   |       |   |            |          |   |     |      |    |      |       |
|          |          |              |   |              |                         |                    |                   |          |           |            |         |                   |              |              |           |          |          |    |              |          |                         |              |                   |         |                             |            |                |                       |                  |                      |              |              |                         |                     |                     |     |    |           |   |       |   |            | 1        |   |     |      |    |      |       |
|          |          |              |   |              |                         |                    |                   |          |           |            |         |                   |              |              |           |          |          |    |              |          |                         | <u> </u>     |                   |         |                             |            |                |                       |                  |                      |              |              |                         |                     |                     |     |    |           |   |       |   |            |          |   |     |      |    |      |       |
|          |          | Ī            |   |              |                         |                    |                   |          |           |            |         |                   |              | ŀ            |           |          |          |    |              |          |                         |              |                   |         |                             |            |                |                       |                  |                      |              |              |                         |                     |                     |     |    |           |   |       |   |            |          |   |     |      |    |      |       |
|          |          |              | T |              |                         |                    |                   |          |           |            |         |                   |              |              |           |          |          |    |              |          |                         |              |                   |         |                             |            |                |                       |                  |                      |              |              |                         |                     |                     |     |    |           |   |       |   |            |          |   |     |      |    |      |       |
|          | Τ        |              |   |              |                         |                    |                   |          |           |            |         |                   |              |              |           |          |          |    |              |          |                         |              |                   |         |                             |            |                |                       |                  |                      |              |              |                         |                     |                     |     |    |           |   |       |   |            |          |   |     |      |    |      |       |
|          |          |              |   |              |                         |                    |                   |          |           |            |         |                   |              |              |           |          |          |    |              |          |                         |              |                   |         |                             |            |                |                       |                  |                      |              |              |                         |                     |                     |     |    |           |   |       |   |            |          |   |     |      |    |      |       |
|          |          |              | Τ |              |                         |                    |                   |          |           |            |         |                   |              |              |           |          |          |    |              |          |                         |              |                   |         |                             |            |                |                       |                  |                      |              |              |                         |                     |                     |     |    |           |   |       |   |            |          |   |     |      |    |      |       |
|          |          |              |   | Τ            |                         |                    |                   |          |           |            |         |                   |              |              |           |          |          |    |              |          |                         |              |                   |         |                             |            |                |                       |                  | _                    |              |              |                         |                     |                     |     |    |           |   |       |   |            |          |   |     |      |    |      |       |
|          |          |              | Τ |              | Ι                       |                    |                   |          |           | $\square$  |         |                   |              | ļ            |           |          |          |    |              |          |                         |              |                   |         |                             | $\bot$     | $\downarrow$   |                       |                  | $\perp$              |              |              |                         |                     | $\downarrow$        |     |    |           |   |       |   |            |          |   |     |      |    |      |       |
|          |          |              | Τ | Τ            | Ι                       |                    |                   |          | $\square$ |            |         | _                 |              |              |           |          |          |    |              |          |                         |              |                   |         |                             |            |                |                       |                  |                      |              |              |                         |                     |                     |     |    |           |   |       |   |            |          |   |     |      |    |      |       |
|          |          |              | T | Τ            |                         |                    |                   |          |           |            |         |                   |              |              |           |          |          |    |              |          |                         |              |                   |         |                             |            |                |                       |                  |                      |              |              |                         |                     |                     |     |    |           |   |       |   | ŀ          |          |   |     |      |    |      |       |
|          |          |              |   |              |                         |                    |                   |          |           |            |         |                   |              |              |           |          |          |    |              |          |                         |              |                   |         |                             |            |                |                       |                  |                      |              |              |                         |                     |                     |     |    |           |   |       |   |            |          |   |     |      | PR | 0018 | 345-7 |

Z9035711-00 REV A I13665-01

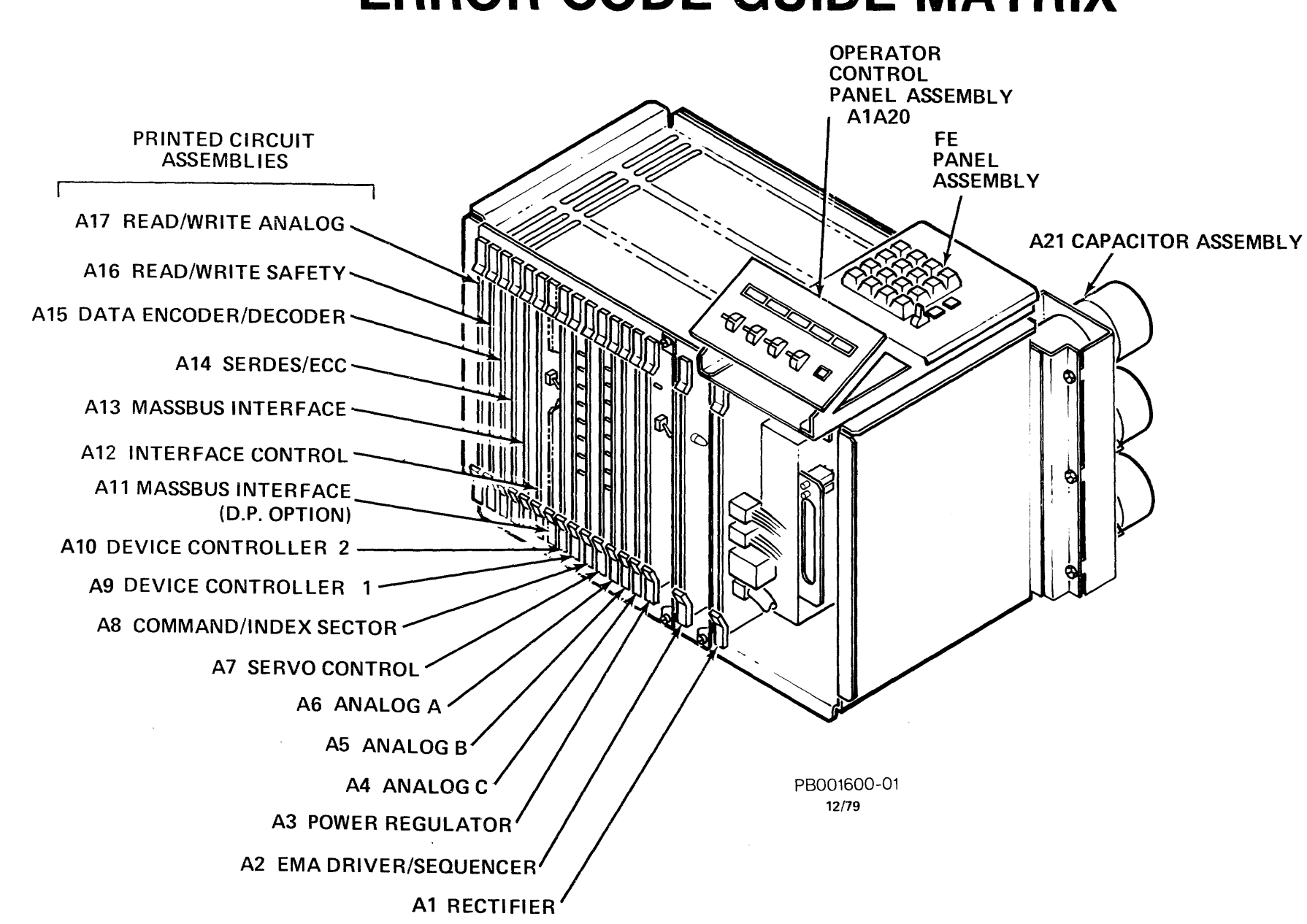

### POS 0001 POS 0001 **PATHFINDER LEVEL I**

### Power On Start Routine

You are responding to a reported malfunction. The goal is to successfully identify the failed Field Replaceable Unit (FRU) and to replace that unit with a servicable one. Pathfinder is designed to do that as guickly and accurately as possible. It is essential that the procedures contained in Pathfinder be followed carefully and in the sequence in which they are presented. It is presumed that the field engineer is trained in the operation and maintenance of disk drives in general, and the RP07 in particular.

Efficient investigation of the circumstances existing when the malfunction was detected is important to the earliest completion of troubleshooting and repair. Interview customer personnel to determine what job was being run when the malfunction occurred. Find out if the drive was turned off and on again after the problem was discovered. If online diagnostics were performed, get a list of the tests run and their results. Make note of all customer comments for use during Fault Isolation.

- 1. Open the front, rear, and top covers.
- 2. Place the Massbus Enable/Disable switch on AIA12 in the Disable (down) position.
- 3. Is the DC Safe LED on A1A2 illuminated?

No Yes — Go to step 8.

4. Insure that the following switches are in the On (up) position:

| Switch  | Location               |
|---------|------------------------|
| CBI     | Power Distribution Box |
| CB3     | Power Distribution Box |
| Service | A1A3                   |

5. Were any of the above switches in the Off (down) position?

No ---- Go to POS 0002. Yes

6. Does CB1 or CB3 constantly trip?

Yes --- Go to POS 0003. No

| 7. | Is the | DC Safe | LED | illuminated now? |
|----|--------|---------|-----|------------------|
|    |        |         |     |                  |

### Yes No ----- Go to POS 0002.

12C, Go to TST 2041.

00 11 88 99

Yes

14.

- 8. The Internal Error Logs are read when steps 9 through 21 are performed. You may skip these steps only when the following two conditions are true:
  - You are certain that the FE Control Panel is operating properly, and
  - You are certain that the information is not necessary or that it has already been recorded.
- 9. Record the state of the following indicators and displays:
  - The Program Code Display located on the FE Panel.
  - The Data Display adjacent to the Program Code Display.
  - The AIA7 LEDs visible through the Electronic Gate Matrix (EGM) cover.
  - The A1A9 LEDs to the left of A1A7 LEDs.
  - The Operator Panel switch positions and light status.
- 10. If the stack is spinning, place the Start/Stop switch in the Stop position.
- 11. Place the FE Local/Norm switch in the FE Local position.
- 12. Did "CE" appear in the Program Code Display?

No Yes Go to step 13.

12A. Is "OB" present in the Program Code Display?

Yes-Go to TST 0003. No

12B. Is "09" present in the Program Display and "41" present in the Data Display?

Yes No \_\_\_\_\_ Go to TST 0002.

| 15. | Enter "FE" | in |
|-----|------------|----|
|     | _          | _  |

| Depress | the |  |
|---------|-----|--|
|         |     |  |
|         | -   |  |

Vac

18.

19.

| res     | INO     | -  |
|---------|---------|----|
|         |         |    |
| Enter " | 17".    |    |
| Dennes  | * + h = | Γ. |

| 20. | Enter | "32". |
|-----|-------|-------|
|     |       |       |

21. Depress the Enter/Step switch.

13. Enter the following two digit numbers in the FE Panel keyboard and insure that each number is correctly displayed in the Data Display:

> 22 33 44 55 66 77 FF AA BB CC DD ΕE

Were all of the numbers correctly displayed?

No ---- Go to TST 0002.

### NOTE

The Read Memory utility routine is used to read the error log. The following steps (15 through 23) accomplish this.

the FE Panel keyboard.

16. Depress the Enter/Step switch.

17. Did "FE" move to the Program Code Display?

No - Go to TST 0002.

Depress the Enter/Step switch.

### NOTE

When you depress the Enter/ Step switch, "32" moves from the Data Display into the Program Code Display, and the information in the first memory location of the error log is displayed in the Data Display. To progress through the error log, depress the Enter/Step switch once for each location to be read out. Record the error log location

information from the Program Code Display and the error log data contained in the Data Display. The error log is the scratch pad memory where the drive records a history of malfunctions. A description of each of the error code log memory locations is provided below.

• Seek to long errors

|   | Memory<br>Location<br>32     | Number of<br>Errors<br>XX |
|---|------------------------------|---------------------------|
| • | Seek overshoot errors<br>33  | XX                        |
| • | Soft seek overshoots<br>34   | xx                        |
| • | Seek incompletes<br>35       | xx                        |
| • | Number of index errors<br>36 | XX                        |

- Number of PLO unsafes 37 XX
- The most recent error encountered

| Memory   | Error |
|----------|-------|
| Location | Code  |
| 38       | XX    |

• The next 20 locations record error codes that have been encountered and the number of times they occurred.

The format is as follows:

39 & 3A XXYY through 4B & 4C XXYY

- XX = Error code YY = Number of times this error code occured
- 21A. Depress the reset button on the FE Control Panel.
- 21B. Enter "17" in the FE Panel keyboard.
- 21C. Depress the Enter/Step switch.

| 21D.         | Enter "71".                                                                                                    | 36. | Place CB1   |  |  |
|--------------|----------------------------------------------------------------------------------------------------|-----|-------------|--|--|
| 21E <b>.</b> | Depress the Enter/Step switch and record the data<br>present in the Data Display. This is the 8080 Microcode<br>revision level.           |     |             |  |  |
| 21F.         | Depress the Enter/Step switch and record the data present in the Data Display. This is the 2901 Microcode                                 |     | 3           |  |  |
|              | revision level.                                                                                                    |     | ŀ           |  |  |
| 22.          | Remove the Electronic Gate Matrix cover.                                                                                                  |     |             |  |  |
| 23.          | Make a quick visual inspection of cables and connectors<br>for bad insulation, pulled wires, separated plugs, etc.<br>Any problems found? |     | E           |  |  |
|              | No Yes — Repair as required before going to step 24.                                                                                      |     |             |  |  |
| 24.          | Inspect the back panel for shorted pins, broken or scraped wired or improperly secured connections. Any problems found?                   |     | C           |  |  |
|              | No Yes — Repair as required before going to step 25.                                                                                      |     | Γ           |  |  |
| 25.          | Place the Online switch in the Off (down) position (A1A20).                                                                               |     | Т           |  |  |
| 26.          | Place the Start/Stop switch in the Stop position (A1A20).                                                                                 |     | a<br>le     |  |  |
| 27.          | Place the Write Protect switch in the On (up) position (A1A20).                                                                           | 37. | Place the   |  |  |
| 20           | Place the $\Lambda$ $\Lambda/R$ R switch in the $\Lambda/R$ (middle) position                                                             | 38. | Did an "03  |  |  |
| 20.          | (A1A20).                                                                                                    |     | No Y        |  |  |
| 29.          | Place the FE Local/Norm switch in the norm position (A1A20).                                                                              |     |             |  |  |
| 30.          | Place the Service switch in the Off (down) position (A1A3).                                                                               | 39. | Did an "09" |  |  |
| 31.          | Place CB3 in the Off (down) position (front of A2).                                                                                       |     |             |  |  |
| 32.          | Place CB2 in the Off (down) position (rear of AIA1).                                                                                      |     |             |  |  |
| 33.          | Place CBI in the Off (down) position (front of A2).                                                                                       |     |             |  |  |

- 34. Place CB2 in the On (up) position.
- 35. Place CB3 in the On (up) position.

in the On (up) position.

### NOTE

The following sequence of events will occur when step 37 is performed:

- A. The LEDs on A1A7 will blink in a counting sequence (going from the bottom LED to the top LED).
- B. The LEDs on A1A7 and the Program Code and Data Display LEDs on the FE Control Panel will display in succession: all 0s, all 1s, all 2s, etc. to all Fs.
- C. The Program Code Display will display the code "01" for about 15 seconds.
- D. The Program Code Display will display the code "03".

The entire sequence will take about 30 seconds to compete.

Service switch in the On (up) position.

3" appear in the Program Code Display?

es 🗕 Go to step 40.

" appear in the Program Code Display?

Ves - Observe the Data Display. Note the error code and consult the Error Code Guide Matrix. Then go to the section of Pathfinder that is concerned with the diagnostic routine referenced by the Error Code Guide Matrix by the displayed error code. 39A. Is "0B" present in the Program Code Display?

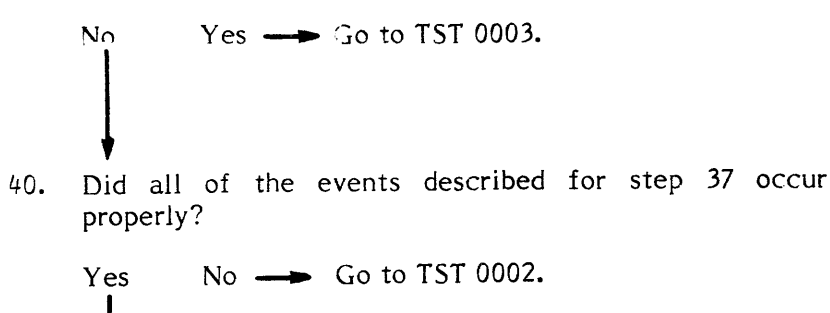

40A. Is "6A" present in the Data Display?

- 40B. Is the system powered off?
  - No A problem exists with the Massbus Yes Recognition circuits or cables. Go to TST 206A.
- 40C. A powered off system will cause error code "6A". You may continue Pathfinder under this condition by going to step 41. If you prefer, power up the system and go to step 37 to insure that there is not a problem in the Massbus circuits or cables.
- 41. Place the Start/Stop switch in the Start position.
- 42. Did the Program Code Display go to "04"?

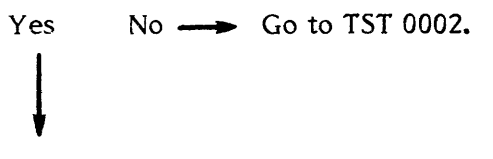

Continue.

### NOTE

The rest of the diagnostic routines are now running. The Program Code Display will present the following program codes in the sequence shown.

|          | 03 -<br>04 -<br>05 -<br>08 -<br>06 -<br>09 -                        | About 10 seconds<br>Momentarily<br>About 15 seconds<br>About 20 seconds<br>On Track Monitor<br>Hold - displayed<br>when hard error is<br>encountered.<br>Hold - displayed | 46. | Is anyt         |
|----------|---------------------------------------------------------------------|----------------------------------------------------------------------------------------------------|-----|-----------------|
|          |                                                                     | when the Start/Stop<br>switch is placed in<br>the Stop position<br>after a full power up<br>has been completed.                                                           | 47. | Are yo<br>blem? |
|          | Disregar<br>the Dat<br>sequence<br>occurs of<br>the drive           | d flashing numbers in<br>a Display during this<br>e. If a malfunction<br>during this sequence,<br>e will halt operations                                                  | 48. | No<br>Are vo    |
|          | and disp<br>the Pro<br>and an e<br>Display.<br>the prog<br>"00" app | play "06" or "09" in<br>ogram Code Display<br>rror code in the Data<br>If "06" appears in<br>gram code display and<br>bears in the data dis-                              | 101 | No              |
|          | play,<br>encounte                                                   | no error was<br>ered.                                                                                                    | 49. | Are y<br>proble |
| Did "04" | remain i                                                            | n the Program Code Display?                                                                                                    |     | No              |
| No       | Yes 🛶                                                               | • Go to TST 0001.                                                                                                    |     | ļ               |
| ¥        |                                                                     |                                                                                                    | 50. | Place           |
| Did an " | 09" appea                                                           | r in the Program Code Display?                                                                                                    |     | Wait f          |
| No       | Yes —                                                               | <ul> <li>Observe the Data Display. Note the</li> </ul>                                                                                                    | 51. | Enter           |
| ľ        |                                                                     | error code and consult the Error<br>Code Guide Matrix. Then go to the                                                                                                    | 52. | Depres          |
|          |                                                                     | section of Pathfinder that is con-<br>cerned with the diagnostic routine                                                                                                  | 53. | Enter           |
|          |                                                                     | referenced by the Error Code Guide<br>Matrix by the displayed error code.                                                                                                 | 54. | Depres          |
| ¥        |                                                                     |                                                                                                    | 55. | Record          |
| Did an " | 06" appea                                                           | r in the Program Code Display?                                                                                                    |     | Contro          |
| Yes      | No                                                                  | Go to TST 0002.                                                                                                    |     |                 |

43.

44.

45.

Is anything other than '00' present in the data display?

Yes --- Observe the data display. Note the error code and consult the error code guide matrix. Then go to the section of Pathfinder that is concerned with the diagnostic routine referenced in the error code guide matrix by the displayed error code.

Are you trying to isolate a functional read/write pro-

Yes — Perform DIA 001B, and then perform DIA 001E.

Are you trying to isolate a servo guard band problem?

Yes — Go to TST 2051.

problem?

Control Panel.

Are you trying to isolate any other functional servo

Yes ---- Go to TST 2050.

Place the FE Local/Norm switch to the Local position. Wait for "CE" to appear in the Program Code Display.

Enter "FE" in the FE Panel keyboard.

Depress the Enter/Step switch.

Enter "15" in the FE Panel keyboard.

Depress the Enter/Step switch.

Record the position of the switches on the Operator's

56. Place each of the switches in the following positions and note the state of the indicated light:

| Switch        | Switch<br>Position | Light State                           |
|---------------|--------------------|---------------------------------------|
| Start/Stop    | Stop<br>Start      | Unsafe Off<br>Unsafe on or blinking   |
| Online        | Down<br>Up         | Online Off<br>Online on or blinking   |
| Write Protect | Down<br>Up         | Write Protect Off<br>Write Protect On |
| Access A/B    | "A"<br>"A/B<br>"B" | "A" On<br>""'A" and "B" On<br>"B" On  |

57. Does the Operator's Panel operate as described?

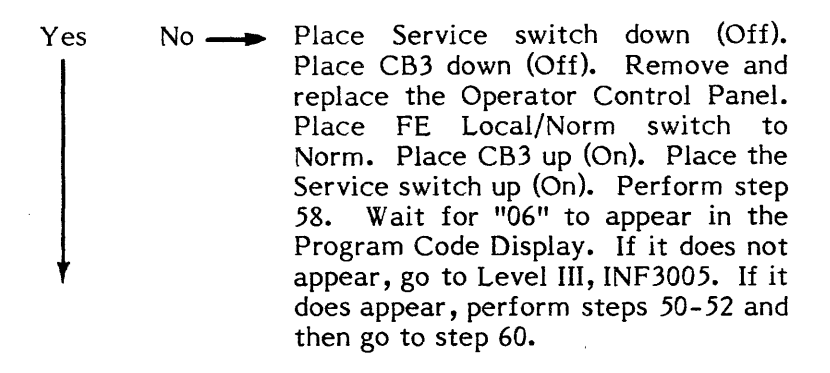

- 58. Return the switches to the positions recorded in step 55.
- 59. Depress the reset switch until "FE" appears in the Program Code Display.
- 60. Perform steps 18 through 21 of this procedure.
- 61. Were there any errors logged?

- 62. Note the error code in position 38 of the error log. Using that error code, consult the Error Code Guide Matrix and then go to the section of Pathfinder that is concerned with the diagnostic routine referenced in the Error Code Guide Matrix.
- 63. Depress the reset switch.

- 64. Place the Start/Stop switch in the Stop position.
- 65. Place the FE Local/Norm switch in the Norm position.
- 66. Place the Start/Stop switch in the Start position.
- 67. Place the Online switch in the Online position. Wait for the Online indicator to illuminate.
- 68. Place the Massbus Enable/Disable switch on A1A12 in the Enable (up) position.
- 69. Perform subsystem verification tests.
- 70. Are there error indications presented?
  - No Yes ---- Use conventional system troubleshooting procedures.
- 71. Return the drive to customer control.

3665-01 POS 0001 6

| POS 0002 PA | THFINDER LEVEL | I POS 0002 |
|-------------|----------------|------------|
|-------------|----------------|------------|

**Power Supply Test** 

You have arrived at this routine from POS 0001, step 5 or 7 because the DC Safe LED is not illuminated.

The purpose of this routine is to isolate a suspected power supply failure.

> CAUTION CB1 must be off when removing or installing AIAI, A1A2 or A1A3. Voltage is present and can cause damage to equipment.

1. Is CB3 in the tripped (down) position?

Yes — Go to POS 0003. No

2. Is CB1 in the tripped (down) position?

Yes ---- Go to POS 0003. No

- 3. Remove the Electronic Gate Matrix cover.
- Place the Service switch in the Off (down) position and 4. then place CB1 in the Off (down) position.
- 5. Unseat the following PCAs:

A1A4 AIAII A1A12 A1A5 A1A6 A1A13 AIA7 AIAI4 A1A8 A1A15 AIA9 AIAI6 AIAIO AIAI7

6. Unplug the following assemblies:

HDA **Operator's Panel** 

6A. Place CB1 in the On (up) position.

7. Place the Service switch in the On (up) position.

| 8.           | Is the DC Safe LED on A1A2 illuminated?                                                                                                    | 16. Place CB1 in the Off (down) position.                                                                                                    |
|--------------|----------------------------------------------------------------------------------------------------|----------------------------------------------------------------------------------------------------|
|              | No Yes Go to TST 0000.                                                                                                    | 16A. Unplug P1 and P3 from A1A1.                                                                                                    |
| 9.<br>10.    | Place the Service switch in the Off (down) position.<br>Place CB1 in the down (Off) position.                                                                                                    | NOTE<br>There are three plugs plugged<br>into the bottom front of<br>AIA1. P1 is the top plug,<br>and P3 is the bottom plug.<br>16B. Place CB1 in the On (up) position.                                                                   |
| 11.          | Unseat AIA2 and AIA3 and place CBI to the On (up) position.                                                                                                    | 16C. Measure AIAIP1001 with respect to AIAIP<br>VOM set on an AC scale of no less than 15V.                                                                                                    |
| 11A <b>.</b> | Set the oscilloscope controls to the following settings:Volts/cm:0.5V (X10 probe)Time/cm:1 msecTrigger Mode:AutomaticTrigger Source:Normal                                                                                                    | <b>NOTE</b><br>The diagram below shows the<br>pin numbering for both plugs.<br><b>Top of Drive</b>                                                                                                    |
| 12.          | Connect an insulated female jumper between oscillo-<br>scope ground and J010025 (ground). Also connect an<br>insulated female scope probe from oscilloscope channel<br>one to the following pins in succession:                                        | Front 9 6 3<br>of 8 5 2<br>Drive 7 4 1                                                                                                    |
| 13.          | PinSignalTolerance $J010007$ $-11V$ (Unreg) $+3.0V$ $J010101$ $+11V$ (Unreg) $+3.0V$ $J010015$ $+22V$ (Unreg) $+3.0V$ $J010021$ $-22V$ (Unreg) $+3.0V$ $J010021$ $-22V$ (Unreg) $+3.0V$ Are any of the voltages specified in step 12 within tolerance? | PI has 9 pins while P2 and P3<br>have only 6 pins.<br>16D. Is the voltage measured in step 16C 11.0 <u>+</u> 3.0<br>Yes No — Place CB1 in the Off (dow<br>Remove and replace the<br>assembly insuring that P1<br>are plugged back into A1 |
|              | Yes No Go to step 39.                                                                                                    | step 63.<br>16E. Measure AIAIPI004 with respect to AIAIPI<br>VOM set on an AC scale of no less than 15V.                                                                                                    |
| 14.          | Are <u>+</u> 11V (Unreg) within tolerance with no ripple present?                                                                                                    | 16F. Is the voltage measured in step 16E 11.0 $\pm 3.0$                                                                                                    |
|              | Yes No — Go to step 16.                                                                                                    | Yes No> Place CB1 in the Off (dow<br>Remove and replace the<br>assembly insuring that P1<br>is plugged back into A1/<br>step 63.                                                                                                    |
| 15.          | Are <u>+</u> 22V (Unreg) within tolerance with no ripple present?                                                                                                    | 16G. Place CB1 in the Off (down) position.                                                                                                    |
|              | Yes No — Go to step 17.                                                                                                    | 16H Plug Pl and P3 back into A1A1                                                                                                    |

15A. Go to step 62.

3002 using a

VAC?

wn) position. transformer through P3 Al. Go to

3003 using a

VAC?

wn) position. transformer through P3 Al. Go to

16H. Plug Pl and P3 back into AIAI.

16I. Unplug the capacitor assembly from the rear of A1A1.

### CAUTION

The capacitors on the capacitor assembly may still be charged. Use a meter lead to short across the pins listed in step 16J before making the measurements.

16J. Use an ohmmeter to check the following pins on Jl of the capacitor assembly. Allow a few seconds for the capacitors to charge when taking each reading. The diagram below shows the pin locations on J1.

|   | Тор |   |
|---|-----|---|
| 3 | 2   | 1 |
| 6 | 5   | 4 |
| 9 | 8   | 7 |

11

12

| <u>Pin</u> | to | <u>Pin</u> | Component                                          |
|------------|----|------------|----------------------------------------------------|
| 4          |    | 7          | Elect. capacitor                                   |
| 6          |    | 7          | Elect. capacitor                                   |
| 10         |    | 11         | Elect. capacitor                                   |
| 1          |    | 8          | 10 ohm resister and elect<br>capacitor in parallel |
| 2          |    | 8          | 10 ohm resister and elect<br>capacitor in parallel |

10

- 16K. Are there any shorts or opens in the capacitor assembly?
  - Yes ---- Remove and replace the capacitor No assembly. Go to step 63.

- 16L. Remove and replace A1A1. Insure that CB4 and CB5 on AIAI are reset (in).
- 16M. Plug the capacitor assembly back into A1A1.
- 16N. Go to step 62.

A.

- 17. Is CB4 or CB5 on A1A1 in the tripped (out) position?
  - Yes No — Go to step 17D.
- 17A. Reset CB4 and/or CB5 as required.

17B. Check +22V (J010015 to gnd) and -22V (J010021 to gnd).

| NO Yes Place CB1 down (Off) and go to st                                                                                                    | 1/J•                                                                               | is the voltage                                                                                                    |
|----------------------------------------------------------------------------------------------------|------------------------------------------------------------------------------------|----------------------------------------------------------------------------------------------------|
|                                                                                                    | ер                                                                                 | Yes No -                                                                                                    |
| 17D. Place CB1 in the Off (down) position.                                                                                                    |                                                                                    | ,                                                                                                    |
| 17E. Unplug PI from AIAI.                                                                                                    | 17K.                                                                               | Perform steps<br>then go to step                                                                                                    |
| NOTE<br>There are three plugs plugged<br>into the bottom front of<br>A1A1. P1 is the top plug,<br>and P3 is the bottom plug.                                                                                                    | 17L.                                                                               | Are there any<br>No Yes-                                                                                                    |
| 17F. Place CB1 in the On (up) position.                                                                                                    |                                                                                    | Ļ                                                                                                    |
| 17G. Measure A1A1P1003 with respect to A1A1P1009 using                                                                                                    | ga 17M.                                                                            | Remove and re                                                                                                    |
| VOM set on an AC scale of no less than 25V.                                                                                                    | 17N.                                                                               | Plug the capac                                                                                                    |
| NOTE<br>The diagram below shows the                                                                                                    | 18.                                                                                | Reseat AIA3.                                                                                                    |
| pin location for P1.                                                                                                    | 19.                                                                                | Disco CRI in t                                                                                                    |
|                                                                                                    | 17.                                                                                | Flace CD1 III                                                                                                    |
|                                                                                                    | 20.                                                                                | Is CB4 or CB5                                                                                                    |
| Front         9         6         3           of         8         5         2           Drive         7         4         1                                                                                                    | 20.                                                                                | Is CB4 or CB5<br>Yes No -                                                                                                    |
| Top of DriveFront963of852Drive741                                                                                                    | 20.<br>20A.                                                                        | Is CB4 or CB5<br>Yes No -                                                                                                    |
| Top of DriveFront963of852Drive741                                                                                                    | 20.<br>20A.<br>21.                                                                 | Is CB4 or CB5<br>Yes No -<br>Place CB1 in t<br>Reset CB4 and                                                                                                    |
| Top of DriveFront963of852Drive741                                                                                                    | 20.<br>20A.<br>21.<br>21A.                                                         | Is CB4 or CB5<br>Yes No -<br>Place CB1 in t<br>Reset CB4 and<br>Place CB1 in t                                                                                    |
| Top of DriveFront963of852Drive741NOTEP1 has 9 pins while P2 and P3have only 6 pins.17H. Is the voltage measured in step 17G 22+3.0 VAC?                                                                                                    | 20.<br>20A.<br>21A.<br>21A.<br>22.                                                 | Is CB4 or CB5<br>Yes No -<br>Place CB1 in t<br>Reset CB4 and<br>Place CB1 in t<br>Did CB4 or CB                                                                   |
| Top of Drive         Front of of Drive       9       6       3         Drive       9       6       3         Nore       7       4       1         NOTE       P1 has 9 pins while P2 and P3 have only 6 pins.         17H. Is the voltage measured in step 17G 22±3.0 VAC?         Yes       No       Place CB1 in the Off (down) position Remove and replace the input transformer assembly insuring that 1 through P3 are plugged back in A1A1. Go to step 63                                                                                                    | 20.<br>20A.<br>21A.<br>21A.<br>22.<br>on.<br>PJ<br>ito                             | Is CB4 or CB5<br>Yes No -<br>Place CB1 in t<br>Reset CB4 and<br>Place CB1 in t<br>Did CB4 or CE<br>Yes No -                                                       |
| Top of Drive         Front of of Drive       9       6       3         Drive       9       6       3         Drive       9       6       3       3       5       2       7       4       1         NOTE         PI has 9 pins while P2 and P3 have only 6 pins.         17H. Is the voltage measured in step 17G 22±3.0 VAC?         Yes       No       Place CBI in the Off (down) position Remove and replace the input transformer assembly insuring that I through P3 are plugged back in A1A1. Go to step 63.                                                                                                    | 20.<br>20A.<br>21A.<br>21A.<br>22.<br>on.<br>ns-<br>PJ<br>nto<br>23.               | Is CB4 or CB5<br>Yes No -<br>Place CB1 in t<br>Reset CB4 and<br>Place CB1 in t<br>Did CB4 or CE<br>Yes No -<br>Place CB1 in t<br>Place CB1 in t<br>Place CB1 in t |
| Top of Drive         Front<br>of<br>of<br>Drive       9       6       3         Nore       9       6       3       3       5       2         Drive       7       4       1         NOTE<br>Pl has 9 pins while P2 and P3<br>have only 6 pins.       Place CB1 in the Off (down) position<br>Remove and replace the input transformer assembly insuring that 1<br>through P3 are plugged back in<br>A1A1. Go to step 63.         Ves       No       Place CB1 in the Off (down) position<br>Remove and replace the input transformer assembly insuring that 1         J       Measure A1A1P1006 with respect to A1A1P1009 using<br>VOM set to an AC scale of not less than 25 volts. | 20.<br>20.<br>20A.<br>21.<br>21A.<br>22.<br>on.<br>22.<br>on.<br>23.<br>3 a<br>24. | Is CB4 or CB5<br>Yes No -<br>Place CB1 in t<br>Reset CB4 and<br>Place CB1 in t<br>Did CB4 or CE<br>Yes No -<br>Place CB1 in t<br>Did CB4 or CE<br>Yes No -        |

measured in step 17I 22+3.0 VAC?

---> Place CB1 in the Off (down) position. Remove and replace the input transformer assembly insuring that P1 through P3 are plugged back into A1A1. Go to step 63.

16G through 16J of this procedure, and p 17L.

shorts or opens in the capacitor assembly?

assembly. Go to step 63.

eplace AIAI.

citor assembly back into AIAI.

the On (up) position.

on AIA1 in the tripped (out) position?

Go to step 31.

the Off (down) position.

d CB5.

the On (up) position.

B5 trip again?

- Go to step 27.

the Off (down) position and reset CB4 and

eplace A1A3.

the On (up) position.

- 26. Did CB4 or CB5 trip again?
  - No Yes - Go to Pathfinder Level III, INF 3002.
- 27. PLace CB1 in the Off (down) position.
- Unseat AIA3. 28.
- 29. Place CB1 in the On (up) position.
- 30. Go to step 61.
- 31. PLace CB1 in the Off (down) position.
- Plug in the Operator's Panel back into the backplane at 32. J7 (pins 41 through 80).
- 33. Place CB1 in the On (up) position.
- 34. Did CB4 or CB5 on A1A1 move to the tripped (out) position?

No ---- Go to step 37. Yes

- 35. Piace CB1 in the Off (down) position.
- Remove and replace the Operator's Panel. 36.
- 37. Unplug the Operator's Panel.
- 38. Go to step 28.
- 39. Use a VOM on an AC scale of no less than 250V to measure the power transformer AC input at the terminal strip on top of the transformer. You are looking for approximately 200-240 VAC.

ŧ

58.

- 40. Is the AC input voltage present?
  - Yes No --> Go to step 47.
- 41. Place CB1 in the Off (down) position.

|               | CAUTION                                                                                    |      |                                                                              |
|---------------|--------------------------------------------------------------------------------------------|------|------------------------------------------------------------------------------|
|               | Capacitor C1 must be dis-<br>charged before proceeding to<br>step 42. This can be accom-   | 50.  | Remove the Power Distribution Bos<br>and remove the side access cover.       |
|               | plished by using a screwd-<br>river or other conductive<br>object to short across the C1   | 51.  | Check for continuity between th terminals of the line filter. Is the fil     |
| "             | terminals.                                                                                 |      | Yes N — Remove and re<br>and go to step 56                                   |
| 42.           | the right of the input transformer).                                                       |      | ł                                                                            |
| 43.           | Measure C1 with an ohmmeter. Is it shorted or leaky?                                       | 52.  | Place CB1 in the On (up) position a uity between the following terminal      |
|               | No Yes - Remove and replace C1. Place CB1<br>in the On (up) position and go to step<br>60. |      | 1 and 4<br>2 and 5<br>3 and 6                                                |
| 44.           | Replace the power transformer.                                                             |      | The diagram below shows the pin loo                                          |
| 45.           | Place CB1 in the On (up) position.                                                         |      | Top of Distribution Assy                                                     |
| 46.           | Go to step 60.                                                                             |      |                                                                              |
| 47.           | Check AC input voltage at the wall. Is it OK?                                              |      | 4 5 6                                                                        |
|               | Yes No Repair and go to step 60.                                                           |      |                                                                              |
|               |                                                                                            | 52A. | Is CB1 OK?                                                                   |
| 48.           | Place CB1 in the Off (down) position.                                                      |      | step 56.                                                                     |
|               | CAUTION                                                                                    |      | ↓ ·                                                                          |
|               | their AC input power through                                                               | 53.  | Return CB1 to the Off (down) position                                        |
|               | to J2), all succeeding drives<br>in the AC power daisy chain<br>must be powered off before | 54.  | Check for continuity between the both sides of CB3 (be sure that C position. |
| 49            | Upplug P1 through P5 from the Dower Distribution Dow                                       | 54A. | Is CB3 OK?                                                                   |
| 4 <b>2</b> 6  | Charles the AC insert with a standard the standard the                                     |      | Yes No Remove and rep                                                        |
| 47 <b>A</b> • | 250 VAC, and measure the voltage at the cable from Pin                                     |      | step 26.                                                                     |
|               | 240 VAC?                                                                                   | 55.  | Remove and replace the input transf                                          |
|               | Yes No                                                                                     | 56.  | Reinstall the side access cover onto tion Box.                               |
|               | AC power at the wall and go to step                                                        | 57.  | Reinstall the Power Distribution Box                                         |

x from the disk drive

ne line and the load ilter OK?

eplace the line filter 6.

and check for continls:

cations on CB1.

place CB1 and go to

ion.

A and B terminals of CB3 is in the On (up)

place CB3 and go to

former.

o the Power Distribu-

57. Reinstall the Power Distribution Box into the Disk drive.

POS 0002 9

- 58. Plug P1 through P5 back into the Power Distribution Box (succeeding Disk Drives in the AC input power daisy chain may now be powered up).
- 59. Place CB1 in the On (up) position.
- 59A. Place CB3 in the On (up) position.
- 60. Check the input voltages to the transformer. Are they OK?

Yes No --- Go to Pathfinder Level III, INF 3002.

61. Repeat step 12 of this procedure. Are all of the voltages referred to in step 12 within the tolerances specified.

Yes No ---- Go to Pathfinder Level III, INF 3002.

- 62. Place CB1 in the Off (down) position.
- 63. Reseat AIA3.
- 64. Place CB1 in the On (up) position.
- 65. Place the Service switch in the up (On) position.
- 66. Use a VOM on the appropriate DC scale to check the voltages indicated below.

| Pin     | Signal | Tolerance  |
|---------|--------|------------|
| 1030005 | +22V   | +3.0V      |
| 1030035 | +12V   | +0.7V      |
| 1030123 | +15V   | +0.9V      |
| 1030125 | -15V   | +0.9V      |
| 1030156 | +5V    | +2.5/-0.3V |
| 1030109 | -4V    | +0.2V      |
| 1030039 | +5V    | +0.3V      |
| 1030033 | GND    |            |

NOTE -5V will be missing because A1A2 is not seated.

|            | CAUTION<br>CB1 must be Off when                                                                                           | 80. | Is J020028 at a                       |
|------------|----------------------------------------------------------------------------------------------------|-----|---------------------------------------|
|            | removing or installing AIAI,<br>AIA2 or AIA3. Voltage is<br>present and can cause dam-<br>age to the equipment.           |     | No Yes -                              |
| 67.        | Are all the voltages within tolerance?                                                                                    |     | •                                     |
|            | Yes No Place the Service switch in the Off                                                                                | 81. | Place the Servi                       |
|            | (down) position and then place CB1 in<br>the Off (down) position. Remove and                                              | 82. | Place CB1 in th                       |
|            | replace A1A3. Go to step 68.                                                                                              | 83. | Remove and re                         |
| (7)        | to to step 71                                                                                                    | 84. | Place CB1 in t                        |
| 677.       | CD = CD = the CP (up) position                                                                                            | 85. | Place the Servi                       |
| 68.        | Place CBI in the On (up) position.                                                                                        | 86. | Is the DC Safe                        |
| 69.<br>70. | Place the Service switch in the On (up) position.<br>Check the voltages listed in step 66. Are they within<br>tolerances? |     | Yes No –                              |
|            | Yes No Go to Pathfinder Level III, INF 3002.                                                                              | 87. | ♥<br>Place the Serv<br>CB1 in the dow |
| 71.        | ♥<br>Place the Service switch in the Off (down) position.                                                                 | 88. | Reseat the foll                       |
| 72.        | Place CBI in the Off (down) position.                                                                                     |     | A1A4<br>A1A5<br>A1A6                  |
| 73.        | Reseat AIA2.                                                                                                    |     | AIA7                                  |
| 74.        | Place CB1 in the On (up) position.                                                                                        |     | AIA9                                  |
| 75.        | Place the Service switch in the On (up) position.                                                                         |     |                                       |
| 76.        | Is the DC Safe LED on A1A2 illuminated?                                                                                   | 89. | back into J7 (p                       |
|            | No Yes — Go to step 87.                                                                                                   | 90. | Place CB1 in Service switch           |
|            |                                                                                                    | 91. | Is the DC Safe                        |
| 77.        | Measure J030037 for -5V.                                                                                                  |     | No Yes -                              |
| 78.        | Is -5V wihtin tolerance (±0.5V)?                                                                                          |     |                                       |
|            | No Yes> Go to step 81.                                                                                                    | 92. | ,<br>Place CB1 in tl                  |
|            |                                                                                                    | 93. | Unseat the PC                         |
| 79.        | ۲<br>Measure J020028 for approximately zero volts (logic                                                                  | 94. | Unplug the Ope                        |

low).

logic low (0V)?

Place the Service switch in the Off (down) position and then place CB1 in the Off (down) position. Remove and replace A1A3. Go to step 84.

ice switch in the down (Off) position.

he down (Off) position.

place A1A2.

the up (On) position.

ice switch in the up (On) position.

LED illuminated?

→ Go to Pathfinder Level III, INF 3002.

vice switch in the down (Off) position and wn (Off) position.

lowing PCAs:

A1A11 A1A12 A1A13 A1A14 A1A15 A1A16 A1A17

A back into J17 and the Operator's Panel pins 41 through 80).

the On (up) position and then place the in the On (up) position.

LED illuminated?

---> Go to step 98.

he down (Off) position.

As listed in step 88.

perator's Panel and the HDA.

- 95. Place CB1 in the On (up) position.
- 96. Is the DC Safe LED illuminated?

No Yes 
$$\longrightarrow$$
 Go to TST 0000.

- 97. Co to Pathfinder Level III, INF 3002.
- 98. Use a VOM on the appropriate DC scale to test for the voltages on the pins indicated below:

| Pin     | Signal | Tolerance  |
|---------|--------|------------|
| J030005 | +22V   | +3.0V      |
| J030035 | +12V   | +0.7V      |
| J030123 | +15V   | +0.9V      |
| J030125 | -15V   | +0.9V      |
| J030156 | +5V    | +2.5/-0.3V |
| J030109 | -4V    | +0.2V      |
| J030037 | -5V    | +0.3V      |
| J030039 | +5V    | +0.3V      |
| J030033 | GND    |            |

99. Are all the voltages within tolerance?

THIS PAGE INTENTIONALLY LEFT BLANK

| POS 0003             | PATHFINDER LEVEL II                                                                      | POS 0003       | 8.  | Is the          | e air flow t                | hrough the Gate    | adequate?                           | 24      | Did CB1 move to th                           |
|----------------------|------------------------------------------------------------------------------------------|----------------|-----|-----------------|-----------------------------|--------------------|-------------------------------------|---------|----------------------------------------------|
| CB1 and (            | CB3 Overload Routine                                                                     |                |     | Yes             | No 🗕                        | - Go to step 1     | 3.                                  | 24.     | Ver New York                                 |
| You have<br>POS 0001 | e arrived at this procedure from POS 0002, s<br>, step 6 because CB1 or CB3 is tripping. | tep 1 or 2, or |     | <b>I</b>        |                             |                    |                                     |         |                                              |
| The purp             | ose of this procedure is to isolate a failure t                                          | nat is causing | 9.  | Remo            | ove and rej                 | place AIA2.        |                                     |         | ↓ ·                                          |
| an over-c            | Place CB1, CB2 and CB3 in the Off (down) p                                               | position.      | 10. | Place           | e CB3 in th                 | ne On (up) positio | n.                                  | 25.     | Plug P3 or P3A bacl                          |
| 2.                   | Place CB2 and CB3 in the On (up) position a and CB5 on A1A1 if necessary.                | and reset CB4  | 11. | No              | Yes -                       | Go to Pathfi       | period?<br>inder Level III, INF 300 | 2.      | C<br>If any ot<br>their AC i                 |
| 3.                   | Place CBI in the On (up) position.                                                       |                |     |                 |                             |                    |                                     |         | this drive<br>to J2 on t                     |
|                      | NOTE<br>If CB3 trips, CB1 may also                                                       |                | 12. | ♥<br>Go to      | D POS 0001                  | , step 22.         |                                     |         | tion Box)<br>drives in t<br>chain mus        |
|                      | CB1 and continue with the                                                                |                | 13. | Place           | e CB1 in th                 | ne Off (down) pos  | sition.                             |         | before pro                                   |
|                      | procedure.                                                                               |                | 14. | Check           | k the Pref                  | ilter. Is it block | ed or clogged?                      | 26.     | Unplug P1 through I                          |
| 4.                   | Does CB3 trip immediately?                                                               |                |     | No              | Yes –                       | Remove and         | d replace the Prefilter             | as 27.  | Remove the Power                             |
|                      | No Yes — Go to step 39.                                                                  |                |     |                 | position and go to step 10. | 28.                | Is CB1 mechanical<br>power applied? |         |                                              |
|                      | ł                                                                                        |                | 15. | ,<br>Remo       | ove and re                  | place the Blower   | Assembly.                           |         | Yes No                                       |
| 5.                   | Does CB1 trip?                                                                           |                | 16. | Place           | e CB1 in th                 | ne On (up) positio | on and go to step 10.               |         |                                              |
|                      | No Yes $\longrightarrow$ Go to step 17.                                                  |                | 17. | Does            | CB1 trip                    | when the stack n   | notor starts to spin?               | 20      | <b>↓</b>                                     |
|                      |                                                                                          |                |     | Yes             | No 🗕                        | - Go to step 2     | 22.                                 | 29.     | and remove and rep                           |
| 6.                   | Does CB3 trip after a warm up period?                                                    |                |     |                 |                             |                    |                                     | 30.     | Reinstall the side c<br>and reinstall the Po |
|                      | Yes No — Go to POS 0001, step 22                                                         |                | 18. | Remo            | ove and re                  | place the Motor,   | Brake Assembly.                     | 31.     | Plug P1 through P5                           |
|                      |                                                                                          |                | 19. | Place           | e CB1 in tl                 | ne On (up) positio | on.                                 |         | may now be powere                            |
| 6A.                  | Y<br>. Wait for a few minutes for the drive t                                            | o cool down.   | 20. | Did C           | CB1 move                    | to the tripped (d  | own) position?                      | 32.     | Go to step 19.                               |
|                      | Perform step 7 immediately after returnin<br>On (up) position again.                     | g CB3 to the   |     | No              | Yes -                       | > Go to Pathf      | inder Level III, INF 300            | 12. 33. | Remove the side a bution Box. Unplu          |
| 7.                   | Place the palm of the hand over the top tronic Gate Matrix.                              | of the Elec-   |     | ł               |                             |                    |                                     |         | sensor PCA.                                  |
|                      |                                                                                          |                | 21. | Go to           | o POS 000                   | l, step 22.        |                                     |         | K1 is the r                                  |
|                      |                                                                                          |                | 22. | Unplu<br>Distri | ug P3 or<br>ribution Bo     | P3A (whichever     | is used) from the Por               | wer     | tribution<br>large cop                       |
|                      |                                                                                          |                | 23. | Place           | e CB1 in t                  | he On (up) positi  | on.                                 |         | on it.                                       |

the tripped (down) position?

 Place CB1 in the Off (down) position. Remove and replace the Blower Assembly. Plug P3 or P3A back into the Power Distribution Box and go to step 19.

ack into the Power Distribution Box.

### CAUTION

other drives receive c input power through e (a cable connected a the Power Distribubx), all succeeding a the AC power daisy ust be powered off roceeding to step 26.

n P5 from the Power Distribution Box.

er Distribution Box from the drive.

ally bad--does it trip by itself without

• Go to step 33.

ccess cover from the power distribution box eplace CB1.

cover onto the Power Distribution Box, Power Distribution Box into the drive.

P5 back into the Power Distribution Box drives in the AC input power daisy chain red up).

e access cover from the Power Distriplug P6 and P7 from the three-phase

### NOTE

e relay located on the ack of the Power Disn Box. It has four opper terminals and all terminals located

01 POS 0003 13

CB3 trip again?

all of the

- 34. Use an ohmmeter to check K1 for a short between the coil terminals (the coil terminals are the two small noncopper terminals at the bottom of the relay).
- 35. Is K1 shorted?
  - Yes -> Remove and replace K1. Plug P6 and No P7 back into the three-phase sensor PCA and go to step 30.
- 36. Using an ohmmeter, check the Power Distribution Box for internal shorts by making the following measurements at the rear of FL1:

| From Terminal | To Terminal |  |
|---------------|-------------|--|
| Phase A       | Ground      |  |
| Phase B       | Ground      |  |
| Phase C       | Ground      |  |
| Neutral       | Ground      |  |

- 37. Does the Power Distribution Box contain an internal short?
  - Yes Repair as required. Plug P6 and P7 No back into the three-phase sensor PCA and go to step 30.
- Replace the three-phase sensor PCA with a new one. 38. Plug P6 and P7 back into the three-phase sensor PCA and go to step 30.
- 39. Unseat AIA4 through AIA17.
- 40. Unplug the Operator's Panel and the HDA.
- 41. Place CB3 in the On (up) position.
- 42. Did CB3 trip again?

No Yes - Go to step 57.

- 43. Place the Service switch in the Off (down) position. Reseat one PCA at a time placing the Service switch in the On (up) position to see if CB3 trips, placing it in the Off (down) position to reseat the next PCA. When CB3 trips, remove and replace the last PCA reseated and reseat the remaining PCAs.
- 44. Place the Service switch in the on (up) position.

|     |                                                                                | 59. | Did CB3 trip a                  |
|-----|--------------------------------------------------------------------------------|-----|---------------------------------|
| 45. | Did you find a bad PCA is step 43?                                             |     | No Yest                         |
|     | Yes No> Go to step 48.                                                         |     | ļ                               |
|     |                                                                                | 60. | se a VOM to                     |
|     | *                                                                              |     | <u>Pin</u>                      |
| 46. | Place CB3 in the On (up) position.                                             |     | J030005                         |
| 47. | Did CB3 trip again?                                                            |     | J030123<br>J030035<br>J030033   |
|     | No Yes Go to Pathfinder Level III, INF 3002.                                   | 61. | Are all of t<br>tolerance?      |
| 48. | V<br>Place CB3 in the Off (down) position.                                     |     | Yes No -                        |
| 49. | Plug the Operator's Panel back into the backplane at J7 (pins 41 through 80).  |     | ł                               |
| 50. | Place CB3 in the On (up) position.                                             | 62. | Go to step 64.                  |
| 51. | Did CB3 move to the tripped (down) position?                                   | 64. | Place CB3 in t                  |
|     | No Yes — Remove and replace the Operator's                                     | 65. | Remove and re                   |
|     | Panel. Place CB3 in the On (up)                                                | 66. | Place CB3 in t                  |
|     | Pathfinder Level III, INF 3002, else<br>go to step 52.                         | 67. | Did CB3 trip a                  |
|     | ↓                                                                              |     | No Yes-                         |
| 52. | Place CB3 in the Off (down) position.                                          |     |                                 |
| 53. | Plug in the HDA.                                                               | 68  | Place CB3 in t                  |
| 54. | Place CB3 in the On (up) position.                                             | 60. |                                 |
| 55. | Did CB3 move to the tripped (down) position?                                   | 67. | Reseat AIA04                    |
|     | o Yes Remove and replace the HDA. Place<br>CB3 in the On (up) position. If CB3 | 70. | Plug the HDA<br>back into J7 (p |
|     | trips again, go the Pathfinder Level III, INF 3002, else go to step 56.        | 71. | Place CB3 in t                  |
|     |                                                                                | 72. | Go to POS 000                   |
| 56. | Go to POS 0001, step 22.                                                       | 73. | Place CB3 in t                  |
| 57. | Unseat A1A2.                                                                   | 74. | Unseat A1A3.                    |
| 58. | Place CB3 in the On (up) position.                                             | 75. | Place CB3 in t                  |

Z9035711-00 REV A 113665-01 POS 0003 14 Y :: --- Go to step 84.

a VOM to measure the DC voltages listed below:

| Voltage                     |         | Tolerance               |      |    |        |
|-----------------------------|---------|-------------------------|------|----|--------|
| +22V<br>+15V<br>+12V<br>GND |         | +3.0V<br>+0.9V<br>+0.9V |      |    |        |
| voltages                    | checked | in                      | step | 60 | within |

No ---- Go to step 73.

ce CB3 in the Off (down) position.

move and replace A1A2.

ce CB3 in the On (up) position.

CB3 trip again?

Yes — Go to Pathfinder Level III, INF 3002.

ce CB3 in the Off (down) position.

eat AIA04 through AIA17.

the HDA back into J17 and the Operator's Panel k into J7 (pins 41 through 80).

ce CB3 in the on (up) position.

to POS 0001, step 23.

ce CB3 in the Off (down) position.

ce CB3 in the On (up) position.

76. Check for the appropriate voltages as indicated below with respect to Pin J010025 (ground).

| Pin                                      | Voltage                                                      | Tolerance                                 |
|------------------------------------------|--------------------------------------------------------------|-------------------------------------------|
| J010007<br>J010101<br>J010015<br>J010021 | -11V (Unreg)<br>+11V (Unreg)<br>+22V (Unreg)<br>-22V (Unreg) | +3.0V<br>+3.0V<br>+3.0V<br>+3.0V<br>+3.0V |

77. Are all the voltages checked in step 76 within tolerance?

| No | Yes 🗕 | Place CB3 in the Off (down) position. |
|----|-------|---------------------------------------|
| 1  |       | Remove and replace A1A3. Reseat       |
|    |       | A1A2 and go to step 66.               |
| ¥  |       |                                       |

78. Check the appropriate AC voltages as indicated below. Use a voltmeter.

### AIA1

| From  | To    | Voltage | Tolerance         |
|-------|-------|---------|-------------------|
| P1003 | P1009 | 22VAC   | +3.0V             |
| P1006 | P1009 | 22VAC   | <del>4</del> 3.0V |
| P1001 | P3005 | 11VAC   | <del>-</del> 3.0V |
| P1004 | P3006 | 11VAC   | <u>+</u> 3.0V     |

NOTE

There are three plugs plugged into the bottom front of AIA1. Pl is the top plug, and P3 is the bottom plug. The diagram below shows the pin locations for both plugs.

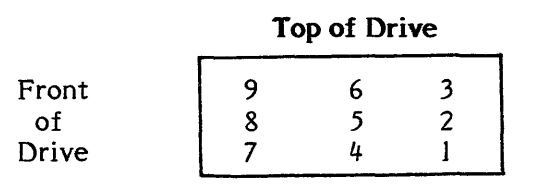

### NOTE

P1 has 9 pins while P2 and P3 have only 6 pins.

- 79. Are all of the voltages checked in step 78 within tolerance?
  - Yes --- Place CB3 in the Off (down) position. Remove and replace A1A1. Reseat A1A2 and A1A3 and go to step 66. No
- 80. Place CB3 in the Off (down) position.

|                             |                                                                                                    | Тор                                                                                                    |                                             |  |  |  |  |
|-----------------------------|----------------------------------------------------------------------------------------------------|----------------------------------------------------------------------------------------------------|---------------------------------------------|--|--|--|--|
| 81.                         | Remove and replace the AC input transformer.                                                                                                    | 3 2 1                                                                                                    |                                             |  |  |  |  |
| 82.                         | Reseat AIA2 and AIA3.                                                                                                    | 6 5 4<br>9 8 7                                                                                                    |                                             |  |  |  |  |
| 83.                         | Go to step 66.                                                                                                    | 12 11 10                                                                                                    |                                             |  |  |  |  |
| 84.                         | Unseat A1A3.                                                                                                    | Pin to Pin Compor                                                                                                    | ent                                         |  |  |  |  |
| 85.                         | Place CB3 in the On (up) position.                                                                                                    | 4 7 Elect. capacitor                                                                                                    |                                             |  |  |  |  |
| 86.                         | Did CB3 trip again?                                                                                                    | 10 11 Elect. capacitor                                                                                                    | r and elect                                 |  |  |  |  |
|                             | Yes No Place CB3 in the Off (down) position.<br>Remove and replace A1A3. Reseat<br>A1A2 and go to step 66.                                                                                                    | 8 2 10 ohm resiste<br>capacitor in par<br>8 1 10 ohm resiste<br>capacitor in par                                                                                                    | allel<br>r and elect.<br>allel              |  |  |  |  |
|                             | ↓                                                                                                    | 93. Are there any shorts or opens in the cap                                                                                                    | acitor assembly?                            |  |  |  |  |
| 87.                         | CAUTION                                                                                                    | No Yes — Remove and replace<br>assembly. Go to ste                                                                                                    | e the capacitor<br>p 96.                    |  |  |  |  |
|                             | When performing step 88,<br>return CB3 to the Off (down)<br>position immediately if it<br>does not trip. Damage to the                                                                                                    | 94. Remove and replace A1A1.                                                                                                    |                                             |  |  |  |  |
| equipment may result if CB3 |                                                                                                    | 95. Plug the capacitor assembly back into A                                                                                                    | Plug the capacitor assembly back into AIA1. |  |  |  |  |
|                             | unplugged.                                                                                                    | 96. Plug AIAIPI, AIAIP2, and AIAIP3 bac                                                                                                    | :k in <b>.</b>                              |  |  |  |  |
| 88.                         | Place CB3 in the On (up) position only momentarily, then (if it does not trip) return it to the Off (down) position.                                                                                                    | 97. Reseat AIA2 and AIA3.                                                                                                    |                                             |  |  |  |  |
| 89.                         | . Did CB3 trip?                                                                                                    | 98. Place CB1 in the On (up) position and go                                                                                                    | to step 66.                                 |  |  |  |  |
|                             | No Yes Go to step 99.                                                                                                    | 99. Unplug P5 from the power distribution b                                                                                                    | 0X.                                         |  |  |  |  |
|                             |                                                                                                    | 100. Place CB3 in the On (up) position only r<br>return it to the Off (down) position.                                                                                                    | nomentarily; then                           |  |  |  |  |
| 90.                         | • Place CB3 in the Off (down) position.                                                                                                    | 101. Did CB3 trip again?                                                                                                    |                                             |  |  |  |  |
| 91.                         | • Unplug the capacitor assembly from the rear of AIA1.                                                                                                    | Yes No go to step 110.                                                                                                    |                                             |  |  |  |  |
| 92.                         | <ul> <li>CAUTION The capacitors on the capacitor assembly may still be charged. Use a meter lead to short across the pins listed in step 92 before making the measurements.</li> <li>Use an ohmmeter to check the following pins on J1 of the capacitor assembly. Allow a few seconds for the capacitors to charge when taking readings. The diagram below shows the pin location on J1.</li> </ul> | <b>CAUTION</b><br>If any other disk drives<br>receive their AC input power<br>through this drive (a cable<br>connected to J2 on the power<br>distribution box), all succeed-<br>ing drives in the AC power<br>daisy chain must be powered<br>off before proceeding to step<br>102. |                                             |  |  |  |  |

Z9035711-00 REV A 113665-01 POS 0003 15

- 102. Place CB1 in the Off (down) position and unplug P1 through P4 from the power distribution box.
- 103. Remove the power distribution box from the drive.
- 104. Using an ohmmeter, check the power distribution box for internal shorts by making the following measurements at the rear of FL1:

| From Terminal | <u>To Terminal</u> |  |  |
|---------------|--------------------|--|--|
| Phase A       | Ground             |  |  |
| Phase B       | Ground             |  |  |
| Phase C       | Ground             |  |  |
| Neutral       | Ground             |  |  |

- 105. Does the Power Distribution Box contain an internal short?
  - No Yes Repair as required and go to step 107.
- 106. Pemove and replace CB3.
- 107. Reinstall the power distribution box into the drive.
- 108. Plug P1 through P5 back into the power distribution box.
- 109. Place CB1 in the On (up) position and go to step 96.
- 110. Place CB1 in the Off (down) position.

### NOTE

Capacitor C1 must be discharged before proceeding to step 111. This can be accomplished by using a screwdriver or other conductive object to short across the C1 terminals.

- 111. Remove one red transformer lead from C1 (located to the right of the input transformer).
- 112. Measure C1 with an ohmmeter. Is it shorted or leaky?
  - No Yes Remove and replace C1. Go to step 114.
- 113. Remove and replace the input transformer.

114. Plug P5 back into the power distribution box.

115. Place CB1 in the On (up) position.

116. Go to step 96.

### 65-01 POS 0003 16

÷

### DIA 0001 PATHFINDER LEVEL I DIA 0001

You have arrived at this procedure from the error code guide matrix.

- 1. Place the start/stop switch in the stop position. If the stack is spinning, wait for it to stop.
- 1A. Place the service switch in the Off (down) position.

**NOTE** The following sequence of events will occur when step 2 is performed:

- A. The LEDs on A1A7 will blink in a counting sequence.
- B. The LEDs on A1A7 and the Program Code and Data Displays on the FE Control Panel will display in succession: all 0s, all 1s, all 2s, etc. to all Fs.
- C. The Program Code '01' will be displayed for approximately 15 sec.
- D. The Program Code '03' will be displayed for approximately 10 sec.
- E. Program Code '05' will be displayed for approximately 15 sec.
- F. Program Code '08' will be displayed for approximately 10 sec.
- G. Program Code '06' will be displayed to indicate 'on track monitor'.

Disregard flashing numbers in the data display during this sequence. If a malfunction occurs, the drive will halt operations and display '09' in the program code display and an error code in the data display.

- 2. Place the Service switch in the On (up) position.
- 2A. Place the start/stop switch in the start position.
- 3. Did an '06' appear in the program code display?

No Yes  $\longrightarrow$  Go to step 7.

4. Did an '09' appear in the program code display?

- 5. Observe the data display.
- 6. Is one of the following error codes displayed?

80 No
7. Is any othe
No Y
8. Place the lenable (up)
9. Perform su
10. Are there will be a second second secon

 $Yes \longrightarrow Go to TST 2080.$ 

7. Is any other error code present in the data display?

Yet ---- Consult the error code guide matrix.

8. Place the Massbus enable/disable switch on A1A12 in the enable (up) position.

9. Perform subsystem verification tests.

10. Are there error indications presented?

11. Return the disk drive to the customer.

### DIA 0002 PATHFINDER LEVEL I DIA 0002

You have arrived at this procedure from the error code guide matrix.

You are testing the RPDC register.

- 1. Place the start/stop switch in the stop position and wait for the stack to stop spinning.
- 2. Place the FE local/norm switch in the FE local position.
- 3. Wait for 'CE' to appear in the program code display.
- 4. Enter 'FE' in the FE panel keyboard.
- 5. Depress the enter/step switch.
- 6. Enter '39'.
- 7. Depress the enter/step switch.
- 8. Enter '11'.
- 9. Depress the enter/step switch.
- 10. Is one of the following error codes present in the data display?
  - DA No Yes → Go to TST 20DA. DC No Yes → Go to TST 20DC.
- 11. Is any other error code present in the data display?

No Yes - Consult the error code guide matrix.

- 12. Depress the reset button.
- 13. Enter 'IE'.
- 14. Depress the enter/step switch.
- 15. Enter '11'.

- 16. Depress the enter/step switch.
- 17. Is error code 'ED' present in the data display?
- No Yes Go to Pathfinder Level III, INF 3087.
- No Yes --- Consult the error code guide matrix.
- 19. Place the FE local/norm switch in the norm position.
- 20. Place the start/stop switch in the start position.
- 21. Allow the drive to cycle up or go to state '09'. Is there an error code present in the data display?
  - No Yes Consult the error code guide matrix.
- 22. Place the Massbus enable/disable switch on A1A12 in the enable (up) position.
- 23. Perform subsystem verification tests.
- 24. Are there error indications presented?

No Yes - Use conventional system troubleshooting procedures.

25. Return the disk drive to the customer.

### 3665-01 DIA 0002 18

### DIA 0014 PATHFINDER LEVEL I DIA 0014

You have arrived at this procedure from the error code guide matrix.

You are testing the tachometer circuits on the A1A5 PCA.

**NOTE** Stack requirement for this diagnostic is spinning.

- 1. Place the FE local/norm switch in the FE local position.
- 2. Enter 'FE' in the FE panel keyboard.
- 3. Depress the enter/step switch.
- 4. Enter '14'.
- 5. Depress the enter/step switch.

### NOTE

Step 6 enters parameters. A delay between the diagnostic cycles (value entered X 128 microseconds) may be entered. This delay increases the time between loops. For single cycle execution of the diagnostic test enter 'FF'. The cycle may be repeated by depressing the enter/step switch.

- 6. Enter parameter 'll'.
- 7. Depress the enter/step switch.
- 8. Is one of the following error codes present in the data display?

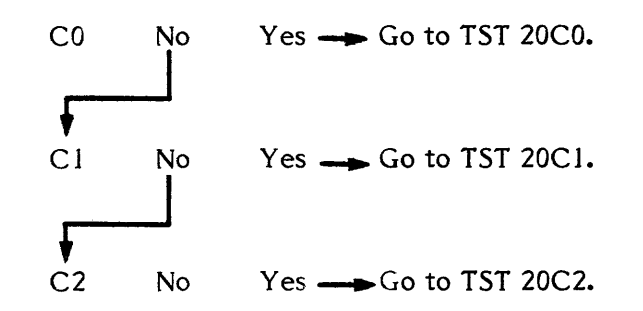

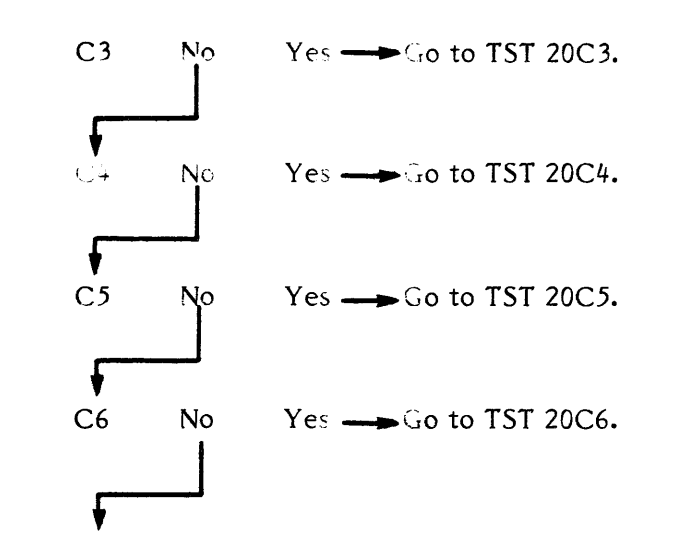

- 9. Place the FE local/norm switch in norm position.
- 10. Allow the drive to cycle up. Is there an error code displayed in the data display?

Yes — Consult the error code guide matrix.

- 11. Place the Massbus enable/disable switch on A1A12 in the enable (up) position.
- 12. Perform subsystem verification tests.

No

13. Are there error indications presented?

No Yes ---- Use conventional system troubleshooting procedures.

14. Return the disk drive to the customer.

-01 DIA 0014 19

### DIA 0018 PATHFINDER LEVEL I DIA 0018

You have arrived at this procedure from the error code guide matrix.

You are testing the PLO unsafe and index timing circuits.

**NOTE** Stack requirement for this diagnostic is spinning.

- 1. Place the FE local/norm switch in the FE local position.
- 2. Enter 'FE' in the FE panel keyboard.
- 3. Depress the enter/step switch.
- 4. Enter '18'.
- 5. Depress the enter/step switch.

### NOTE

Step 6 enters parameters. A delay between the diagnostic cycles (value entered X 128 microseconds) may be entered. This delay increases the time between loops. For single cycle execution of the diagnostic test enter 'FF'. The cycle may be repeated by depressing the enter/step switch.

- 6. Enter parameter '11'.
- 7. Depress the enter/step switch.
- 8. Is one of the following error codes present in the data display?

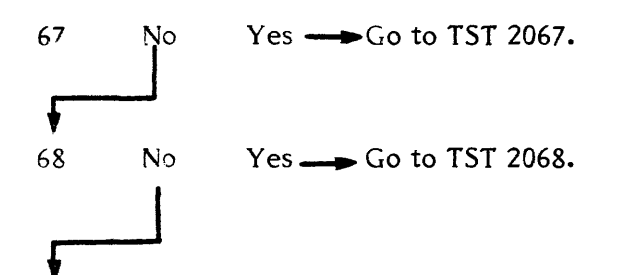

9. Place the FE local/norm switch in norm position.

- 10. Allow the drive to cycle up. Is there an error code displayed in the data display?
  - No Yes Consult the error code guide matrix.
- 11. Place the Massbus enable/disable switch on A1A12 in the enable (up) position.
- 12. Perform subsystem verification tests.
- 13. Are there error indications presented?

No Yes ---- Use conventional system troubleshooting procedures.

14. Return the disk drive to the customer.

### 65-01 DIA 0018 20

| DIA 0019                                                             | PATHFINDER LEVEL I                                                                                                    | DIA 0019              | 4E              | No                   | Yes — C                      | Go to TST 204E.                      |                | 14. | Return th |
|----------------------------------------------------------------------|----------------------------------------------------------------------------------------------------|-----------------------|-----------------|----------------------|------------------------------|--------------------------------------|----------------|-----|-----------|
| You have arrived at this procedure from the error code guide matrix. |                                                                                                    | code guide            | 4F              | J<br>No              | Yes —                        | o to TST 204F.                       |                |     |           |
| You are te                                                           | esting the EMA driver reporting circuits.                                                                                                    |                       |                 |                      |                              |                                      |                |     |           |
|                                                                      | <b>NOTE</b><br>Stack requirement for this<br>diagnostic is spinning.                                                                                                    |                       | <b>↓</b><br>54  | No                   | Yes — C                      | Go to TST 2054.                      |                |     |           |
| 1.                                                                   | Place the FE local/norm switch in the FE local                                                                                                    | position.             | 56              | No                   | Yes 🛶 C                      | Go to TST 2056.                      |                |     |           |
| 2.                                                                   | Enter 'FE' in the FE panel keyboard.                                                                                                    |                       |                 |                      |                              |                                      |                |     |           |
| 3.                                                                   | Depress the enter/step switch.                                                                                                    |                       | <b>6</b> 3      | No                   | Yes 👝 C                      | Go to TST 2063.                      |                |     |           |
| 4.                                                                   | Enter '19'.                                                                                                    |                       | <b></b>         |                      |                              |                                      |                |     |           |
| 5.                                                                   | Depress the enter/step switch.                                                                                                    |                       | ▼<br>8B         | No<br>I              | Yes 🕳 C                      | Go to TST 208B.                      |                |     |           |
|                                                                      | NOTE<br>Step 6 enters parameters. A<br>delay between the diagnostic<br>cycles (value entered X 128<br>microseconds) may be<br>entered. This delay increases<br>the time between loops. For |                       | 8C              | No                   | Yes>C                        | Go to TST 208C.                      |                |     |           |
|                                                                      | single cycle execution of the<br>diagnostic test enter 'FF'.<br>The cycle may be repeated<br>by depressing the enter/step<br>switch.                                                       | 9.                    | 8D<br>Place     | No<br>the FE la      | Yes —— C<br>ocal/norm sy     | Go to TST 208D.<br>witch in norm pos | sition.        |     |           |
| 6.                                                                   | Enter parameter '11'.                                                                                                    | 10.                   | Allow<br>displa | the dri<br>yed in th | ve to cycle<br>e data displa | e up. Is there ay?                   | an error code  |     |           |
| 7.                                                                   | Depress the enter/step switch.                                                                                                    |                       | No              | Yes -                | > Consul                     | t the error code ;                   | guide matrix.  |     |           |
| 8 <b>.</b>                                                           | Is one of the following error codes present i display?                                                                                                    | n the data            |                 |                      |                              | ·                                    |                |     |           |
|                                                                      | 4B No Yes → Go to TST 204B.                                                                                                    | Yes ——Go to TST 204B. |                 |                      |                              | disable switch or                    | n AIAI2 in the |     |           |
|                                                                      | 4C No Yes Go to TST 204C.                                                                                                    | 12.                   | Perfo           | m subsys             | stem verific                 | ation tests.                         |                |     |           |
|                                                                      |                                                                                                    | 13.                   | Are tl          | ere erro             | r indications                | s presented?                         |                |     |           |
|                                                                      | ♥ 4D No Yes → Go to TST 204D.                                                                                                    |                       | No              | Yes –                | → Use c<br>shootin           | conventional sys<br>ng procedures.   | stem trouble-  |     |           |

14. Return the disk drive to the customer.

### DIA 001A PATHFINDER LEVEL I DIA 001A

You have arrived at this procedure from the error code guide matrix.

You are testing portions of the command index/sector PCA A1A8.

**NOTE** Stack requirement for this diagnostic is spinning.

- 1. Place the FE local/norm switch in the FE local position.
- 2. Enter 'FE' in the FE panel keyboard.
- 3. Depress the enter/step switch.
- 4. Enter '1 A'.
- 5. Depress the enter/step switch.

### NOTE

Step 6 enters parameters. A delay between the diagnostic cycles (value entered X 128 microseconds) may be entered. This delay increases the time between loops. For single cycle execution of the diagnostic test enter 'FF'. The cycle may be repeated by depressing the enter/step switch.

- 6. Enter parameter '11'.
- 7. Depress the enter/step switch.
- 8. Observe the data display.
- 9. Is one of the following error codes present in the data display?

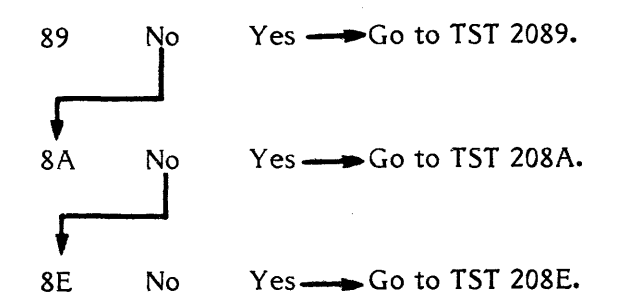

- 10. Place the FE local/norm switch in norm position.
- 11. Allow the drive to cycle up. Is there an error code displayed in the data display?

No Yes — Consult the error code guide matrix.

- 12. Place the Massbus enable/disable switch on A1A12 in the enable (up) position.
- 13. Perform subsystem verification tests.
- 14. Are there error indications presented?

No Yes ---- Use conventional system troubleshooting procedures.

15. Return the disk drive to the customer.

DIA 001A 22

### DIA 001B PATHFINDER LEVEL I DIA 001B

You have arrived at this procedure from the error code guide matrix, or POS 0001, step 47, or TST 208A, step 34.

You are testing the R/W safety PCA AIAI6.

**NOTE** Stack requirement for this diagnostic is spinning.

- 1. Place the FE local/norm switch in the FE local position.
- 2. Enter 'FE' in the FE panel keyboard.
- 3. Depress the enter/step switch.
- 4. Enter 'IB'.
- 5. Depress the enter/step switch.

NOTE

Step 10 enters parameters. A delay between the diagnostic cycles (value entered X 128 microseconds) may be entered. This delay increases the time between loops. For single cycle execution of the diagnostic test enter 'FF'. The cycle may be repeated by depressing the enter/step switch.

- 6. Enter parameter '11'.
- 7. Depress the enter/step switch.
- 8. Is one of the following error codes present in the data display?

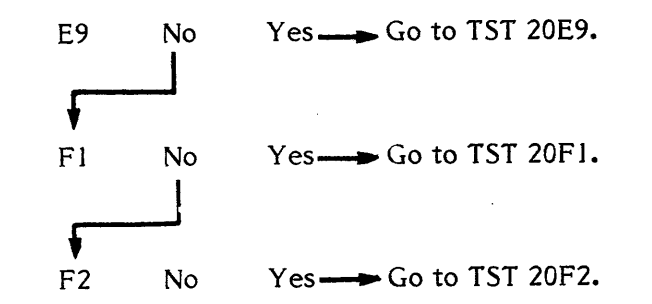

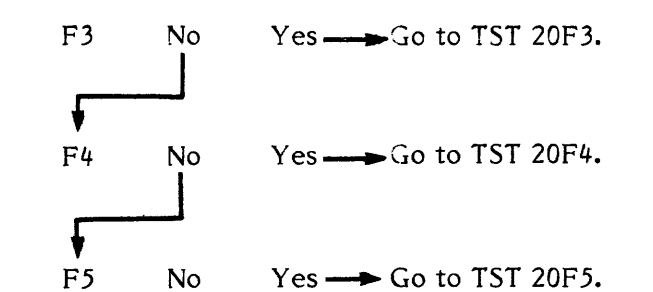

- 9. Place the FE local/norm switch in norm position.
- 10. Allow the drive to cycle up. Is there an error code displayed in the data display?
  - No Yes ----> Consult the error code guide matrix.
- 11. Are you in this procedure because you are trying to isolate a functional read/write problem?

No Yes — Go to DIA 001E.

- 12. Place the Massbus enable/disable switch on A1A12 in the enable (up) position.
- 13. Perform subsystem verification tests.
- 14. Are there error indications presented?

No Yes ---- Use conventional system troubleshooting procedures.

15. Return the disk drive to the customer.

DIA 001B 23

|                       |                                                                                                    |             | DE                                                                                   | No                                     | Yes                                                                                   |  |
|-----------------------|----------------------------------------------------------------------------------------------------|-------------|--------------------------------------------------------------------------------------|----------------------------------------|---------------------------------------------------------------------------------------|--|
| DIA 001C              | PATHFINDER LEVEL I                                                                                                    | DIA 001C    | 5                                                                                    |                                        |                                                                                       |  |
| You have<br>matrix; D | You have arrived at this procedure from the error code guide matrix; DIA 001D, step 10; or TST 208E, step 10.                                                                                                    |             | DF                                                                                   | No                                     | Yes Go to TST 20DF.                                                                   |  |
| You are t             | You are testing the SERDES PCA AIA14.                                                                                                    |             |                                                                                      | J                                      |                                                                                       |  |
|                       | <b>NOTE</b><br>Stack requirement for this<br>diagnostic is spinning.                                                                                                    |             | E0                                                                                   | No                                     | Yes Go to TST 20E0.                                                                   |  |
| 1.                    | Place the FE local/norm switch in the FE local                                                                                                    | l position. | El                                                                                   | No<br>I                                | Yes — Go to TST 20E1.                                                                 |  |
| 2.                    | Enter 'FE' in the FE panel keyboard.                                                                                                    |             | F                                                                                    |                                        |                                                                                       |  |
| 3.                    | Depress the enter/step switch.                                                                                                    |             | E3                                                                                   | No<br>I                                | Yes Go to TST 20E3.                                                                   |  |
| 4.                    | Enter 'IC'.                                                                                                    |             | F                                                                                    |                                        |                                                                                       |  |
| 5.                    | Depress the enter/step switch.                                                                                                    |             | E4                                                                                   | No<br>I                                | Yes Go to TST 20E4.                                                                   |  |
|                       | NOTE<br>Step 6 enters parameters. A<br>delay between the diagnostic<br>cycles (value entered X 128<br>microseconds) may be<br>entered. This delay increases<br>the time between loops. For<br>single cycle execution of the<br>diagnostic test enter 'FF'.<br>The cycle may be repeated<br>by depressing the enter/step<br>switch. | 9.          | E6<br>E9<br>Place                                                                    | No<br>No<br>No<br>ce the FE            | yes → Go to TST 20E6.<br>Yes → Go to TST 20E9.<br>local/norm switch in norm position. |  |
| 6.                    | Enter parameter '11'.                                                                                                    | 10.         | 10. Allow the drive to cycle up. Is there an error of displayed in the data display? |                                        |                                                                                       |  |
| 7.                    | Depress the enter/step switch.                                                                                                    |             | No                                                                                   | No Yes Consult the error code guide ma |                                                                                       |  |
| 8.                    | Is one of the following error codes present in the data display?<br>D6 No Yes Go to TST 20D6-1.                                                                                                    | n the data  | ļ                                                                                    |                                        | Ŭ                                                                                     |  |
|                       |                                                                                                    | 11.         | Plac<br>enat                                                                         | e the Ma<br>le (up) po                 | ssbus enable/disable switch on A1A12 in the sition.                                   |  |
|                       | DC No Yes $\longrightarrow$ Go to TST 20DC.                                                                                                    | 12.         | Perf                                                                                 | orm subsy                              | ystem verification tests.                                                             |  |

Yes — Go to TST 20DD.

No

DD

- 12. Perform subsystem verification tests.
- 13. Are there error indications presented?

No

## Z9035711-00 REV A 113665-01 DIA 001C 24

14. Return the disk drive to the customer.

You have arrived at this procedure from the error code guide matrix.

You are testing the data encode/decode circuits

NOTE Stack requirement for this diagnostic is spinning.

- 1. Place the FE local/norm switch in the FE local position.
- 2. Enter 'FE' in the FE panel keyboard.
- 3. Depress the enter/step switch.
- 4. Enter 'ID'.
- 5. Depress the enter/step switch.

### NOTE

Step 6 enters parameters. A delay between the diagnostic cycles (value entered X 128 microseconds) may be entered. This delay increases the time between loops. For single cycle execution of the diagnostic test enter 'FF'. The cycle may be repeated by depressing the enter/step switch.

- 6. Enter parameter '11'.
- 7. Depress the enter/step switch.
- 8. Is one of the following error codes present in the data display?

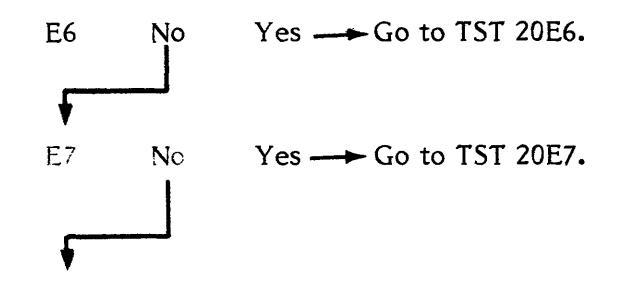

9. Depress reset.

10. Go to DIA 001C, step 4.

### DIA 001E PATHFINDER LEVEL I

You have arrived at this procedure from the error code guide matrix, or from DIA 001B, step 11, or from POS 0001, step 47.

The stack must be spinning to use this procedure.

- 1. Place the FE local/norm switch in the FE local position.
- 2. Enter 'FE' in the FE panel keyboard.
- 3. Depress the enter/step switch.

NOTE

The purpose of the following steps, 4 through 10G, is to ascertain if all heads are failing. If at any time you determine that any head passes, go directly to step 11.

- 4. Enter '1E'.
- 5. Depress the enter/step switch.

**NOTE** Step 6 enters the head number that this diagnostic will use (00-1F). To ripple

through all heads, enter '20'.

- 6. Enter '20'.
- 7. Depress the enter/step switch.
- 8. Enter '00'.
- 9. Depress the enter/step switch.
- 10. You are now attempting to run the 'read track descriptor' test. Let the test run for a few seconds. Is one of the following error codes displayed 'F6', 'F7', 'F8', or 'F9'?

NOTE

The error code may be intermittently displayed.

No  $\longrightarrow$  Go to step 15. Yes

10A. Depress reset.

| 10B.  | Enter '17'.                                                                                                    | ]4. | Did the ro<br>the data di                                                                       |
|-------|----------------------------------------------------------------------------------------------------|-----|-------------------------------------------------------------------------------------------------|
| 10C.  | Depress enter/step.                                                                                                    |     | No V                                                                                            |
| 10D.  | Enter '8B' and depress enter/step.                                                                                                    |     |                                                                                                 |
| 10E.  | Read and record the data display. This is the head that failed while running 'IE'. Disregard the three high order bits.                                                                                                    | 15. | Was any of                                                                                      |
| 10F.  | Depress reset.                                                                                                    |     | No Y                                                                                            |
| 10G.  | Is the head number recorded in step 10E equal to '00'?                                                                                                    |     |                                                                                                 |
|       | Yes No> Some heads have passed. Save the failing head number from step 10E and go to step 11.                                                                                                    | 16. | ♥<br>Depress tl<br>enter '20' i                                                                 |
| 101   | Postart the diagnostic on a new head by repeating store                                                                                                    | 17. | Depress th                                                                                      |
| 1011. | 4 through 10A. In step 6, enter a value one greater than<br>the failing head number recorded in step 10F (e.g. if                                                                                                    | 18. | Enter '20'.                                                                                     |
|       | head 00 failed, enter '01'). Continue this process until all                                                                                                    | 19. | Depress th                                                                                      |
|       | Then go to step 11.                                                                                                    | 20. | Enter '00'.                                                                                     |
|       | NOTE                                                                                                    | 21. | Depress th                                                                                      |
|       | It is not necessary to perform<br>steps 10B through 10F any<br>longer since you are now run-<br>ning only one head at a time.<br>The head you test is the fail-<br>ing head as long as an error<br>code occurs. If no error code<br>occurs, the head passed, and<br>you should go directly to step | 22. | You are no<br>Let the tes<br>an 'F6', 'F'<br>read RAM<br>(disregard<br>through 10<br>188B and t |
| 11.   | Did the routine ever present an error code of 'E6' in the                                                                                                    | 23. | Did the di<br>data displa                                                                       |
|       | data display?<br>Yes No → Go to step 14.                                                                                                    |     | No Y<br>↓                                                                                       |
| 10    |                                                                                                    | 24. | Did the ro<br>the data di                                                                       |
| 12.   | Did the errors occur on all heads?                                                                                                    |     | No Y                                                                                            |
|       | Yes No → Go to TST 20FE.                                                                                                    |     |                                                                                                 |

13. Go to TST 20F6.

outine present an error code of 'F8' or 'F9' in lisplay?

es 🗕 Go to TST 20F8.

ther error code present in the data display?

es ---- Consult the error code guide matrix.

he reset button on the FE control panel and in the panel keyboard.

he enter/step switch.

ne enter/step switch.

he enter/step switch.

now running the 'write-read' test on all heads. est run for a few seconds. If the test presents 7', 'F8', or 'F9' error code in the data display, A location 188B to record the head address the three high order bits). Perform steps 10A 0F of this procedure to read RAM location then go to step 23.

iagnostic present an error code of 'F6' in the ay?

es 🔶 Go to TST 20FF.

outine present an error code of 'F8' or 'F9' in isplay?

′es → Go to TST 20F8.
25. Did the diagnostic stop with any other error code present in the data display?

```
No Yes ---> Consult the error code guide matrix.
```

- 26. Depress the reset button on the FE control panel.
- 27. Enter 'IF' in the FE panel keyboard.
- 28. Depress the enter/step switch.
- 29. Enter '00'.
- 30. Depress the enter/step switch.
- 31. Enter '11'.
- 32. Depress the enter/step switch.
- 33. Is error code 'F7' present in the data display?

```
No Yes → Go to TST 20F7.
```

- 34. Place the Massbus enable/disable switch on A1A12 in the enable (up) positiion.
- 35. Perform subsystems verification tests.
- 36. Are there error indications presented?

No Yes ---- Use conventional system troubleshooting procedures.

37. Return the disk drive to the customer.

# DIA 001E 27

THIS PAGE INTENTIONALLY LEFT BLANK

# .

.

# DIA 0022 PATHFINDER LEVEL I DIA 0022

You have arrived at this procedure from the error code guide matrix.

You are testing the performance of the AM circuitry.

**NOTE** Stack requirement for this diagnostic is spinning.

- 1. Place the FE local/norm switch in the FE local position.
- 2. Enter 'FE' in the FE panel keyboard.
- 3. Depress the enter/step switch.
- 4. Enter '22'.
- 4A. Depress the enter/step switch.
- 4B. Enter '00'.
- 5. Depress the enter/step switch.

# NOTE

- Step 6 enters parameters. A delay between the diagnostic cycles (value entered X 128 microseconds) may be entered. This delay increases the time between loops. For single cycle execution of the diagnostic test enter 'FF'. The cycle may be repeated by depressing the enter/step switch.
- 6. Enter parameter '11'.
- 7. Depress the enter/step switch.
- 8. Observe the data display.
- 9. Is one of the following error codes present in the data display?

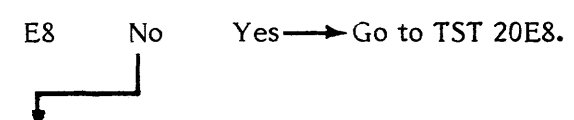

10. Place the FE local/norm switch in norm position.

- 11. Allow the drive to cycle up. Is there an error code displayed in the data display?
  - No Yes --- Consult the error code guide matrix.
- 12. Place the Massbus enable/disable switch on A1A12 in the enable (up) position.
- 13. Perform subsystem verification tests.
- 14. Are there error indications presented?
  - No Yes ---- Use conventional system troubleshooting procedures.
- 15. Return the disk drive to the customer.

# DIA 0023 PATHFINDER LEVEL I DIA 0023

You have arrived at this procedure from the error code guide matrix.

You are testing the DCL CROM memory for bad parity.

**NOTE** Stack requirement for this diagnostic is spinning.

- 1. Place the FE local/norm switch in the FE local position.
- 2. Enter 'FE' in the FE panel keyboard.
- 3. Depress the enter/step switch.
- 4. Enter '23'.
- 5. Depress the enter/step switch.

# NOTE

Step 6 enters parameters. A delay between the diagnostic cycles (value entered X 128 microseconds) may be entered. This delay increases the time between loops. For single cycle execution of the diagnostic test enter 'FF'. The cycle may be repeated by depressing the enter/step switch.

- 6. Enter parameter 'FF'.
- 7. Depress the enter/step switch.

# NOTE

If a CROM parity error does not occur, the program code display will momentarily display 'C0' and then display 'CF'. '00' will appear in the data display.

If a CROM parity error does occur, the address of the parity error will be displayed in the following manner:

High order byte - program code display.

Low order byte - data display.

The address range of the CROM is from 0000 to 0DFF.

- 8. Observe the program code display and the data display.
- 9. Is a CROM address present in the program display and the data display?
  - No Yes ---- Record the CROM address and go to TST 208F.
- 10. Place the FE local/norm switch in norm position.
- 11. Allow the drive to cycle up. Is there an error code displayed in the data display?

No Yes  $\longrightarrow$  Consult the error code guide matrix.

- 12. Place the Massbus enable/disable switch on A1A12 in the enable (up) position.
- 13. Perform subsystem verification tests.
- 14. Are there error indications presented?
  - No Yes ---- Use conventional system troubleshooting procedures.
- 15. Return the disk drive to the customer.

<sup>5-01</sup> DIA 0023 30

### **DIA 0024 PATHFINDER LEVEL I DIA 0024**

You have arrived at this procedure from the error code guide matrix.

You are testing all ROMS on the A1A7 PCA

NOTE

Stack requirement for this diagnostic is either spinning or not spinning.

- 1. Place the FE local/norm switch in the FE local position.
- 2. Enter 'FE' in the FE panel keyboard.
- Depress the enter/step switch. 3.
- 4. Enter '24'.
- Depress the enter/step switch. 5.

# NOTE

Step 6 enters parameters. A delay between the diagnostic cycles (value entered X 128 microseconds) may be entered. This delay increases the time between loops. For single cycle execution of the diagnostic test enter 'FF'. The cycle may be repeated by depressing the enter/step switch.

- Enter parameter '11'. 6.
- 7. Depress the enter/step switch.
- 8. Is one of the following error codes present in the data display?
  - 10 No 11 No Yes → Go to TST 2011. 12 No

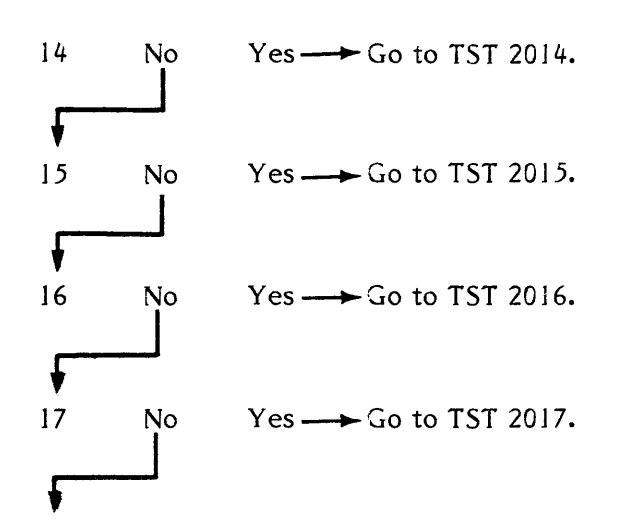

- 9. Place the FE local/norm switch in norm position.
- 9A. Place the start/stop switch in start position.
- 10. Allow the drive to cylce up. Is there an error code displayed in the data display?
  - Yes ---- Consult the error code guide matrix. No
- 11. Place the Massbus enable/disable switch on A1A12 in the enable (up) position.
- 12. Perform subsystem verification tests.
- 13. Are there error indications presented?

No Yes ---- Use conventional system troubleshooting procedures.

14. Return the disk drive to the customer.

### PATHFINDER LEVEL I **DIA 0025** DIA 0025

You have arrived at this procedure from the error code guide matrix.

You are testing the input and the output ports on A1A7 PCA.

NOTE Stack requirement for this diagnostic is either spinning or not spinning.

- 1. Place the FE local/norm switch in the FE local position.
- 2. Enter 'FE' in the FE panel keyboard.
- 3. Depress the enter/step switch.
- 4. Enter '25'.
- 5. Depress the enter/step switch.

# NOTE

Step 6 enters parameters. A delay between the diagnostic cycles (value entered X 128 microseconds) may be entered. This delay increases the time between loops. For single cycle execution of the diagnostic test enter 'FF'. The cycle may be repeated by depressing the enter/step switch.

- 6. Enter parameter '11'.
- 7. Depress the enter/step switch.
- 8. Is one of the following error codes present in the data display?

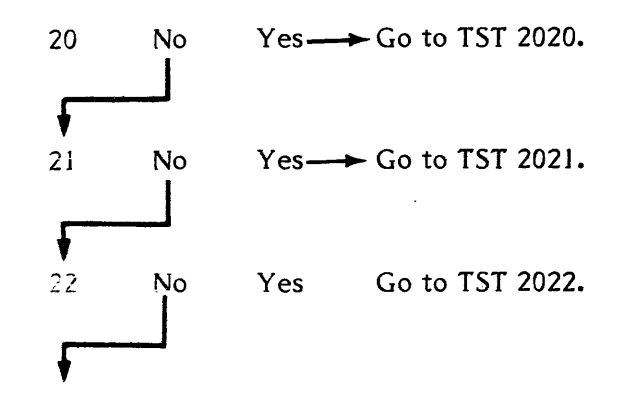

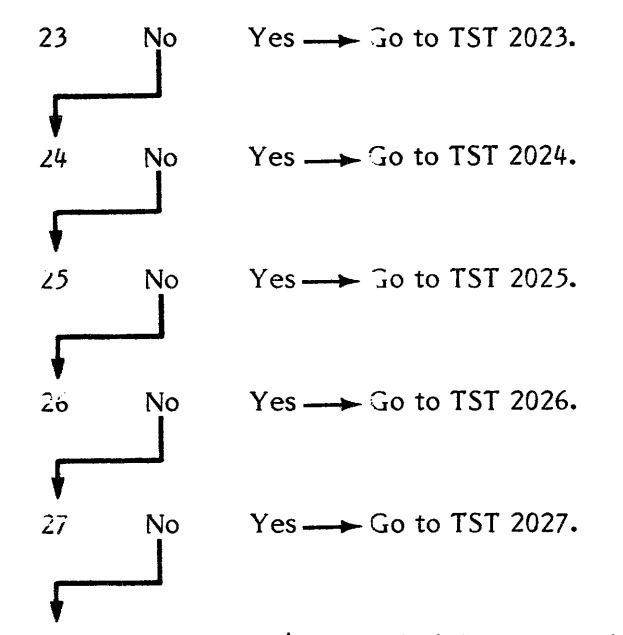

- 9. Place the FE local/norm switch in norm position.
- 9A. Place the start/stop switch in start position.
- 10. Allow the drive to cycle up. Is there an error code displayed in the data display?
  - Yes Consult the error code guide matrix. No
- Place the Massbus enable/disable switch on A1A12 in the 11. enable (up) position.
- 12. Perform subsystem verification tests.
- 13. Are there error indications presented?

No shooting procedures.

14. Return the disk drive to the customer. Z9035711-00 REV A 113665-01 DIA 0025 32

### DIA 0026 DIA 0026 PATHFINDER LEVEL I

You have arrived at this procedure from the error code guide matrix.

You are testing the interrupt circuits on the AJA7 PCA.

NOTE

Stack requirement for this diagnostic is either spinning or not spinning.

- 1. Place the FE local/norm switch in the FE local position.
- 2. Enter 'FE' in the FE panel keyboard.
- 3. Depress the enter/step switch.
- 4. Enter '26'.
- 5. Depress the enter/step switch.

# NOTE

Step 6 enters parameters. A delay between the diagnostic cycles (value entered X 128 microseconds) may be entered. This delay increases the time between loops. For single cycle execution of the diagnostic test enter 'FF'. The cycle may be repeated by depressing the enter/step switch.

- 6. Enter parameter '11'.
- 7. Depress the enter/step switch.
- 8. Is one of the following error codes present in the data display?

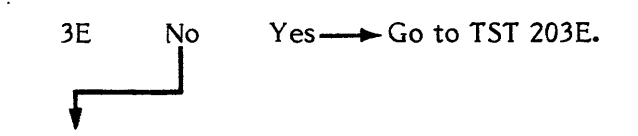

- 9. Place the FE local/norm switch in norm position.
- 9A. Place the start/stop switch in start position.

10. Allow the drive to cycle up. Is there an error code displayed in the data display?

Yes ---- Consult the error code guide matrix. No

- 11. Place the Massbus enable/disable switch on A1A12 in the enable (up) position.
- 12. Perform subsystem verification tests.
- 13. Are there error indications presented?

No shooting procedures.

14. Return the disk drive to the customer.

### DIA 0027 PATHFINDER LEVEL I **DIA 0027**

You have arrived at this procedure from the error code guide matrix.

You are testing the CPU unsafe circuit on the A1A7 PCA.

NOTE Stack requirement for this diagnostic is either spinning or not spinning.

- 1. Place the FE local/norm switch in the FE local position.
- 2. Enter 'FE' in the FE panel keyboard.
- Depress the enter/step switch. 3.
- 4. Enter '27'.
- 5. Depress the enter/step switch.

# NOTE

Step 6 enters parameters. A delay between the diagnostic cycles (value entered X 128 microseconds) may be entered. This delay increases the time between loops. For single cycle execution of the diagnostic test enter 'FF'. The cycle may be repeated by depressing the enter/step switch.

- Enter parameter '11'. 6.
- 7. Depress the enter/step switch.
- 8. Is one of the following error codes present in the data display?

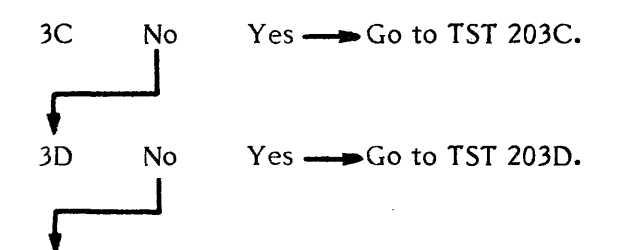

9. Place the FE local/norm switch in norm position.

9A. Place the start/stop switch in start position.

10. Allow the drive to cycle up. Is there an error code displayed in the data display?

No Yes — Consult the error code guide matrix.

- 11. Place the Massbus enable/disable switch on A1A12 in the enable (up) position.
- 12. Perform subsystem verification tests.
- 13. Are there error indications presented?

Yes ---- Use conventional system trouble-No shooting procedures.

14. Return the disk drive to the customer.

# Z9035711-00 REV A 113665-01 DIA 0027 34

### **DIA 0028** PATHFINDER LEVEL I **DIA 0028**

You have arrived at this procedure from the error code guide matrix.

You are testing the timer circuits on AIA7.

NOTE

Stack requirement for this diagnostic is either spinning or not spinning.

- 1. Place the FE local/norm switch in the FE local position.
- 2. Enter 'FE' in the FE panel keyboard.
- 3. Depress the enter/step switch.
- 4. Enter '28'.
- 5. Depress the enter/step switch.

# NOTE

Step 6 enters parameters. A delay between the diagnostic cycles (value entered X 128 microseconds) may be entered. This delay increases the time between loops. For single cycle execution of the diagnostic test enter 'FF'. The cycle may be repeated by depressing the enter/step switch.

- 6. Enter parameter '11'.
- 7. Depress the enter/step switch.
- 8. Is one of the following error codes present in the data display?
  - 18 Yes — Go to TST 2018. No 19 No
  - 1A No Yes ---- Go to TST 201A.

- 9. Place the FE local/norm switch in norm position.
- 9A. Place the start/stop switch in start position.
- 10. Allow the drive to cycle up. Is there an error code displayed in the data display?

Yes ---- Consult the error code guide matrix. No

- 11. Place the Massbus enable/disable switch on A1A12 in the enable (up) position.
- 12. Perform subsystem verification tests.
- 13. Are there error indications presented?
  - Yes --- Use conventional system trouble-No shooting procedures.
- 14. Return the disk drive to the customer.

### DIA 0029 PATHFINDER LEVEL I DIA 0029

You have arrived at this procedure from the error code guide matrix.

You are testing the EFF's data bus.

NOTE Stack requirement for this diagnostic is either spinning or not spinning.

- 1. Place the FE local/norm switch in the FE local position.
- 2. Enter 'FE' in the FE panel keyboard.
- 3. Depress the enter/step switch.
- 4. Enter '29.'
- 5. Depress the enter/step switch.

# NOTE

Step 6 enters parameters. A delay between the diagnostic cycles (value entered X 128 microseconds) may be entered. This delay increases the time between loops. For single cycle execution of the diagnostic test enter 'FF'. The cycle may be repeated by depressing the enter/step switch.

- 6. Enter parameter '11'.
- 7. Depress the enter/step switch.
- 8. Is one of the following error codes present in the data display?

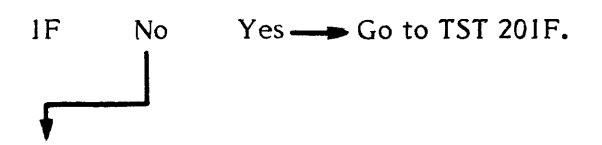

- 9. Place the FE local/norm switch in norm position.
- 9A. Place the start/stop switch in start position.

10. Allow the drive to cycle up. Is there an error code displayed in the data display?

No  $Y_{es}$  — Consult the error code guide matrix.

- 11. Place the Massbus enable/disable switch on A1A12 in the enable (up) position.
- 12. Perform subsystem verification tests.
- 13. Are there error indications presented?

No shooting procedures.

14. Return the disk drive to the customer.

Z9035711-00 REV A 113665-01 DIA 0029 36

### **DIA 002A** PATHFINDER LEVEL I **DIA 002A**

You have arrived at this procedure from the error code guide matrix.

You are testing the Analog C RAM circuits.

NOTE

Stack requirement for this diagnostic is either spinning or not spinning.

- 1. Place the FE local/norm switch in the FE local position.
- 2. Enter 'FE' in the FE panel keyboard.
- Depress the enter/step switch. 3.
- 4. Enter '2A.'
- 5. Depress the enter/step switch.

# NOTE

Step 6 enters parameters. A delay between the diagnostic cycles (value entered X 128 microseconds) may be entered. This delay increases the time between loops. For single cycle execution of the diagnostic test enter 'FF'. The cycle may be repeated by depressing the enter/step switch.

- 6. Enter parameter '11'.
- 7. Depress the enter/step switch.
- 8. Is one of the following error codes present in the data display?
  - 60 No
- 9. Depress the reset switch on the FE panel.
- 10. Enter '2A'.

11. Depress the enter/step switch.

- 12. Enter 'FF'.
- 13. Depress the enter step switch.
- 14. Is error code '60' present in the data display?

No Yes → Go to TST 2060.

- 15. Place the FE local/norm switch in norm position.
- 16. Place the start/stop switch in start position.
- 17. Allow the drive to cycle up. Is there an error code displayed in the data display?

No Yes — Consult the error code guide matrix.

- 18. Place the Massbus enable/disable switch on A1A12 in the enable (up) position.
- 19. Perform subsystem verification tests.
- 20. Are there error indications presented?
  - No Yes ---- Use conventional system troubleshooting procedures.
- 21. Return the disk drive to the customer.

### **DIA 002B PATHFINDER LEVEL I DIA 002B**

You have arrived at this procedure from the error code guide matrix.

You are testing the limits of conversion of the A/D converter.

NOTE Stack requirement for this diagnostic is either spinning or not spinning.

- 1. Place the FE local/norm switch in the FE local position.
- Enter 'FE' in the FE panel keyboard. 2.
- Depress the enter/step switch. 3.
- Enter '2B'. 4.
- 5. Depress the enter/step switch.

# NOTE

Step 6 enters parameters. A delay between the diagnostic cycles (value entered X 128 microseconds) may be entered. This delay increases the time between loops. For single cycle execution of the diagnostic test enter 'FF'. The cycle may be repeated by depressing the enter/step switch.

- Enter parameter '11'. 6.
- 7. Depress the enter/step switch.
- 8. Is one of the following error codes present in the data display?
  - 70 No 71 No Yes ----- Go to TST 2071. 72 Yes ---- Go to TST 2072. No

- 73 No Yes ---- Go to TST 2073.
- 9. Place the FE local/norm switch in norm position.
- 9A. Place the start/stop switch in start position.
- 10. Allow the drive to cycle up. Is there an error code displayed in the data display?

No Yes --- Consult the error code guide matrix.

- 11. Place the Massbus enable/disable switch on A1A12 in the enable (up) position.
- 12. Perform subsystem verification tests.
- 13. Are there error indications presented?
  - No Yes - Use conventional system troublesshooting procedures.
- 14. Return the disk drive to the customer.

### DIA 002C PATHFINDER LEVEL I **DIA 002C**

You have arrived at this procedure from the error code guide matrix.

You are testing the performance of the D/A - A/D wrapback circuitry.

# NOTE

Stack requirement for this diagnostic is either spinning or not spinning.

- 1. Place the FE local/norm switch in the FE local position.
- 2. Enter 'FE' in the FE panel keyboard.
- Depress the enter/step switch. 3.
- Enter '2C'. 4.
- 5. Depress the enter/step switch.

# NOTE

Step 6 enters parameters. A delay between the diagnostic cycles (value entered X 128 microseconds) may be entered. This delay increases the time between loops. For single cycle execution of the diagnostic test enter 'FF'. The cycle may be repeated by depressing the enter/step switch.

- 6. Enter parameter '11'.
- 7. Depress the enter/step switch.
- 8. Observe the data display.
- 9. Is one of the following error codes present in the data display?

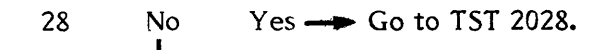

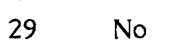

Yes - Go to TST 2029.

- 10. Place the FE local/norm switch in norm position.
- 10A. Place the start/stop switch in the start position.
- 11. Allow the drive to cycle up. Is there an error code in the data display?

Yes --- Consult the error code guide matrix. No

- 12. Place the Massbus enable/disable switch on A1A12 in the enable (up) position.
- 13. Perform subsystem verification tests.
- 14. Are there error indications presented?
  - No Yes --> Use conventional system troubleshooting procedures.
- 15. Return the disk drive to the customer.

### PATHFINDER LEVEL I **DIA 002D DIA 002D**

You have arrived at this procedure from the error code guide matrix.

You are testing the performance of the 'difference position offset failure to calibrate' circuitry.

> NOTE Stack requirement for this diagnostic is either spinning or not spinning.

- 1. Place the start/stop switch in the stop position.
- Place the FE local/norm switch in the FE local position. 2.
- Enter 'FE' in the FE panel keyboard. 3.
- Depress the enter/step switch. 4.
- Enter '2D'. 5.
- Depress the enter/step switch. 6.

# NOTE

Step 9 enters parameters. A delay between the diagnostic cycles (value entered X 128 microseconds) may be entered. This delay increases the time between loops. For single cycle execution of the diagnostic test enter 'FF'. The cycle may be repeated by depressing the enter/step switch.

- 7. Enter parameter '11'.
- Depress the enter/step switch. 8.
- Observe the data display. 9.
- 10. Is one of the following error codes present in the data display?

61 No Yes 
$$\rightarrow$$
 Go to TST 2061.  
62 No Yes  $\rightarrow$  Go to TST 2062.

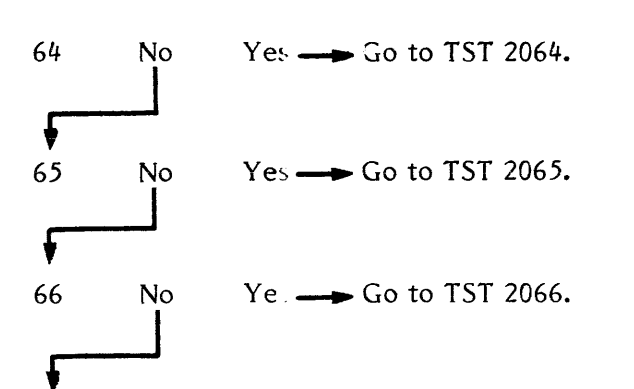

- 11. Place the FE local/norm switch in norm position.
- 11A. Place the start/stop switch in the start position.
- 12. Allow the drive to cycle up. Is there an error code present in the data display?

Yes — Consult the error code guide matrix. No

- 13. Place the Massbus enable/disable switch on A1A12 in the enable (up) position.
- 14. Perform subsystem verification tests.
- 15. Are there error indications presented?

No shooting procedures.

16. Return the disk drive to the customer.

Z9035711-00 REV A 113665-01 DIA 002D 40

### **DIA 002E** PATHFINDER LEVEL I **DIA 002E**

You have arrived at this procedure from the error code guide matrix.

You are testing the performance of the difference counter.

# NOTE

Stack requirement for this diagnostic is either spinning or not spinning.

- 1. Place the FE local/norm switch in the FE local position.
- Enter 'FE' in the FE panel keyboard. 2.
- 3. Depress the enter/step switch.
- 4. Enter '2E'.
- Depress the enter/step switch. 5.

# NOTE

Step 6 enters parameters. A delay between the diagnostic cycles (value entered X 128 microseconds) may be entered. This delay increases the time between loops. For single cycle execution of the diagnostic test enter 'FF'. The cycle may be repeated by depressing the enter/step switch.

- 6. Enter parameter '11'.
- Depress the enter/step switch. 7.
- Observe the data display. 8.
- 9. Is one of the following error codes present in the data display?

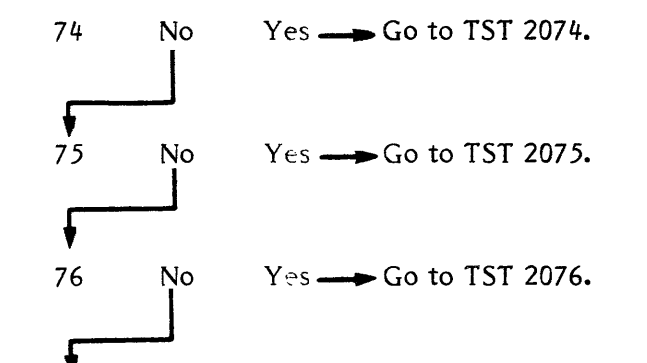

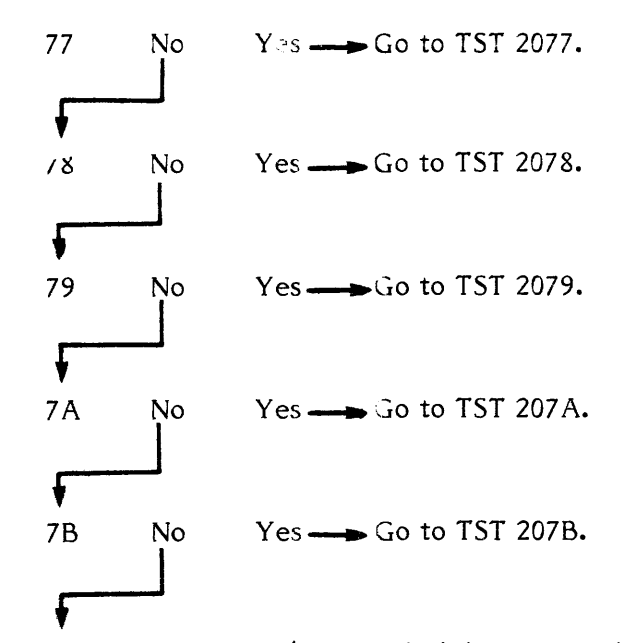

- 10. Place the FE local/norm switch in norm position.
- 10A. Place the start/stop switch in the start position.
- 11. Allow the drive to cycle up. Is there an error code displayed in the data display?

No Yes — Consult the error code guide matrix.

- 12. Place the Massbus enable/disable switch on A1A12 in the enable (up) position.
- 13. Perform subsystem verification tests.
- 14. Are there error indications presented?
  - No shooting procedures.
- 15. Return the disk drive to the customer.

# DIA 002F PATHFINDER LEVEL I DIA 002F

You have arrived at this procedure from the error code guide matrix.

You are testing the performance of the linear mode circuitry.

**NOTE** Stack requirement for this diagnostic is either spinning or not spinning.

- 1. Place the FE local/norm switch in the FE local position.
- 2. Enter 'FE' in the FE panel keyboard.
- 3. Depress the enter/step switch.
- 4. Enter '2F'.
- 5. Depress the enter/step switch.

# NOTE

Step 6 enters parameters. A delay between the diagnostic cycles (value entered X 128 microseconds) may be entered. This delay increases the time between loops. For single cycle execution of the diagnostic test enter 'FF'. The cycle may be repeated by depressing the enter/step switch.

- 6. Enter parameter '11'.
- 7. Depress the enter/step switch.
- 8. Observe the data display.
- 9. Is one of the following error codes present in the data display?
  - 7C No Yes  $\longrightarrow$  Go to TST 207C.

7D No Yes Go to TST 207D.

- 10. Place the FE local/norm switch in norm position.
- 10A. Place the start/stop switch in the start position.
- 11. Allow the drive to cycle up. Is there an error code displayed in the data display?

No Yes --- Consult the error code guide matrix.

- 12. Place the Massbus enable/disable switch on A1A12 in the enable (up) position.
- 13. Perform subsystem verification tests.
- 14. Are there error indications presented?

No Yes ---- Use conventional system troubleshooting procedures.

15. Return the disk drive to the customer.

# 665-01 DIA 002F 42

### DIA 0030 PATHFINDER LEVEL I DIA 0030

You have arrived at this procedure from the error code guide matrix.

You are testing the performance of the 'fine and coarse cylinder detect' circuitry.

> NOTE Stack requirement for this diagnostic is either spinning or not spinning.

- 1. Place the FE local/norm switch in the FE local position.
- Enter 'FE' in the FE panel keyboard. 2.
- Depress the enter/step switch. 3.
- Enter '30'. 4.
- 5. Depress the enter/step switch.

# NOTE

Step 6 enters parameters. A delay between the diagnostic cycles (value entered X 128 microseconds) may be entered. This delay increases the time between loops. For single cycle execution of the diagnostic test enter 'FF'. The cycle may be repeated by depressing the enter/step switch.

- 6. Enter parameter '11'.
- 7. Depress the enter/step switch.
- 8. Observe the data display.
- 9. Is one of the following error codes present in the data display?

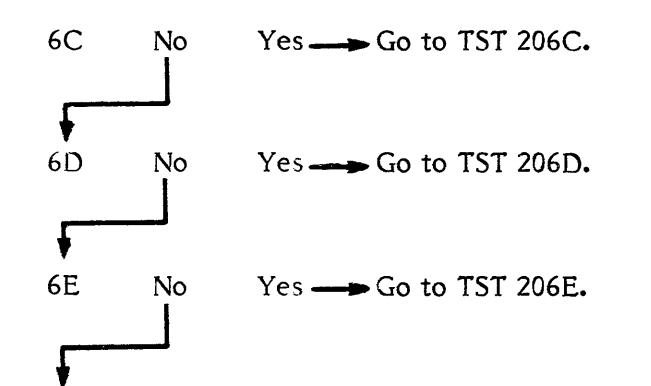

$$\begin{array}{ccc} 6F & \text{No} & Y \leftrightarrow & \text{Go to TST 206F.} \\ \end{array}$$

- 10. Place the FE local/norm switch in norm position.
- 10A. Place the start/stop switch in the start position.
- 11. Allow the drive to cycle up. Is there an error code displayed in the data display?
  - Yes ---- Consult the error code guide matrix. No
- 12. Place the Massbus enable/disable switch on A1A12 in the enable (up) position.
- 13. Perform subsystem verification tests.
- 14. Are there error indications presented?
  - Yes ---- Use conventional system trouble-No shooting procedures.
- 15. Return the disk drive to the customer.

Z9035711-00 REV A 113665-01 DIA 0030 43

### DIA 0031 PATHFINDER LEVEL I

You have arrived at this procedure from the error code guide matrix.

You are testing the performance of the test oscillator circuitry.

NOTE Stack requirement for this diagnostic is either spinning or not spinning.

- 1. Place the FE local/norm switch in the FE local position.
- Enter 'FE' in the FE panel keyboard. 2.
- Depress the enter/step switch. 3.
- Enter '31'. 4.
- 5. Depress the enter/step switch.

# NOTE

Step 6 enters parameters. A delay between the diagnostic cycles (value entered X 128 microseconds) may be entered. This delay increases the time between loops. For single cycle execution of the diagnostic test enter 'FF'. The cycle may be repeated by depressing the enter/step switch.

- 6. Enter parameter '11'.
- 7. Depress the enter/step switch.
- 8. Observe the data display.
- 9. Is one of the following error codes present in the data display?

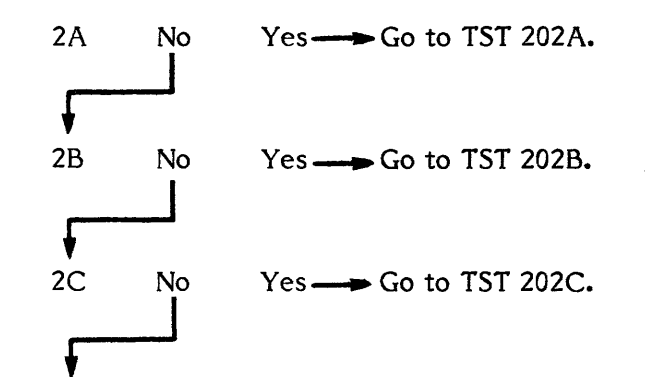

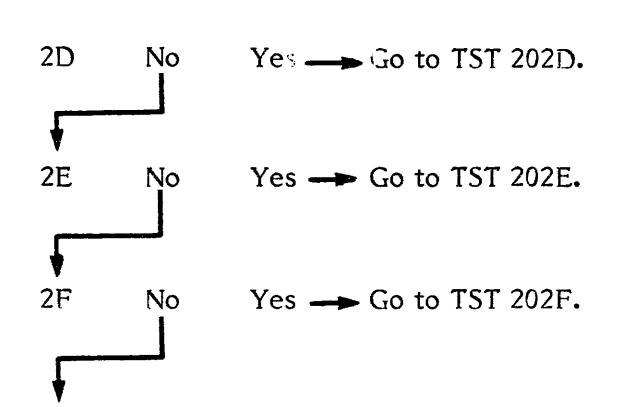

- 10. Place the FE local/norm switch in norm position.
- 10A. Place the start/stop switch in the start position.
- 11. Allow the drive to cycle up. Is there an error code displayed in the data display?

```
Yes ---- Consult the error code guide matrix.
No
```

- 12. Place the Massbus enable/disable switch on A1A12 in the enable (up) position.
- 13. Perform subsystem verification tests.
- 14. Are there error indications presented?
  - No Yes ----- Use conventional system troubleshooting procedures.
- 15. Return the disk drive to the customer.

### DIA 0032 PATHFINDER LEVEL I DIA 0032

You have arrived at this procedure from the error code guide matrix.

You are testing the servo error amp circuits.

NOTE

Stack requirement for this diagnostic is either spinning or not spinning.

- 1. Place the FE local/norm switch in the FE local position.
- Enter 'FE' in the FE panel keyboard. 2.
- 3. Depress the enter/step switch.
- Enter '32'. 4.
- 5. Depress the enter/step switch.

# NOTE

Step 6 enters parameters. A delay between the diagnostic cycles (value entered X 128 microseconds) may be entered. This delay increases the time between loops. For single cycle execution of the diagnostic test enter 'FF'. The cycle may be repeated by depressing the enter/step switch.

- 6. Enter parameter '11'.
- 7. Depress the enter/step switch.
- 8. Is one of the following error codes present in the data display?

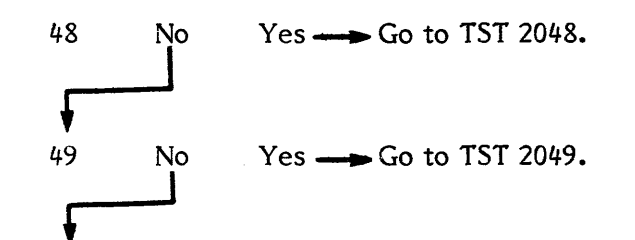

- 9. Place the FE local/norm switch in norm position.
- 9A. Place the start/stop switch in start position.

10. Allow the drive to cycle up. Is there an error code displayed in the data display?

Yes ---- Consult the error code guide matrix.

- 11. Place the Massbus enable/disable switch on A1A12 in the enable (up) position.
- 12. Perform subsystem verification tests.

No

13. Are there error indications presented?

Yes ---- Use conventional system trouble-No shooting procedures.

14. Return the disk drive to the customer.

# Z9035711-00 REV A 113665-01 DIA 0032 45

# DIA 0033 PATHFINDER LEVEL I DIA 0033

You have arrived at this procedure from the error code guide matrix.

You are testing the performance of the curve generator circuitry.

NOTE Stack requirement for this diagnostic is either spinning or not spinning.

- 1. Place the FE local/norm switch in the FE local position.
- 2. Enter 'FE' in the FE panel keyboard.
- 3. Depress the enter/step switch.
- 4. Enter '33'.
- 5. Depress the enter/step switch.

# NOTE

Step 6 enters parameters. A delay between the diagnostic cycles (value entered X 128 microseconds) may be entered. This delay increases the time between loops. For single cycle execution of the diagnostic test enter 'FF'. The cycle may be repeated by depressing the enter/step switch.

- 6. Enter parameter '11'.
- 7. Depress the enter/step switch.
- 8. Observe the data display.
- 9. Is one of the following error codes present in the data display?
  - 57 No Yes → Go to TST 2057. 58 No Yes → Go to TST 2058. 59 No Yes → Go to TST 2059.

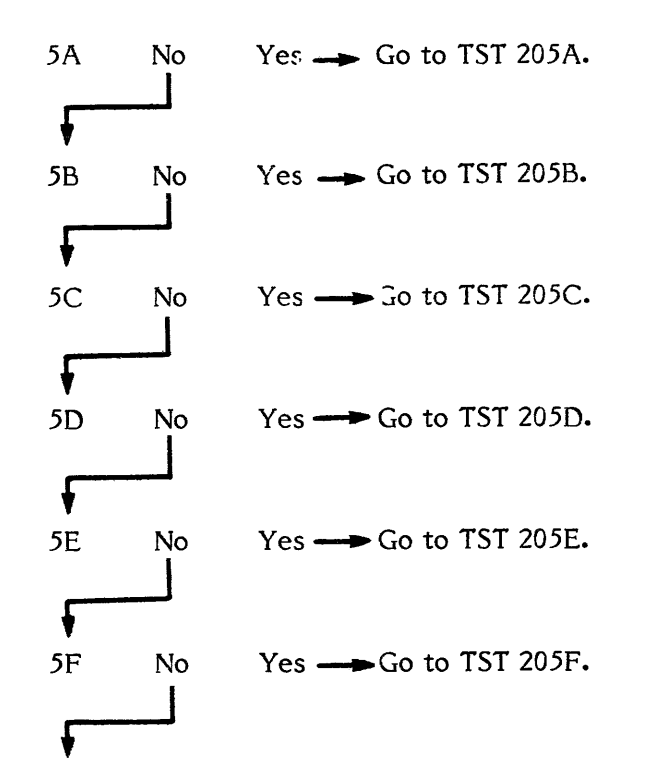

10. Place the FE local/norm switch in norm position.

10A. Place the start/stop switch in the start position.

11. Allow the drive to cycle up. Is there an error code displayed in the data display?

No Yes — Consult the error code guide matrix.

- 12. Place the Massbus enable/disable switch on A1A12 in the enable (up) position.
- 13. Perform subsystem verification tests.
- 14. Are there error indications presented?

No Yes ---- Use conventional system troubleshooting procedures.

15. Return the disk drive to the customer.

# 665-01 DIA 0033 46

### DIA 0034 PATHFINDER LEVEL I **DIA 0034**

You have arrived at this procedure from the error code guide matrix.

You are testing the performance of the self wrap check on the communication register.

# NOTE

Stack requirement for this diagnostic is either spinning or not spinning.

- 1. Place the FE local/norm switch in the FE local position.
- 2. Enter 'FE' in the FE panel keyboard.
- Depress the enter/step switch. 3.
- Enter '34'. 4.
- 5. Depress the enter/step switch.

# NOTE

Step 6 enters parameters. A delay between the diagnostic cycles (value entered X 128 microseconds) may be entered. This delay increases the time between loops. For single cycle execution of the diagnostic test enter 'FF'. The cycle may be repeated by depressing the enter/step switch.

- 6. Enter parameter '11'.
- 7. Depress the enter/step switch.
- 8. Observe the data display.
- 9. Is one of the following error codes present in the data display?

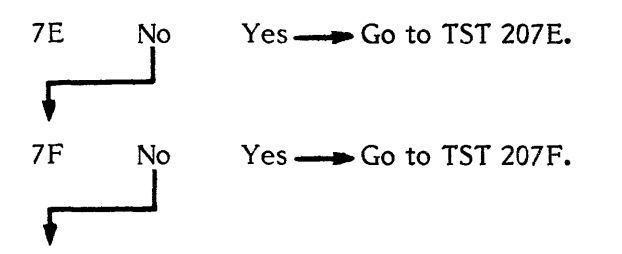

10. Place the FE local/norm switch in norm position.

- 10A. Place the start/stop switch in the start position.
- 11. Allow the drive to cycle up. Is there an error code displayed in the data display?

No Yes ---- Consult the error code guide matrix.

- 12. Place the Massbus enable/disable switch on A1A12 in the enable (up) position.
- 13. Perform subsystem verification tests.
- 14. Are there error indications presented?
  - No Yes --- Use conventional system troubleshooting procedures.
- 15. Return the disk drive to the customer.

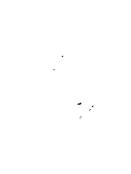

| DIA 0035               | PATHFINDER LEVEL I                                                                                                    | DIA 0035        | 33 No Yes Go to TST 2033. 13. Are                                                                                                    |
|------------------------|----------------------------------------------------------------------------------------------------|-----------------|----------------------------------------------------------------------------------------------------|
| You have ar<br>matrix. | rived at this procedure from the error                                                                                                    | code guide      | No No                                                                                                    |
| You are testi          | ng CROM of DCL1 and DCL2.                                                                                                    |                 | $34$ No Yes $\longrightarrow$ Go to 151 2034.                                                                                                    |
|                        | <b>NOTE</b><br>Stack requirement for this<br>diagnostic is either spinning<br>or not spinning.                                                                                                    |                 | 14. Ret                                                                                                    |
| 1. Pla                 | ace the FE local/norm switch in the FE loca                                                                                                    | al position.    | 36 No Yes Go to TST 2036.                                                                                                    |
| 2. En                  | ter 'FE' in the FE panel keyboard.                                                                                                    |                 |                                                                                                    |
| 3. De                  | press the enter/step switch.                                                                                                    |                 | 37 No Yes — Go to TST 2037.                                                                                                    |
| 4. En                  | ter '35'.                                                                                                    |                 |                                                                                                    |
| 5. De                  | press the enter/step switch.                                                                                                    |                 | 38 No Yes — Go to TST 2038.                                                                                                    |
|                        | NOTE<br>Step 6 enters parameters. A<br>delay between the diagnostic<br>cycles (value entered X 128<br>microseconds) may be<br>entered. This delay increases<br>the time between loops. For<br>single cycle execution of the<br>diagnostic test enter 'FF'.<br>The cycle may be repeated<br>by depressing the enter/step<br>switch. |                 | 39 No Yes Go to TST 2039.<br>3A No Yes Go to TST 203A.<br>3B No Yes Go to TST 203B.                                                                            |
| 6. En                  | ter parameter '11'.                                                                                                    |                 | FJ                                                                                                    |
| 7. De                  | press the enter/step switch.                                                                                                    | 9.              | Place the FE local/norm switch in norm position.                                                                                                    |
| 8. Is<br>dis           | one of the following error codes present<br>play?                                                                                                    | in the data 10. | <ul> <li>Place the start/stop switch in start position.</li> <li>Allow the drive to cycle up. Is there an error code displayed in the data display?</li> </ul> |
| 30<br>•<br>31          | No Yes $\longrightarrow$ Go to TST 2030.<br>No Yes $\longrightarrow$ Go to TST 2031.                                                                                                    |                 | No Yes — Consult the error code guide matrix.                                                                                                    |
| <b>3</b> 2             | No Yes Go to TST 2032.                                                                                                    | 11.             | Place the Massbus enable/disable switch on A1A12 in the enable (up) position.                                                                                  |
|                        | l l                                                                                                    | 12.             | retroini apparati vertification rearge                                                                                                    |

re there error indications presented?

eturn the disk drive to the customer.

### DIA 0036 PATHFINDER LEVEL I DIA 0036

You have arrived at this procedure from the error code guide matrix.

You are testing the DCL1 and the communication circuits.

NOTE Stack requirement for this diagnostic is either spinning or not spinning.

- 1. Place the FE local/norm switch in the FE local position.
- 2. Enter 'FE' in the FE panel keyboard.
- Depress the enter/step switch. 3.
- 4. Enter '36'.
- 5. Depress the enter/step switch.

# NOTE

Step 6 enters parameters. A delay between the diagnostic cycles (value entered X 128 microseconds) may be entered. This delay increases the time between loops. For single cycle execution of the diagnostic test enter 'FF'. The cycle may be repeated by depressing the enter/step switch.

- 6. Enter parameter '11'.
- 7. Depress the enter/step switch.
- 8. Is one of the following error codes present in the data display?

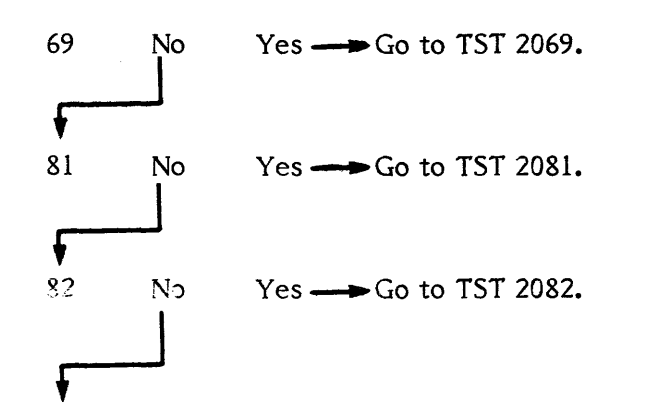

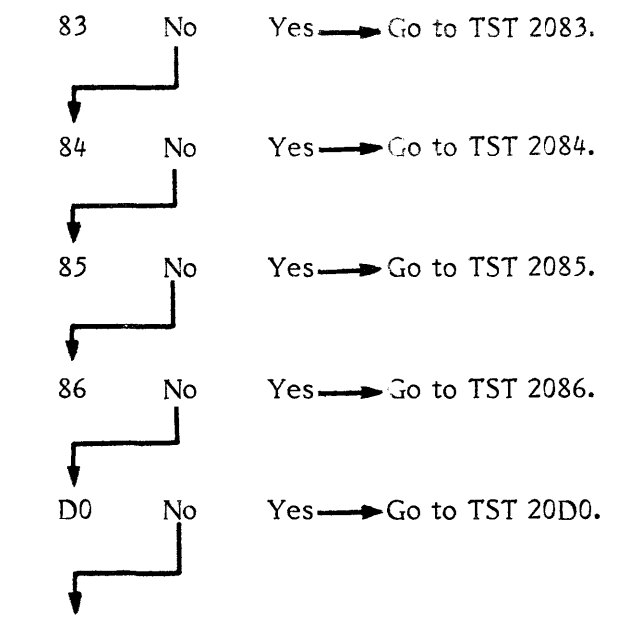

9. Depress reset.

10. Go to DIA 0037, step 4.

### **DIA 0037** PATHFINDER LEVEL I DIA 0037

You have arrived at this procedure from the error code guide matrix or DIA 0036.

You are testing the DCL2 PCA A1A10.

NOTE Stack requirement for this diagnostic is either spinning or not spinning.

- Place the FE local/norm switch in the FE local position. 1.
- Enter 'FE' in the FE panel keyboard. 2.
- Depress the enter/step switch. 3.
- 4. Enter '37'.
- 5. Depress the enter/step switch.

# NOTE

Step 6 enters parameters. A delay between the diagnostic cycles (value entered X 128 microseconds) may be entered. This delay increases the time between loops. For single cycle execution of the diagnostic test enter 'FF'. The cycle may be repeated by depressing the enter/step switch.

- Enter parameter '11'. 6.
- 7. Depress the enter/step switch.
- 8. Is one of the following error codes displayed in the data display?

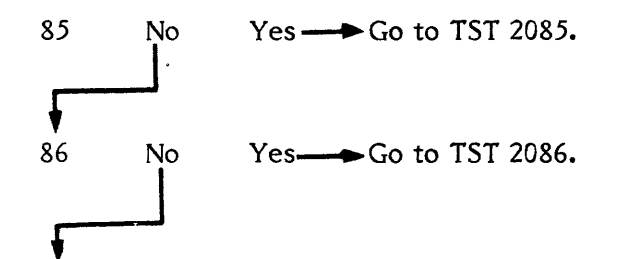

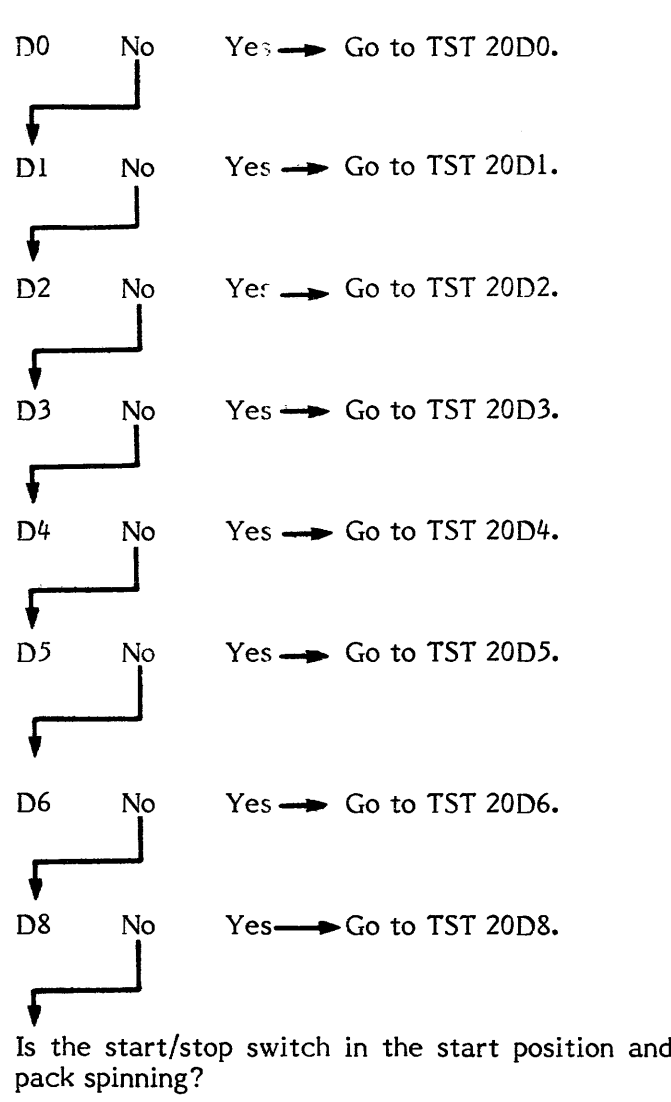

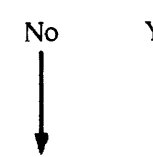

8A. Is the start/stop switch in the start position and is the

No Yes - Depress reset. Go to DIA 001C, step 4.

- 9. Place the FE local/norm switch in norm position.
- 9A. Place the start/stop switch in start position.
- 10. Allow the drive to cycle up. Is there an error code displayed in the data display?

No Yes --- Consult the error code guide matrix. 11. Place the Massbus enable/disable switch on A1A12 in the enable (up) position.

12. Perform subsystem verification tests.

13. Are there error indications presented?

Yes ---- Use conventional system troubleshooting procedures.

14. Return the disk drive to the customer.

# DIA 0038 PATHFINDER LEVEL I DIA 0038

You have arrived at this procedure from the error code guide matrix.

You are testing I/O control PCA A1A12 wrap.

NOTE

Stack requirement for this diagnostic is either spinning or not spinning.

- 1. Place the FE local/norm switch in the FE local position.
- 2. Enter 'FE' in the FE panel keyboard.
- 3. Depress the enter/step switch.
- 4. Enter '38'.
- 5. Depress the enter/step switch.

# NOTE

Step 6 enters parameters. A delay between the diagnostic cycles (value entered X 128 microseconds) may be entered. This delay increases the time between loops. For single cycle execution of the diagnostic test enter 'FF'. The cycle may be repeated by depressing the enter/step switch.

- 6. Enter parameter '11'.
- 7. Depress the enter/step switch.
- 8. Is one of the following error codes present in the data display?
  - DA No Yes --> Go to TST 20DA.
- 9. Place the FE local/norm switch in norm position.
- 9A. Place the start/stop switch in start position.

10. Allow the drive to cycle up. Is there an error code displayed in the data display?

No Yes --- Consult the error code guide matrix.

- 11. Place the Massbus enable/disable switch on ALA12 in the enable (up) position.
- 12. Perform subsystem verification tests.
- 13. Are there error indications presented?
  - No Yes --- Use conventional system troubleshooting procedures.
- 14. Return the disk drive to the customer.

# 5-01 DIA 0038 51

Al

A2

A3

A4

A۵

# DIA 0039 PATHFINDER LEVEL I DIA 0039 9 You have arrived at this procedure from the error code guide matrix or from TST 208E, step 7. 9 You are testing the performance of the J12 PCA. NOTE Stack requirement for this 9 diagnostic is either spinning or not spinning. 1. Place the FE local/norm switch in the FE local position. 9 2. Enter 'FE' in the FE panel keyboard. 3. Depress the enter/step switch. 9 4. Enter '39'. 5. Depress the enter/step switch. 9 NOTE Step 6 enters parameters. A delay between the diagnostic 9 cycles (value entered X 128 microseconds) may be entered. This delay increases the time between loops. For 9, single cycle execution of the diagnostic test enter 'FF'. The cycle may be repeated by depressing the enter/step 9 switch. 6. Enter parameter '11'. 7. Depress the enter/step switch. 9 Observe the data display. 8. 9. Is one of the following error codes present in the data 9 display? 90 No Yes — Go to TST 2090. 9 91 Yes — Go to TST 2091. No 9] 92 No Yes — Go to TST 2092. A

| 3             | No           | Yes Go to TST 2093.                   |
|---------------|--------------|---------------------------------------|
| F             |              |                                       |
| 4             | No           | Yes — Go to TST 2094.                 |
| 5             | No           | Yes $\longrightarrow$ to TST 2095.    |
|               |              |                                       |
| 6             | No           | Yes — Go to TST 2096.                 |
| <b>F</b>      |              |                                       |
| 7             | No           | Yes Go to TST 2097.                   |
| •             |              |                                       |
| 8             | No           | Yes — Go to TST 2098.                 |
| ł             |              |                                       |
| 9<br>         | No           | Yes — Go to TST 2099.                 |
| ♥             | <b>N</b> T - | N                                     |
| A             |              | Yes $\longrightarrow$ Go to ISI 209A. |
| ∳<br>B        | No           | Yes — Go to TST 209B.                 |
|               |              |                                       |
| <b>♦</b>      | No           | Ves Co to TST 209C                    |
|               |              |                                       |
| <b>♦</b>      | No           | Vos Co to TST 209D                    |
|               |              |                                       |
| <b>↓</b><br>E | No           | Yes Go to TST 209E.                   |
|               | Ĵ            |                                       |
| ♥<br>F        | No           | Yes Go to TST 209F.                   |
| -             | Ĵ            |                                       |
| <b>♥</b>      | No           | Yes Go to TST 20A0.                   |
|               |              |                                       |
|               |              |                                       |

A6 No A7 No A8 No A9 No ŧ AA No AB No AC No AD No AE No

- No Yes  $\longrightarrow$  Go to TST 20A1.
- No Yes  $\longrightarrow$  Go to TST 20A2.
- No Ye:  $\longrightarrow$  Go to TST 20A3.
- No Yes — Go to TST 20A4.
- No Yes ---- Go to TST 20A5.
- Yes  $\longrightarrow$  Go to TST 20A6.
- Yes ----> Go to TST 20A7.
- Yes Go to TST 20A8.
- Yes Go to TST 20A9.
- Yes Go to TST 20AA.
- Yes Go to TST 20AB.
- Yes ----- Go to TST 20AC.
  - Yes ----- Go to TST 20AD.

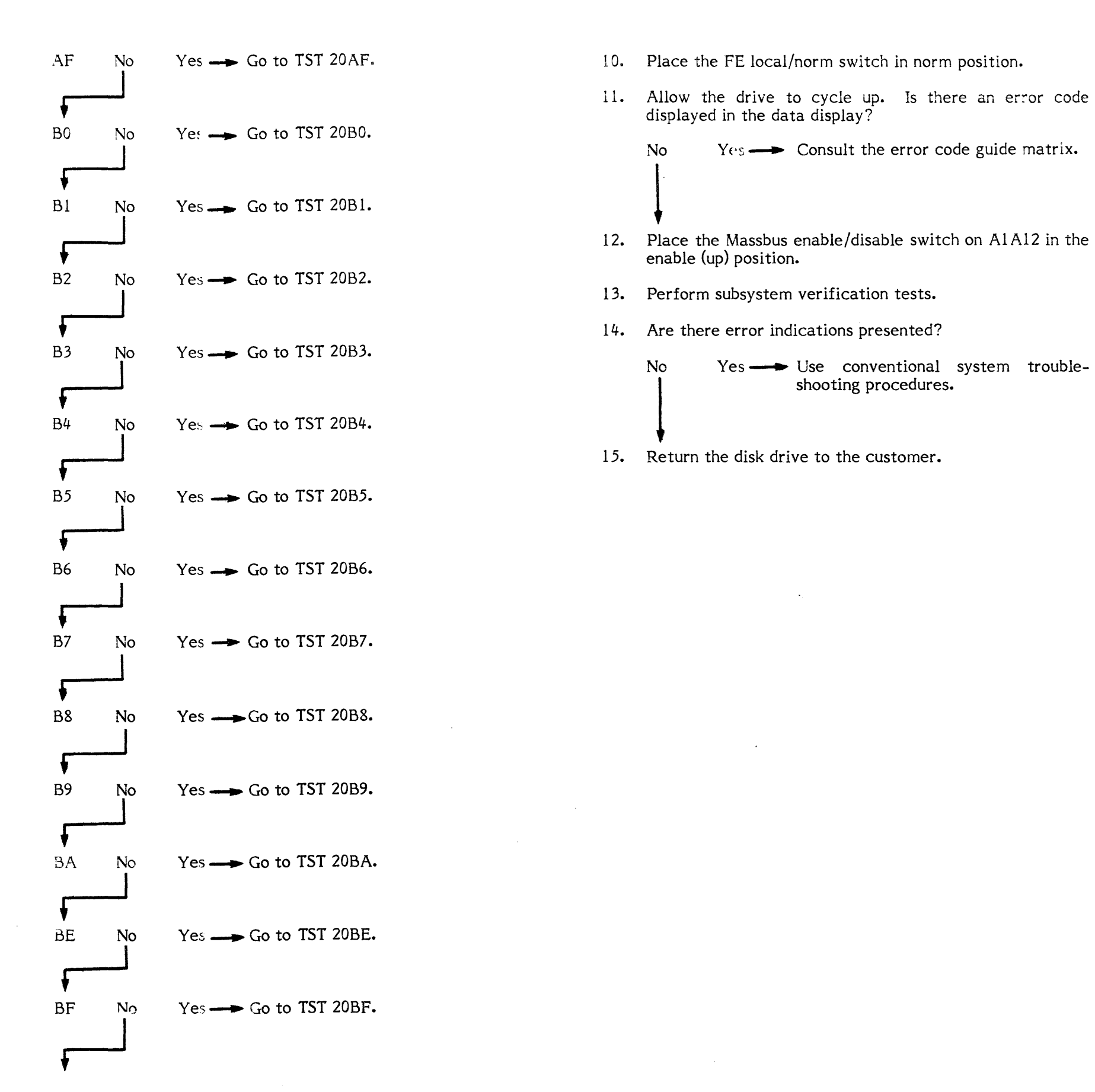

### **DIA 003A** PATHFINDER LEVEL I **DIA 003A**

You have arrived at this procedure from the error code guide matrix.

You are testing the SERDES wrap.

NOTE Stack requirement for this diagnostic is either spinning or not spinning.

- 1. Place the FE local/norm switch in the FE local position.
- 2. Enter 'FE' in the FE panel keyboard.
- 3. Depress the enter/step switch.
- 4. Enter '3A'.
- 5. Depress the enter/step switch.

# NOTE

Step 6 enters parameters. A delay between the diagnostic cycles (value entered X 128 microseconds) may be entered. This delay increases the time between loops. For single cycle execution of the diagnostic test enter 'FF'. The cycle may be repeated by depressing the enter/step switch.

- 6. Enter parameter '11'.
- 7. Depress the enter/step switch.
- 8. Is one of the following error codes present in the data display?

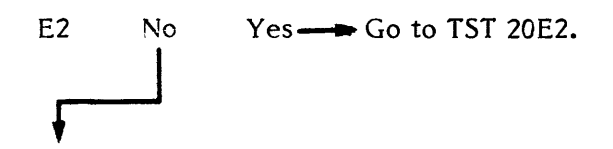

- 9. Place the FE local/norm switch in norm position.
- 9A. Place the start/stop switch in start position.

10. Allow the drive to cycle up. Is there an error code displayed in the data display?

Yes ---- Consult the error code guide matrix. No

- 11. Place the Massbus enable/disable switch on A1A12 in the enable (up) position.
- 12. Perform subsystem verification tests.
- 13. Are there error indications presented?

No shooting procedures.

14. Return the disk drive to the customer.

### DIA 003B PATHFINDER LEVEL I **DIA 003B**

You have arrived at this procedure from the error code guide matrix.

You are testing read/write safety wrap check (A1A16).

NOTE

Stack requirement for this diagnostic is either spinning or not spinning.

- 1. Place the FE local/norm switch in the FE local position.
- 2. Enter 'FE' in the FE panel keyboard.
- Depress the enter/step switch. 3.
- Enter '3B'. 4.
- 5. Depress the enter/step switch.

# NOTE

Step 6 enters parameters. A delay between the diagnostic cycles (value entered X 128 microseconds) may be entered. This delay increases the time between loops. For single cycle execution of the diagnostic test enter 'FF'. The cycle may be repeated by depressing the enter/step switch.

- 6. Enter parameter '11'.
- 7. Depress the enter/step switch.
- 8. Is one of the following error codes present in the data display?

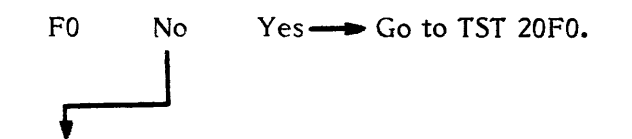

- 9. Place the FE local/norm switch in norm position.
- 9A. Place the start/stop switch in start position.

10. Allow the drive to cycle up. Is there an error code displayed in the data display?

Ye: --- Consult the error code guide matrix. No

- 11. Place the Massbus enable/disable switch on A1A12 in the enable (up) position.
- 12. Perform subsystem verification tests.
- 13. Are there error indications presented?

Yes ---- Use conventional system trouble-No shooting procedures.

14. Return the disk drive to the customer.

### PATHFINDER LEVEL I DIA 088 DIA 0088

You have arrived at this procedure from the error code guide matrix.

The diagnostic handling routine has failed to exit properly. One of the software flags did not set as it should.

When this problem occurs, error code '88' is presented.

1. Go to POS 0001, step 22.

That is all there is.

### TST 0000 PATHFINDER LEVEL II TST 0000

Shorted Bus Test

You have arrived at this routine from POS 0002, step 8 or 96.

The DC safe LED was not illuminated, but did illuminate when PCAs A1A4 through A1A17 and the HDA and operator's panel were unplugged.

- 1. Place the service switch in the Off (down) position. Reseat one PCA at a time placing the service switch to the On (up) position to observe the DC safe LED on AIA2, placing it in the Off (down) position again to reseat the next PCA. When the DC safe LED on A1A2 does not light, remove and replace the last PCA reseated and reseat the remaining PCAs.
- 2. Did you find a bad PCA?

Yes No  $\longrightarrow$  Go to step 5.

- 3. Place the service switch in the On (up) position.
- 4. Is the DC safe LED on A1A2 illuminated?

```
Yes
        No ---- Go to Pathfinder Level III, INF 3003.
```

- 5. Place the service switch in the Off (down) position and then place CB1 in the Off (down) position.
- 6. Plug in the operator's panel.
- 7. Place CB1 in the On (up) position and then place the service switch in the On (up) position.
- 8. Is the DC safe LED on A1A2 illuminated?
  - Yes No  $\rightarrow$  Place the service switch in the Off (down) position and then place CB1 in the Off (down) position. Remove and replace the operator's panel. Place CB1 in the On (up) position and then place the service switch in the On (up) position. If the DC safe LED on AIA2 is illuminated, go to step 9, else go to Pathfinder Level III, INF 3003.
- 9. Place the service switch in the Off (down) position.

- 10. Plug in the HDA.
- 11. Place the service switch in the On (up) position.
- 12. Is the DC safe LED on A1A2 illuminated?

- 13. Place the service switch in the Off (down) position.
- 14. Remove and replace the HDA.
- 15. Place the service switch in the On (up) position and observe the DC safe LED on A1A2. Is it illuminated?

No ---- Go to Pathfinder Level III, INF 3003. Yes

16. Go to POS 0001, step 23.

### TST 0001 PATHFINDER LEVEL II

# Sequence in Progress Test

You have arrived at this procedure from POS 0001, step 43 because the drive will not exit from program state '04'.

The purpose of this procedure is to isolate a problem in the power-on sequence circuits.

1. Is there a cable or shorting plug plugged into J18 on the backplane?

Yes ---- Go to step 4. No

- 2. Install the plug or cable onto J18.
- 3. Is '04' displayed in the program code display?

Yes No ---- Place the start/stop switch in the stop position and go to step 19.

4. Is this the only drive in the string?

```
Yes — Go to step 12.
No
```

5. Set the oscilloscope controls to the following settings:

| 0.5V (X10 probe) |
|------------------|
| 1.0 msec         |
| Automatic        |
| Normal           |
|                  |

- Connect an insulated female scope probe from oscillo-6. scope channel one to J080130 of the first drive in the string. Connect an insulated female jumper between the oscilloscope ground and J080033.
- 7. Observe the oscilloscope presentation.

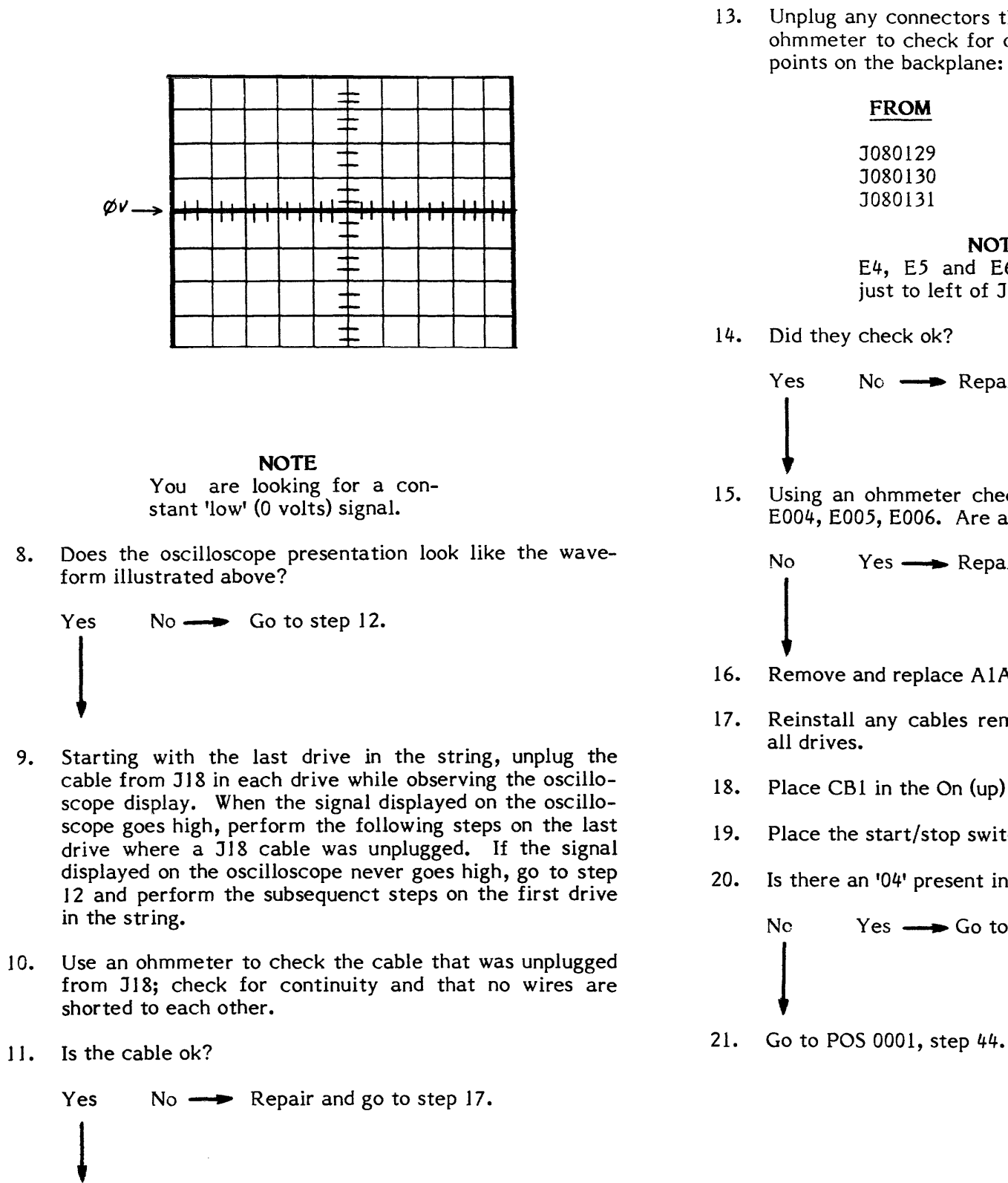

12. Place the start/stop switch in the stop position and CB1 in the Off (down) position.

13. Unplug any connectors that are on J18 or J19 and use an ohmmeter to check for continuity between the following points on the backplane:

| FROM    | <u>T0</u> |
|---------|-----------|
| 1080129 | E005      |
| 1080130 | E004      |
| 1080131 | E006      |

NOTE E4, E5 and E6 are located just to left of J18.

No — Repair as required and go to step 17.

15. Using an ohmmeter check the following pins to ground: E004, E005, E006. Are any of them shorted to ground?

Yes — Repair as required and go to step 17.

16. Remove and replace A1A8.

17. Reinstall any cables removed or any plugs unplugged in

18. Place CB1 in the On (up) position.

19. Place the start/stop switch in the start position.

20. Is there an '04' present in the program state display?

Yes — Go to Pathfinder Level III, INF 3004.

### TST 0002 PATHFINDER LEVEL II **TST 0002**

## FE Panel Performance Test

You have arrived at this procedure from POS 0001, steps 12, 14, 17, 40, 42, or 45 because one of the functions of the FE panel did not operate properly.

- 1. Place the FE local/norm switch in the FE local position.
- 2. Place the start/stop switch in the stop position.
- 3. Place the service switch in the Off (down) position.

NOTE The following sequence of events will occur when step 4 is performed:

- A. The LEDs on A1A7 will blink in a counting sequence (going from the bottom LED to the top LED).
- B. The LEDs on AIA7 and the LED digit displays on the FE control panel will display in succession: all 0's, all 1's, all 2's, etc. to all F's.

The LEDs on AIA7 are broken into two groups of four. Each group will display '0', '1', '2', etc. to 'F'.

- C. The program code display on the FE control panel will display '01' for about 15 seconds.
- D. The program code display will display 'CE'.

The entire sequence will take about 30 seconds to complete. You may have to place the service switch Off and On several times to insure that all of the events happen as described.

4. Place the service switch in the On (up) position.

5. Did the LEDs on A1A7 blink in a counting sequence as described in step 3A?

No Yes ---- Go to step 27.

- 6. Set the oscilloscope controls to the following settings:
  - 0.2V (X10 probe) Volts/cm: 1.0 msec Time/cm: Trigger Mode: Automatic Trigger Source: Normal
- 7. Connect an insulated female scope probe from oscilloscope channel one to J020048 (-POR or DC unsafe) and an insulated female jumper between oscilloscope ground and J020033.
- 8. Observe the oscilloscope presentation.

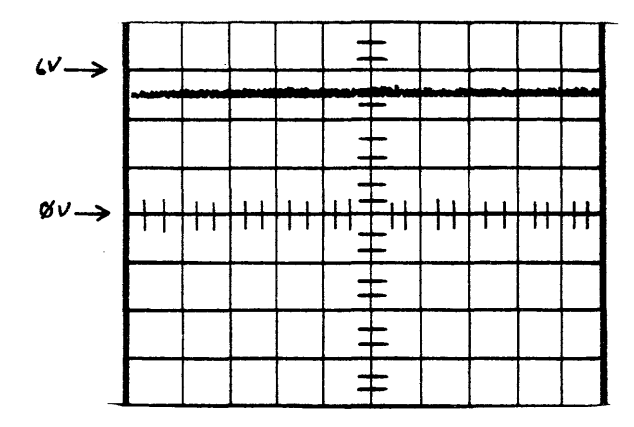

10. Set the oscilloscope controls to the following settings:

Volts/cm: Time/cm: Trigger Mode Trigger Sour

12. Observe the oscilloscope presentation. The signal should be at a DC level of +22 + / -3 volts with no discernible ripple present. Is this so?

No

- AIAI.

# NOTE

You are looking for a DC level from 2.5 to 5 volts.

- 9. Does the oscilloscope presentation look like the waveform illustrated above?
  - No Yes ---- Place the service switch in the Off (down) position. Remove and replace A1A7. Go to step 79.

|     | 0.5V (X10 probe) |
|-----|------------------|
|     | 1.0 millisecond  |
| e:  | Automatic        |
| ce: | Normal           |

11. Connect an insulated female scope probe from oscilloscope channel one to J010015 (+22 volts) and an insulated female jumper between oscilloscope ground and J010025.

Yes — Go to step 21.

13. Place the service switch to the Off (down) position.

14. Place CB1 in the Off (down) position.

15. Unplug the capacitor assembly from the rear of the

# CAUTION

The capacitors on the capacitor assembly may still be charged. Use a meter lead to short across the pins listed in step 16J before making the measurements.

16. Use an ohmmeter to check the following pins on J1 of the capacitor assembly. Allow a few seconds for the capacitors to charge when taking each reading. The diagram below shows the pin locations on J1.

| Тор |    |    |
|-----|----|----|
| 3   | 2  | 1  |
| 6   | 5  | 4  |
| 9   | 8  | 7  |
| 12  | 11 | 10 |

| 2 | <u>Pin</u> | Component                                           |
|---|------------|-----------------------------------------------------|
|   | 7<br>7     | Elect. capacitor<br>Elect. capacitor                |
|   | •          | Elect. capacitor                                    |
|   | ٥          | capacitor in parallel                               |
|   | 8          | 10 ohm resister and elect.<br>capacitor in parallel |

17. Are there any shorts or opens in the capacitor assembly?

No Yes — Remove and replace the capacitor assembly. Place CB1 in the On (up) position and go to step 79.

- 18. Remove and replace A1A1. Insure that CB4 and CB5 on A1A1 are reset (in).
- 19. Plug the capacitor assembly back into AIAI.
- 20. Place CB1 in the On (up) position and go to step 79.
- 21. Place the service switch to the Off (down) position.
- 22. Unseat A1A5, A1A7 and A1A8.
- 23. Place the service switch to the On (up) position.
- 24. Does the oscilloscope presentation now look like the waveform illustrated in step 8?
  - Yes No --- Place the service switch in the Off (down) position and then place CB1 in the Off (down) position. Remove and replace A1A2. Place CB1 in the On (up) position and go to step 79.
- 25. Place the service switch in the Off (down) position. Reseat one PCA at a time placing the service switch in the On (up) position to observe the oscilloscope presentation, placing it Off (down) again to reseat the next PCA. When the oscilloscope presentation no longer looks like the waveform in step 8, remove and replace the last PCA reseated and reseat the remaining PCAs.
- 26. Go to step 79.
- 27. Did the LEDs on A1A7 correctly display the patterns described in step 3B?

Yes No --> Place the service switch in the Off (down) position. Remove and replace A1A7. Go to step 79.

28. Did the LED digit displays on the FE control panel correctly display the patterns described in step 3B?

No Yes  $\rightarrow$  Go to step 35.

| 29. | Were the program code and data displays always equal in what they displayed?                                                                                                    | 42.        | Remove a                                                  |
|-----|----------------------------------------------------------------------------------------------------|------------|-----------------------------------------------------------|
|     | NOTE                                                                                                    | 43.        | Place CB                                                  |
|     | Disregard the beginning and<br>ending codes displayed.                                                                                                    | 44.        | Go to step                                                |
|     | Yes No $\longrightarrow$ Go to TST 0004.                                                                                                    | 45.        | Enter 'FE'                                                |
|     |                                                                                                    | 46.        | Did 'FE' a                                                |
|     |                                                                                                    |            | Yes I                                                     |
| 30. | Is error code 'IF' displayed on the LED's on A1A7?                                                                                                    |            |                                                           |
|     | No Yes $\longrightarrow$ Go to TST 201F.                                                                                                    | 47         | Depress t                                                 |
|     |                                                                                                    | 47.        |                                                           |
| 21  |                                                                                                    | 48.        |                                                           |
| 51. | Go to 151 0004.                                                                                                    |            | Yes (                                                     |
| 35. | NOTE<br>Steps 32 through 34 have<br>been deleted.<br>Did the program code display change directly from '01'<br>to 'CE' without any intervening codes displayed?<br>No Yes Go to step 45. | 49.<br>50. | Enter '15<br>enter/step<br>Does 'FF'<br>data displ<br>Yes |
| 36. | Place the service switch in the Off (down) position.                                                                                                    |            |                                                           |
| 37. | Place CB1 in the Off (down) position.                                                                                                    |            | i<br>₩                                                    |
| 38  | Unplug the FE control panel from the backplane on J7.                                                                                                    | 51.        | Enter '11                                                 |
| 39. | Make sure that the FE local/norm switch is in the FE local position. Measure from P2, pin 58 to P2, pin 54 (P2 is the plug on the FE panel) with an ohmmeter.                            |            | )                                                         |
| 40. | Does the meter indicate a short?                                                                                                    |            | F                                                         |
|     | Yes No Remove and replace the FE control<br>panel. Place CB1 in the On (up)<br>position and go to step 79.                                                                               | 52.        | Depress of<br>succession<br>the correst<br>four LED       |
| 41. | Plug the FE control panel back into the backplane on J7 (pins 41 through 80).                                                                                                    |            |                                                           |

and replace AIA7.

31 in the On (up) position.

ер 79.

E' in the FE panel keyboard.

appear in the data display?

No  $\longrightarrow$  Go to TST 0005.

the enter/step switch.

move to the program code display?

No --- Place the service switch in the Off (down) position. Place CB1 in the Off (down) position. Remove and replace the FE control panel. Place CB1 in the On (up) position and go to step 79.

5' in the FE panel keyboard and depress the ep switch.

" appear in the program code display and the blay?

No --- Place the service switch in the Off (down) position. Place CB1 in the Off (down) position. Remove and replace the FE control panel. Place CB1 in the On (up) position and go to step 79.

I' in the FE panel keyboard and depress the ep switch.

# NOTE

You are now running the FE panel diagnostic.

each of the FE panel keyboard switches in on (0 through F). As each switch is depressed, esponding number or letter should appear in all 0 digit displays.

- 53. Did all the switches cause a corresponding display in the digit displays?
  - Yes No ---- Place the service switch in the Off (down) position. Place CB1 in the Off (down) position. Remove and replace the FE control panel. Place CB1 in the On (up) positon and go to step 79.

54. Place the following switches in the indicated positons.

| Switch        | Position |  |
|---------------|----------|--|
| Start/Stop    | Stop     |  |
| Online        | Down     |  |
| Write Protect | Down     |  |
| Access A or B | А        |  |

55. Place the service switch in the Off (down) position.

NOTE When step 56 is performed, the following indicators should illuminate as indicated for about 15 seconds.

| Indicator     | Expected State |  |
|---------------|----------------|--|
| Unsafe        | Constantly on  |  |
| Online        | Constantly on  |  |
| Write Protect | Constantly on  |  |
| Access A      | Constantly on  |  |
| Access B      | Constantly on  |  |

56. Place the service switch in the On (up) position.

57. Did all the indicators listed in step 55 illuminate?

- No  $\longrightarrow$  Place the service switch in the Off Yes (down) position. Place CB1 in the Off (down) position. Remove and replace the FE control panel. Place CB1 in the On (up) position and go to step 79.
- Wait an additional 15 seconds for 'CE' to appear in the 58. program code display. Enter 'FE' in the FE panel keyboard and depress the enter/step switch.
- 59. Enter '15' and depress the enter/step switch.
- 60. Go to step 61.

61. The only indicator that should be illuminated is Access A. Is this so?

Yes No  $\longrightarrow$  Go to step 66.

62. Place the following switches in the indicated positions.

|   | Switch                | Position        |
|---|-----------------------|-----------------|
|   | Start/Stop            | Stop            |
|   | Online                | Up              |
|   | Write Protect         | Up              |
|   | Access A or B         | B               |
| e | unsafe, online, write | protect, and th |

63. The ne Access B indicators should be illuminated. Is this so?

No  $\longrightarrow$  Go to step 66. Yes

- 64. Place the Access A or B switch in the center (A-B) position.
- 65. Both the A and B indicators should be illuminated and the unsafe and online indicators should be blinking on and off. Is this so?
  - No Yes  $\longrightarrow$  Go to step 79.
- 66. Place the service switch in the Off (down) position.
- 67. Place CB1 in the Off (down) position.
- 68. Unplug the operators panel from the backplane on J7.
- With the switches in the positions listed in step 54, make 69. the following measurements with an ohmmeter. All points are on the operators panel plug.

| FROM  | <u>TO</u> | SHOULD BE |
|-------|-----------|-----------|
| P2-70 | P2-54     | Open      |
| P2-60 | P2-54     | Short     |
| P2-66 | P2-54     | Open      |
| P2-62 | P2-54     | Short     |
| P2-64 | P2-54     | Open      |

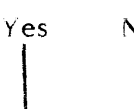

71. With the switches in the positions listed in step 62, make the following measurements with an ohmmeter. All points are on the operators panel plug.

| FROM                                      |
|-------------------------------------------|
| P2-70<br>P2-60<br>P2-66<br>P2-62<br>P2-64 |

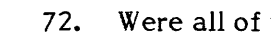

Yes

|     | Y     |     |
|-----|-------|-----|
| 73. | Place | the |

position.

# FROM

P2-62 P2-64

# Yes

- (pins 41 through 80).

70. Were all of the measurements correct?

No ----- Remove and replace the FE operators panel. Place CB1 in the On (up) position and go to step 79.

| <u>TO</u> | SHOULD BE |
|-----------|-----------|
| P2-54     | Short     |
| P2-54     | Open      |
| P2-54     | Short     |
| P2-54     | Open      |
| P2-54     | Short     |

72. Were all of the measurements correct?

No \_\_\_\_\_ Remove and replace the FE operators panel. Place CB1 in the On (up) positoin and go to step 79.

Access A or B switch in the center (A-B)

74. Make the following measurements with an ohmmeter.

| <u>TO</u> | SHOULD BI |  |
|-----------|-----------|--|
| P2-54     | Open      |  |
| P2-54     | Open      |  |

75. Were all of the measurements correct?

No —— Remove and replace the FE operators panel. Place CB1 in the On (up) position and go to step 79.

76. Plug the operators panel back into the backplane on J7

77. Place CB1 in the On (up) position.

78. Remove and replace A1A7.

79. Place the service switch in the On (up) positon and wait approximately 30 seconds.

- 80. Does 'CE' appear in the program code display?
  - Yes No Go to Pathfinder Level III, INF 3005.
- 81. Enter 'FE' in the FE panel keyboard and depress the enter/step switch.
- 82. Did 'FE' appear in the program code display?
  - Yes No —— Go to Pathfinder Level III, INF 3005.
- 83. Enter '15' and depress the enter/step switch.
- 84. Does 'FF' appear in the program code display as well as the data display?
  - Yes No Go to Pathfinder Level III, INF 3005.
- 85. Go to step 86.
- 86. Depress each of the FE panel keyboard switches in succession (0 through F). As each switch is depressed, the corresponding number or letter should appear in all four LED digit displays.
- 87. Did all the switches cause a corresponding display in the digit displays?

Yes No — Go to Pathfinder Level III, INF 3005.

88. Place the following switches in the indicated positions:

| Switch        | Position |
|---------------|----------|
| Start/Stop    | Stop     |
| Online        | Down     |
| Write Protect | Down     |
| Access A or B | А        |

- 89. The only indicator that should be illuminated is the Access A indicator. Is this so?
  Yes No ---> Go to Pathfinder Level III, INF 3005.
- 90. Place the following switches in the indicated positions:

| Switch        | Position |  |
|---------------|----------|--|
| Start/Stop    | Start    |  |
| Online        | Up       |  |
| Write Protect | Up       |  |
| Access A or B | B        |  |

- 91. The unsafe, online, write protect, and the Access B indicators should be illuminated. Is this so?
  - Yes No Go to Pathfinder Level III, INF 3005.
- 92. Place the Access A or B switch in the center (A-B) position.
- 93. Both the A and B indicators should be illuminated and the unsafe and online indicators should be blinking on and off. Is this so?
  - Yes No Go to Pathfinder Level III, INF 3005.
- 94. Depress the reset button.
- 95. Place the FE local/norm switch in the Normal positon.
- 96. Wait for an '06' or '09' to appear in the program code display (wait approximately 90 seconds).
- 97. Is an '09' present in the program code display?
  - No Yes ---- Read the error code present in the data display and consult the error code guide matrix.

| 98. | Is '06' | pres |
|-----|---------|------|
|     | Yes<br> | ٢    |

No

102. Return the disk drive to the customer.

sent in the program code display?

No ---- Go to Pathfinder Level III, INF 3005.

99. Place the Massbus enable/disable switch on A1A12 in the enable (up) position.

100. Perform subsystem verification tests.

101. Are there error indications presented?
### Diagnostic Interrupt Test

You have arrived at this test from POS 0001, step 12A or 39A.

'0B' is present in the program code display when '03', '09' or 'CE' should be.

- 1. Place the service switch in the Off (down) position.
- 2. Unseat AIAI2.
- 3. Place the service switch in the On (up) position and wait for '09', '0B', or 'CE' to appear in the program display.
- 4. Is '0B' present in the program code display?

- 5. Place the service switch in the Off (down) position.
- 6. Unseat AIA8.
- 7. Place the service switch in the On (up) position and wait for '09', '0B' or 'CE' to appear in the program code display.
- 8. Is '0B' present in the program code display?

Yes No — Place the service switch in the Off (down) position. Reseat A1A12 and remove and replace A1A8. Go to step 12.

- 9. Place the service switch in the Off (down) position.
- 10. Reseat AIA12 and AIA8.
- 11. Remove and replace A1A7.
- 12. Insure that the FE local/norm switch is in the norm position.
- 13. Go to POS 0001, step 37.

-

# Z9035711-00 REV A 113665-01 TST 0003 63

TST 0004 PATHFINDER LEVEL II TST 0004

### Data Bus Test

You have arrived at this procedure from TST 0002, step 29 or 31 because there is a data bus problem with no 'IF' error code posted on A1A7.

The purpose of this procedure is to isolate a problem in the data bus.

- 1. Place the service switch in the Off (down) position.
- 2. Unseat A1A4, A1A5, A1A6, A1A8 and A1A9.

NOTE When step 3 is performed, the data display and program code display should display in succession all 1's, all 2's, all 3's, etc to all F's.

- 3. Place the service switch in the On (up) position.
- 4. Did all 4 LED digit displays on the control panel display all 1's, all 2's, all 3's, etc. to all F's?
  - Yes No Go to step 11.
- 5. Place the service switch in the Off (down) position.
- 6. Reseat one of the PCAs unseated in step 2.
- 7. Place the service switch in the On (up) position.
- 8. Did all 4 LED digit displays on the control panel display all 1's, all 2's, all 3's, etc. to all F's?

Yes No ---- Place the service switch in the Off (down) position. Remove and replace the last PCA reseated and reseat any remaining unseated PCAs. Go to TST 0002, step 79.

- 9. Have all of the PCAs listed in step 2 been reseated?
  - No Yes Place the service switch in the Off (down) position and go to TST 0002, step 79.

- 10. Go to step 5.
- 11. Place the service switch in the Off (down) position.
- 12. Place CB1 in the Off (down) position.
- 13. Reseat AIA4, AIA5, AIA6, AIA8 and AIA9.
- 14. Unplug the control panel.
- 15. Place CB1 in the On (up) position.
- 16. Place the service switch to the On (up) position and wait approximately 60 seconds.
- 17. Do the LEDs on A1A7 display '60'?

| No | Yes — | Place the service switch in the Off   |
|----|-------|---------------------------------------|
| ł  |       | (down) position and then place CB1 in |
|    |       | the Off (down) position. Remove and   |
|    |       | replace AIA7 and plug the control     |
| •  |       | panel back into the backpanel at J7   |
|    |       | (pins 41 through 80). Go to step 79.  |

- 18. Place the service switch to the Off (down) position.
- 19. Place CB1 in the Off (down) position.
- 20. Remove and replace the control panel.
- 21. Place CB1 in the On (up) position.
- 22. Go to TST 0002, step 79.

### 13665-01 TST 0004 64

# TST 0005 PATHFINDER LEVEL II TST 0005

### Data Bus Test

You have arrived at this procedure from TST 0002, step 46 because there is a data bus problem with no 'IF' error code posted on A1A7.

The purpose of this procedure is to isolate a problem in the data bus.

- 1. Place the service switch in the Off (down) position.
- 2. Unseat A1A4, A1A5, A1A6, A1A8 and A1A9.
- 3. Place the service switch in the On (up) position and wait for 'CE' to appear in the program code display.
- 4. Enter 'FE' in the FE panel keyboard.
- 5. Did 'FE' appear in the data display?

Yes No --- Go to step 13.

- 6. Place the service switch in the Off (down) position.
- 7. Reseat one of the PCAs unseated in step 2.
- 8. Place the service switch in the On (up) position and wait for 'CE' to appear in the program code display.
- 9. Enter 'FE' in the FE panel keyboard.
- 10. Did 'FE' appear in the data display?

Yes No - Place the service switch in the Off (down) position. Remove and replace the last PCA reseated and reseat any remaining unseated PCAs. Go to TST 0002, step 79.

11. Have all of the PCAs listed in step 2 been reseated?

No Yes - Place the service switch in the Off (down) position and go to TST 0002, step 79.

12. Go to step 6.

مند و من سود

13. Place the service switch in the Off (down) position.

- 14. Place CB1 in the Off (down) position.
- 15. Reseat A1A4, A1A5, A1A6, A1A8 and A1A9.
- 16. Unplug the control panel.
- 17. Place CB1 in the On (up) position.
- 18. Place the service switch to the On (up) position and wait approximately 60 seconds.
- 19. Do the LEDs on A1A7 display '60'?
  - No Yes --- Place the service switch in the Off (down) position and then place CB1 in the Off (down) position. Remove and replace A1A7 and plug the control panel back into the backpanel at J7 (pins 41 through 80). Go to step 23.
- 20. Place the service switch to the Off (down) position.
- 21. Place CB1 in the Off (down) position.
- 22. Remove and replace the control panel.
- 23. Place CB1 in the On (up) position.
- 24. Go to TST 0002, step 79.

# 5-01 TST 0005 65

### TST 2010 PATHFINDER LEVEL II TST 2010

## CPU 0 to 2K PROM Test

You have arrived at this procedure from DIA 0024, step 8; DIA 0024 is still looping.

You are testing the CPU 0 to 2K PROM on the A1A07 PCA.

When there is a malfunction in these circuits error code '10' appears in the data display.

- 1. Place the service switch in the Off (down) position.
- 2. Remove and replace A1A7.
- 3. Place the FE local/norm switch in the norm position.
- 4. Place the service switch in the On (up) position.
- 5. Place the start/stop switch in the start position.
- 6. Is error code '10' present in the data display?

Yes — Go to Pathfinder Level III, INF 3024. No

7. Is any other error code present in the data display?

- 8. Place the Massbus enable/disable switch on A1A12 in the enable (up) position.
- 9. Perform subsystem verification tests.
- 10. Are there error indications presented?

```
Yes - Use conventional system trouble-
No
                shooting procedures.
```

11. Return the disk drive to the customer.

Z9035711-00 REV A 113665-01 TST 2010 66

## CPU 2K to 4K PROM Test

You have arrived at this procedure from DIA 0024, step 8; DIA 0024 is still looping.

You are testing the CPU 2 to 4K PROM on the A1A07 PCA.

When there is a malfunction in these circuits error code '11' appears in the data display.

- 1. Place the service switch in the Off (down) position.
- 2. Remove and replace A1A7.
- 3. Place the FE local/norm switch in the norm position.
- 4. Place the service switch in the On (up) position.
- 5. Place the start/stop switch in the start position.
- 6. Is error code '11' present in the data display?
  - No Yes - Go to Pathfinder Level III, INF 3024.
- 7. Is any other error code present in the data display?

```
No
        Yes - Consult the error code guide matrix.
```

- 8. Place the Massbus enable/disable switch on A1A12 in the enable (up) position.
- 9. Perform subsystem verification tests.
- 10. Are there error indications presented?

```
No
       Yes ---- Use conventional system trouble-
                 shooting procedures.
```

### TST 2012 PATHFINDER LEVEL II TST 2012

### CPU 4K to 6K PROM Test

You have arrived at this procedure from DIA 0024, step 8; DIA 0024 is still looping.

You are testing the CPU 4K to 6K PROM on the A1A07 PCA.

When there is a malfunction in these circuits error code '12' appears in the data display.

- 1. Place the service switch in the Off (down) position.
- 2. Remove and replace A1A7.
- 3. Place the FE local/norm switch in the norm position.
- 4. Place the service switch in the On (up) position.
- 5. Place the start/stop switch in the start position.
- 6. Is error code '12' present in the data display?
  - No Yes - Go to Pathfinder Level III, INF 3024.
- 7. Is any other error code present in the data display?

- 8. Place the Massbus enable/disable switch on A1A12 in the enable (up) position.
- 9. Perform subsystem verification tests.
- 10. Are there error indications presented?
  - Yes ---- Use conventional system trouble-No shooting procedures.
- 11. Return the disk drive to the customer.

Z9035711-00 REV A 113665-01 TST 2012 68

### TST 2013 **PATHFINDER LEVEL II** TST 2013

**RAM** Test

You have arrived at this procedure from DIA 0001, step 6.

You are testing the RAM circuitry.

This test is to verify the functions and circuits required to access RAM.

When there is a malfunction in these circuits error code '13' appears in the data display.

- 1. Place the start/stop switch in the stop position. Wait for the HDA to stop spinning.
- 2. Place the service switch in the Off (down) position.
- 3. Remove and replace A1A7.
- 4. Place the FE local/norm switch in the norm position.
- 5. Place the service switch in the On (up) position.
- 6. Place the start/stop switch in the start position.
- 7. Is error code '13' present in the data display?

No Yes — Go to Pathfinder Level III, INF 3001.

8. Is any other error code present in the data display?

No Yes — Consult the error code guide matrix.

- 9. Place the Massbus enable/disable switch on A1A12 in the enable (up) position.
- 10. Perform subsystem verification tests.
- 11. Are there error indications presented?

No shooting procedures.

12. Return the disk drive to the customer.

Z9035711-00 REV A 113665-01 TST 2013 69

### TST 2014 PATHFINDER LEVEL II TST 2014

### CPU 6K to 8K PROM Test

ŧ

You have arrived at this procedure from DIA 0024, step 8; DIA 0024 is still looping.

You are testing the CPU 6K to 8K PROM circuitry on the A1A07 PCA.

When there is a malfunction in these circuits error code '14' appears in the data display.

- 1. Place the service switch in the Off (down) position.
- 2. Remove and replace A1A7.
- 3. Place the FE local/norm switch in the norm position.
- 4. Place the service switch in the On (up) position.
- 5. Place the start/stop switch in the start position.
- 6. Is error code '14' present in the data display?
  - Yes Go to Pathfinder Level III, INF 3024. No
- 7. Is any other error code present in the data display?

- 8. Place the Massbus enable/disable switch on A1A12 in the enable (up) position.
- 9. Perform subsystem verification tests.
- 10. Are there error indications presented?

11. Return the disk drive to the customer.

Z9035711-00 REV A 113665-01 TST 2014 70

## CPU 8K to 10K PROM Test

You have arrived at this procedure from DIA 0024, step 8; DIA 0024 is still looping.

You are testing the CPU 8K to 10K PROM circuitry on the A1A07 PCA.

When there is a malfunction in these circuits error code '15' appears in the data display.

- 1. Place the service switch in the Off (down) position.
- 2. Remove and replace A1A7.
- 3. Place the FE local/norm switch in the norm position.
- Place the service switch in the On (up) position. 4.
- 5. Place the start/stop switch in the start position.
- 6. Is error code '15' present in the data display?
  - No Yes — Go to Pathfinder Level III, INF 3024.
- 7. Is any other error code present in the data display?
  - No Yes — Consult the error code guide matrix.
- 8. Place the Massbus enable/disable switch on A1A12 in the enable (up) position.
- 9. Perform subsystem verification tests.
- 10. Are there error indications presented?
  - No Yes ---- Use conventional system troubleshooting procedures.
  - 11. Return the disk drive to the customer.

Z9035711-00 REV A 113665-01 TST 2015 71

# TST 2016 PATHFINDER LEVEL II TST 2016

## CPU 10K to 12K PROM Test

.

You have arrived at this procedure from DIA 0024, step 8; DIA 0024 is still looping.

You are testing the CPU 10K to 12K PROM circuitry on the A1A07  $\ensuremath{\mathsf{PCA}}$  .

When there is a malfunction in these circuits error code '16' appears in the data display.

- 1. Place the service switch in the Off (down) position.
- 2. Remove and replace A1A7.
- 3. Place the FE local/norm switch in the norm position.
- 4. Place the service switch in the On (up) position.
- 5. Place the start/stop switch in the start position.
- 6. Is error code '16' present in the data display?
  - No Yes Go to Pathfinder Level III, INF 3024.
- 7. Is any other error code present in the data display?
  - No Yes --- Consult the error code guide matrix.
- 8. Place the Massbus enable/disable switch on A1A12 in the enable (up) position.
- 9. Perform subsystem verification tests.
- 10. Are there error indications presented?

11. Return the disk drive to the customer.

3665-01 TST 2016 72

### CPU 12K to 14K PROM Test

You have arrived at this procedure from DIA 0024, step 8; DIA 0024 is still looping.

You are testing the CPU J2K to J4K PROM circuitry on the AJA07 PCA.

When there is a malfunction in these circuits error code '17' appears in the data display.

- 1. Place the service switch in the Off (down) position.
- 2. Remove and replace A1A7.
- 3. Place the FE local/norm switch in the norm position.
- 4. Place the service switch in the On (up) position.
- 5. Place the start/stop switch in the start position.
- 6. Is error code '17' present in the data display?

Yes - Go to Pathfinder Level III, INF 3024. No

- 7. Is any other error code present in the data display?
  - Yes Consult the error code guide matrix. No
- 8. Place the Massbus enable/disable switch on A1A12 in the enable (up) position.
- 9. Perform subsystem verification tests.
- 10. Are there error indications presented?
  - No shooting procedures.
- 11. Return the disk drive to the customer.

.

### TST 2018 PATHFINDER LEVEL II TST 2018

Timer 1 CPU Test

You have arrived at this procedure from DIA 0028, step 8; DIA 0028 is still looping.

You are testing the Timer 1 circuitry on the A1A07 PCA.

When there is a malfunction in these circuits error code '18' appears in the data display.

- 1. Place the service switch in the Off (down) position.
- 2. Remove and replace A1A7.
- 3. Place the FE local/norm switch in the norm position.
- 4. Place the service switch in the On (up) position.
- 5. Place the start/stop switch in the start position.
- 6. Is error code '18' present in the data display?
  - No Yes — Go to Pathfinder Level III, INF 3028.

7. Is any other error code present in the data display?

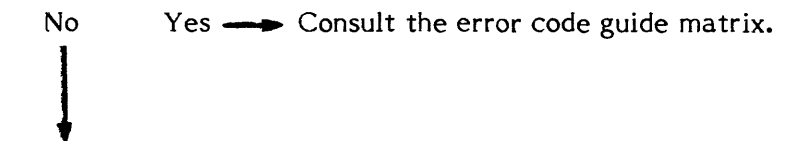

- 8. Place the Massbus enable/disable switch on A1A12 in the enable (up) position.
- 9. Perform subsystem verification tests.
- 10. Are there error indications presented?

Yes 🛶 Use No conventional system troubleshooting procedures.

11. Return the disk drive to the customer.

### Z9035711-00 REV A 113665-01 TST 2018 74

### TST 2019 PATHFINDER LEVEL II TST 2019

Timer 2 CPU Test

You have arrived at this procedure from DIA 0028, step 8; DIA 0028 is still looping.

You are testing the Timer 2 circuitry on the A1A07 PCA.

When there is a malfunction in these circuits error code '19' appears in the data display.

- 1. Place the service switch in the Off (down) position.
- 2. Remove and replace A1A7.
- 3. Place the FE local/norm switch in the norm position.
- 4. Place the service switch in the On (up) position.
- 5. Place the start/stop switch in the start position.
- 6. Is error code '19' present in the data display?

No Yes — Go to Pathfinder Level III, INF 3028.

7. Is any other error code present in the data display?

```
Yes — Consult the error code guide matrix.
No
```

- 8. Place the Massbus enable/disable switch on A1A12 in the enable (up) position.
- 9. Perform subsystem verification tests.
- 10. Are there error indications presented?

Yes ---- Use conventional system trouble-No shooting procedures.

11. Return the disk drive to the customer.

÷

# Z9035711-00 REV A 113665-01 TST 2019 75

### TST 201A PATHFINDER LEVEL II TST 201A

Timer 3 CPU Test

You have arrived at this procedure from DIA 0028, step 8; DIA 0028 is still looping.

You are testing the Timer 3 circuitry on the A1A07 PCA.

When there is a malfunction in these circuits error code 'IA' appears in the data display.

- 1. Place the service switch in the Off (down) position.
- 2. Remove and replace AIA7.
- 3. Place the FE local/norm switch in the norm position.
- 4. Place the service switch in the On (up) position.
- 5. Place the start/stop switch in the start position.
- 6. Is error code 'I A' present in the data display?
  - No Yes ---- Go to Pathfinder Level III, INF 3028.
- 7. Is any other error code present in the data display?

- 8. Place the Massbus enable/disable switch on A1A12 in the enable (up) position.
- 9. Perform subsystem verification tests.
- 10. Are there error indications presented?

No shooting procedures.

11. Return the disk drive to the customer.

Z9035711-00 REV A 113665-01 TST 201A 76

| TST 201F | PATHFINDER LEVEL II | TST 201F |
|----------|---------------------|----------|
|          |                     |          |

Data Bus Failure

You have arrived at this procedure from DIA 0029, step 8 or from TST 0002, step 8.

You are testing the 8080 external bus.

When there is a malfunction in these circuits error code 'IF' appears in the data display.

- J. Place the FE local/norm switch in the norm position.
- 2. Place the service switch in the Off (down) position.
- 3. Place CB1 in the Off (down) position.
- 4. Unseat the following PCAs:

AIA4 AJA6 AIA8 AIA9 A1A10 A1A11 A1A12 A1A13 A1A14 A1A15 A1A16

- 5. Go to step 6.
- 6. Unplug the operators panel.
- 7. Place CB1 in the Up (on) position.
- Place the service switch in the On (up) position and wait 8. approximately 30 seconds.
- 9. Is error code 'IF' present in the AIA7 LEDs?

Yes No — Go to step 18.

- 10. Place the service switch in the Off (down) position.
- 11. Reseat AIA4.
- 12. Unseat A1A5.
- 13. Place the service switch in the On (up) position and wait approximately 30 seconds.

| ]4. | Is error             | code 'IF' p             | present in the AIA7 LEDs?                                                                                                    | 29. | Go to step 3                 | 3.         |
|-----|----------------------|-------------------------|----------------------------------------------------------------------------------------------------|-----|------------------------------|------------|
|     | No                   | Yes                     | Place the service switch in the down                                                                                                    | 30. | Place CB1 i                  | n t        |
|     |                      |                         | (off) position. Remove and replace AIA7. Go to step 30.                                                                                                    | 31. | Plug the op<br>(pins 41 thro | era<br>oug |
| 15. | Place th             | e service :             | switch in the Off (down) position.                                                                                                    | 32. | Place CB1 i                  | n t        |
| 16. | Remove               | and replac              | ce A1A5.                                                                                                    | 33. | Reseat all r                 | em         |
| 17. | Go to st             | ep 30.                  |                                                                                                    | 34. | Go to step 3                 | 38.        |
| 18. | Place th             | ne service              | switch in the Off (down) position.                                                                                                    | 38. | Place the F                  | E l        |
| 19. | Place C              | B1 in the C             | Off (down) position.                                                                                                    | 39. | Place the se                 | erv        |
| 20. | Plug the<br>41 throu | e operators<br>Igh 80). | s panel back into the backpanel at J17 (pins                                                                                                    | 40. | Place the st<br>approximate  | tar<br>ely |
| 2]. | Place C              | B1 in the G             | On (up) position.                                                                                                    | 4]. | Is an error o                | :od        |
| 22. | Place th<br>approxim | ne service<br>mately 30 | switch in the On (up) position and wait seconds.                                                                                                    |     | No Ye                        | s          |
| 23. | Is error             | code 'IF' p             | present in the AIA7 LEDs?                                                                                                    |     | ł                            |            |
|     | No                   | Yes 🔔                   | <ul> <li>Place the service switch in the Off<br/>(down) position and CB1 in the Off<br/>(down position. Remove and replace<br/>the operators panel. Place CB1 in<br/>the On (up) position and go to step<br/>33.</li> </ul> | 42. | Is any other<br>No Ye        | er<br>:s   |
| 24. | Y<br>Place th        | ne service              | switch in the Off (down) position.                                                                                                    | 43. | Place the M<br>enable (up)   | las<br>pos |
| 25. | Reseat               | one of the              | PCAs listed in step 4.                                                                                                    | 44. | Perform sub                  | osy        |
| 26. | Place th             | ne service              | switch in the On (up) position and wait                                                                                                    | 45. | Are there e                  | rro        |
| 27. | Is error             | code 'IF' p             | seconds.<br>present in the data display?                                                                                                    |     | No Ye                        | S          |
|     | No                   | Yes —                   | <ul> <li>Place the service switch in the Off<br/>(down) position. Remove and replace<br/>the last PCA reseated in step 25. Go<br/>to step 33.</li> </ul>                                                                    | 46. | Return the                   | dis        |
| 28. | Have al              | l of the PC             | CAs listed in step 4 been reseated?                                                                                                    |     |                              |            |
|     | Yes                  | No 🗕                    | Go to step 24.                                                                                                    |     |                              |            |

29 Go to step 33

the Off (down) position.

ators panel back into the backpanel at J17 gh 80).

•

the On (up) position.

naining unseated PCAs listed in step 4.

local/norm switch in the norm position.

vice switch in the On (up) position.

t/stop switch in the start position and wait 90 seconds.

le 'IF' present in the data display?

---- Go to Pathfinder Level III, INF 3029.

rror code present in the data display?

- Consult the error code guide matrix.

ssbus enable/disable switch on A1A12 in the sition.

stem verification tests.

or indications presented?

----- Use conventional system troubleshooting procedures.

sk drive to the customer.

### TST 2020 TST 2020 PATHFINDER LEVEL II

### CPU Register Test

You have arrived at this procedure from DIA 0025, step 8; DIA 0025 is still looping.

You are testing the CPU register circuitry on the A1A07 PCA.

When there is a malfunction in these circuits error code '20' appears in the data display.

- 1. Place the service switch in the Off (down) position.
- 2. Remove and replace AIA7.
- 3. Place the FE local/norm switch in the norm position.
- 4. Place the service switch in the On (up) position.
- 5. Place the start/stop switch in the start position.
- 6. Is error code '20' present in the data display?
  - Yes Go to Pathfinder Level III, INF 3025. No
- 7. Is any other error code present in the data display?

- 8. Place the Massbus enable/disable switch on A1A12 in the enable (up) position.
- 9. Perform subsystem verification tests.
- 10. Are there error indications presented?
  - No Yes - Use conventional system troubleshooting procedures.
- 11. Return the disk drive to the customer.

Z9035711-00 REV A 113665-01 TST 2020 78

### PATHFINDER LEVEL II TST 2021 TST 2021

## CPU Multiplexer Select Output Line Test

You have arrived at this procedure from DIA 0025, step 8; DIA 0025 is still looping.

You are testing the CPU multiplexer select output line circuitry.

When there is a malfunction in these circuits error code '21' appears in the data display.

- 1. Place the service switch in the Off (down) position.
- 2. Remove and replace A1A7.
- 3. Place the FE local/norm switch in the norm position.
- Place the service switch in the On (up) position. 4.
- Place the start/stop switch in the start position. 5.
- 6. Is error code '21' present in the data display?

No Yes — Go to Pathfinder Level III, INF 3025.

7. Is any other error code present in the data display?

Yes - Consult the error code guide matrix. No

- 8. Place the Massbus enable/disable switch on A1A12 in the enable (up) position.
- 9. Perform subsystem verification tests.
- 10. Are there error indications presented?

```
Yes ---- Use conventional system trouble-
No
                 shooting procedures.
```

### TST 2022 TST 2022 PATHFINDER LEVEL II

## CPU 'MSSTAT' Input Register and Input Multiplexer Test

You have arrived at this procedure from DIA 0025, step 8; DIA 0025 is still looping.

You are testing the CPU 'MSSTAT' input register and input multiplexer circuitry on the A1A07 PCA.

When there is a malfunction in these circuits error code '22' appears in the data display.

- 1. Place the service switch in the Off (down) position.
- 2. Remove and replace A1A7.
- 3. Place the FE local/norm switch in the norm position.
- Place the service switch in the On (up) position. 4.
- 5. Place the start/stop switch in the start position.
- 6. Is error code '22' present in the data display?

7. Is any other error code present in the data display?

- 8. Place the Massbus enable/disable switch on A1A12 in the enable (up) position.
- 9. Perform subsystem verification tests.
- 10. Are there error indications presented?

### TST 2023 PATHFINDER LEVEL II TST 2023

### CPU 'MSSTAT', 'SWSTAT' and 'INAT' Multiplexer Register Test

You have arrived at this procedure from DIA 0025, step 8; DIA 0025 is still looping.

You are testing the CPU 'MSSTAT', 'SWSTAT' and 'INAT' multiplexer register circuitry on the AIA07 PCA.

When there is a malfunction in these circuits error code '23' appears in the data display.

- 1. Place the service switch in the Off (down) position.
- 2. Remove and replace AIA7.
- 3. Place the FE local/norm switch in the norm position.
- 4. Place the service switch in the On (up) position.
- 5. Place the start/stop switch in the start position.
- 6. Is error code '23' present in the data display?
  - Yes Go to Pathfinder Level III, INF 3025. No
- 7. Is any other error code present in the data display?

```
Yes ---- Consult the error code guide matrix.
No
```

- 8. Place the Massbus enable/disable switch on AIA12 in the enable (up) position.
- 9. Perform subsystem verification tests.
- 10. Are there error indications presented?

```
No
        Yes ____ Use conventional system trouble-
                 shooting procedures.
```

### TST 2024 PATHFINDER LEVEL II TST 2024

## CPU 'ERSTAT' Register and Output Multiplexer Test

You have arrived at this procedure from DIA 0025, step 8; DIA 0025 is still looping.

You are testing the CPU 'ERSTAT' register and output multiplexer register circuitry on the AIA07 PCA.

When there is a malfunction in these circuits error code '24' appears in the data display.

- 1. Place the service switch in the Off (down) position.
- 2. Remove and replace AIA7.
- 3. Place the FE local/norm switch in the norm position.
- 4. Place the service switch in the On (up) position.
- 5. Place the start/stop switch in the start position.
- 6. Is error code '24' present in the data display?

No Yes — Go to Pathfinder Level III, INF 3025.

7. Is any other error code present in the data display?

- 8. Place the Massbus enable/disable switch on A1A12 in the enable (up) position.
- 9. Perform subsystem verification tests.
- 10. Are there error indications presented?

| rst 2025 | PATHFINDER LEVEL | II | TST 2025 |
|----------|------------------|----|----------|
|          |                  |    |          |

## CPU 'ERSTAT' Register Test

You have arrived at this procedure from DIA 0025, step 8; DIA 0025 is still looping.

You are testing the CPU 'ERSTAT' register.

When there is a malfunction in these circuits error code '25' appears in the data display.

- 1. Place the service switch in the Off (down) position.
- 2. Remove and replace A1A7.
- 3. Place the FE local/norm switch in the norm position.
- Place the service switch in the On (up) position. 4.
- 5. Place the start/stop switch in the start position.
- 6. Is error code '25' present in the data display?

No Yes — Go to Pathfinder Level III, INF 3025.

7. Is any other error code present in the data display?

- 8. Place the Massbus enable/disable switch on A1A12 in the enable (up) position.
- 9. Perform subsystem verification tests.
- 10. Are there error indications presented?

### TST 2026 PATHFINDER LEVEL II TST 2026

## CPU Mask Register and Output Multiplexer Addressing Test

You have arrived at this procedure from DIA 0025, step 8; DIA 0025 is still looping.

You are testing the CPU mask register and output multiplexer addressing circuitry.

When there is a malfunction in these circuits error code '26' appears in the data display.

- 1. Place the service switch in the Off (down) position.
- 2. Remove and replace A1A7.
- Place the FE local/norm switch in the norm position. 3.
- Place the service switch in the On (up) position. 4.
- 5. Place the start/stop switch in the start position.
- 6. Is error code '26' present in the data display?

Yes — Go to Pathfinder Level III, INF 3025. No

7. Is any other error code present in the data display?

- 8. Place the Massbus enable/disable switch on A1A12 in the enable (up) position.
- 9. Perform subsystem verification tests.
- 10. Are there error indications presented?

11. Return the disk drive to the customer.

Z9035711-00 REV A 113665-01 TST 2026 84

### TST 2027 **TST 2027** PATHFINDER LEVEL II

## CPU 'MSSTAT' Output Register and Output Multiplexer Addressing Test

You have arrived at this procedure from DIA 0025, step 8; DIA 0025 is still looping.

You are testing the CPU 'MSSTAT' output register and output multiplexer addressing circuitry on the AIA07 PCA.

When there is a malfunction in these circuits, error code '27' appears in the data display.

1. Set the oscilloscope controls to the following settings:

| Volts/cm:       | 0.2V (X10 probe) |  |  |
|-----------------|------------------|--|--|
| Time/cm:        | 5.0 microseconds |  |  |
| Frigger Slope:  | Normal           |  |  |
| Trigger Source: | CH 1 (+ slope)   |  |  |

- 2. Connect an insulated female scope probe from oscilloscope channel one to J070139 (+MSTATOUT Phase 4) and an insulated female jumper between oscilloscope ground and J070033.
- 3. Observe the oscilloscope presentation.

| 1        |   |               | ÷      | -   | Ę |          |        |        |
|----------|---|---------------|--------|-----|---|----------|--------|--------|
| μv       | - | <b>Market</b> |        | 7 : | E |          |        |        |
| <i>1</i> |   |               |        | -   | F |          |        |        |
| dy -     |   | 1 1           | <br>11 | -   |   | <br>-L.L | م اسان | ماندار |
|          |   | 11            |        | 17  | E | - T+ T   |        |        |
|          |   |               |        | -   | F |          |        |        |
|          |   |               |        |     | + |          |        |        |
|          |   |               |        | -   | F |          |        |        |

NOTE You are looking to see that pulses are present.

4. Does the oscilloscope presentation look like the waveform illustrated above?

| Yes<br>I | No 🗕 | Place the service switch in the Off<br>(down) position. Remove and replace | 1 | 1. |
|----------|------|----------------------------------------------------------------------------|---|----|
|          |      | A1A7. Go to step 56.                                                       | 1 | 2. |
| ¥        |      |                                                                            |   |    |

probe)

4A. Set the oscilloscope controls to the following settings:

| 0.2V (X10 |
|-----------|
| 1.0 msec  |
| Automatic |
| Normal    |
|           |

- 5. Connect an insulated female scope probe from oscilloscope channel one to J070118 (-activate servo) and an insulated female jumper between oscilloscope ground and J070127.
- Observe the oscilloscope presentation. 6.

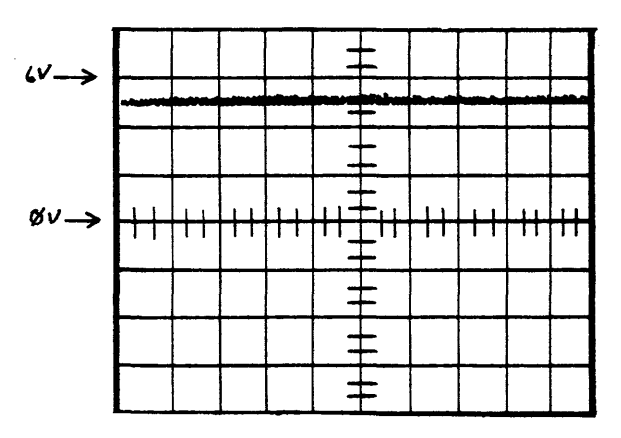

15. Enter '11'. Yes

- 18. Go to step 30.
- J070127.

6V->

ØV->

NOTE You are looking for a DC level of +2.5 to +5 volts.

7. Does the oscilloscope presentation look like the waveform illustrated above?

Yes — Go to step 19. No

- 8. Place the service switch in the Off (down) position.
- 9. Unseat AIA5.

Z9035711-00 REV A 113665-01 TST 2027 85

10. Place the service switch in the On (up) position and wait for 'CE' to appear in the program code display.

Enter 'FE' in the FE panel keyboard.

Depress the enter/step switch.

13. Enter '25'.

14. Depress the enter/step switch.

16. Depress the enter/step switch.

17. Is error code '27' present in the data display?

No — Place the service switch in the Off (down) position. Remove and replace A1A5. Go to step 56.

19. Connect an insulated female scope probe from oscilloscope channel one to J070106 (-motor on) and an insulated female jumper between oscilloscope ground and

20. Observe the oscilloscope presentation.

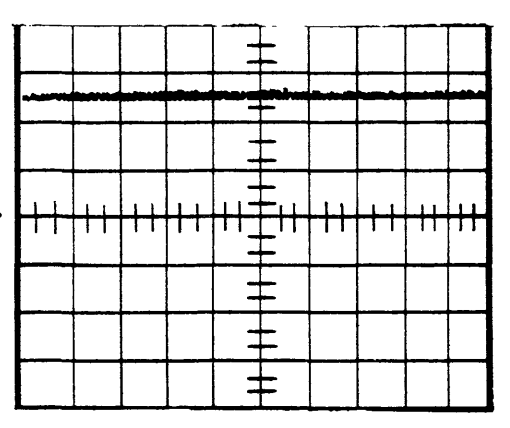

NOTE You are looking for a DC of +2.5 to +5.0 volts.

21. Does the oscilloscope presentation look like the waveform illustrated above?

Yes No — Go to step 44.

- 22. Place the service switch to the Off (down) position.
- 23. Unseat AIA9.
- 24. Place the service switch in the On (up) position and wait about 30 seconds for 'CE' to appear in the program code display.
- 25. Perform steps 11 through 16 of this procedure and then return to step 26.
- 26. Is error code '27' present in the data display?

No ----> Place the service switch in the Off Yes (down) position. Remove and replace A1A9. Go to step 56.

- Place the service switch in the Off (down) position. 27.
- Reseat AIA9 and remove and replace AIA7. 28.
- Go to step 56. 29.
- Place the service switch in the Off (down) position. 30.
- 31. Place CB1 in the Off (down) position.
- 32. Unseat AIA2.
- Place CB1 in the On (up) position. 33.
- Insure that the oscilloscope is still connected to J070118. 34.
- 35. Observe the oscilloscope presentation while placing the service switch in the On (up) position.
- 36. The oscilloscope signal should go from a low (OV) to a high (2.5 to 5.0V). The signal may return to a low (0V) again; if this is the case, it may be a quick transition, and the signal may look like a pulse or pulses.

### NOTE

You may want to flip the service switch off and on a few times to insure proper observation of the signal.

| 37. | Did the signal act as described?                                                                                    | 54. | Remove an        |
|-----|----------------------------------------------------------------------------------------------------|-----|------------------|
|     | Yes No — Place the service switch in the Off                                                                        | 55. | Place CB1        |
|     | the Off (down) position. Reseat                                                                                     | 56. | Place the F      |
|     | replace A1A7 and go to step 56.                                                                                     | 57. | Place the s      |
| 38. | Place the service switch in the Off (down) position.                                                                | 58. | Place the s      |
| 39. | Place CB1 in the Off (down) position.                                                                               | 59. | Is error coo     |
| 40. | Reseat AIA5.                                                                                                    |     | No Y             |
| 41. | Remove and replace A1A2.                                                                                            |     |                  |
| 42. | Place CB1 in the On (up) position.                                                                                  | ()  | ↓<br>Is any othe |
| 43. | Go to step 56.                                                                                                    | 60. | is any othe      |
| 44. | Place the service switch in the Off (down) position.                                                                |     | No Y             |
| 45. | Place CB1 in the Off (down) position.                                                                               |     | Ļ                |
| 46. | Unseat A1A2.                                                                                                    | 61. | Place the l      |
| 47. | Place CB1 in the On (up) position.                                                                                  | (2) | Danfanna an      |
| 48. | Insure that the oscilloscope is still connected to J070106.                                                         | 62. | Perform su       |
| 49. | Observe the oscilloscope presentation while placing the                                                             | 63. | Are there        |
|     | service switch in the On (up) position.                                                                             |     | NO Y             |
| 50. | The oscilloscope signal should go from a low (0V) to a high $(12.5 to 15.0V)$ . The signal may raturp to a low (0V) |     |                  |
|     | again; if this is the case, it may be a quick transition,<br>and the signal may look like a pulse or pulses.        | 64. | ▼<br>Return the  |
|     |                                                                                                    |     |                  |

NOTE

You may want to flip the service switch off and on a few times to insure proper observation of the signal.

51. Did the signal act as described?

Yes No — Place the service switch in the Off (down) position and then place CB1 in the Off (down) position. Reseat AIA2. Remove and replace AIA7 and go to step 56.

- 52. Place the service switch in the Off (down) position.
- 53. Place CB1 in the Off (down) position.

nd replace AIA2.

in the On (up) position.

FE local/norm switch in the norm position.

service switch in the On (up) position.

start/stop switch in the start position.

de '27' present in the data display?

es — Go to Pathfinder Level III, INF 3025.

er error code present in the data display?

es \_\_\_\_ Consult the error code guide matrix.

Massbus enable/disable switch on AIA12 in the position.

ubsystem verification tests.

error indications presented?

es — Use conventional system troubleshooting procedures.

disk drive to the customer.

### TST 2028 PATHFINDER LEVEL II TST 2028

D/A-A/D Test (POS Offset)

You have arrived at this procedure from DIA 002C, step 9; DIA 002C is still looping.

You are testing the D/A-A/D wrap back.

When there is a malfunction in these circuits, error code '28' appears in the data display.

- 1. Go to step 2.
- 2. Place the service switch in the Off (down) position.
- 3. Unseat AIA6.
- 4. Place the service switch in the On (up) position and wait for 'CE' to appear in the program code display.
- 5. Enter 'FE' in the FE panel keyboard.
- 6. Depress enter/step switch.
- 7. Enter '2C'.
- 8. Depress the enter/step switch.
- 9. Enter '11'.
- 10. Depress the enter/step switch.
- 11. Is error code '28' present in the data displays?

No Yes ----> Place the service switch in the Off (down) position. Reseat A1A6 and remove and replace A1A4. Go to step 14.

- 12. Place the service switch in the Off (down) position.
- 13. Remove and replace A1A6.
- 14. Place the FE local/norm switch in the norm position.
- 15. Place the service switch in the On (up) position.
- 16. Place the start/stop switch in the start position.

- 17. Is error code '28' present in the data display?
  - No Yes ---> Go to Pathfinder Level III, INF 302C.
- 18. Is any other error code present in the data display?

No Yes — Consult the error code guide matrix.

- 19. Place the Massbus enable/disable switch on A1A12 in the enable (up) position.
- 20. Perform subsystem verification tests.
- 21. Are there error indications presented?

### No shooting procedures.

22. Return the disk drive to the customer.

# Z9035711-00 REV A 113665-01 TST 2028 87

### TST 2029 TST 2029 PATHFINDER LEVEL II

## D/A-A/D Test (Curve D/A Reference)

You have arrived at this procedure from DIA 002C, step 9; DIA 002C is still looping.

You are testing the D/A-A/D (curve D/A reference) circuitry.

When there is a malfunction in these circuits, error code '29' appears in the data display.

- 1. Go to step 2.
- 2. Place the service switch in the Off (down) position.
- 3. Unseat AIA5.
- 4. Place the service switch in the On (up) position and wait for 'CE' to appear in the program code display.
- 5. Enter 'FE' in the FE panel keyboard.
- Depress enter/step switch. 6.
- 7. Enter '2C'.
- 8. Depress the enter/step switch.
- 9. Enter '11'.
- 10. Depress the enter/step switch.
- 11. Is error code '29' present in the data display?

No Yes  $\rightarrow$  Place the service switch in the Off (down) position. Remove and replace AIA5. Go to step 15.

- 12. Place the service switch in the Off (down) position.
- 13. Reseat A1A5.
- 14. Remove and replace AIA4.
- Place the FE local/norm switch in the norm position, 15.
- Place the service switch in the On (up) position. 16.
- 17. Place the start/stop switch in the start position.

18. Is error code '29' present in the data display?

Yes - Go to Pathfinder Level III, INF 302C. No

19. Is any other error code present in the data display?

Yes  $\rightarrow$  Consult the error code guide matrix. No

- 20. Place the Massbus enable/disable switch on A1A12 in the enable (up) position.
- 21. Perform subsystem verification tests.
- 22. Are there error indications presented?
  - Yes ---- Use conventional system trouble--No shooting procedures.
- 23. Return the disk drive to the customer.

### **TST 202A** PATHFINDER LEVEL II **TST 202A**

## Diff POS Greater Than -4.5V (Test Osc Even Defeat)

You have arrived at this procedure from DIA 0031, step 9; DIA 0031 is still looping.

You are testing the diff POS greater than -4.5V (test osc even defeat) circuitry.

When there is a malfunction in these circuits, error code '2A' appears in the data display.

1. Set the oscilloscope controls to the following settings:

| Volts/cm:       | 0.5V (X10 probe) |
|-----------------|------------------|
| Time/cm:        | 5 msec           |
| Trigger Slope:  | Normal           |
| Trigger Source: | CH 1 (- slope)   |

- 2. Connect an insulated female scope probe to pin J040101 and an insulated female jumper from scope ground to pin J040033.
- 3. Observe the oscilloscope presentation.

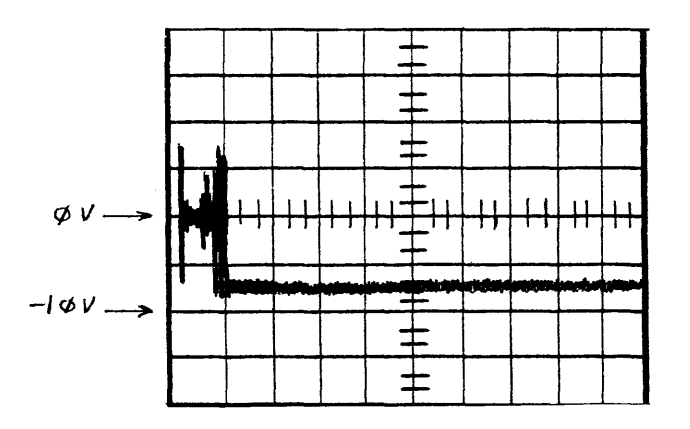

### NOTE You are looking for a transition from 0 to -8.0V (disregard noise).

4. Does the oscilloscope presentation look like the waveform illustrated above?

No Yes ---- Turn the service switch Off. Remove and replace A1A4. Go to step 7.

- 5. Place the service switch in the Off (down) position.
- Remove and replace A1A6. 6.
- 7. Place the FE local/norm switch in the norm position.
- 8. Place the service switch in the On (up) position.
- Place the start/stop switch in the start position. 9.
- 10. Is error code '2A' present in the data display?
  - No Yes — Go to Pathfinder Level III, INF 3031.
- 11. Is any other error code present in the data display?

Yes —— Consult the error code guide matrix. No

- 12. Place the Massbus enable/disable switch on A1A12 in the enable (up) position.
- 13. Perform subsystem verification tests.
- 14. Are there error indications presented?
  - No shooting procedures.
- 15. Return the disk drive to the customer.

### TST 202B PATHFINDER LEVEL II **TST 202B**

### **Position Signal Test**

You have arrived at this procedure from DIA 0031, step 9; DIA 0031 is still looping.

You are testing that the position less than +4.5V (test osc even defeat) circuitry.

When there is a malfunction in these circuits, error code '2B' appears in the data display.

1. Set the oscilloscope controls to the following settings:

| Volts/cm:       | .1V (X10 probe) |
|-----------------|-----------------|
| Time/cm:        | 10 msec         |
| Trigger Mode:   | Normal          |
| Trigger Source: | CH 1 (+ slope)  |

- 2. Connect an insulated female scope probe to pin J040102 and an insulated female jumper from scope ground to pin J040033.
- 3. Observe the oscilloscope presentation.

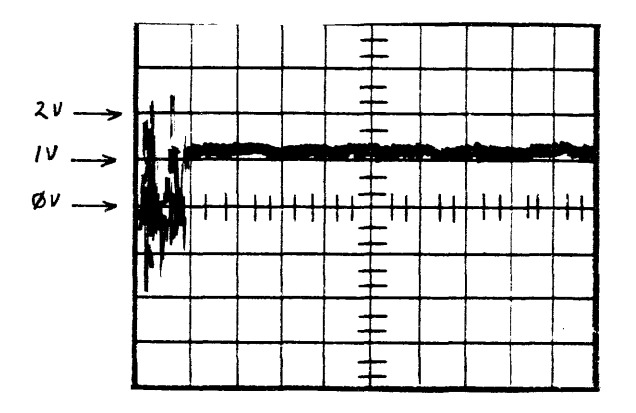

### NOTE

You are looking for slightly positive signal (1.0 to 2.0 volts). Disregard the noise at the beginning of the trace.

4. Does the oscilloscope presentation look like the waveform illustrated above?

> Yes --- Place the service switch in the Off (down) position. Remove and replace AIA4. Go to step 7.

- Place the service switch in the Off (down) position. 5.
- Remove and replace AIA5. 6.

No

- 7. Place the FE local/norm switch in the norm position.
- 8. Place the service switch in the On (up) position.
- 9. Place the start/stop switch in the start position.
- 10. Is error code '2B' present in the data display?

Yes - Go to Pathfinder Level III, INF 3031. No

11. Is any other error code present in the data display?

Yes - Consult the error code guide matrix. No

- 12. Place the Massbus enable/disable switch on A1A12 in the enable (up) position.
- 13. Perform subsystem verification tests.
- 14. Are there error indications presented?

Yes 🔶 Use conventional system trouble-No shooting procedures.

### TST 202C PATHFINDER LEVEL II **TST 202C**

Filtered Diff POS within the +0.5V Window (Test Osc Even Defeat)

You have arrived at this procedure from DIA 0031, step 9; DIA 0031 is still looping.

You are testing that the filtered difference position is within the +0.5V window (test osc even defeat).

When there is a malfunction in these circuits, error code '2C' appears in the data display.

1. Set the oscilloscope controls to the following settings:

| Volts/cm:       | .IV (X10 probe) |
|-----------------|-----------------|
| Time/cm:        | 50 msec         |
| Trigger Mode:   | Automatic       |
| Trigger Source: | CH 1 (+ slope)  |

- 2. Connect an insulated female scope probe to pin J060129 and an insulated female jumper from scope ground to pin J060033.
- 3. Observe the oscilloscope presentation.

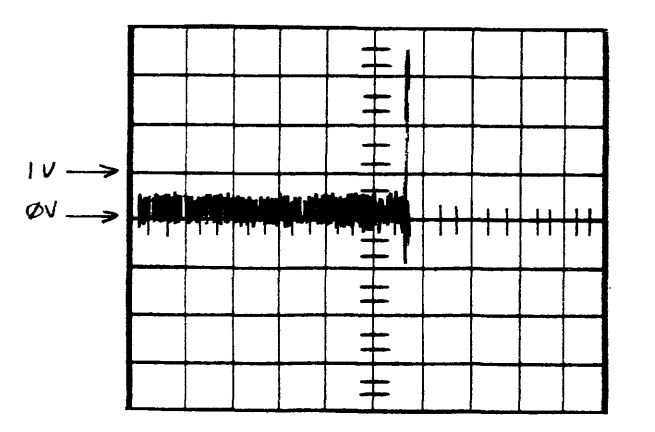

### NOTE

You are looking for a DC level of from 0 to +0.5 volts in the first half of the trace (disregard pulses).

- 4. Does the oscilloscope presentation look like the waveform illustrated above?
  - Yes --- Turn the service switch in the Off No position. Remove and replace AIA4. Go to step 7.
- 5. Place the service switch in the Off (down) position.
- 6. Remove and replace A1A6.
- Place the FE local/norm switch in the norm position. 7.
- Place the service switch in the On (up) position. 8.
- 9. Place the start/stop switch in the start position.
- 10. Is error code '2C' present in the data display?

No Yes - Go to Pathfinder Level III, INF 3031.

11. Is any other error code present in the data display?

No Yes --- Consult the error code guide matrix.

- 12. Place the Massbus enable/disable switch on A1A12 in the enable (up) position.
- 13. Perform subsystem verification tests.
- 14. Are there error indications presented?

Yes ---- Use conventional system trouble-No shooting procedures.

### TST 202D PATHFINDER LEVEL II TST 202D

## Filtered Diff POS within the -0.5V Window (Test Osc On Track)

You have arrived at this procedure from DIA 0031, step 9; DIA 0031 is still looping.

You are testing that the filtered difference position is within the -0.5V window.

When there is a malfunction in these circuits, error code '2D' appears in the data display.

1. Set the oscilloscope controls to the following settings:

| Volts/cm:       | .1V (X10 probe) |
|-----------------|-----------------|
| Time/cm:        | 50 msec         |
| Trigger Mode:   | Normal          |
| Trigger Source: | CH J (+ slope)  |

- 2. Connect an insulated female scope probe to pin J060129 and an insulated female jumper from scope ground to pin J060033.
- 3. Observe the oscilloscope presentation.

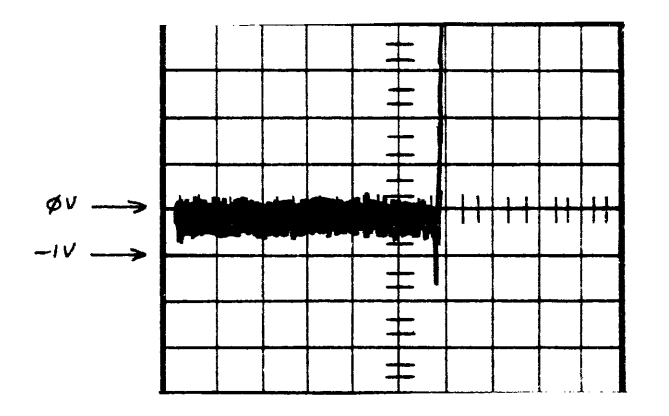

### NOTE

You are looking for a DC level of from 0 to -0.5V in the first half of the trace (disregard pulses).

4. Does the oscilloscope presentation look like the waveform illustrated above?

Yes - Place the service switch in the Off No (down) position. Remove and replace A1A4. Go to step 7.

- Place the service switch in the Off (down) position. 5.
- Remove and replace A1A6. 6.
- Place the FE local/norm switch in the norm position. 7.
- Place the service switch in the On (up) position. 8.
- Place the start/stop switch in the start position. 9.
- 10. Is error code '2D' present in the data display?

Yes — Go to Pathfinder Level III, INF 3031. No

11. Is any other error code present in the data display?

Yes --- Consult the error code guide matrix. No

- 12. Place the Massbus enable/disable switch on A1A12 in the enable (up) position.
- 13. Perform subsystem verification tests.
- Are there error indications presented? 14.

No Yes ---- Use conventional system troubleshooting procedures.

15. Return the disk drive to the customer.

Z9035711-00 REV A 113665-01 TST 202D 92

### Filtered Diff POS within +0.5V Window (Test Osc On Track)

You have arrived at this procedure from DIA 0031, step 9; DIA 0031 is still looping.

You are testing that the filtered difference position is within the +0.5V window (test osc on track).

When there is a malfunction in these circuits, error code '2E' appears in the data display.

1. Set the oscilloscope controls to the following settings:

| Volts/cm:       | .1V (X10 probe) |
|-----------------|-----------------|
| Time/cm:        | 50 msec         |
| Trigger Mode:   | Normal          |
| Trigger Source: | CH 1 (- slope)  |

- 2. Connect an insulated female scope probe to pin J040102 and an insulated female jumper from scope ground to pin J040033.
- 3. Observe the oscilloscope presentation.

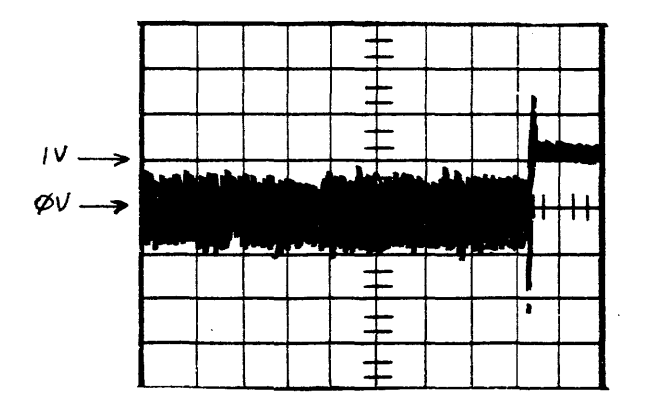

### NOTE

You are looking for a DC level of from 0 to 0.5 volts of the grassy portion of the waveform (disregard pulses).

4. Does the oscilloscope presentation look like the waveform illustrated above?

> Yes ----- Place the service switch in the Off (down) position. Remove and replace AIA4. Go to step 7.

- 5. Place the service switch in the Off (down) position.
- Remove and replace A1A5. 6.

No

No

- Place the FE local/norm switch in the norm position. 7.
- Place the service switch in the On (up) position. 8.
- 9. Place the start/stop switch in the start position.
- Is error code '2E' present in the data display? 10.
  - No Yes — Go to Pathfinder Level III, INF 3031.
- 11. Is any other error code present in the data display?

Yes — Consult the error code guide matrix.

- 12. Place the Massbus enable/disable switch on A1A12 in the enable (up) position.
- 13. Perform subsystem verification tests.
- 14. Are there error indications presented?
  - No Yes — Use conventional system troubleshooting procedures.
- 15. Return the disk drive to the customer.

CROM Test - 0000 to 01FF

You have arrived at this procedure from DIA 0035, step 8; DIA 0035 is still looping.

You are testing the first .5K of CROM to see that the generated check sums are correct.

When there is a malfunction in these circuits, error code '30' appears in the data display.

- 1. Go to step 2.
- 2. Place the service switch in the Off (down) position.
- 3. Unseat AIAI0.
- 4. Place the service switch in the On (up) position and wait for 'CE' to appear in the program code display.
- Enter 'FE' in the FE panel keyboard. 5.
- Depress enter/step switch. 6.
- 7. Enter '35'.
- Depress the enter/step switch. 8.
- 9. Enter '11'.
- 10. Depress the enter/step switch.
- 11. Is error code '30' present in the data display?

No Yes ---- Place the service switch in the Off (down) position. Reseat AIA10 and remove and replace A1A9. Go to step 14.

- 12. Place the service switch in the Off (down) position.
- 13. Remove and replace A1A10.
- 14. Place the FE local/norm switch in the norm position.
- 15. Place the service switch in the On (up) position.
- Place the start/stop switch in the start position and wait 16. for the stack to spin or for '09' to appear in the program code display.

17. Is error code '30' present in the data display?

Yes — Go to Pathfinder Level III, INF 3035. No

- 18. Is any other error code present in the data display?
  - Yes Consult the error code guide matrix. No
- 19. Place the Massbus enable/disable switch on A1A12 in the enable (up) position.
- Perform subsystem verification tests. 20.
- 21. Are there error indications presented?

No shooting procedures.

## CROM Test - 0200 to 03FF

You have arrived at this procedure from DIA 0035, step 8; DIA 0035 is still looping.

You are testing the second .5K of CROM to see that the generated check sums are correct.

When there is a malfunction in these circuits, error code '31' appears in the data display.

- 1. Go to step 2.
- 2. Place the service switch in the Off (down) position.
- 3. Remove and replace AIA10.
- 4. Place the FE local/norm switch in the norm position.
- 5. Place the service switch in the On (up) position.
- 6. Place the start/stop switch in the start position and wait for the stack to spin or for '09' to appear in the program code display.
- 7. Is error code '31' present in the data displays?

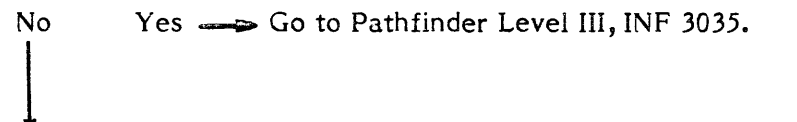

- 8. Is any other error code present in the data display?
  - No Yes ---- Consult the error code guide matrix.
- 9. Place the Massbus enable/disable switch on A1A12 in the enable (up) position.
- 10. Perform subsystem verification tests.
- 11. Are there error indications presented?

### CROM Test - 0400 to 05FF

You have arrived at this procedure from DIA 0035, step 8; DIA 0035 is still looping.

You are testing the third .5K of CROM to see that the generated check sums are correct.

When there is a malfunction in these circuits, error code '32' appears in the data display.

- 1. Go to step 2.
- 2. Place the service switch in the Off (down) position.
- 3. Remove and replace A1A10.
- 4. Place the FE local/norm switch in the norm position.
- 5. Place the service switch in the On (up) position.
- Place the start/stop switch in the start position and wait 6. for the stack to spin or for '09' to appear in the program code display.
- 7. Is error code '32' present in the data displays?

No Yes — Go to Pathfinder Level III, INF 3035.

8. Is any other error code present in the data display?

No Yes — Consult the error code guide matrix.

- 9. Place the Massbus enable/disable switch on A1A12 in the enable (up) position.
- 10. Perform subsystem verification tests.
- 11. Are there error indications presented?

No shooting procedures.

12. Return the disk drive to the customer.

# Z9035711-00 REV A 113665-01 TST 2032 97

### TST 2033 PATHFINDER LEVEL II **TST 2033**

### CROM Test - 0600 to 07FF

You have arrived at this procedure from DIA 0035, step 8; DIA 0035 is still looping.

You are testing the fourth .5K of CROM to see that the generated check sums are correct.

When there is a malfunction in these circuits, error code '33' appears in the data display.

- 1. Depress the reset button on the FE control panel.
- 2. Enter '23' in the FE panel keyboard.
- 3. Depress the enter/step switch.

### NOTE

Step 6 enters parameters. A delay between the diagnostic cycles (value entered X 128 microseconds) may be entered. This delay increases the time between loops. For single cycle execution of the diagnostic test enter 'FF'. The cycle may be repeated by depressing the enter/step switch.

- 4. Enter parameter 'FF'.
- 5. Depress the enter/step switch.

### NOTE

If a CROM parity error does not occur, the program code display will momentarily display 'C0' and then display 'CF'. '00' will appear in the data display.

If a CROM parity error does occur, the address of the parity error will be displayed in the following manner:

High order byte - program code display.

Low order byte - data display.

The address range of the CROM is from 0000 to 0DFF.

- 6. Observe the program code display and the data display.
- 7. Is a CROM address present in the program display and the data display?

Yes ---- Record the CROM address and go to No TST 208F.

- Place the service switch in the Off (down) position. 8.
- 9. Remove and replace A1A10.
- Place the FE local/norm switch in norm position. 10.
- Allow the drive to cycle up. Is there an error code 11. displayed in the data display?

No Yes — Consult the error code guide matrix.

- Place the Massbus enable/disable switch on A1A12 in the 12. enable (up) position.
- Perform subsystem verification tests. 13.
- Are there error indications presented? 14.

Yes ---- Use conventional system trouble-No shooting procedures.

### TST 2034 PATHFINDER LEVEL II TST 2034

### CROM Test - 0800 to 09FF

You have arrived at this procedure from DIA 0035, step 8; DIA 0035 is still looping.

You are testing the fifth .5K of CROM to see that the generated check sums are correct.

When there is a malfunction in these circuits, error code '34' appears in the data display.

- 1. Go to step 2.
- 2. Place the service switch in the Off (down) position.
- 3. Remove and replace A1A10.
- 4. Place the FE local/norm switch in the norm position.
- 5. Place the service switch in the On (up) position.
- 6. Place the start/stop switch in the start position and wait for the stack to spin or for '09' to appear in the program code display.
- 7. Is error code '34' present in the data displays?
  - No Yes — Go to Pathfinder Level III, INF 3035.
- 8. Is any other error code present in the data display?

```
Yes — Consult the error code guide matrix.
No
```

- 9. Place the Massbus enable/disable switch on A1A12 in the enable (up) position.
- 10. Perform subsystem verification tests.
- 11. Are there error indications presented?
#### TST 2035 PATHFINDER LEVEL II TST 2035

#### CROM Test - 0A00 to 0BFF

You have arrived at this procedure from DIA 0035, step 8; DIA 0035 is still looping.

You are testing the sixth .5K of CROM to see that the generated check sums are correct.

When there is a malfunction in these circuits, error code '35' appears in the data display.

- 1. Go to step 2.
- 2. Place the service switch in the Off (down) position.
- 3. Remove and replace AIAI0.
- 4. Place the FE local/norm switch in the norm position.
- 5. Place the service switch in the On (up) position.
- 6. Place the start/stop switch in the start position and wait for the stack to spin or for '09' to appear in the program code display.
- 7. Is error code '35' present in the data displays?

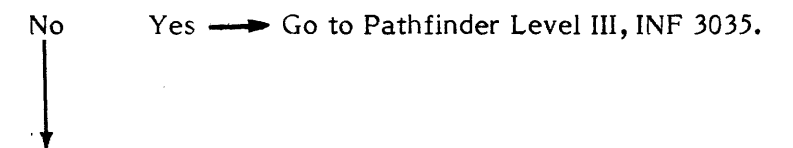

8. Is any other error code present in the data display?

- 9. Place the Massbus enable/disable switch on AIAI2 in the enable (up) position.
- 10. Perform subsystem verification tests.
- 11. Are there error indications presented?

#### TST 2036 PATHFINDER LEVEL II TST 2036

#### CROM Test - 0C00 to 0DFF

.

You have arrived at this procedure from DIA 0035, step 8; DIA 0035 is still looping.

You are testing the seventh .5K of CROM to see that the generated check sums are correct.

When there is a malfunction in these circuits, error code '36' appears in the data display.

- 1. Go to step 2.
- 2. Place the service switch in the Off (down) position.
- 3. Remove and replace AIAI0.
- 4. Place the FE local/norm switch in the norm position.
- 5. Place the service switch in the On (up) position.
- 6. Place the start/stop switch in the start position and wait for the stack to spin or for '09' to appear in the program code display.
- 7. Is error code '36' present in the data displays?

No Yes — Go to Pathfinder Level III, INF 3035.

8. Is any other error code present in the data display?

```
No
        Yes — Consult the error code guide matrix.
```

- 9. Place the Massbus enable/disable switch on A1A12 in the enable (up) position.
- 10. Perform subsystem verification tests.
- 11. Are there error indications presented?

No Yes ---- Use conventional system troubleshooting procedures.

12. Return the disk drive to the customer.

Z9035711-00 REV A 113665-01 TST 2036 101

## TST 203C PATHFINDER LEVEL II TST 203C

### CPU Unsafe (No Interrupt) Test

You have arrived at this procedure from DIA 0027, step 8.

You are testing the CPU Unsafe (No Interrupt) circuitry on the A1A07 PCA.

When there is a malfunction in these circuits error code '3C' appears in the data display.

- 1. Place the service switch in the Off (down) position.
- 2. Remove and replace AIA7.
- 3. Place the FE local/norm switch in the norm position.
- 4. Place the service switch in the On (up) position.
- 5. Place the start/stop switch in the start position.
- 6. Is error code '3C' present in the data display?
  - No Yes Go to Pathfinder Level III, INF 3027.
- 7. Is any other error code present in the data display?
  - No Yes Consult the error code guide matrix.
- 8. Place the Massbus enable/disable switch on A1A12 in the enable (up) position.
- 9. Perform subsystem verification tests.
- 10. Are there error indications presented?

No Yes - Use conventional system troubleshooting procedures.

11. Return the disk drive to the customer.

### 65-01 TST 203C 102

#### TST 203D PATHFINDER LEVEL II TST 203D

#### CPU Unsafe (Interrupt Too Soon) Test

You have arrived at this procedure from DIA 0027, step 8; DIA 0027 is still looping.

You are testing the CPU unsafe (interrupt too soon) circuitry on the AIA07 PCA.

When there is a malfunction in these circuits error code '3D' appears in the data display.

- 1. Place the service switch in the Off (down) position.
- 2. Remove and replace A1A7.
- 3. Place the FE local/norm switch in the norm position.
- 4. Place the service switch in the On (up) position.
- 5. Place the start/stop switch in the start position.
- 6. Is error code '3D' present in the data display?

No Yes - Go to Pathfinder Level III, INF 3027.

7. Is any other error code present in the data display?

No Yes - Consult the error code guide matrix.

- 8. Place the Massbus enable/disable switch on A1A12 in the enable (up) position.
- 9. Perform subsystem verification tests.
- 10. Are there error indications presented?

No Yes - Use conventional system troubleshooting procedures.

11. Return the disk drive to the customer.

.

### TST 203E PATHFINDER LEVEL II TST 203E

#### Interrupt Test Failure

You have arrived at this procedure from DIA 0026, step 8; DIA 0026 is still looping.

You are testing the interrupt test failure circuitry on the A1A07 PCA.

When there is a malfunction in these circuits error code '3E' appears in the data display.

- I. Place the service switch in the Off (down) position.
- 2. Remove and replace AIA7.
- 3. Place the FE local/norm switch in the norm position.
- 4. Place the service switch in the On (up) position.
- 5. Place the start/stop switch in the start position.
- 6. Is error code '3E' present in the data display?
  - No Yes Go to Pathfinder Level III, INF 3026.
- 7. Is any other error code present in the data display?

- 8. Place the Massbus enable/disable switch on A1A12 in the enable (up) position.
- 9. Perform subsystem verification tests.
- 10. Are there error indications presented?

No Yes - Use conventional system troubleshooting procedures.

11. Return the disk drive to the customer.

5-01 TST 203E 104

#### TST 203F PATHFINDER LEVEL II TST 203F

Drive CPU Unsafe Test

You have arrived at this procedure from DIA 0001, step 6.

You are testing the drive CPU unsafe circuitry on the AJA07 PCA.

When there is a malfunction in these circuits error code '3F' appears in the data display.

- 1. Place the service switch in the Off (down) position.
- 2. Unseat AIAI0.
- 2A. Place the service switch in the On (up) position and wait approximately 30 seconds.
- 2B. Is error code '3F' present in the data display?

Yes No --> Place the service switch in the Off (down) position. Remove and replace A1A10. Go to step 4.

- 2C. Place the service switch in the Off (down) position.
- 2D. Unseat AIA7.
- 2E. Place the service switch in the On (up) position.
- 2F. Using a VOM measure A1A2007 with reference to A1A2031 (GND) for 2.5 to 5 volts. Is the measurement 2.5 volts to 5 volts?

Yes No --- Place service switch in the Off (down) position and then place CB1 in the Off (down) position. Reseat A1A7 and remove and replace A1A2. Place CB1 in the On (up) position and go to step 3A.

2G. Place the service switch in the Off (down) position.

3. Remove and replace AIA7.

3A. Reseat AIAI0.

- 4. Place the service switch in the On (up) position.
- 5. Place the start/stop switch in the start position.

6. Is error code '3F' present in the data display?

No Yes — Go to Pathfinder Level III, INF 303F.

7. Is any other error code present in the data display?

No Yes  $\longrightarrow$  Consult the error code guide matrix.

- 8. Place the Massbus enable/disable switch on A1A12 in the enable (up) position.
- 9. Perform subsystem verification tests.
- 10. Are there error indications presented?

11. Return the disk drive to the customer.

# 1 TST 203F 105

TST 2041 PATHFINDER LEVEL II TST 2041

#### **Airflow Test**

You have arrived at this procedure from DIA 0001, step 6 or from POS 0001, step 12B.

You are testing the airflow warning circuitry.

When there is a malfunction in these circuits, error code '41' appears in the data display.

- 1. Place the palm of the hand on top of the electronic gate matrix.
- 1A. Is any airflow present?

Yes  $\longrightarrow$  Go to step 3. No

2. Is there a jack labeled 'J3A' adjacent ot J3 on the AC power distribution box?

No \_\_\_\_ Go to TST 2041-01 in the update Yes section of this manual.

2A. There are two jacks on the AC power distribution box that the blower may be plugged into, J3 and J3A.

If the blower is plugged into J3, go to step 2B.

If the blower is plugged into J3A, go to step 2E.

2B. Set the VOM to an AC scale of at least 150 volts and measure the following points on J3 of the AC power distribution box.

> Pin 1 to Pin 2 Pin 3 to Pin 2

NOTE The diagram below shows the pin locations on J3.

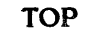

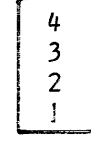

- 2C. Do both measurements equal 110 +10 VAC?
  - No Yes  $\longrightarrow$  Place the service switch in the Off (down) position and then place CB1 in the Off (down) position. Remove and replace the blower assembly. Place CB1 in the On (up) position and go to step 17.

2D. Go to step 2G.

2E. Set the VOM to an AC scale of at least 250 volts and measure the following points on J3A of the power distribution box.

| Pin | 1 | to | Pin | 3 |
|-----|---|----|-----|---|
| Pin | 3 | to | Pin | 5 |
| Pin | 1 | to | Pin | 5 |

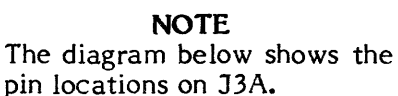

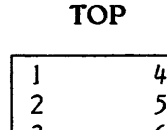

2F. Do all three measurements equal 200 to 240 VAC?

- Yes  $\longrightarrow$  Place the service switch in the Off No (down) position and then place CB1 in the Off (down) position. Remove and replace the blower assembly. Place CB1 in the On (up) position and go to step 17.
- 2G. Check the AC input voltage at the wall (all three phases). Is it OK?
  - No \_\_\_\_\_ Repair as required and go to step 17. Yes

2H. Place CB1 in the Off (down) position.

- tion box.

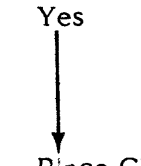

2M. Is CB1 OK?

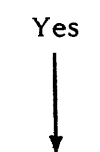

2N. There is an open in the AC input power line within the power distribution box. Use an ohmmeter to find the problem and repair it. Then go to step 20 (letter O).

- drive.

### CAUTION

If any drives receive their AC input power through this drive (a cable connected to J2 of the power distribution box), all succeeding drives in the AC power daisy chain must be powered off before proceeding to step 2I.

2I. Unplug P1 through P5 from the power distribution box.

2J. Remove the power distribution box from the drive and remove the side access cover from the power distribu-

2K. Check for continuity between the load and line terminals of the AC line filter. Is the filter OK?

> No ----- Remove and replace the AC line filter and go to step 2P.

2L. Place CB1 in the On (up) position and check for continuity between the following terminals of CB1:

> 1 and 4 2 and 5 3 and 6

The diagram below shows the terminal locations on CB1.

#### Top of Distribution Box

| 1 | 2 | 3 |
|---|---|---|
| 4 | 5 | 6 |

No ----- Remove and replace CB1 and go to step 20 (letter O).

20. Place CB1 in the Off (down) position.

2P. Reinstall the side access cover onto the power distribution box and reinstall power distribution box into the 23. Are there error indications presented?

No shooting procedures.

24. Return the disk drive to the customer.

#### TST 2041-01 PATHFINDER UPDATES TST 2041-01

#### Airflow Test First Update

You have arrived at this procedure from TST 2041, step 2 because the new type AC power distribution box is installed in your disk drive.

You are testing the airflow warning circuitry in general, and the AC input to the blower assembly in particular.

- 1. Set the VOM to an AC scale of at least 250 volts and distribution box.
  - Pin 1 to Pin 3 Pin 3 to Pin 5 Pin 1 to Pin 5

## NOTE

The diagram below shows the pin locations on J3.

### TOP

| 6 | 3           |
|---|-------------|
| 5 | 2           |
| 4 | 1           |
|   | 6<br>5<br>4 |

2. Do all three measurements equal 200 to 240 VAC?

| No     | Yes —            | ► Place the second second |
|--------|------------------|----------------------------------------------------------------------------------------------------|
| 1      |                  | (down) p                                                                                                    |
|        |                  | the Off                                                                                                    |
|        |                  | replace                                                                                                    |
|        |                  | CB1 in                                                                                                    |
|        |                  | TST 204                                                                                                    |
| 1      |                  | section                                                                                                    |
| V      |                  |                                                                                                    |
| 1 0 10 | 1 5 1 5 27 1 1 1 | 1/: 3                                                                                                    |

manual.

measure the following points on J3 of the AC power

he service switch in the Off position and then place CB1 in (down) position. Remove and the blower assembly. Place the On (up) position. Go to 41, step 17 in the Level II of this manual.

3. Go to TST 2041, step 2G in the Level II section of this

# THIS PAGE INTENTIONALLY LEFT BLANK

- 2Q. Plug P1 through P5 back into the power distribution box. Succeeding drives in the AC input power daisy chain may now be powered up.
- 2R. Place CB1 in the On (up) position.
- 25. Go to step 17.
- 3. Check prefilter and absolute filter. Are they blocked?
  - Yes \_\_\_\_ Replace with new filter and go to No step 17.
- Go to step 5. 4.
- 5. Set the oscilloscope controls to the following settings:

| Volts/cm:       | .1V (X10 probe) |
|-----------------|-----------------|
| Time/cm:        | 50 msec         |
| Trigger Mode:   | Automatic       |
| Trigger Source: | Normal          |

- 6. Connect an insulated female scope probe to pin J020079 and and insulated female jumper from scope ground to pin J020033.
- 7. Observe the oscilloscope presentation.

| -  | and the same of the same of th | <br>         |         |     |   |     | _    |    |    |
|----|----------------------------------------------------------------------------------------------------|--------------|---------|-----|---|-----|------|----|----|
|    |                                                                                                    |              |         | -   | - |     |      |    |    |
|    |                                                                                                    |              | <b></b> |     |   |     |      |    |    |
|    |                                                                                                    |              |         | -   | _ |     |      |    |    |
|    |                                                                                                    | <br>         |         |     |   |     |      |    |    |
|    |                                                                                                    |              |         | _   |   |     |      |    |    |
|    |                                                                                                    | <br><u> </u> | h       |     | E |     |      |    |    |
|    |                                                                                                    |              |         | -   | - |     |      |    |    |
| ØV |                                                                                                    |              | LI 1    | 11- |   | _11 | 1.1. | 11 | 11 |
|    | 11                                                                                                    | TT           | 11      |     |   |     |      |    | Π  |
|    |                                                                                                    |              |         |     |   |     |      |    |    |
|    |                                                                                                    | <br>         |         |     | Ξ |     |      |    |    |
|    |                                                                                                    |              |         | 1   |   |     |      |    |    |
|    |                                                                                                    |              |         |     |   |     |      |    |    |
|    |                                                                                                    |              |         |     |   |     |      |    |    |
|    |                                                                                                    |              |         |     |   |     |      |    |    |

### NOTE

You are looking for a DC level of approximately 0 volts and not a DC level of approximately 0.7 volts.

- 8. Does the oscilloscope presentation look like the waveform illustrated above?
  - Yes No ---- Check air line for kinks or obstructions. If any, repair. Remove the air line from the absolute filter and while blowing into the hose, repeat step 7. Go to step 14.
- 9. Change the oscilloscope volts/cm control to 0.2V (X10 probe). Connect an insulated female scope probe to pin J020012 and an insulated female jumper between oscilloscope and ground and pin J020033.

Observe the oscilloscope presentation.

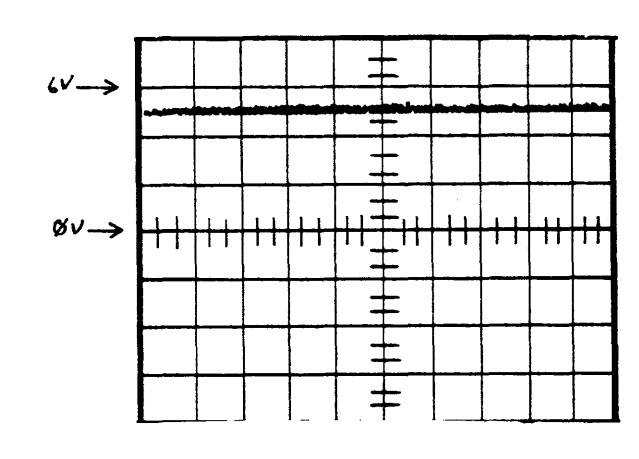

#### NOTE

You are looking for a DC level of approximately +2.5 to 5 volts.

- 10. Does the scope presentation look like the waveform illustrated above?
  - No Yes ----> Place the service switch Off (down). Remove and replace A1A7. Go to step 17.
- 11. Place the service switch Off (down).
- 11A. Unseat A1A7.
- 11B. Place the service switch in the On (up) position.

11C. Does the oscilloscope presentation now look like the waveform illustrated in step 9?

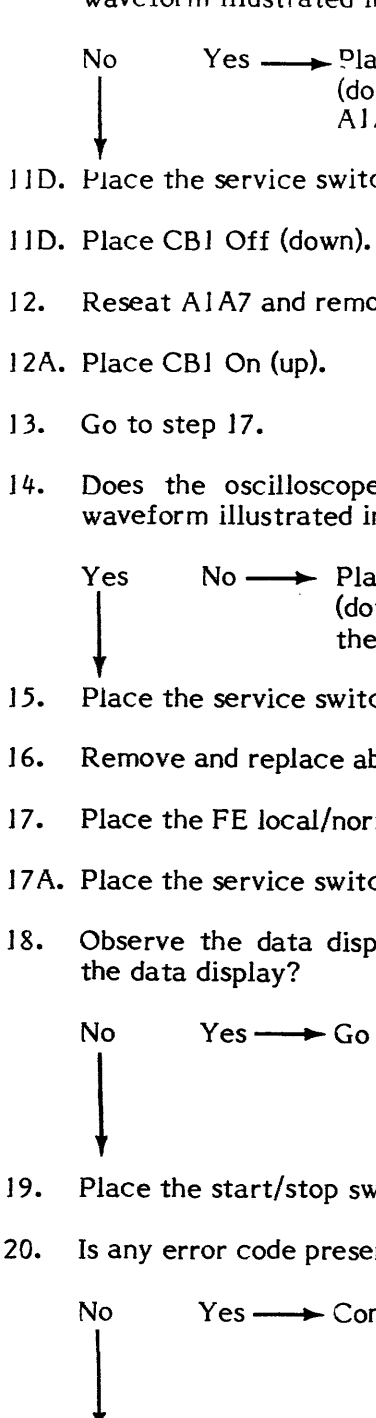

Yes  $\longrightarrow$  Place the service switch in the Off (down) position. Remove and replace AIA7. Go to step 17.

11D. Place the service switch in the Off (down) position.

12. Reseat AIA7 and remove and replace AIA2.

14. Does the oscilloscope presentation now look like the waveform illustrated in step 7?

> No  $\longrightarrow$  Place the service switch in the Off (down) position. Remove and replace the air switch. Go to step 17.

15. Place the service switch in the Off (down) position.

16. Remove and replace absolute filter

17. Place the FE local/norm switch in the norm position.

17A. Place the service switch in the On (up) position.

18. Observe the data display. Is error code '41' present in

Yes — Go to Pathfinder Level III, INF 3041.

19. Place the start/stop switch in the start position.

20. Is any error code present in the data display?

Yes ---- Consult the error code guide matrix.

21. Place the Massbus enable/disable switch on A1A12 in the enable (up) position.

22. Perform subsystem verification tests.

TST 2041 107

#### PATHFINDER LEVEL II TST 2042 TST 2042

Pack Speed, PLO Unsafe 1 and Index Test

You have arrived at this procedure from DIA 0001, step 6.

You are testing pack speed, PLO unsafe 1 and index circuitry.

When there is a malfunction in these circuits, error code '42' appears in the data display.

- 1. Place the start/stop switch in the stop position.
- 2. Place the FE local/norm switch in the FE local position and wait for 'CE' to appear in the program code display.
- Enter 'FE' in the FE panel keyboard. 3.
- 4. Depress enter/step switch.
- 5. Enter '3E'.
- Depress the enter/step switch. 6.
- Enter the parameter '11'. 7.
- Depress the enter/step switch. 8.
- Visually inspect the stack motor. Is it spinning? 9.

Yes — Go to step 28. No

- 10. Go to step 11.
- 11. Set the oscilloscope controls to the following settings:

| Volts/cm:       | 2V (X10 probe) |
|-----------------|----------------|
| Time/cm:        | 1 msec         |
| Trigger Mode:   | Automatic      |
| Trigger Source: | Normal         |

12. Connect an insulated female scope probe to pin J020060 (-48 motor relay) and an insulated female jumper from scope ground to pin J020033.

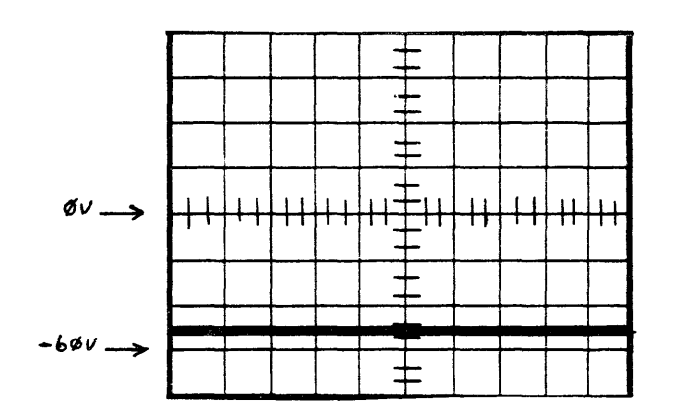

Observe the oscilloscope presentation.

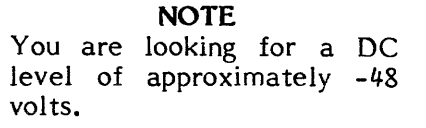

13. Does the oscilloscope presentation look like the waveform illustrated above?

No Yes  $\longrightarrow$  Go to step 72.

14. Set the oscilloscope controls to the following settings:

Volts/cm: Time/cm:

0.5V (X10 probe) 1 msec

15. Connect an insulated female scope probe to pin J020026 (-motor on) and an insulated female jumper from scope ground to pin J020033.

| Yes | N |
|-----|---|
|     |   |
|     |   |
| Ļ   |   |

18. Set the oscilloscope controls to the following settings:

Volts/cm: Time/cm: Trigger Mc Trigger Sou

to pin J010100.

16. Observe the oscilloscope presentation.

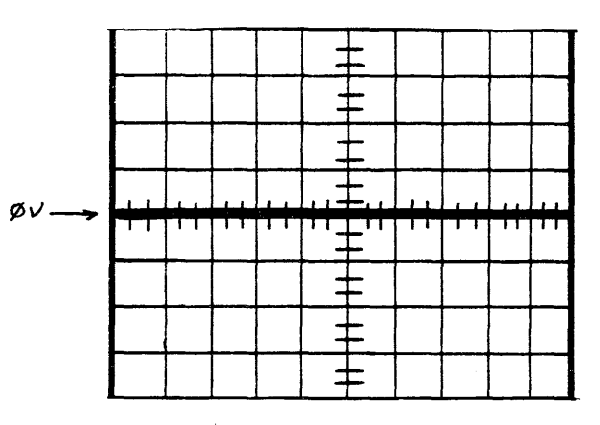

NOTE You are looking for a low (ground) signal.

17. Does the oscilloscope presentation look like the waveform illustrated above?

> No ----> Place the service switch in the Off (down) position and then place CB1 in the Off (down) position. Remove and replace A1A7. Place the service switch in the On (up) position and go to step 143.

|       | 2.0V (X10 probe) |
|-------|------------------|
|       | 1 msec           |
| ode:  | Automatic        |
| urce: | Normal           |

19. Connect an insulated female scope probe to pin J010117 (-48V) and an insulated female jumper from scope ground Observe the oscilloscope presentation.

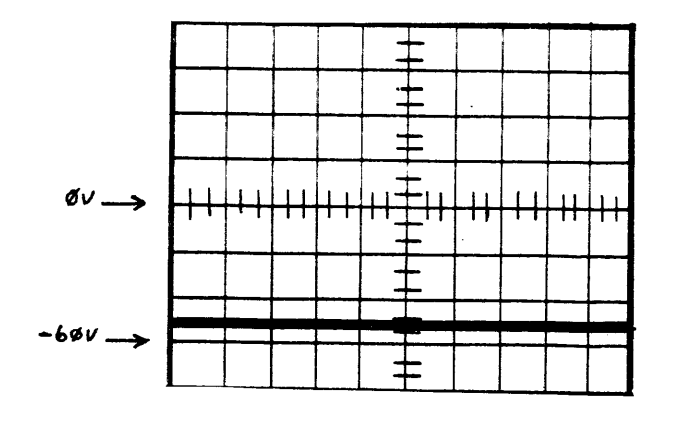

**NOTE** You are looking for a DC level of approximately -48 volts.

20. Does the scope presentation look like the waveform illustrated above?

| No | Yes 🗕 | <ul> <li>Place CB1 in the Off (down) position.</li> </ul> |
|----|-------|-----------------------------------------------------------|
| 1  |       | Remove and replace A1A2. Place                            |
|    |       | CB1 in the On (up) position and go to                     |
| *  |       | step 143.                                                 |

21. Using a VOM set on an AC scale to measure at least 50 volts, measure the voltage between A1A1P3004 and A1A1P3001.

#### NOTE

There are three plugs plugged into the bottom front of A1A1. P3 is the bottom plug. The diagram below shows the pin locations on P3.

#### Top of Drive

| Front ) | 6<br>5 | 3<br>2 |  |
|---------|--------|--------|--|
| Drive ) | 4      | 1      |  |

| 22. | Was the voltage measured in step 21 at 48 $\pm$ 4 VAC?                                                                                                    | 55. | Unplug<br>from th            |
|-----|----------------------------------------------------------------------------------------------------|-----|------------------------------|
|     | No Yes Place the service switch in the Off<br>(down) position and then place CB1 in<br>the Off (down) position. Remove and<br>replace A1A1. Place CB1 in the On | 56. | Remov<br>and re<br>PCA.      |
| 23. | Place the service switch in the Off (down) position.                                                                                                    | 57. | Reinsta<br>box an<br>Bolt in |
| 24. | Place CB1 Off (down).                                                                                                    | 58. | Plug P                       |
| 25. | Remove and replace the AC input power transformer.                                                                                                    |     | (succee<br>may no            |
| 26. | Place CB1 in the On (up) position.                                                                                                    | 59. | Place                        |
| 27. | Go to step 143.                                                                                                    |     | throug                       |
| 28  | Visually inspect the stack pulley and belt to determine if the stack is spinning. Is it?                                                                        | 60. | Did CE<br>positio            |
|     | No Yes Go to step 112.                                                                                                    |     | No                           |
| 29. | Push the reset button on the FE control panel.                                                                                                    | 61. | Go to s                      |
| 30. | Enter '3F' in the FE panel keyboard.                                                                                                    |     |                              |
| 31. | Depress the enter/step switch.                                                                                                    |     |                              |
| 32. | Enter '11'.                                                                                                    |     |                              |
| 33. | Depress the enter/step switch.                                                                                                    |     |                              |
| 34. | Place the service switch in the Off (down) position.                                                                                                    |     |                              |
| 35. | Place CB1 in the Off (down) position.                                                                                                    | 72. | Set up                       |
| 36. | Is the belt broken?                                                                                                    |     | approx<br>wye) a             |
|     | No Yes - Remove and replace the belt and go to step 142.                                                                                                    |     | on the                       |
| 37. | Go to step 136.                                                                                                    |     |                              |

NOTE Steps 38 through 53 have

54. Push the reset button on the FE control panel and then place CB1 in the Off (down) position.

P1, P3 or P3A (whichever is used), P4 and P5 he power distribution box.

ve the power distribution box from the disk drive emove and replace the '3 phase sensor detector'

all the side access cover on the power distribution nd reinstall power distribution box into the drive. n place.

P1 through P5 back into the power distribution box eding disk drives in the AC input power daisy chain ow be powered up).

CB1 in the On (up) position and perform steps 2 th 8 of this procedure.

B2 on the back of A1A1 move to the tripped (down) on?

Yes — Go to Pathfinder Level III, INF 3042.

step 143.

### NOTE

Steps 62 through 71 have been deleted.

### NOTE

For RP07 drives with 50 Hz wye configuration, power distribution voltage will be approximately 440 volts.

p a multimeter to measure an AC voltage of ximately 220 volts (50/60 Hz) or 440 volt (50 Hz and measure the voltage from the following points e power distribution box.

P4, Pin 1 to P4, Pin 2 P4, Pin 2 to P4, Pin 3 P4, Pin 1 to P4, Pin 3

#### NOTE

The diagram below shows the pin locations for P4. P4 must remain plugged in while making measurement.

## 65-01 TST 2042 109

#### Top of Power Distribution Box

| 3 | 2 | 1 |
|---|---|---|
| 6 | 5 | 4 |
| 9 | 8 | 7 |

- 73. All three measurements should equal about 220 VAC (50/60 Hz) or 440 VAC (50 Hz wye)? Are they all OK?
  - Yes ---- Place the service switch in the Off No (down) position and then place CB1 in the Off (down) position. Remove and replace the drive brake and motor assembly. Place CB1 in the On (up) position and go to step 143.
- 74. Push the reset button on the FE control panel.

#### CAUTION

The following steps, 75 through 96, check out relay K1. During these steps hazardous voltages are exposed and extreme care should be exercised at all times.

75. Place CB1 in the Off (down) position.

#### CAUTION

If any drives receive their AC input power through this drive (a cable connected to J2 of the power distribution box), all succeeding drives in the AC power daisy chain must be powered off before proceeding to step 76.

- 76. Unplug P1 through P5 from the power distribution box.
- 77. Remove the power distribution box from the drive and remove the side access cover from the power distribution box.
- 78. Slide the power distribution box partially back in place. The power distribution box should be left far enough out so that K1 (K1 is the large relay attached to the back of power distribution box with four (4) large copper terminals) is accessible, but far enough in so that P3, P4 and P5 can be plugged in.

#### CAUTION

After performing step 79 hazardous voltages will be present and exposed in the power distribution box.

- 79. Plug P1, P3 or P3A, P4 and P5 into the power distribution box and place CB1 in the On (up) position.
- 80. Set up a multimeter to measure about 220 volts AC (50/60 Hz) or 440 volts AC (50 Hz wye).
- 81. Check for 220 VAC (50/60 Hz) or 440 VAC (50 Hz wye) from the following points:

P3. Pin 1 to K1 Pin 3 (top inside copper terminal)

P3, Pin 1 to K1 Pin 5 (top outside copper terminal)

#### NOTE

The diagram below shows the pin locations for P3.

#### Top of Power Distribution Box

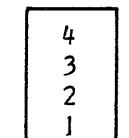

- Did both measurements check OK? 82.
  - No  $\rightarrow$  Place CB1 in the Off (down) position. Yes Remove the power distribution box from the drive and remove the side access cover. There is an opening in one of the AC lines within the power distribution box. Use an ohmmeter to find the problem and repair it. Go to step 57.
- Perform steps 2 through 8 of this procedure. 83.
- Set up the multimeter to measure about 50 volts DC. 84.
- Check for 48 VDC from the following points: 85.
  - K1, Pin 1 (negative) to K1, Pin 2 (positive)

#### NOTE

If performing Step 85 with the A2A2 relay PCA installed in the power distribution box, the 48 VDC check is made at the following points: Pin 3 (negative) to Pin 4 (positive) on the Terminal Block (TB1).

box.

86. Did the meter indicate approximatly 48 +4 volts?

Yes

Push the reset button on the FE control panel. 87.

88. Place CB1 in the Off (down) position.

- 91. Go to step 57.

P7, Pin 2 (negative) to P7, Pin 3 (positive)

P7 is one of the plugs that is plugged into the three phase sensor PCA. P7 is the one that is closest to the power distribution box access opening. The diagram below shows the pin locations on P7.

No

#### NOTE

Pins 1 and 2 are the two non-copper terminals on the lower portion of K1. Pin 1 is toward the outside and Pin 2 is toward the inside when viewed from the open side of the power distribution

No ---- Go to step 92.

89. Unplug P1, P3 or P3A (whichever is used), P4 and P5 from the power distribution box.

90. Remove the power distribution box from the disk drive and remove and replace K1.

92. Check for 48 volts DC from the following points:

#### NOTE

Front of Power **Distribution Box** 

Access 2 5 Cover 6 Opening

93. Did the meter indicate approximatly 48 +4 volts?

Yes - Go to step 54.

- 94. Push the reset button on the FE control panel.
- 95. Place CB1 in the Off (down) position.
- 96. Unplug P1, P3 or P3A (whichever is used), P4 and P5 from the power distribution box.
- 97. Remove the power distribution box from the disk drive and reinstall the side access cover removed in step 77.
- 98. Reinstall the power distribution box onto the disk drive and bolt in place.
- 99. Plug P1 through P4 into the power distribution box (succeeding disk drives in the AC input power daisy chain may now be powered up).
- 100. Disconnect P2 from A1A1.

NOTE There are three plugs plugged into the bottom front of all A1A1. P2 is the middle plug.

- 101. Set the multimeter to measure resistance on the RX1 scale.
- 102. Check for continuity between the following points (P5 is the plug that goes to the power distribution box):

P2, Pin 1 and P5, Pin 1 P2, Pin 4 and P5, Pin 4

103. Do both lines measure approximately zero ohms?

No Yes - Reconnect J2 to A1A1 and P5 to the power distribution box. Go to step 107.

- 104. Repair the harness if possible. If not possible, remove and replace the input transformer and harness assembly (A10).
- 105. Reconnect P2 to A1A1 and P5 to the power distribution box.
- 106. Place CB1 in the On (up) position and go to step 143.
- 107. Remove AIAI.

- 108. Check for continuity on AJA1 between the following points: backplane connector pins 0043 and 0044, and J2, pin 1.
- 109. Does it check OK?

No Yes — Reinsert A1A1 and go to Pathfinder Level III, INF 3042.

- 110. Replace A1A1 with a new part and plug P5 back into the power distribution box.
- 111. Place CB1 in the On (up) position and go to step 143.
- 112. Set the oscilloscope controls to the following settings:

Volts/cm:0.5V (X10 probe)Time/cm:1 msecTrigger Mode:AutomaticTrigger Source:Normal

113. Connect an insulated female scope probe to pin J060022 (-PLO unsafe) and an insulated female jumper from scope ground to pin J060033.

Observe the oscilloscope presentation.

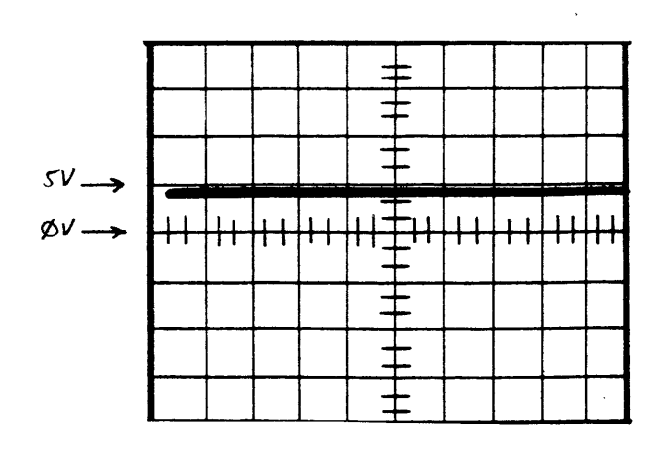

115A. Is the bel mounting? No Y

114.

No

No

Volts/c Time/c Trigger

117. Connect an insulated female scope probe to pin J060079 (servo data) and an insulated female jumper from scope ground to pin J060033.

**NOTE** You are looking for a DC level of approximately +2.5 to +5.0 volts. Does the oscilloscope presentation look like the waveform illustrated above?

Yes ---> Go to step 131.

115. Is the drive belt broken?

Yes - Perform steps 126 through 126D of this procedure. Place the service switch in the Off (down) position and then place CB1 in the Off (down) position. Remove and replace the belt. Place CB1 in the On (up) position and go to step 143.

115A. Is the belt tension spring broken or off its retainer mounting?

Yes — Perform steps 126 through 126D of this procedure. Place the service switch in the Off (down) position and then place CB1 in the Off (down) position. Reinstall the spring or remove and replace it as required. Place CB1 in the On (up) position and go to step 143.

116. Set the oscilloscope controls to the following settings:

| Volts/cm:       | 0.5V (X10 probe) |  |  |
|-----------------|------------------|--|--|
| Time/cm:        | 0.5 microseconds |  |  |
| Trigger Mode:   | Normal           |  |  |
| Trigger Source: | CH J (+ slope)   |  |  |

### 118. Observe the oscilloscope presentation.

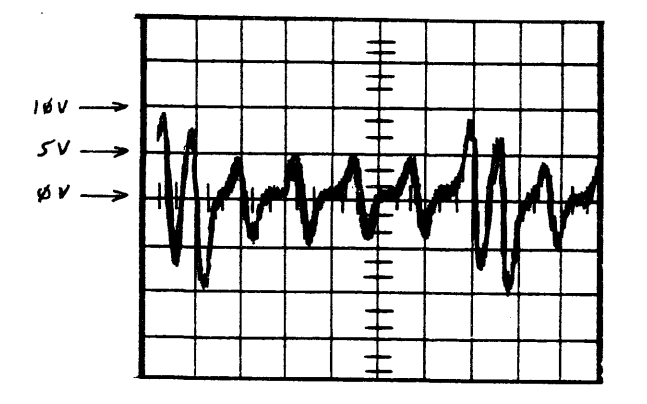

#### NOTE

You are looking for a peak to peak amplitude on the larger pulses of from 10 to 20 volts and that the general shape of the waveform is correct. Disregard any discrepancy in frequency at this time. The signal may jitter. Both smaller and larger pulses need to be present as shown above.

119. Does the oscilloscope presentation look like the waveform illustrated above?

> Yes ---- Place the service switch in the Off No (down) position and then place CB1 in the Off (down) position. Go to step 136.

120. Set the oscilloscope controls to the following settings:

| Volts/cm:       | 0.5V (X10 probe) |  |  |
|-----------------|------------------|--|--|
| Time/cm:        | 1 msec           |  |  |
| Trigger Mode:   | Automatic        |  |  |
| Trigger Source: | Normal           |  |  |

121. Connect an insulated female scope probe to pin J060156 (preamp-VCC) and and insulated female jumper from scope ground to pin J060033.

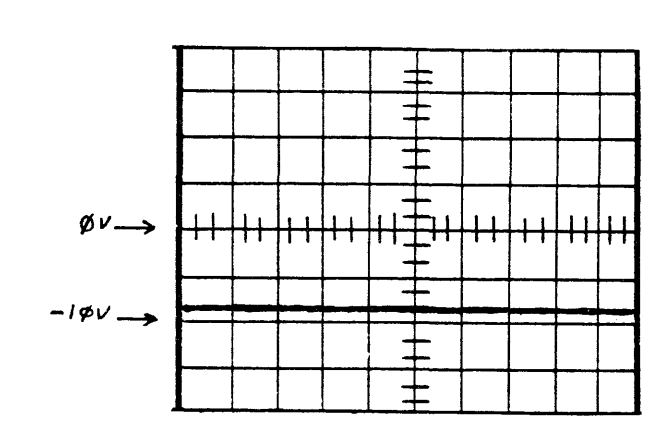

122. Observe the oscilloscope presentation.

#### NOTE

You are looking for a DC level of approximately -8 volts.

- Did the oscilloscope presentation look like the waveform 123. illustrated above?
  - Yes ---- Perform steps 126 through 126D of No this procedure. Place the service switch in the Off (down) position and then place CB1 in the Off (down) position. Remove and replace the HDA. Place CBI in the On (up) position and go to step 143.
- 123A. Perform steps 126 through 126D of this procedure and then return to step 123B.
- 123B. Place the service switch in the Off (down) position and then place CB1 in the Off (down) position.
- Unplug the HDA. 124.
- 124A. Place CB1 in the On (up) position and then place the service switch in the On (up) position and wait for 'CE' to appear in the program code display.
- 124B. Perform steps 3 through 8 of this procedure.
- 125. Does the oscilloscope presentation look like the waveform in step 122?

| No           |        |
|--------------|--------|
| Push<br>down | t<br>ı |
|              |        |

126.

- 126B.
- 126C. Enter '11'.
- stop spinning.
- 127.
- 128.
- 129.
- 130.
- 131.
  - Volts/cm Time/cm
  - Trigger Trigger
  - Trigger
- 132.

Yes ---- Perform steps 126 through 126D of this procedure. Place the service switch in the Off (down) position and then place CB1 in the Off (down) position. Remove and replace the HDA. Place CB1 in the On (up) position and go to step 143.

the reset button on the FE control panel and hold until 'FE' appears in the program code display.

126A. Enter '3F' in the FE panel keyboard.

Depress enter/step switch.

126D. Depress the enter/step switch and wait for the stack to

Place the service switch in the Off (down) position and place CB1 in the Off (down) position.

Remove and replace A1A6 and plug in the HDA.

Place CB1 in the On (up) position and place the service switch in the On (up) position.

Go to step 143.

Set the oscilloscope controls to the following settings:

| n <b>:</b> | 0.2V (X10 probe) |
|------------|------------------|
| n <b>:</b> | 2 msec           |
| Mode:      | Automatic        |
| Source:    | CH 1             |
| Slope:     | Negative         |
|            |                  |

Connect an insulated female scope probe to pin J060032 (-index) and and insulated female jumper from scope ground to pin J060033.

33. Observe the oscilloscope presentation.

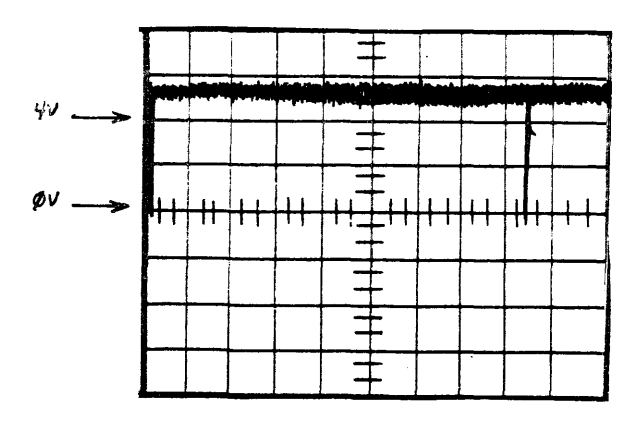

#### NOTE

Pulses should be 16.7 msec +0.5 msec apart. The stack must be spinning. Timing is critical.

#### NOTE

Index pulses are very difficult to see. Intensity must be turned up very bright in order to see the waveform.

134. Did the oscilloscope presentation look like the waveform illustrated above?

> Yes ---- Perform steps 126 through 126D of No this procedure. Place the service switch in the Off (down) position. Remove and replace A1A7. Place the service switch in the On (up) position and go to step 143.

- 135. Push the reset button on the FE control panel and hold down until until 'FE' appears in the program code display.
- 135A. Enter '3F' in the FE panel keyboard.
- Depress enter/step switch. 135B.
- 135C. Enter '11'.

| 135D.         | Depress the enter/step switch and walt for the stack to stop spinning.                                                                                                    |                       | No                   |
|---------------|----------------------------------------------------------------------------------------------------|-----------------------|----------------------|
| 135E.         | Place the service switch in the Off (down) position.                                                                                                    |                       | ł                    |
| 135F.         | Unseat AIA8.                                                                                                    |                       | •                    |
| 135G.         | Place the service switch in the On (up) position and wait for 'CE' to appear in the program code display.                                                                                                    | 138.<br>1 <b>39</b> . | Remo<br>Place        |
| 135H <b>.</b> | Enter 'FE' in the FE panel keyboard.                                                                                                    | 140.                  | Is the               |
| 1351.         | Depress enter/step switch.                                                                                                    |                       | moun                 |
| 135J.         | Enter '3E'.                                                                                                    |                       | No<br>I              |
| 135K.         | Depress the enter/step switch.                                                                                                    |                       | ł                    |
| 135L.         | Enter '11'.                                                                                                    | 141.                  | Remo                 |
| 135M.         | Depress the enter/step switch and wait for the stack to spin.                                                                                                    | 142.                  | Place                |
| 135N          | Observe the oscilloscope presentation.                                                                                                    | 143.                  | Place                |
| 1250          | Does the assillances presentation look like the wave-                                                                                                    | 143A.                 | Place                |
| 1500.         | form illustrated in step 133?                                                                                                    | 144.                  | Place                |
|               | No Yes Perform steps 135 through 135D of<br>this procedure. Place the service<br>switch in the Off (down) position.<br>Remove and replace A1A8. Place<br>the service switch in the On (up)<br>position and go to step 143. | 145.                  | Is err               |
| 135P.         | Y<br>Perform steps 135 throuigh 135D of this procedure.<br>Place the service switch in the Off (down) position.                                                                                                    | 146.                  | Is any<br>No         |
| 135Q.         | Place CB1 in the Off (down) position.                                                                                                    |                       |                      |
| 135R.         | Reseat A1A8.                                                                                                    |                       | ¥                    |
| 136.          | Can the belt be made to slip over the surface of the pulley by pulling on the belt?                                                                                                    | 147.                  | Place<br>enable      |
|               | No Yes> Go to step 140.                                                                                                    | 148.                  | Perfo<br>error<br>No |
| 137.          | Is the brake defective? (This can be determined by a smell of burning rubber.)                                                                                                    |                       | Ļ                    |

149.

Yes == m Remove and replace the motor and brake assembly. Place CB1 in the Ch (up) position and go to step 143.

ove and replace AIA6.

CB1 in the On (up) position and go to step 143.

he belt tension spring broken or is it off of it's iting?

Yes ----- Reinstall or remove and replace the spring as required. Place CB1 in the On (up) position and go to step 143.

ve and replace the belt.

CB1 in the On (up) position.

the FE local/norm switch in the norm position

the service switch in the On (up) position.

the start/stop switch in the start position.

ror code '42' present in the data display?

Yes — Go to Pathfinder Level III, INF 3042.

other error code present in the data display?

Yes ---> Consult the error code guide matrix.

the Massbus enable/disable switch on A1A12 in the le (up) position.

orm subsystem verification tests. Are there any indications present?

Yes ----- Use conventional system troubleshooting procedures.

Return the disk drive to the customer.

113

## TST 2043 PATHFINDER LEVEL II TST 2043

PLO Unsafe 1 Test

You have arrived at this procedure from DIA 0001, step 6.

You are testing the PLO Unsafe 1 circuitry.

When there is a malfunction in these circuits, error code '43' appears in the data display.

- 1. Depress the reset button on the FE panel.
- 2. Enter '11' in the FE panel keyboard.
- 3. Depress enter/step switch.
- 4. Enter '01'.
- 5. Depress the enter/step switch.
- 6. Enter '01' again.
- 7. Depress the enter/step switch.
- 8. Enter '00'.
- 9. Depress the enter/step switch.
- 10. You are now attempting to run continuous incremental seeks with one track increments. Let the routine run for a few minutes. When the routine stops with a '43' error, read RAM locations 1812 (high CAR) and 1811 (low CAR) to record the cylinder address (perform steps 18 through 24 of this procedure to read RAM locations 1811 and 1812). To restart the routine after reading RAM, repeat steps 1 thorugh 9 of this procedure. If the routine always stops at the same cylinder, allow it to continue to determine if other cylinders will fail. This can be done by depressing the enter/step switch instead of reading RAM.
- 11. Did the '43' errors occur only on specific cylinders?
  - Yes No --- Place the start/stop switch in the stop position and then the service switch in the Off (down) position. Remove and replace A1A6. Go to step 25.
- 12. Place the start/stop switch in the stop position.
- 13. Place the service switch in the Off (down) position.

- 14. Place CB1 in the Off (down) position.32. Are15. Remove and replace the HDA.No16. Place CB1 in the On (up) position.1
- 17. Go to step 25.
- 18. Depress the reset button on the FE panel.
- 19. Enter '17' in the FE panel keyboard.
- 20. Depress the enter/step switch.
- 21. Enter '11'.
- 22. Depress the enter/step switch and record the low CAR byte present in the data display.
- 23. Depress the enter/step switch again and record the high CAR byte present in the data display.
- 24. Return to step 10.
- 25. Place the FE local/norm switch in the norm position.
- 26. Place the service switch in the On (up) position.
- 27. Place the start/stop switch in the start position and wait for the stack to spin or for an '09' to appear in the program code display.
- 28. Is error code '43' present in the data display?
  - No Yes Go to Pathfinder Level III, INF 3043.
- 29. Is any other error code present in the data display?

No Yes — Consult the error code guide matrix.

- 30. Place the Massbus enable/disable switch on A1A12 in the enable (up) position.
- 31. Perform subsystem verification tests.

#### 65-01 TST 2043 114

32. Are there error indications presented?

Yes ----> Use conventional system troubleshooting procedures.

#### TST 2048 PATHFINDER LEVEL II TST 2048

Servo Error Offset Greater Than 0.5V

You have arrived at this procedure from DIA 0032, step 8. DIA 0032 is still looping.

You are testing the servo error offset greater than 0.5V circuitry.

When there is a malfunction in these circuits, error code '48' appears in the data display.

- 1. Go to step 2.
- 2. Place the service switch in the Off (down) position.
- 3. Connect an insulated female jumper from J040103 to J040127.
- 4. Place the service switch in the On (up) position.
- 5. Place the FE local/norm switch in the norm position.
- 6. Place the start/stop switch in the start position.
- 7. Is error code '5F' present in the data display?

No Yes ---> Place the start/stop switch in the stop position and the service switch in the Off (down) position. Remove and replace A1A5. Go to step 11.

- 8. Place the start/stop switch in the stop position.
- 9. Place the service switch in the Off (down) position.
- 10. Remove and replace A1A4.
- 11. Remove the jumper installed in step 3.
- 12. Place the service switch in the On (up) position.
- 13. Place the start/stop switch in the start position.
- 14. Is error code '48' present in the data display?
  - No Yes Go to Pathfinder Level III, INF 3032.

15. Is any other error code present in the data display?

No Yes → Consult the error code guide matrix.

- 16. Place the Massbus enable/disable switch on A1A12 in the enable (up) position.
- 17. Perform subsystem verification tests.
- 18. Are there error indications presented?

No Yes ---> Use conventional system troubleshooting procedures.

### TST 2049 PATHFINDER LEVEL II TST 2049

#### Servo Error Offset More Negative Than -0.5 Volts

You have arrived at this procedure from DIA 0032, step 8. DIA 0032 is still looping.

You are testing the servo error offset more negative than -0.5V circuitry.

When there is a malfunction in these circuits, error code '49' appears in the data display.

- 1. Go to step 2.
- 2. Place the service switch in the Off (down) position.
- 3. Connect an insulated female jumper from J040103 to J040127.
- 4. Place the service switch in the On (up) position.
- 5. Place the FE local/norm switch in the norm position.
- 6. Place the start/stop switch in the start position.
- 7. Is error code '5F' present in the data display?

No Yes --- Place the start/stop switch in the stop position and the service switch in the Off (down) position. Remove and replace A1A5. Go to step 11.

- 8. Place the start/stop switch in the stop position.
- 9. Place the service switch in the Off (down) position.
- 10. Remove and replace A1A4.
- 11. Remove the jumper installed in step 3.
- 12. Place the service switch in the On (up) position.
- 13. Place the start/stop switch in the start position.
- 14. Is error code '49' present in the data display?

No Yes — Go to Pathfinder Level III, INF 3032.

15. Is any other error code present in the data display?

No Yes → Consult the error code guide matrix.
16. Place the Massbus enable/disable switch on A1A12 in the enable (up) position.

- 17. Perform subsystem verification tests.
- 18. Are there error indications presented?

No Yes ---- Use conventional system troubleshooting procedures.

19. Return the disk drive to the customer.

#### 65-01 TST 2049 116

#### Analog B PCA Test

You have arrived at this procedure from DIA 0019, step 8. DIA 0019 is still looping.

You are testing the pulser/driver PROM and its associated circuitry for no active outputs.

When there is a malfunction in these circuits, error code '4B' appears in the data display.

- 1. Depress the reset button on the FE panel.
- 2. Place the start/stop switch in the stop position.
- 3. Set the oscilloscope controls to the following settings:

| Volts/cm:       | 0.2V (X10 probe) |  |  |
|-----------------|------------------|--|--|
| Time/cm:        | 1.0 msec         |  |  |
| Trigger Mode:   | Automatic        |  |  |
| Trigger Source: | Normal           |  |  |

4. Connect an insulated female jumper between oscilloscope ground and J050033. Use an insulated female scope probe to connect oscilloscope channel one to the following pins while observing the oscilloscope presentation:

| Pin     | Expected Signal               |  |
|---------|-------------------------------|--|
| J050066 | Approximately +2.5 to 5 volts |  |
| J050067 | Approximately +2.5 to 5 volts |  |
| J050068 | Approximately +2.5 to 5 volts |  |
| J050069 | Approximately +2.5 to 5 volts |  |

5. Were all the signals observed in step 4 of a DC level of approximately +2.5 to 5 volts?

| No | Yes 🛶 | · Place the service switch in the Off                    |
|----|-------|----------------------------------------------------------|
|    |       | (down) position. Remove and replace A1A4. Go to step 20. |
| T  |       |                                                          |

- 6. Place the service switch in the Off (down) position.
- 7. Unseat AIA4.
- Place the service switch in the On (up) position. 8.
- 9. Repeat step 4.

- 10. Were all of the signals observed in step 4 now at a DC level of approximately +2.5 to 5 volts?
  - No Yes  $\longrightarrow$  Place the service switch in the Off (down) position. Remove and replace AIA4. Go to step 20.
- 11. Place the service switch in the Off (down) position.
- 11A. Place CB1 in the Off (down) position.
- 12. Reseat AIA4.
- Unseat AIA2. 13.
- 13A. Place CB1 in the On (up) position.
- Place the service switch in the On (up) position. 14.
- Repeat step 4. 15.
- Were all of the signals observed in step 4 now at a DC 16. level of approximately +2.5 to 5 volts?

Yes  $\longrightarrow$  Place CB1 in the Off (down) position No and then place the service switch in the Off (down) position. Remove and replace AIA2. Go to step 19A.

- 17. Place the service switch in the Off (down) position.
- 17A. Place CB1 in the Off (down) position.
- Remove and relace AIA5. 18.
- Reseat AIA2. 19.
- 19A. Place CB1 in the On (up) position.
- Place the FE local/norm switch in the norm position. 20.
- Place the service switch in the On (up) position. 21.
- 22. Place the start/stop switch in the start position and wait for the stack to spin or for '09' to appear in the program code display.
- 23. Is error code '4B' present in the data display?
  - Yes  $\longrightarrow$  Go to Pathfinder Level III, INF 3019. No

24. Is any other error code present in the data display?

Yes ---- Consult the error code guide matrix.

25. Face the Massbus enable/disable switch on A1A12 in the enable (up) position.

Perform subsystem verification tests.

26.

No

27. Are there error indications presented?

shooting procedures.

#### **TST 204C** PATHFINDER LEVEL II **TST 204C**

### Analog B PCA Test

You have arrived at this procedure from DIA 0019, step 8. DIA 0019 is still looping.

You are testing the pulser/driver PROM and its associated circuitry for pulse forward and drive forward outputs.

When there is a malfunction in these circuits, error code '4C' appears in the data display.

- 1. Place the start/stop switch in the stop position.
- 2. Place the service switch in the Off (down) position.
- Remove and replace AIA5. 3.
- Place the FE local/norm switch in the norm position. 4.
- Place the service switch in the On (up) position. 5.
- Place the start/stop switch in the start position and wait 6. for the stack to spin or for '09' to appear in the program code display.
- 7. Is error code '4C' present in the data displays?

```
Yes — Go to Pathfinder Level III, INF 3019.
No
```

8. Is any other error code present in the data displays?

```
Yes ---- Consult the error code matrix guide.
No
```

- 9. Place the Massbus enable/disable switch on A1A12 in the enable (up) position.
- 10. Perform subsystem verification tests.
- 11. Are there error indications presented?

#### TST 204D PATHFINDER LEVEL II **TST 204D**

#### Analog B PCA Test

You have arrived at this procedure from DIA 0019, step 8. DIA 0019 is still looping.

You are testing the pulser/driver PROM and its associated circuitry for pulse reverse and drive reverse outputs.

When there is a malfunction in these circuits, error code '4D' appears in the data display.

- 1. Place the start/stop switch in the stop position.
- 2. Place the service switch in the Off (down) position.
- 3. Remove and replace A1A5.
- 4. Place the FE local/norm switch in the norm position.
- 5. Place the service switch in the On (up) position.
- 6. Place the service switch in the start position and wait for the stack to spin or for '09' to appear in the program code display.
- 7. Is error code '4D' present in the data displays?

```
Yes — Go to Pathfinder Level III, INF 3019.
No
```

8. Is any other error code present in the data displays?

No Yes ---- Consult the error code matrix guide.

- 9. Place the Massbus enable/disable switch on A1A12 in the enable (up) position.
- 10. Perform subsystem verification tests.
- 11. Are there error indications presented?

```
No
   shooting procedures.
```

12. Return the disk drive to the customer.

# 119

#### **EMA Current Sample**

You have arrived at this procedure from DIA 0019, step 8; DIA 0019 is still looping.

You are testing the EMA current sample (maximum reverse drive) circuitry.

When there is a malfunction in these circuits, error code '4E' appears in the data display.

1. Set the oscilloscope controls to the following settings:

probe)

1

1

volts.

| 0.2V (X10 p |
|-------------|
| 20 msec     |
| Automatic   |
| Normal      |
|             |

- 2. Connect an insulated female scope probe to pin J040104 and an insulated female jumper from scope ground to pin J040033.
- 3. Observe the oscilloscope presentation.

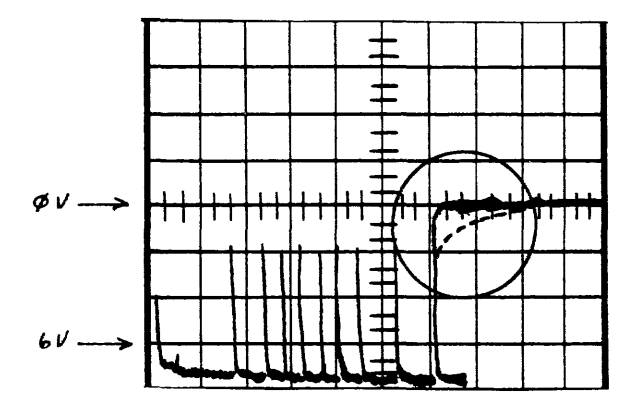

#### NOTE

The negative portion of the signal should be more negative then -4.5 volts (disregard spikes). The return to the 0 volt level should be a sharp 90 degree angle, not a gently curved slope (see circled area of the picture the signal should not look like the dotted line).

| 4. | Does the oscilloscope presentation look like the wave-<br>form illustrated above?                                                                                                |     | Does the oscilloscope presentation lo form illustrated above?                                                                    |
|----|----------------------------------------------------------------------------------------------------|-----|----------------------------------------------------------------------------------------------------|
|    | Yes No → Go to step 9.                                                                                                    |     | No Yes — Place the start/st<br>stop position and<br>service switch in th<br>ition. Place CBJ<br>position. Remove                 |
| 5. | F ace the start/stop switch in the stop position.                                                                                                    |     | Place CB1 in the O<br>go to step 23.                                                                                             |
| 6. | Place the service switch in the Off (down) position.                                                                                                    |     |                                                                                                    |
| 7. | Remove and replace A1A4.                                                                                                    | 13. | Is CB2 on the back of A1A1 in the On (                                                                                           |
| 8. | Go to step 23.                                                                                                    |     | Yes No> Place the start/st                                                                                                    |
| 9. | Set the oscilloscope controls to the following settings:                                                                                                    |     | switch in the Off (                                                                                                    |
|    | Volts/cm:2.0V (X10 probe)Time/cm:1 msecTrigger Mode:AutomaticTrigger Source:Normal                                                                                               |     | position. Place CBI in<br>position. Place C<br>position. Place C<br>position and the<br>local/norm switch<br>ition. Place the se |
| 0. | Connect an insulated female scope probe from oscillo-<br>scope channel one to J020111 (-48V servo) and an<br>insulated female jumper between oscilloscope ground and<br>J020127. |     | On (up) position. P<br>switch in the start<br>for an '06' or '09'<br>program display.<br>go to step 18, else                     |
| 1. | Observe the oscilloscope presentation.                                                                                                    |     | Ť                                                                                                    |
|    |                                                                                                    | 14. | Set the oscilloscope controls to the fol                                                                                         |
|    |                                                                                                    |     | Volts/cm:0.5V (X10 probe)Time/cm:20 msecTrigger Mode:NormalTrigger Source:CH 1 (- slope)                                         |
|    |                                                                                                    | 15. | Connect an insulated female scope p<br>scope channel one to J010107 (-48<br>insulated female jumper between oscil<br>J010033.    |
|    | -6øv ->                                                                                                    |     |                                                                                                    |
|    | <b>NOTE</b><br>You are looking for a DC<br>level of approximately -48                                                                                                    |     |                                                                                                    |

ook like the wave-

top switch in the d then place the the Off (down) posin the Off (down) and replace AIA2. On (up) position and

(up) position?

top switch in the Place the service (down) position and in the Off (down) CB2 in the On (up) Bl in the On (Up) en place the FE in the norm poservice switch in the Place the start/stop position and wait to appear in the If CB2 trips again, go to step 26.

llowing settings:

probe from oscillocontrol) and an lloscope ground and

#### 16. Observe the oscilloscope presentation.

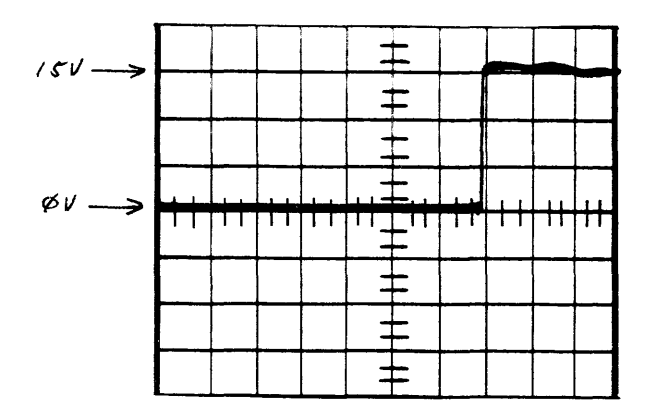

NOTE

- You are looking for a signal that switches from approximately 0 volts to approximately +15 volts.
- 17. Does the oscilloscope presentation look like the waveform illustrated above?
  - Yes  $\longrightarrow$  Place the start/stop switch in the No stop position and then place the service switch in the Off (down) position. Place CB1 in the Off (down) position. Remove and replace A1A1. Place CB1 in the On (up) position and go to step 23.
- 17A. Set the oscilloscope controls to the following settings:

| /olts/cm:       | 0.5V (X10 probe) |  |  |
|-----------------|------------------|--|--|
| lime/cm:        | 1 msec           |  |  |
| Frigger Mode:   | Automatic        |  |  |
| Trigger Source: | Normal           |  |  |

17B. Connect an insulated female scope probe from oscilloscope channel one to J010109 (+15V) and an insulated female jumper between oscilloscope ground and J010033.

Observe the oscilloscope presentation. 17C.

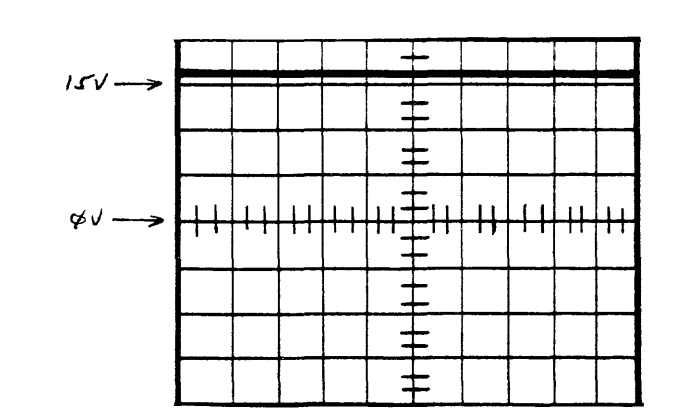

NOTE You are looking for a DC level of approximately +15 volts.

- 17D. Does the oscilloscope presentation look like the waveform illustrated above?
  - No  $\longrightarrow$  Place the start/stop switch in the Yes stop position and then place the service switch in the Off (down) position. Place CB1 in the Off (down) position. Remove and replace A1A3. Place CB1 in the On (up) position and go to step 23.
- 17E. Connect an insulated female scope probe from oscilloscope channel one to J020015 and an insulated female jumper between J020033 and oscilloscope ground.
- 17F. Change the oscilloscope volts/cm to 0.2V (X10 probe) and observe the oscilloscope presentation.
- 17G. Does the oscilloscope show a DC level of between +2.5 and +5.0 volts?

No  $\longrightarrow$  Place the start/stop switch in the Yes stop position and then place the service switch in the Off (down) position. Remove and replace A1A6 and go to step 23.

18. Place the start/stop switch in the stop position. Place the service switch in the Off (down) position. 19. Place CB1 in the Off (down) position. 20. 21. Remove and replace A1A2. Place CB1 in the On (up) position. 22. Place the FE local/norm switch in the norm position. 23. Place the service switch in the On (up) position. 24. Place the start/stop switch in the start position. 25. 26. Is error code '4E' present in the data display? No Yes — Go to Pathfinder Level III, INF 3019.

27. Is any other error code present in the data display? No Yes ---- Consult the error code guide matrix.

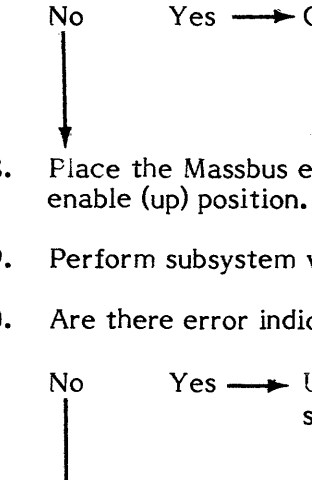

28. Place the Massbus enable/disable switch on AJA12 in the

29. Perform subsystem verification tests.

30. Are there error indications presented?

shooting procedures.

#### **EMA Current Sample**

You have arrived at this procedure from DIA 0019, step 8; DIA 0019 is still looping.

You are testing the EMA current sample (maximum forward drive) circuitry.

When there is a malfunction in these circuits, error code '4F' appears in the data display.

1. Set the oscilloscope controls to the following settings:

| Volts/cm:       | 0.2V (X10 probe) |
|-----------------|------------------|
| Time/cm:        | 20 msec          |
| Trigger Mode:   | Automatic        |
| Trigger Source: | Normal           |

- 2. Connect an insulated female scope probe to pin J040104 and an insulated female jumper from scope ground to pin J040033.
- 3. Observe the oscilloscope presentation.

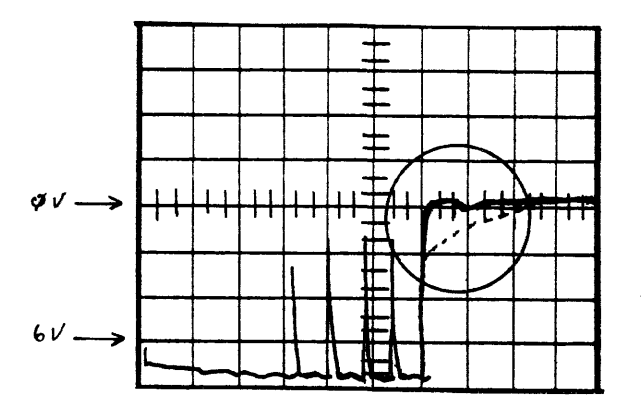

- NOTE The negative portion of the signal should be more negative then -4.5 volts (disregard spikes). The return to the 0 volt level should be a sharp 90 degree angle, not a gently curved slope (see circled area of the picture the signal should not look like the dotted line).
- 4. Does the oscilloscope presentation look like the waveform illustrated above?
  - No ---- Place start/stop to stop. Place ser-Yes vice switch Off (down). Place CB1 to OFF (down) position. Remove and replace AIA2. Go to step 7.
- 4A. Place the start/stop switch in the stop position.
- 5. Place the service switch in the Off (down) position.
- Remove and replace AIA4. 6.
- Place the FE local/norm switch in the norm position. 7.
- Place the service switch in the On (up) position. 8.
- Place the start/stop switch in the start position. 9.
- 10. Is error code '4F' present in the data display?

Yes — Go to Pathfinder Level III, INF 3019. No

11. Is any other error code present in the data display?

No Yes ---- Consult the error code guide matrix.

- 12. Place the Massbus enable/disable switch on A1A12 in the enable (up) position.
- 13. Perform subsystem verification tests.

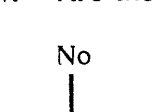

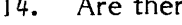

14. Are there error indications presented?

Yes ---- Use conventional system troubleshooting procedures.

| TST 2050 | PATHFINDER LEVEL II | TST 2050 |
|----------|---------------------|----------|
|          |                     |          |

#### Functional Seek Test

You have arrived at this procedure from the error code guide matrix; POS 0001, step 49; or TST 2051, step 29 or 58.

You are testing the seek circuitry under functional conditions.

When there is a malfunction in these circuits, error code 'IB', 'IC', '1D', '1E', 44', '45', '46', '47', '50', '51', '52', or '55' appear in the data display.

- 1. Go to step 2.
- 2. Set the oscilloscope controls to the following settings:

| Volts/cm:       | 0.2V (X10 probe) |  |
|-----------------|------------------|--|
| Time/cm:        | 1.0 msec         |  |
| Trigger Mode:   | Automatic        |  |
| Trigger Source: | Normal           |  |

- 3. Connect an insulated female scope probe from oscilloscope channel one to J060156 (-8.3 servo) and an insulated female jumper between oscilloscope ground and J060033.
- . 4. Observe the oscilloscope presentation.

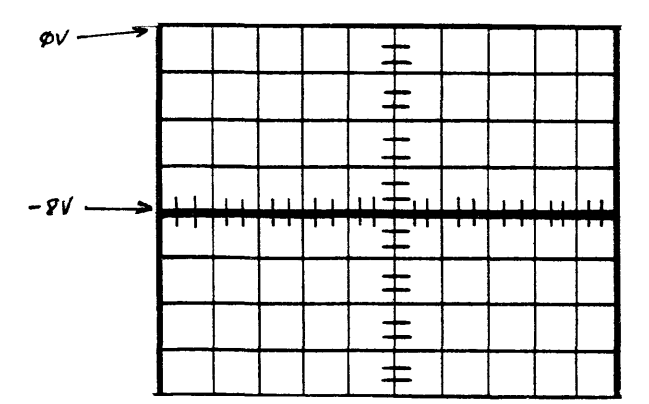

NOTE You are looking for a DC level of -8.3 + 0.4 volts.

- 5. Does the oscilloscope presentation look like the waveform illustrated above?
  - No Yes — Go to step 18.
- 5A. Place the start/stop switch in the stop position.
- 6. Place the service switch in the Off (down) position.
- Place CB1 in the Off (down) position. 7.
- 8. Unplug the HDA.
- 9. Place CB1 in the On (up) position.
- 9A. Place the service switch in the On (up) position.
- 10. Place the FE local/norm switch in the local position and wait for CE to appear in the program code display.
- 10A. Enter 'FE'.
- 10B. Depress the enter/step switch.
- 10C. Enter '3E'.
- 10D. Depress the enter/step switch.
- 10E. Enter '11'.
- 10F. Depress the enter/step switch.
- 11. Now does the oscilloscope presentation look like the waveform illustrated in step 4?
  - No --- Perform steps 11A through 11E of Yes this procedure. Place service switch Off (down). Place CB1 Off (down). Remove and replace A1A06. Plug in the HDA and go to step 14A.
- 11A. Depress the reset button on the FE control panel.
- 11B. Enter '3F' in the Fe panel keyboard.
- 11C. Depress the enter/step switch.
- 11D. Enter '11'.
- 11E. Depress the enter/step switch and wait for the stack to spin down.
- 12. Place the service switch in the Off (down) position.

13. Place CB1 in the Off (down) position.

- for the stack to spin.
- 17. Go to step 72.

Volts/cm: Time/cm: Trigger Mod Trigger Sour

- J060033.

+51 -----51

14. Remove and replace HDA.

14A. Place the FE local/norm switch in the norm position.

15. Place CB1 in the On (up) position.

15A. Place the service switch in the On (up) position.

16. Place the start/stop switch in the start position and wait

18. Set the oscilloscope controls to the following settings:

|      | 0.5V (X10 probe) |
|------|------------------|
|      | 0.5 microseconds |
| le:  | Normal           |
| rce: | CH 1 (- slope)   |

19. Connect an insulated female scope probe from oscilloscope channel one to J060079 (\*servo data) and an insulated female jumper between oscilloscope ground and

20. Observe the oscilloscope presentation.

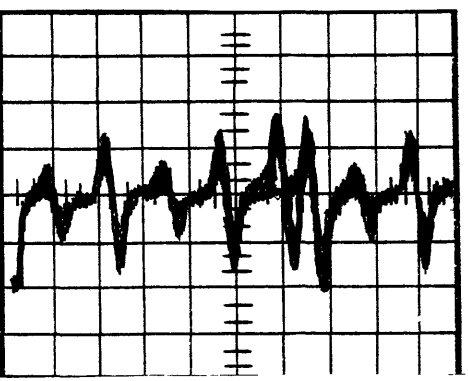

### NOTE

You are looking for the smaller pulses to be from 5 to 10 volts peak to peak. The signal may jitter.

21. Does the oscilloscope presentation look like the waveform illustrated above?

Yes No --- Place the start/stop switch in the stop position and wait for the stack to stop spinning. Place CBJ in the Off (down) position. Remove and replace the HDA and go to step 14A.

- 22. Place the FE local/norm switch in the FE local position.
- 23. Enter 'FE' in the FE panel keyboard.
- 24. Depress the enter/step switch.
- 25. Enter '11' in the FE panel keyboard.
- 26. Depress the enter/step switch.
- 27. Enter '01' in the FE panel keyboard.
- 28. Depress the enter/step switch.
- 29. Enter '01' in the FE panel keyboard.
- 30. Depress the enter/step switch.
- 31. Enter '00' in the FE panel keyboard.
- 32. Depress the enter/step switch.
- 32. You are now attempting to run continuous incremental seeks with one track increments. Let the routine run for a few minutes.
- 33A. Is there an error code present in the data display?

Yes No --- Go to step 35.

33B. Depress the reset button on the FE panel.

**NOTE** Steps 33C through 33I read the failing cylinder address from the cylinder address register (CAR).

33C. Enter '17'.

- 33D. Depress enter/step.
- 33E. Enter '11' and depress enter/step.

33F. Record the data display (low CAR).

| 33G. | Depress enter/step.                                                                                                   |                                                                                                    |                                                                          | 45. | Mechan<br>moving     |
|------|----------------------------------------------------------------------------------------------------|----------------------------------------------------------------------------------------------------|--------------------------------------------------------------------------|-----|----------------------|
| 33H. | Record the data display (high CAR).                                                                                   |                                                                                                    | velocity                                                                 |     |                      |
| 33I. | Depress reset.                                                                                                    |                                                                                                    |                                                                          |     |                      |
| 33J. | Repeat steps 25 thro<br>at the same cylinder<br>other cylinders will<br>the enter/step switch<br>steps 33B through 33 | ough 331. If the routin<br>, allow it to continue f<br>fail. This can be done<br>n after step 33 instead<br>I. | ne always stops<br>to determine if<br>e by depressing<br>l of performing |     | + 5V .<br>ØV .       |
| 34.  | Is the failing cylinder                                                                                               | r address always 000?                                                                                          |                                                                          |     | -51-                 |
|      | Yes No - G                                                                                                    | o to step 55.                                                                                                  |                                                                          |     |                      |
| 35.  | Depress the reset but                                                                                                 | tton on the FE panel.                                                                                          |                                                                          |     |                      |
| 36.  | Place the start/stop<br>for the stack to stop<br>switch in the norm p                                                 | switch in the stop po<br>spinning. Place the<br>osition.                                                       | sition and wait<br>FE local/norm                                         |     |                      |
| 37.  | Place the service sw<br>then place CB1 in the                                                                         | vitch in the Off (dow<br>e Off (down) position.                                                                | n) position and                                                          | 46. | Does th<br>form ill  |
| 38.  | Place CB2 in the Off                                                                                                  | (down) position.                                                                                               |                                                                          |     | No                   |
| 39.  | Place CB1 in the C<br>service switch in the                                                                           | On (up) position and<br>On (up) position.                                                                      | then place the                                                           |     |                      |
| 40.  | Place the start/stop<br>for the stack to spir<br>the data display.                                                    | switch in the start po<br>n. Disregard any erro                                                                | osition and wait<br>ors displayed in                                     |     |                      |
| 41.  | Remove the EMA sh<br>the front of the base<br>the center of the EM                                                    | hipping rod from the eplate and insert it in A magnet.                                                         | storage clip on<br>nto the hole in                                       |     | Ļ                    |
| 42.  | Turn the rod clockwi                                                                                                  | se until it is finger tig                                                                                      | ;ht.                                                                     | 47. | it from              |
| 43.  | Set the oscilloscope                                                                                                  | controls to the follow                                                                                         | ing settings:                                                            | 40  | Planet               |
|      | Volts/cm:<br>Time/cm:                                                                                                 | 0.5V (X10 probe)<br>5 msec                                                                                     |                                                                          | 48. | for the              |
|      | Trigger Mode:<br>Trigger Source:                                                                                      | Normal<br>CH 1 (- slope)                                                                                       |                                                                          | 49. | Place the then place |
| 44.  | Connect an insulate                                                                                                   | d female scope probe                                                                                           | e from oscillo-                                                          | 50. | Place C              |
|      | insulated female jum                                                                                                  | oper between oscillosc                                                                                         | ope ground and                                                           | 51. | Remove               |
|      | JU6UU <i>33</i> .                                                                                                    |                                                                                                    |                                                                          | 52. | Place C<br>service   |
|      |                                                                                                    |                                                                                                    |                                                                          |     |                      |

nically move the carriage from stop to stop by the EMA shipping rod with a smooth steady y. Observe the oscillscope presentation.

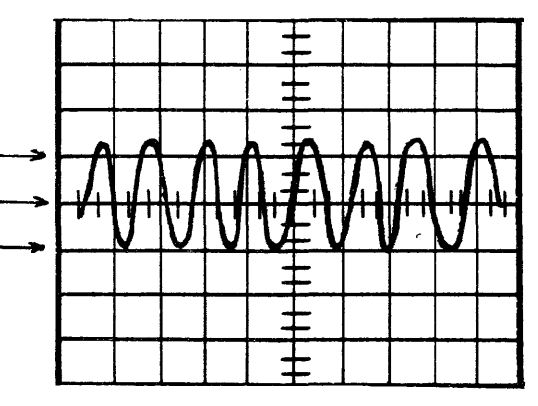

#### **NOTE** The waveform should be continuous with no dropouts.

ne oscilloscope presentation look like the waveustrated above (no dropouts)?

Yes - Turn the EMA shipping rod counterclockwise and remove it from the EMA magnet. Store the rod in the clip provided on the front of the baseplate. Place the start/stop switch in the stop position and then the service switch in the Off (down) position. Remove and replace A1A5. Place the service switch in the On (up) position. Go to step 68.

the EMA shipping rod counterclockwise and remove the EMA magnet. Store the rod in the clip d on the front of the baseplate.

he start/stop switch in the stop position and wait stack to stop spinning.

he service switch in the Off (down) position and ace CB1 in the Off (down) position.

B2 in the On (up) position.

e the replace the HDA.

CB1 in the On (up) position and then place the switch in the On (up) position.

- 53. Place the start/stop switch in the start position and wait for the stack to spin.
- 54. Go to step 72.
- 55. Do the errors occur only on certain cylinders?

Yes No — Go to step 35.

- 56. Perform steps 35 through 42 of this procedure, then return to step 57.
- 57. Slowly move the carriage from stop to stop by moving the shipping rod.
- 58. Can you feel any binding anywhere along the travel of the carriage?

Yes No ---- Go to step 47.

59. Visually check the carriage retainer flap. Is it raised above the carriage tower?

No Yes — Go to step 61.

60. Is the retainer broken?

Yes \_\_\_ Go to step 47. No

61. Is the EMA magnet against its alignment pins, both laterally and toward the HDA?

No --- Loosen the mounting bolts and align Yes the magnet (see paragraph 4.2.10 in the service manual). Go to step 65.

Are the HDA feet properly seated in the alignment brackets (HDA) pushed to the right as viewed from the rear of the drive).

No  $\rightarrow$  Correct and go to step 65. Yes

- 63. With the carriage fully retracted toward the EMA magnet, loosen the crash stop nut and gently rotate the crash stop assembly 180 degrees clockwise. Retighten the nut. Did the carriage binding condition disappear; did the nature of the binding change; or was there resistance to rotating the crash stop assembly? Yes ---- Remove and replace the crash stop No assembly and go to step 65.
- 64. Physically remove and reinstall the HDA in the machine (see paragraph 4.2.8 in the service manual).
- 65. Is the carriage still binding?

Yes ---- Go to step 47. No

- 66. Turn the EMA shipping rod countercloskwise and remove it from the EMA magnet. Store the rod in the clip provided on the front of the baseplate.
- 67. Place the start/stop switch in the stop position and wait for the stack to stop spinning.
- 68. Place CB1 in the Off (down) position.
- 69. Place CB2 in the On (up) position.
- Place CB1 in the On (up) position. 70.
- 71. Place the start/stop switch in the start position and wait for '06' to appear in the program code display.
- 72. Place the FE local/norm switch in the FE local position.
- 73. Enter 'FE' in the FE panel keyboard.
- 74. Depress the enter/step switch.
- 75. Enter '12' in the FE panel keyboard.
- Depress the enter/step switch. 76.
- 77. Enter '01' in the FE panel keyboard.
- Enter '00' in the FE panel keyboard. 79.
- 80. Depress the enter/step switch.

78. Depress the enter/step switch.

No 84. for the stack to spin. No

No

| No | Ye |
|----|----|
| 1  |    |

- enable (up) position.

No

81. You are now running continuous random seeks. Let the routine run for a few minutes. 82. Did error code '1C', '1D', '1E', 44', '45', '46', '47', '50', '51', '52', or '55' appear in the data display? Yes — Go to Pathfinder Level III, INF 3050.

83. Did any other error code appear in the data display?

Yes ---- Consult the error code guide matrix.

Depress the reset button on the FE control panel.

85. Place the start/stop switch in the stop position and wait for the stack to stop spinning.

86. Place the FE local/norm switch in the norm position.

87. Place the start/stop switch in the start position and wait

88. Did error code '1C', '1D', '1E', 44', '45', '46', '47', '50', '51', '52', or '55' appear in the data display?

Yes — Go to Pathfinder Level III, INF 3050.

89. Did any other error code present in the data display?

es ---- Consult the error code guide matrix.

90. Place the Massbus enable/disable switch on A1A12 in the

91. Perform subsystem verification tests.

92. Are there error indications presented that indicate a problem in the functional seek circuitry?

Yes — Go to Pathfinder Level III, INF 3050.

93. Are there any other error indications presented?

#### TST 2051 PATHFINDER LEVEL II TST 2051

#### **Guard Band Test**

You have arrived at this procedure from the error code guide matrix or from POS 0001, step 48.

You are testing the guard band detection circuitry.

When there is a malfunction in these circuits error code '1D', '44', '45', '4A', or '51' appears in the data display.

- 1. Place the start/stop switch in the stop position and wait for the stack to stop spinning.
- 2. Place CB1 in the Off (down) position.
- 3. Place CB2 in the Off (down) position.
- Place CB1 in the On (up) position. 4.
- 5. Place the start/stop switch in the start position and wait for the stack to spin. Disregard any error codes displayed on the FE control panel.
- 6. Remove the EMA shipping rod from its storage clip located on the front of the baseplate. Insert the rod into the hole in the center of the EMA magnet.
- 7. Turn the shipping rod clockwise until fingertight.
- 8. Set the oscilloscope controls to the following settings:

| CH 1 volts/cm:  | 0.2 V (X10 probe) |  |
|-----------------|-------------------|--|
| Time/cm:        | 50 microseconds   |  |
| Trigger Mode:   | Normal            |  |
| Trigger Source: | CH 1 (- slope)    |  |

- Connect an insulated female scope probe from oscil-9. loscope channel one to J060026 (- guard band 1) and an insulated female jumper between oscilloscope ground and J060033.
- 10. Mechanically move the carriage to the forward stop by pushing the EMA shipping rod all the way in and holding it there. Observe the ocsilloscope presentation.

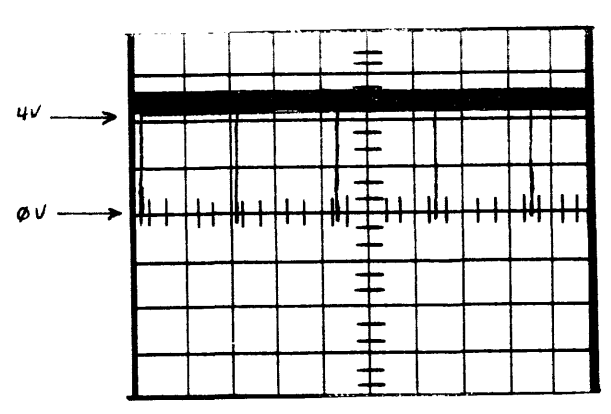

NOTE You are looking for negative pulses to be present.

11. Does the oscilloscope presentation look like the waveform illustrated above?

No — Go to step 49. Yes

- 12. Connect an insulated female scope probe from oscilloscope channel one to J060028 (-guard band 2) and an insulated female jumper between oscilloscope ground and J060033.
- 12A. Mechanically move the carriage to the reverse stop by pulling the EMA shipping rod all the way out and holding it there. Observe the oscilloscope presentation.
- 12B. Does the oscilloscope presentation look like the waveform illustrated in step 10?

No — Go to step 49. Yes

- 13. Place the start/stop switch in the stop position and wait for the stack to stop spinning.
- 14. Turn the EMA shipping rod counterclockwise and remove it from the EMA coil. Store the rod on the clip provided on the front of the baseplate.
- 15. Place CB1 in the Off (down) position.

- for the stack to spin.

- or '51'?

No

- 33. Remove and replace A1A5.

16. Place CB2 in the On (up) position.

17. Place CB1 in the On (up) position.

18. Place the start/stop switch in the start position and wait

19. Place the FE Local/norm switch in the FE local position.

20. Enter 'FE' in the FE panel keyboard.

21. Depress the enter/step switch.

22. Enter '12' in the FE panel keyboard.

23. Depress the enter/step switch.

24. Enter '01' in the FE panel keyboard.

25. Depress the enter-step switch.

26. Enter '00' in the FE panel keyboard.

27. Depress the enter/step switch.

28. You are now running continuous random seeks. Let the routine run for a few minutes. If the routine stops with an error, record the error code displayed in the data display and depress the enter/step switch to continue.

29. Did any error codes appear other than '1D', '44', '45', '4A',

Yes ----- Go to TST 2050

30. Push the reset button on the FE control panel.

31. Place the start/stop switch in the stop position and wait for the stack to stop spinning.

32. Place the service switch in the Off (down) position.

34. Place the service switch in the On (up) position.

35. Perform steps 18 through 27 for this procedure.

36. You are now running continuous random seeks. Let the routine run for a few minutes.

> 127 TST 2051

- 37. Did error code '1D', '44', '45', '4A', or '51' appear in the data display?
  - No Yes Go to Pathfinder Level III, INF 3050.
- 38. Did any other error code appear in the data display?
  - No Yes Consult the error code guide matrix.
- 39. Push the reset button on the FE control panel.
- 40. Place the start/stop switch in the stop position and wait for the stack to stop spinning.
- 41. Place the FE local/norm switch in the norm position.
- 42. Place the start/stop switch in the start position and wait for the stack to spin.
- 43. Did error code '1D', '44', '45', 4A', or '51' appear in the data display?

Yes — Go to Pathfinder Level III, INF 3050.

44. Did any other error code appear in the data display?

No Yes — Consult the error code guide matrix.

- 45. Place the Massbus enable/disable switch on A1A12 in the enable (up) position and
- 46. Perform subsystem verification tests.

No

47. Are there any errors presented that indicate a problem in the guard band circuitry?

No Yes — Go to Pathfinder level III, INF 3050.

48. Are there any other error indications presented?
53. Place the for the state of the state of the sta

Volts/cm:0.5V (X10 probe)Time/cm:5 millisecondsTrigger Mode:NormalTrigger Source:CH 1 (- slope)

- 50. Connect an insulated female scope probe from oscilloscope channel one to J060129 (\*filtered diff POS) and an insulated female jumper between oscilloscope ground and J060033.
- 51. Mechanically move the carriage from stop to stop by moving the EMA shipping rod with a smooth steady velocity. Observe the oscilloscope presentation.

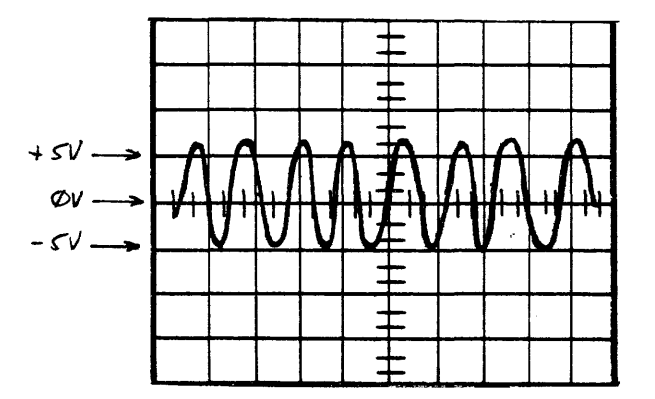

#### NOTE

The waveform should be continuous with no dropouts.

52. Does the oscilloscope presentation look like the waveform illustrated above?

No Yes ---- Go to step 31.

53. Place the start/stop switch in the stop position and wait for the stack to stop spinning.

54. Turn the EMA shipping rod counterclockwise and remove it from the EMA coil. Store the rod on the clip provided on the front of the baseplate.

55. Place CB1 in the Off (down) position.

Place CB2 in the On (up) position.

57. Place CB1 in the On (up) position.

58. Go to TST 2050.

#### TST 2053 PATHFINDER LEVEL II TST 2053

**PLO UNSAFE2 TEST** 

You have arrived at this procedure from DIA 0001, step 6.

You are testing the PLO UNSAFE2 circuitry.

When there is a malfunction in these circuits, error code '53' appears in the data display.

- 1. Connect an insulated female scope probe from oscilloscope channel one to J040137 (+WR OSC/64) and an insulated female jumper between oscilloscope ground and J040127.
- 2. Set the oscilloscope controls to the following settings:

| Volts/cm:       | 0.2 V (X10 probe) |
|-----------------|-------------------|
| Time/cm:        | 1.0 microsecond   |
| Trigger Mode:   | Normal            |
| Trigger Source: | CH 1 (+ slope)    |

3. Observe the oscilloscope presentation.

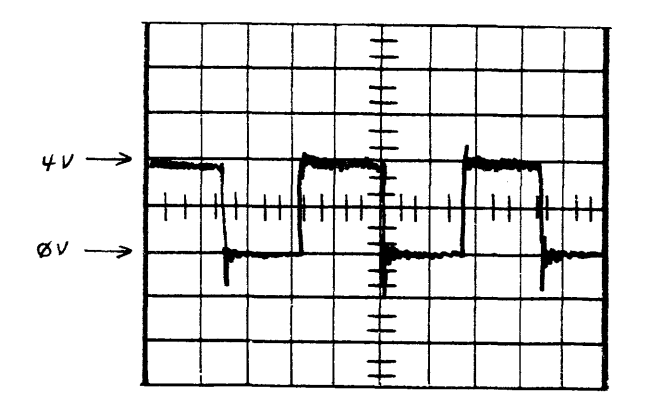

#### NOTE

You are looking for symmetrical pulses 1.7 usec wide (negative and positive).

4. Does the oscilloscope presentation look like the waveform illustrated above?

Yes ---- Go to step 5. No

- 4A. Place the start/stop switch in the stop position.
- 4B. Place the service switch in the Off (down) position.
- 4C Unseat AIA4.
- 4D. Place the service switch in the On (up) position.
- 4E. Now does the oscilloscope presentation look like the waveform illustrated in step 3?
  - Yes Place the service switch in the Off No (down) position. Remove and replace A1A4. Go to step 12.
- 4F. Place the service switch in the Off (down) position.
- 4G. Reseat A1A4.
- 4H. Remove and replace AIA6.
- 4I. Go to step 12.
- 5. Connect an insulated female scope probe from oscilloscope channel one to J040151 (-PLO UNSAFE2) and an insulated female jumper between oscilloscope ground and J040127.
- 6. Set the oscilloscope controls to the following settings:

Volts/cm: Time/cm: Trigger Mode: Trigger Source:

0.2 V (X10 probe) 1.0 millisecond Automatic Normal

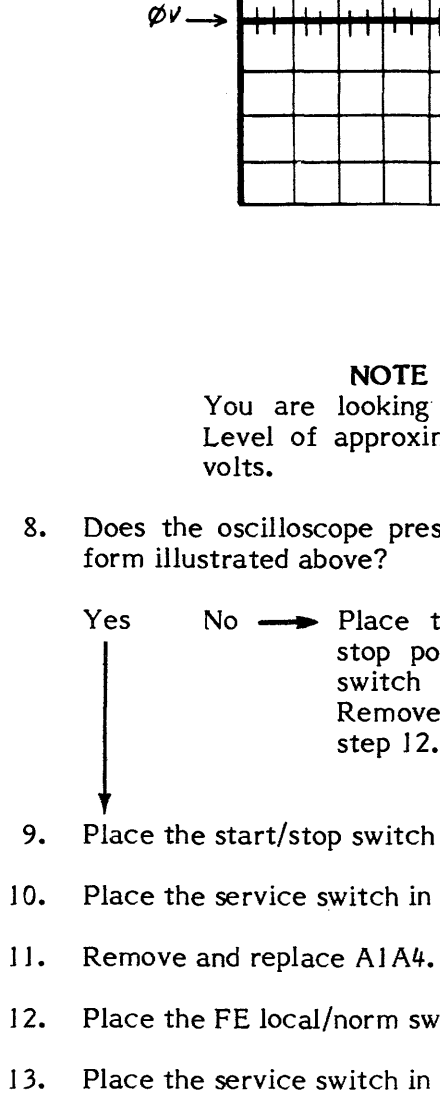

7. Observe the oscilloscope presentation.

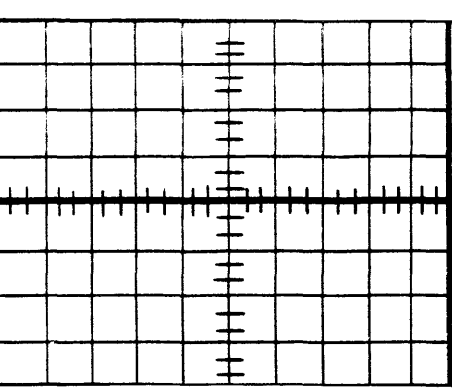

### NOTE

You are looking for a DC Level of approximately zero

Does the oscilloscope presentation look like the wave-

No --- Place the start/stop switch in the stop position and then the service switch in the Off (down) position. Remove and replace A1A6. Go to step 12.

9. Place the start/stop switch in the stop position.

10. Place the service switch in the Off (down) position.

12. Place the FE local/norm switch in the norm position.

13. Place the service switch in the On (up) position.

14. Place the start/stop switch in the start position and wait for the stack to spin or for '09' to appear in the program code display.

15. Is error code '53' present in the data display?

No Yes — Go to Pathfinder level III, INF 3053.

16. Is any other error code present in the data display?

- Place the Massbus enable/disable switch on A1A12 in the 17. enable (up) position.
- Perform subsystem verification tests. 18.
- 19. Are there error indications presented?

## TST 2054 PATHFINDER LEVEL II TST 2054

#### EMA Current Offset Calibration

You have arrived at this procedure from DIA 0019, step 8. DIA 0019 is still looping.

You are testing the EMA current offset calibration circuitry.

When there is a malfunction in these circuits, error code '54' appears in the data display.

1. Set the oscilloscope controls to the following settings:

| 20 mV (X10 probe) |
|-------------------|
| 50 milliseconds   |
| Automatic         |
| Normal            |
|                   |

- 2. Connect an insulated female scope probe to PIN J040104 and an insulated female jumper from scope GND to PIN J040033.
- 3. Observe the oscilloscope presentation.

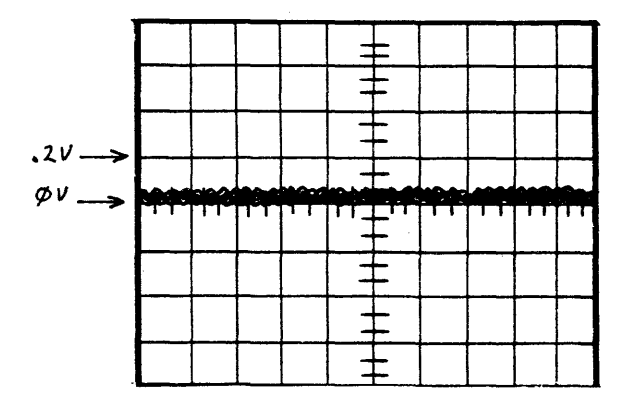

NOTE You are looking for a DC level of +0.5 volts or less.

- 4. Does the scope presentation look like the waveform illustrated above?
   No Yes --- Place service switch Off. Remove and replace A1A4. Go to step 9.
- 5. Connect an insulated female scope probe to PIN J020083 and an insulated female jumper from scope GND to PIN J020033.
- 5A. Set the oscilloscope controls to the following settings:

| Volts/cm:       | 0.1V (X10 probe) |
|-----------------|------------------|
| Time/cm:        | 1.0 millisecond  |
| Trigger Mode:   | Automatic        |
| Trigger Source: | Normal           |

6. Observe the oscilloscope presentation.

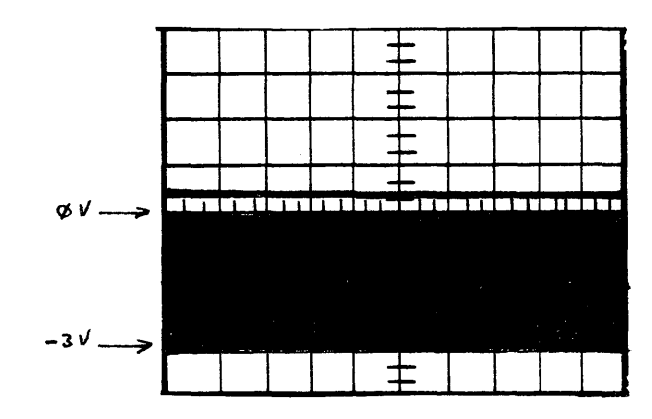

14. Place tenable
15. Perform
16. Are the

No

No

No

.

### NOTE

You are looking for a DC level to vary from 0 volts to -3 volts in 0.1 volt increments. There may also be a DC level of +0.4 volts.

- 7. Does the oscilloscope presentation look like the waveform illustrated above?
  - No Yes --- Place service switch off. Place CB1 to OFF (down) position. Remove and replace A1A2. Go to step 9.

8. Place service switch off.

8A. Remove and replace AIA4.

9. Place the FE local/norm switch in the norm position.

10. Place the service switch in the up (On) position.

11. Place the start/stop switch in the start position.

12. Is error code '54' present in the data display?

Yes — Go to Pathfinder Level III, INF 3019.

13. Is any other error code present in the data display?

Yes — Consult the error code guide matrix.

14. Place the Massbus enable/disable switch on A1A12 in the enable (up) position.

15. Perform subsystem verification tests.

16. Are there error indications presented?

Yes ---> Jse conventional system troubleshooting procedures.

#### TST 2056 PATHFINDER LEVEL II TST 2056

#### **EMA Current Offset Calibration**

You have arrived at this procedure from DIA 0019, step 8. DIA 0019 is still looping.

You are testing the EMA current calibration circuitry.

When there is a malfunction in these circuits, error code '56' appears in the data display.

1. Set the oscilloscope controls to the following settings:

| 20 mV (X10 probe) |
|-------------------|
| 50 milliseconds   |
| Automatic         |
| Normal            |
|                   |

- Connect an insulated female scope probe to PIN J040104 2. and an insulated female jumper from scope GND to PIN J020033.
- 3. Observe the oscilloscope presentation.

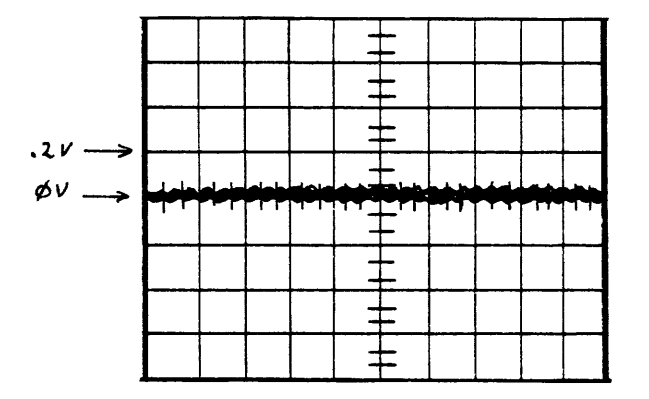

#### NOTE

The signal value should not be more negative than -.5 volts.

- 4. Does the oscilloscope presentation look like the waveform illustrated above?
  - Yes ---- Place service switch Off. Remove No and replace AIA4. Go to step 9.
- 5. Connect an insulated female scope probe to PIN J020083 and an insulated female jumper from scope GND to PIN J040033.
- 5A. Set the oscilloscope controls to the following settings:

| Volts/cm:       | 0.1V (X10 probe) |
|-----------------|------------------|
| Time/cm:        | 1.0 millisecond  |
| Trigger Mode:   | Automatic        |
| Trigger Source: | Normal           |

6. Observe the oscilloscope presentation.

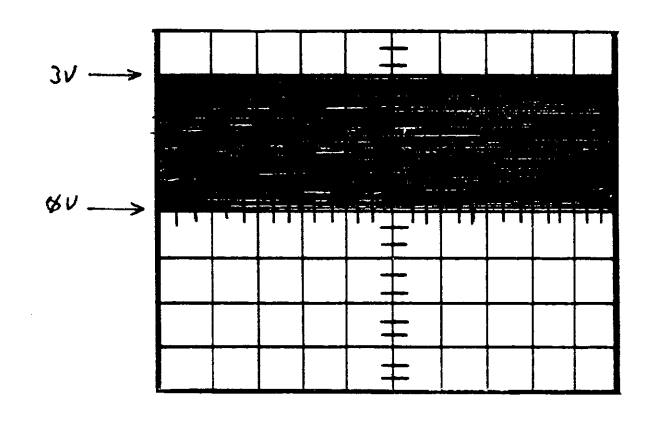

No

No

9.

10.

11.

16. Are there error indications presented?

No

#### NOTE

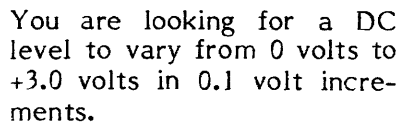

- 7. Does the oscilloscope presentation look like the waveform illustrated above?
  - Yes ---- Place service switch Off. Place CB1 No to OFF (down) position. Remove and replace A1A2. Go to step 9.

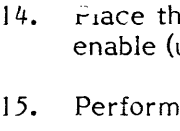

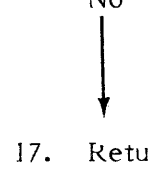

8. Place the service switch in the down (Off) position. 8A. Remove and replace A1A4.

Place the FE local/norm switch in the norm position.

Place the service switch in the up (On) position.

Place the start/stop switch in the start position.

12. Is error code '56' present in the data display?

Yes ----- Go to Pathfinder Level III, INF 3019.

13. Is any other error code present in the data display?

Yes  $\longrightarrow$  Consult the error code guide matrix.

14. Place the Massbus enable/disable switch on A1A12 in the enable (up) position.

15. Perform subsystem verification tests.

Yes ----- 'se conventional system troubleshooting procedures.

TST 2057 PATHFINDER LEVEL II TST 2057

\* Curve D/A <300mV

You have arrived at this procedure from DIA 0033, step 9. DIA 0033 is still looping.

You are testing the curve D/A < 300 millivolts circuitry on the AIA5 PCA.

When there is a malfunction in these circuits, error code '57' appears in the data display.

1. Set the oscilloscope controls to the following settings:

| 50 mV (X10 probe) |
|-------------------|
| 50 milliseconds   |
| Automatic         |
| Normal            |
|                   |

- 2. Connect an insulated female scope probe from oscilloscope channel one to J050081 (\*Curve DA) and an insulated female jumper between oscilloscope ground and J050033.
- 3. Observe the oscilloscope presentation.

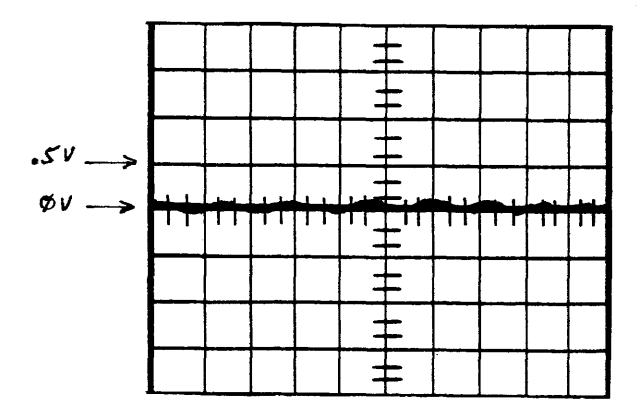

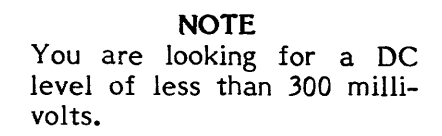

- Does the oscilloscope presentation look like the wave-4. form illustrated above?
  - Yes  $\longrightarrow$  Place the service switch in the Off No (down) position. Remove and replace A1A4. Go to step 7.
- 5. Place the service switch in the Off (down) position.
- Remove and replace A1A5. 6.

No

- 7. Place the FE local/norm switch in the norm position.
- 8. Place the service switch in the On (up) position.
- 9. Place the start/stop switch in the start position.
- 10. Is error code '57' present in the data display?
  - Yes Go to Pathfinder Level III, INF 3033. No
- 11. Is any other error code present in the data display?

Yes  $\longrightarrow$  Consult the error code guide matrix.

- 12. Place the Massbus enable/disable switch on A1A12 in the enable (up) position.
- 13. Perform subsystem verification tests.
- 14. Are there error indications presented?

No Yes — Use conventional system troubleshooting procedures.

Return the disk drive to the customer. 15.

# 133
#### TST 2058 **TST 2058** PATHFINDER LEVEL II

### Curve Generator >-300 Millivolts Test

You have arrived at this procedure from DIA 0033, step 9. DIA 0033 is still looping.

You are testing the curve generator >-300 mV circuitry on the AIA5 PCA.

When there is a malfunction in these circuits, error code '58' appears in the data display.

1. Set the oscilloscope controls to the following settings:

| Volts/cm:       | 50mV (X10 probe) |
|-----------------|------------------|
| Time/cm:        | 50 milliseconds  |
| Trigger Mode:   | Automatic        |
| Trigger Source: | Normal           |

- 2. Connect an insulated female scope probe from oscilloscope channel one to J050084 (\*Curve GEN) and an insulated female jumper between oscilloscope ground and J050033.
- 3. Observe the oscilloscope presentation.

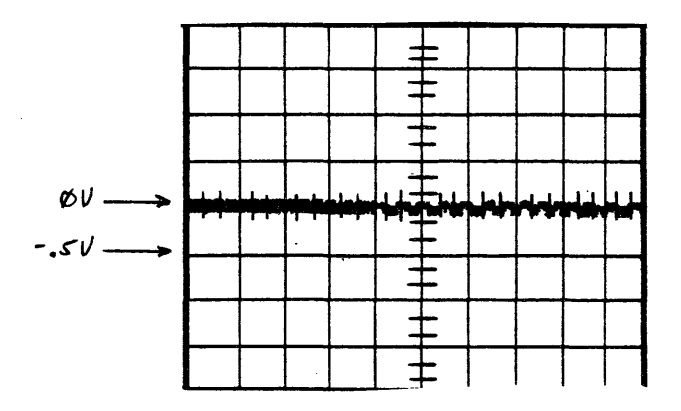

NOTE You are looking for a DC level to be less negative than -0.2 volts.

4. Does the oscilloscope presentation look like the waveform illustrated above?

> Yes  $\longrightarrow$  Place the service switch in the Off (down) position. Remove and replace AIA4. Go to step 7.

- 5. Place the service switch in the Off (down) position.
- Remove and replace AIA5. 6.

No

- 7. Place the FE local/norm switch in the norm position.
- 8. Place the service switch in the On (up) position.
- 9. Place the start/stop switch in the start position.
- 10. Is error code '58' present in the data display?

Yes — Go to Pathfinder Level III, INF 3033. No

11. Is any other error code present in the data display?

No Yes ---- Consult the error code guide matrix.

- 12. Place the Massbus enable/disable switch on A1A12 in the enable (up) position.
- 13. Perform subsystem verification tests.
- 14. Are there error indications presented?

No shooting procedures.

15. Return the disk drive to the customer.

### 134

### TST 2059 PATHFINDER LEVEL II TST 2059

# Curve Generator TP More Negative Than -1.1 V

You have arrived at this procedure from DIA 0033, step 9. DIA 0033 is still looping.

You are testing that the curve generator TP is more negative than -1.1 volts on A1A5.

When there is a malfunction in these circuits, error code '59' appears in the data display.

1. Set the oscilloscope controls to the following settings:

| Volts/cm:       | 50 mV (X10 probe) |
|-----------------|-------------------|
| Time/cm:        | 50 milliseconds   |
| Trigger Mode:   | Normal            |
| Trigger Source: | CH 1 (- slope)    |

- 2. Connect an insulated female scope probe to PIN J050084 and an insulated female jumper from scope ground to PIN J050033.
- 3. Observe the oscilloscope presentation.

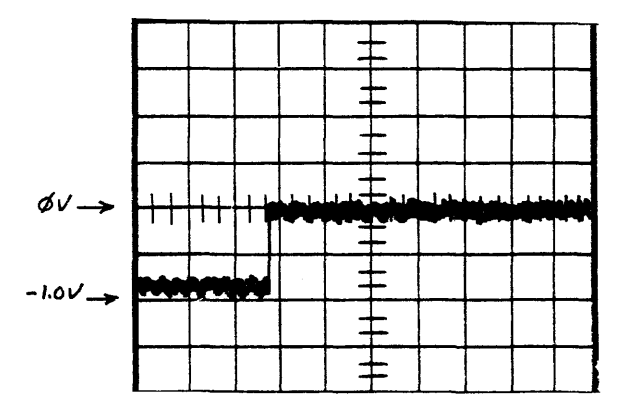

### NOTE

You are looking for the negative portion of the signal to be no more negative than -1.1 volts.

4. Does the scope presentation look like the waveform illustrated above?

No Yes  $\longrightarrow$  Place the service switch Off. Remove and replace AIA4. Go to step 7.

- 5. Place the service switch in the down (Off) position.
- Remove and replace AIA5. 6.
- Place the FE local/norm switch in the norm position. 7.
- 8. Place the service switch in the up (On) position.
- Place the start/stop switch in the start position. 9.
- 10. Is error code '59' present in the data display?
  - Yes Go to Pathfinder Level III, INF 3033. No
- 11. Is any other error code present in the data display?

Yes ----- Consult the error code guide matrix. No

- 12. Place the Massbus enable/disable switch on A1A12 in the enable (up) position.
- 13. Perform subsystem verification tests.
- 14. Are there error indications presented?

No shooting procedures.

15. Return the disk drive to the customer.

| TST 205A  | PATHFINDER LEVEL II | TST 205A |
|-----------|---------------------|----------|
| 101 207/3 |                     | 101 2070 |

# Curve Generator TP <-0.6V (DIFF = 000A HEX)

You have arrived at this procedure from DIA 0033, step 9. DIA 0033 is still looping.

You are testing the curve generator TP < -0.6V (DIFF = 000A HEX) circuitry.

When there is a malfunction in these circuits, error code '5A' appears in the data display.

1. Set the oscilloscope controls to the following settings:

| Volts/cm:       | 50 mV (X10 probe) |
|-----------------|-------------------|
| Time/cm:        | 50 milliseconds   |
| Trigger Mode:   | Normal            |
| Trigger Source: | CH 1 (- slope)    |

- 2. Connect an insulated female scope probe to PIN J050084 and an insulated female jumper from scope ground to PIN J050033.
- 3. Observe the oscilloscope presentation.

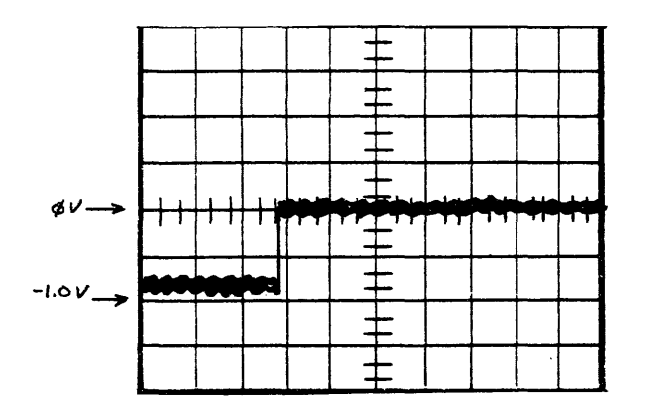

### NOTE

You are looking for the negative portion of the signal to be -0.5 volts or more negative.

4. Does the scope presentation look like the waveform illustrated above?

Yes  $\rightarrow$  Please the service switch Off. No Remove and replace AIA4. Go to step 7.

- 5. Place the service switch in the down (Off) position.
- Remove and replace A1A5. 6.
- Place the FE local/norm switch in the norm position. 7.
- Place the service switch in the up (On) position. 8.
- Place the start/stop switch in the start position. 9.
- 10. Is error code '5A' present in the data display?
  - Yes Go to Pathfinder Level III, INF 3033. No
- 11. Is any other error code present in the data display?

Yes ---- Consult the error code guide matrix. No

- 12. Place the Massbus enable/disable switch on A1A12 in the enable (up) position.
- 13. Perform subsystem verification tests.
- Are there error indications presented? 14.

trouble-Yes ---- Use conventional system No shooting procedures. .

15. Return the disk drive to the customer.

# \*Curve D/A >500 Millivolts (DIFF = 000A HEX)

You have arrived at this procedure from DIA 0033, step 9. DIA 0033 is still looping.

You are testing the \*Curve D/A >500 millivolts (DIFF = 000A HEX) circuitry.

When there is a malfunction in these circuits, error code '5B' appears in the data display.

1. Set the oscilloscope controls to the following settings:

| Volts/cm:       | 50 mV (X10 probe) |
|-----------------|-------------------|
| Time/cm:        | 50 milliseconds   |
| Trigger Mode:   | Normal            |
| Trigger Source: | CH I (- slope)    |

- 2. Connect an insulated female scope probe to PIN J050081 and an insulated female jumper from scope ground to PIN J050033.
- 3. Observe the oscilloscope presentation.

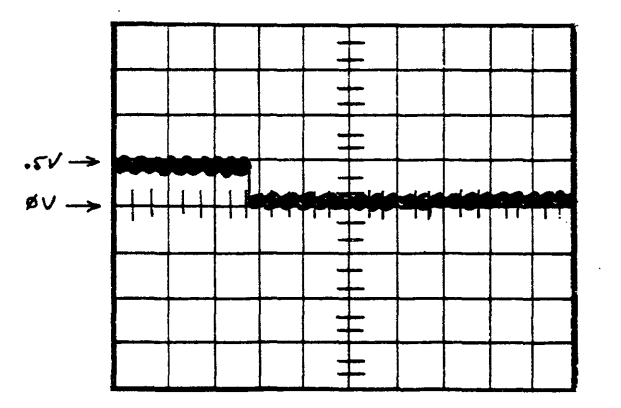

# NOTE

You are looking for the positive going pulse to be less than 0.5 volts.

4. Does the scope presentation look like the waveform illustrated above?

> Yes ---- Place the service switch Off. Remove and replace AIA4. Go to step 7.

- Place the service switch in the down (Off) position. 5.
- Remove and replace A1A5 6.

No

- 7. Place the FE local/norm switch in the norm position.
- 8. Place the service switch in the up (On) position.
- 9. Place the start/stop switch in the start position.
- 10. Is error code '5B' present in the data display?

Yes — Go to Pathfinder Level III, INF 3033. No

11. Is any other error code present in the data display?

Yes — Consult the error code guide matrix. No

- 12. Place the Massbus enable/disable switch on A1A12 in the enable (up) position.
- 13. Perform subsystem verification tests.
- 14. Are there error indications presented?

No shooting procedures.

15. Return the disk drive to the customer.

# 137

### TST 205C PATHFINDER LEVEL II TST 205C

# \*Curve D/A >250 Millivolts (DIFF = 000A Hex)

You have arrived at this procedure from DIA 0033, step 9. DIA 0033 is still looping.

You are testing the \*Curve D/A > 250 millivolts (DIFF = 000A HEX) circuitry.

When there is a malfunction in these circuits, error code '5C' appears in the data display.

1. Set the oscilloscope controls to the following settings:

| Volts/cm:       | 50 mV (X10 probe) |
|-----------------|-------------------|
| Time/cm:        | 50 milliseconds   |
| Trigger Mode:   | Normal            |
| Trigger Source: | CH I (- slope)    |

- 2. Connect an insulated female scope probe to PIN J050081 and an insulated female jumper from scope ground to PIN J050033.
- 3. Observe the oscilloscope presentation.

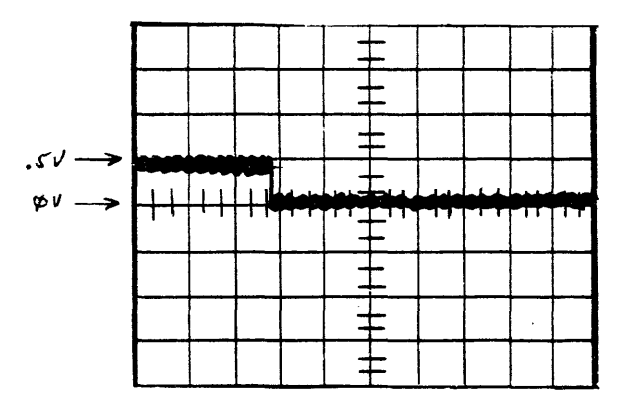

### NOTE

You are looking for the positive going pulse to .25 volts or greater.

Does the scope presentation look like the waveform 4. illustrated above?

> Yes  $\longrightarrow$  Place the service switch Off. Remove and replace AIA4. Go to step 7.

- ace the service switch in the down (Off) position. 5.
- Remove and replace A1A5. 6.

No

- Place the FE local/norm switch in the norm position. 7.
- Place the service switch in the up (On) position. 8.
- Place the start/stop switch in the start position. 9.
- 10. Is error code '5C' present in the data display?

Yes — Go to Pathfinder Level III, INF 3033. No

- 11. Is any other error code present in the data display?
  - Yes ---- Consult the error code guide matrix. No
- 12. Place the Massbus enable/disable switch on A1A12 in the enable (up) position.
- 13. Perform subsystem verification tests.
- 14. Are there error indications presented?

No shooting procedures.

Return the disk drive to the customer. 15.

### 138

# TST 205D PATHFINDER LEVEL II TST 205D

### \*Curve D/A<9.75V (DIFF = 007F HEX)

You have arrived at this procedure from DIA 0033, step 9. DIA 0033 is still looping.

You are testing the \*Curve D/A < 9.75V (DIFF = 007F HEX) circuitry.

When there is a malfunction in these circuits, error code '5D' appears in the data display.

1. Set the oscilloscope controls to the following settings:

| Volts/cm:       | .5 V (X10 probe) |
|-----------------|------------------|
| Time/cm:        | 50 milliseconds  |
| Trigger Mode:   | Normal           |
| Trigger Source: | CH I (+ slope)   |

- 2. Connect an insulated female scope probe to PIN J050081 and an insulated female jumper from scope ground to PIN J050033.
- 3. Observe the oscilloscope presentation.

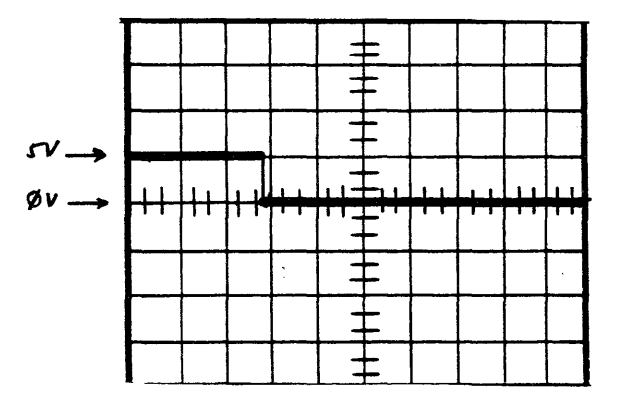

# NOTE

You are looking for the positive portion of the signal to be less than 9.75 volts. 4. Does the scope presentation look like the waveform illustrated above?

No Yes --- Flace the service switch Off. Remove and replace AIA4. Go to step 8.

- 5. Place the service switch in the down (Off) position.
- 6. Remove and replace A1A5.
- 7. Place the FE local/norm switch in the norm position.
- 8. Place the service switch in the up (On) position.
- 9. Place the start/stop switch in the start position.
- 10. Is error code '5D' present in the data display?
  - No Yes → Go to Pathfinder Level III, INF 3033.
- 11. Is any other error code present in the data display?
  - No Yes ---- Consult the error code guide matrix.
- 12. Place the Massbus enable/disable switch on A1A12 in the enable (up) position.
- 13. Perform subsystem verification tests.
- 14. Are there error indications presented?

No Yes ---- Use conventional system troubleshooting procedures.

15. Return the disk drive to the customer.

TST 205D 139

# Filtered Diff POS within -0.5V Window (Test Osc On Track)

You have arrived at this procedure from DIA 0031, step 9; DIA 0031 is still looping.

You are testing that the filtered difference position is within the -0.5V window.

When there is a malfunction in these circuits, error code '2F' appears in the data display.

1. Set the oscilloscope controls to the following settings:

| Volts/cm:       | .1V (X10 probe) |
|-----------------|-----------------|
| Time/cm:        | 50 msec         |
| Trigger Mode:   | Normal          |
| Trigger Source: | CH I (- slope)  |

- 2. Connect an insulated female scope probe to pin J040102 and an insulated female jumper from scope ground to pin J040033.
- 3. Observe the oscilloscope presentation.

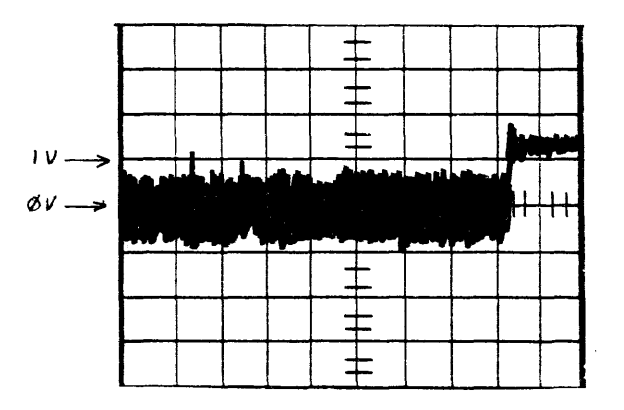

### NOTE

You are looking for a DC level of from 0 to -0.5 volts of the grassy portion of the trace (disregard pulses).

4. Does the oscilloscope presentation look like the waveform illustrated above?

Yes - Turn the service switch in the Off position. Remove and replace AIA4. Go to step 7.

- 5. Place the service switch in the Off (down) position.
- 6. Remove and replace A1A5.

No

No

- 7. Place the FE local/norm switch in the norm position.
- 8. Place the service switch in the On (up) position.
- 9. Place the start/stop switch in the start position.
- 10. Is error code '2F' present in the data display?

Yes 🕳 Go to Pathfinder Level III, INF 3031.

11. Is any other error code present in the data display?

No Yes --- Consult the error code guide matrix.

- 12. Place the Massbus enable/disable switch on A1A12 in the enable (up) position.
- 13. Perform subsystem verification tests.
- 14. Are there error indications presented?

No Yes ---- Use conventional system troubleshooting procedures.

15. Return the disk drive to the customer.

### TST 202F 94